# Canon

# 電子辞書/电子辞典 Wordtank V823

# 使用説明書/中文使用说明书

(中文使用说明书 3 从184页开始)

| ご使用前にお読みください |  |
|--------------|--|
| クイックスタート     |  |
| 電子辞書を上手に活用する |  |
| コンテンツを使う     |  |
| 便利な機能を使う     |  |
| 付録           |  |
| 中文使用说明书      |  |

ご使用の前に「安全にお使いいただくために」をよくお読みの上、正しくお使いください。 この使用説明書は、お読みになった後も、いつでも取り出せる場所に保管してください。 请在使用前仔细阅读"安全使用注意事项",并在此基础上正确使用。 阅读完本使用说明书后,请将其保存在合适的地方,以便随时查阅。

# 安全にお使いいただくために

ご使用の前に必ずこの「安全にお使いいただくために」 をよくお読みの上、正しくお使いください。

# ■絵表示について

本書では本機を安全に正しくお使いいただくために、 守っていただきたい事項を絵表示で示しています。絵表 示の意味は次のとおりです。

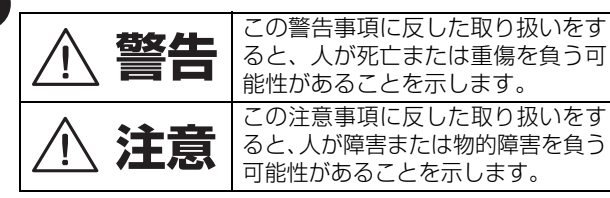

# ■お守りいただく内容の種類を次の絵表示で区分し、 説明しています。

| $\underline{\land}$ | $\bigtriangleup$ | 記号は、取り扱いを誤ると、事故につなが<br>る可能性があることを示します。記号の中<br>の図は注意事項を意味します。 |
|---------------------|------------------|--------------------------------------------------------------|
|                     | $\bigcirc$       | 記号は、禁止の行為を示します。記号の中<br>の図は禁止事項を意味します。<br>(左図:分解禁止)           |
| 0                   |                  | 記号は、必ず守っていただきたい事柄を示<br>します。記号の中の図は指示内容を意味し<br>ます。            |

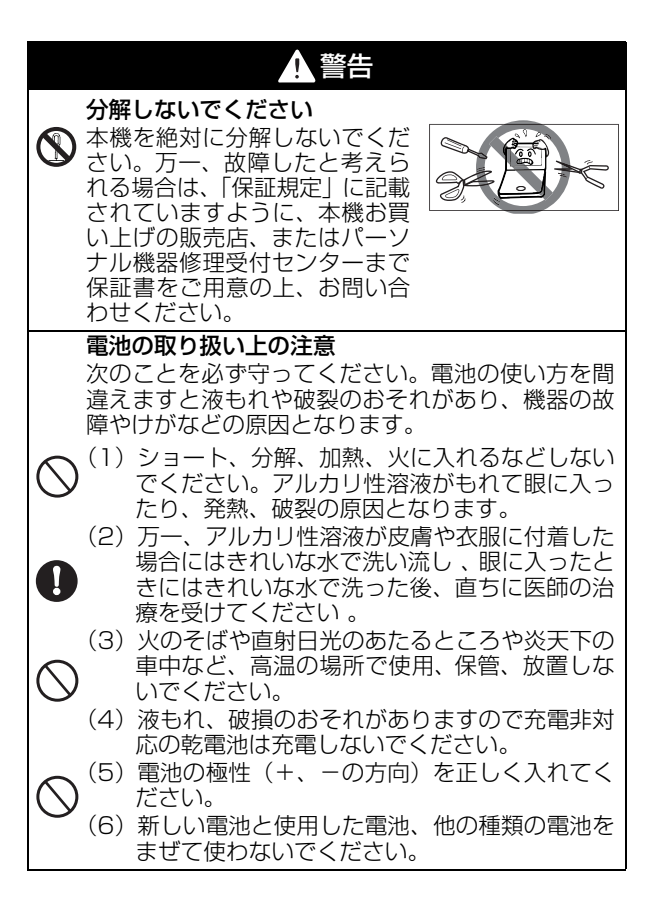

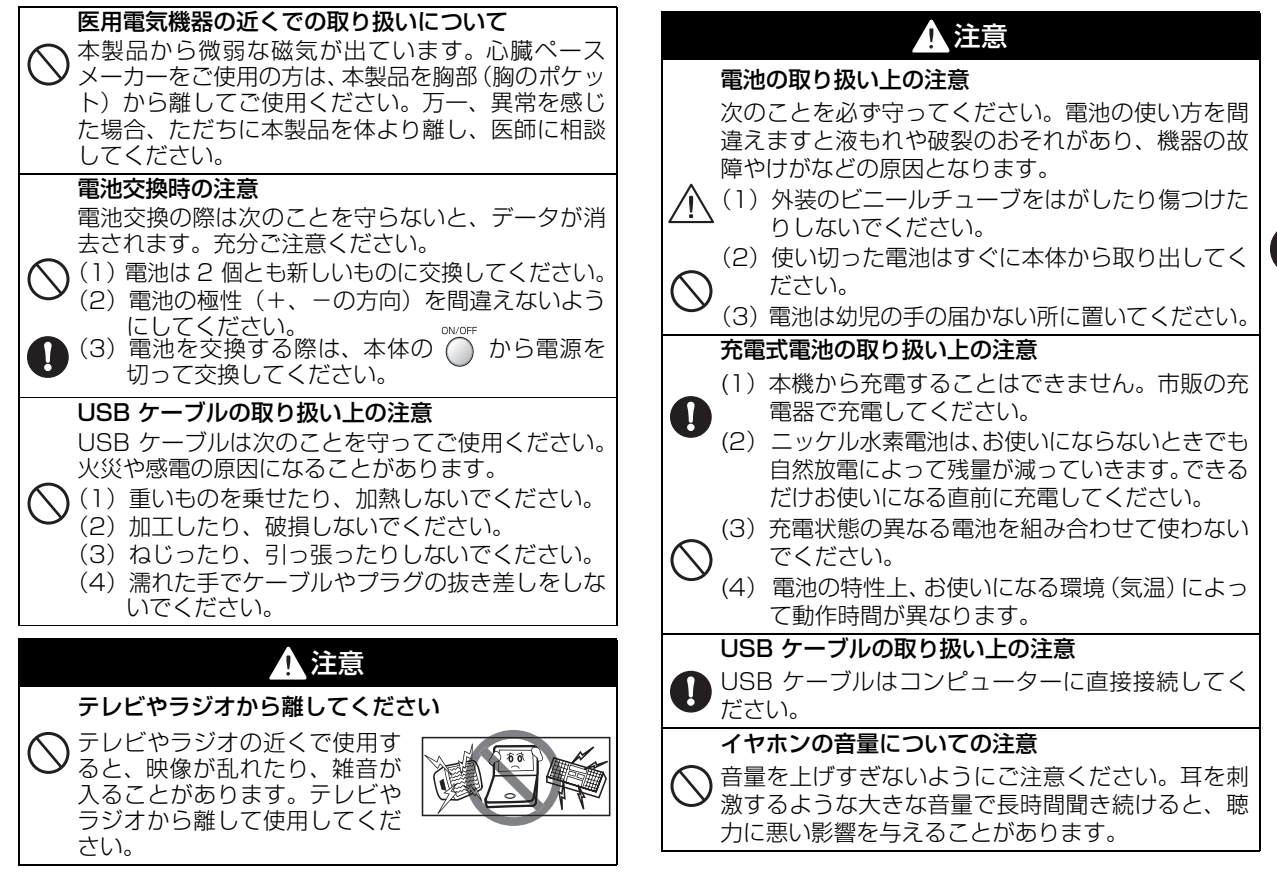

ご使用前にお読みください

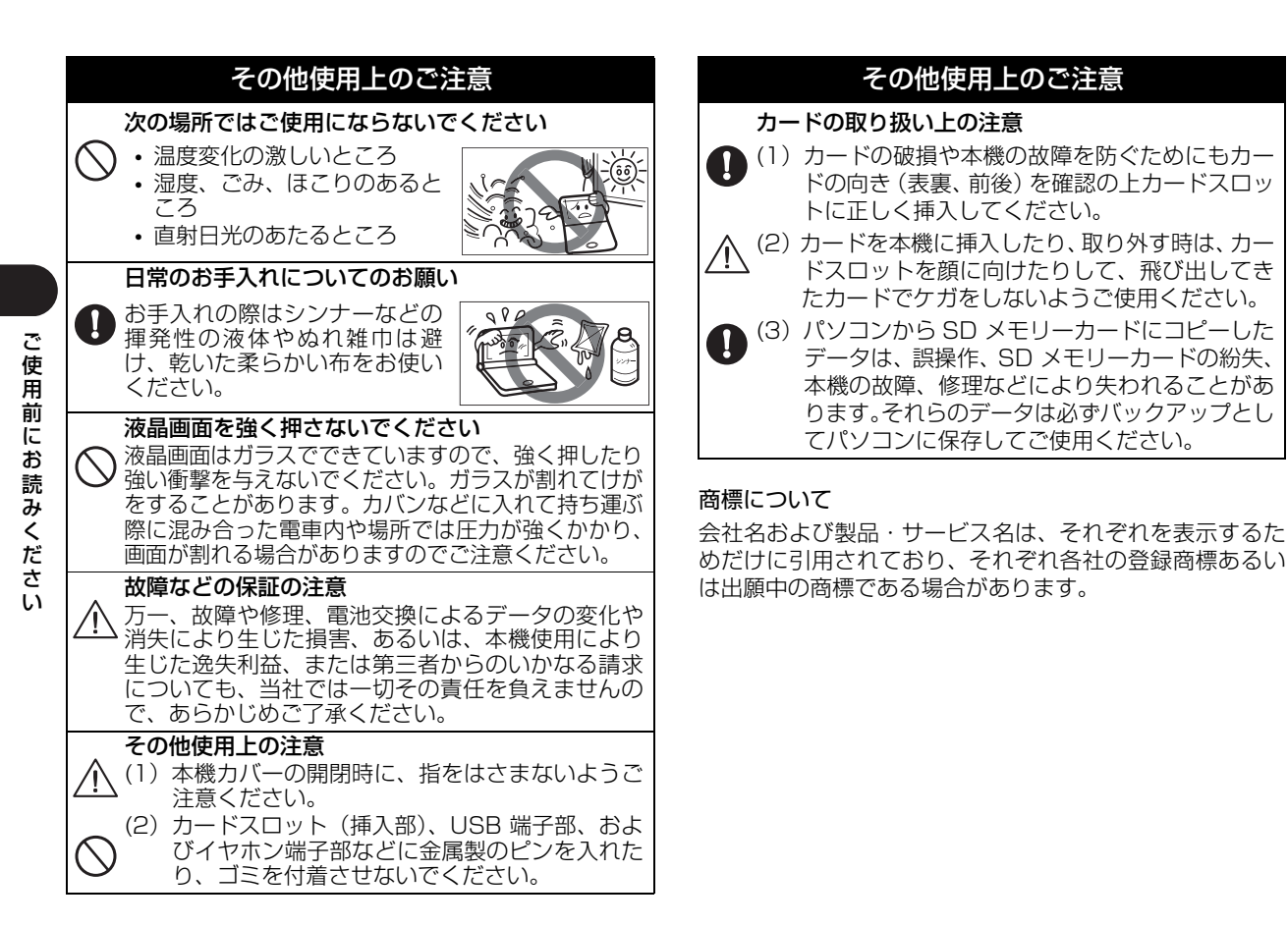

#### ご使用前にお読みください

#### 安全にお使いいただくために

| 収録コンテンツ |  |
|---------|--|
|---------|--|

#### クイックスタート

| はじめてご使用になる前に                                                                                                    | 8                                                    |
|----------------------------------------------------------------------------------------------------|------------------------------------------------------|
| 付属品を確認する                                                                                                    | 8                                                    |
| 準備 [1] 付属の乾電池を入れる                                                                                                    | 8                                                    |
| 準備 [2] リセット操作                                                                                                    |                                                      |
| (電池タイプの選択・表示画面の濃度調整)をする                                                                                                    | 9                                                    |
| 本機のおもな特長                                                                                                    | 12                                                   |
| 各部の名称                                                                                                    | 13                                                   |
| 電池を交換するには                                                                                                    | 14                                                   |
| 家庭用電源を使うには                                                                                                    | . 17                                                 |
| 本機に電池が入っていない                                                                                                    |                                                      |
| (ご購入後、初めてご使用になる等)場合                                                                                                    | . 17                                                 |
| 本機に電池が入っている場合                                                                                                    | . 17                                                 |
| キーを押しても動作しないときは                                                                                                    | 19                                                   |
|                                                                                                    |                                                      |
| キーのはたらき                                                                                                    | 20                                                   |
| キーのはたらき<br>基本の操作                                                                                                    | 20<br>22                                             |
| <b>キーのはたらき</b><br><b>基本の操作</b><br>電源を入れる カバーを開ける / <sup>∞∞™</sup> を使う                                                                                                    | 20<br>22                                             |
| <b>キーのはたらき</b><br><b>基本の操作</b><br>電源を入れる カバーを開ける/ ○○ を使う<br>バックライト機能を使う                                                                                                    | 20<br>22<br>22                                       |
| <b>キーのはたらき</b><br><b>基本の操作</b><br>電源を入れる カバーを開ける/ ○ を使う                                                                                                    | 20<br>20<br>20<br>20                                 |
| <b>キーのはたらき</b><br>基本の操作<br>電源を入れる カバーを開ける/ ○ を使う<br>バックライト機能を使う<br>電源を切る カバーを閉じる/ ○ を使う<br>カーンルキー ▼/ ▲/ ▲/ ▲ と ▼/ ▲ を使う                                                                                                    | <b>20</b><br><b>20</b><br>20<br>20<br>20             |
| <b>キーのはたらき</b><br><b>基本の操作</b><br>電源を入れる カバーを開ける/ ○ を使う<br>バックライト機能を使う<br>電源を切る カバーを閉じる/ ○ を使う<br>カーソルキー ▼/ 【 】 と 【 ▲ を使う<br>検索画面から調べたい項目を選び検索する                                                                                                    | <b>20</b><br><b>20</b><br>20<br>20<br>20<br>20       |
| <b>キーのはたらき</b><br><b>基本の操作</b><br>電源を入れる カバーを開ける/ ○ を使う                                                                                                    | <b>20</b><br><b>20</b><br>20<br>20<br>20<br>20<br>20 |
| キーのはたらき<br>基本の操作<br>電源を入れる カバーを開ける/ ○ を使う                                                                                                    |                                                      |
| キーのはたらき 基本の操作 電源を入れる カバーを開ける/ ○ を使う                                                                                                    |                                                      |
| キーのはたらき<br>基本の操作<br>電源を入れる カバーを開ける/ ○ を使う<br>バックライト機能を使う<br>電源を切る カバーを閉じる/ ○ を使う<br>カーソルキー ▼ ▲ 【 ● と ▼ ▲ を使う<br>カーソルキー ▼ ▲ 【 ● と ▼ ▲ を使う<br>検索画面から調べたい項目を選び検索する<br>検索方法1【読み検索】<br>検索方法2【目次検索】<br>検索方法3【条件検索】<br>手書き入力をする(検索方法4【漢字検索】)                     |                                                      |
| <b>キーのはたらき</b><br><b>基本の操作</b><br>電源を入れる カバーを開ける/ ● を使う<br>バックライト機能を使う を使う<br>電源を切る カバーを閉じる/ ● を使う<br>カーソルキー ▼/ ▲ / ▲ / ▲ と ★ / ▲ を使う<br>検索画面から調べたい項目を選び検索する<br>検索方法1 [読み検索]<br>検索方法2 [日次検索]<br>検索方法3 [条件検索]<br>手書き入力をする(検索方法4 [漢字検索])<br>各種機能を実行する ■ を使う |                                                      |

| 例文を表示する スタイラスを使う   | 34 |
|--------------------|----|
| 画面上の表示アイコンについて     |    |
| 文字を入力する            |    |
| 文字の入力              |    |
| 文字の訂正              |    |
| ピンインを入力する          |    |
| 手書き入力でピンインを入力する    | 40 |
| 漢字(中国語)を入力する       |    |
| 手書き入力で漢字(中国語)を入力する |    |
| 手書き入力で逆引き検索する      |    |
| 手書き入力でアルファベットを入力する |    |
| 手書き入力で数字を入力する      | 45 |

## 電子辞書を上手に活用する

7

#### 各種機能の設定 ...... 音量調整 51 コンテンツ活用のコツ ......52 別の語句を調べる..... \*出る発音機能を使う ...... .57 音を録音し聞き比べる ......60 読みを入力し、和訳を調べる ......63

| 学習コンテンツに共通する基本の操作  |  |
|--------------------|--|
| ツリー形式リスト - 項目の選択方法 |  |
| チェックボックス           |  |
| テスト結果の表示 学習設定の方法   |  |

# 中国語系辞書を使う

| 中日辞典を使う                                                                                                    | 76                                                                                                    |
|----------------------------------------------------------------------------------------------------|----------------------------------------------------------------------------------------------------|
| 逆引き単語帳、類義語、派生ツリーを表示する                                                                                                    | 76                                                                                                    |
| 熟語を表示する                                                                                                    | 78                                                                                                    |
| 漢字の筆順を表示する                                                                                                    | 78                                                                                                    |
|                                                                                                    | 79                                                                                                    |
| 見出し語の発音を催認する / 発音を録音し聞き比べる                                                                                                    | 80                                                                                                    |
| 日中辞典を使う                                                                                                    | 81                                                                                                    |
| 【読み検索】日本語の読みを入力し、中国語訳を調べる                                                                                                    | 81                                                                                                    |
| 【漢字検索】漢字(日本語)を入力し、中国語訳を調べる                                                                                                    | 81                                                                                                    |
| 【例文検索】中国語を入力し、例文を調べる                                                                                                    | 82                                                                                                    |
| 復合語を調べる                                                                                                    | 82                                                                                                    |
| 翻訳ルール40、ンソーフス、衣呪、甲詰帳コフムを衣示する.<br>付得た日ろ。                                                                                                    | ت8                                                                                                    |
|                                                                                                    | 04                                                                                                    |
| 現代, () 現代 () 現代 () 現代 () 現代 () 見 () 見 () 見 () 見 () 見 () 見 () 見 ()                                                                                                    | 85                                                                                                    |
|                                                                                                    |                                                                                                    |
| ピンインを入力し、意味を調べる                                                                                                    | 85                                                                                                    |
| ピンインを入力し、意味を調べる                                                                                                    | 85                                                                                                    |
| ピンインを入力し、意味を調べる                                                                                                    | 85<br>85<br>85                                                                                                    |
| ピンインを入力し、意味を調べる                                                                                                    | 85<br>85<br>85<br>86                                                                                                    |
| ピンインを入力し、意味を調べる                                                                                                    | 85<br>85<br>86<br>86                                                                                                    |
| ピンインを入力し、意味を調べる                                                                                                    | 85<br>85<br>86<br>86<br>86                                                                                                    |
| ピンインを入力し、意味を調べる<br>漢字(中国語)を入力し、意味を調べる<br>【部首画数検索】部首画数を入力し、漢字を調べる<br>【総画数入力検索】総画数を入力し、漢字を調べる<br>漢字の筆順を表示する<br>【例文検索】中国語を入力し、例文を調べる<br>付録を見る                                                                                                    | 85<br>85<br>86<br>86<br>86<br>87                                                                                                    |
| ピンインを入力し、意味を調べる<br>漢字(中国語)を入力し、意味を調べる<br>【部首画数検索】部首画数を入力し、漢字を調べる<br>【総画数入力検索】総画数を入力し、漢字を調べる<br>【総画数入力検索】全画数を入力し、漢字を調べる<br>(例文検索】中国語を入力し、例文を調べる<br>付録を見る<br><b>英中辞典を使う</b>                                                                                                    | 85<br>85<br>86<br>86<br>86<br>87                                                                                                    |
| ピンインを入力し、意味を調べる<br>漢字(中国語)を入力し、意味を調べる<br>【部首画数検索】部首画数を入力し、漢字を調べる<br>【総画数入力検索】総画数を入力し、漢字を調べる<br>、漢字の筆順を表示する<br>【例文検索】中国語を入力し、例文を調べる<br>                                                                                                    | 85<br>85<br>86<br>86<br>86<br>87<br>87                                                                                                    |
| ピンインを入力し、意味を調べる<br>漢字(中国語)を入力し、意味を調べる<br>【部首画数検索】部首画数を入力し、漢字を調べる<br>【総画数入力検索】総画数を入力し、漢字を調べる<br>、漢字の筆順を表示する<br>【例文検索】中国語を入力し、例文を調べる<br>付録を見る<br>英中辞典を使う<br>【スペル検索】英単語を入力し、中国語訳を調べる<br>【例文検索】中国語を入力し、中国語訳を調べる                                                                               | 85<br>85<br>86<br>86<br>86<br>86<br>87<br>88                                                                                                    |
| ピンインを入力し、意味を調べる<br>漢字(中国語)を入力し、意味を調べる<br>【部首画数検索】部首画数を入力し、漢字を調べる<br>【総画数入力検索】総画数を入力し、漢字を調べる<br>、漢字の筆順を表示する<br>【例文検索】中国語を入力し、例文を調べる<br>付録を見る<br>【スペル検索】英単語を入力し、中国語訳を調べる<br>【例文検索】中国語を入力し、の文を調べる<br>「の文検索】中国語を入力し、の文を調べる                                                                    | 85<br>85<br>86<br>86<br> |
| ピンインを入力し、意味を調べる<br>漢字(中国語)を入力し、意味を調べる<br>【部首画数検索】部首画数を入力し、漢字を調べる<br>【総画数入力検索】総画数を入力し、漢字を調べる<br>、漢字の筆順を表示する<br>【例文検索】中国語を入力し、例文を調べる<br>付録を見る<br>【スペル検索】英単語を入力し、中国語訳を調べる<br>【例文検索】中国語を入力し、中国語訳を調べる<br>【の文検索】中国語を入力し、の文を調べる<br>「中英辞典を使う<br>ビンインを入力し、英訳を調べる                                   | 85<br>85<br>86<br>86<br>86<br>87<br>86<br>86<br> |
| ピンインを入力し、意味を調べる<br>漢字(中国語)を入力し、意味を調べる<br>【部首画数検索】部首画数を入力し、漢字を調べる<br>【総画数入力検索】総画数を入力し、漢字を調べる<br>漢字の筆順を表示する<br>【例文検索】中国語を入力し、例文を調べる<br>付録を見る<br>英中辞典を使う<br>【スペル検索】英単語を入力し、中国語訳を調べる<br>【例文検索】中国語を入力し、中国語訳を調べる<br>【例文検索】中国語を入力し、例文を調べる<br>【例文検索】中国語を入力し、英訳を調べる<br>ピンインを入力し、英訳を調べる<br>【四世女を調べる | 85<br>85<br>86<br>86<br> |

| 現代中国語新語辞典を使う               | 90  |
|----------------------------|-----|
| ピンインを入力し、英訳を調べる            | 90  |
| 漢字(中国語)を入力し、意味を調べる         | 90  |
| 英語・数字で始まる語句の意味を調べる         | 90  |
| 中国語文法用例辞典を使う               | 91  |
| ピンインを入力し、意味を調べる            | 91  |
| 漢字(中国語)を入力し、意味を調べる         | 91  |
| 【例文検索】 中国語を入力し、例文を調べる      | 91  |
| 中国語会話パーフェクトブックを使う          | 92  |
| 【目次検索】内容を表示する              | 92  |
| オーディオブックを使う                | 93  |
| 発音を確認する / 発音を録音し聞き比べる      | 93  |
| 中国語基本単語 1400 を使う           | 94  |
| ピンインを入力し、意味を調べる            | 94  |
| 漢字(中国語)を入力し、意味を調べる         | 94  |
| オーディオブックを使う                | 94  |
| 【日 / 快 探 】 日 / と を 衣 示 9 る | 95  |
| 挑戦し中国なぞなぞ200を使う            | 96  |
| なぞなぞを解く                    |     |
| 日中英・電子技術用語対訳集を使う           | 97  |
| 【読み検索】日本語を入力し、訳語を調べる       | 97  |
| ピンインを入力し、訳語を調べる            | 97  |
| 漢字(中国語)を入力し、訳語を調べる         | 97  |
| 英語を入力し、訳語を調べる              | 98  |
| 旅行会話《中国語》を使う               | 99  |
| 【場面別検索】場面別検索から調べる          | 99  |
| 【見出し語検索】日本語の単語を入力し、その訳を調べる | 99  |
| 【例文検索】語句を入力し、会話例文を調べる      | 100 |
| 発首を確認する / 発首を録首し聞き比べる      | 100 |
| 中国語活用索引を使う                 | 101 |
| ことわざを調べる                   | 101 |

# 英語系辞書を使う

| 英和辞典を使う                          | .103 |
|----------------------------------|------|
| 【スペル検索】英単語を入力し、和訳を調べる            | .103 |
| 【成句検索】入力した英単語を含む成句を調べる           | .104 |
| 【例文検索】入力した英単語を含む例文を調べる           | .104 |
| 和英辞典を使う                          | .105 |
| 【読み検索】日本語の読みを入力し、英訳を調べる          | .105 |
| 【漢字検索】漢字を手書き入力し、調べる              | .106 |
| 【例文検索】入力した英単語を含む例文を調べる           | .106 |
| 英英辞典を使う                          | .107 |
| 【スペル検索】英単語を入力し、語義を調べる            | .107 |
| 【成句検索】入力した英単語を含む成句を調べる           | .107 |
| 【例文検索】入力した英単語を含む例文を調べる           | .108 |
| 見出し語の発音を確認する/発音を録音し聞き比べる         | .108 |
| 英類語辞典を使う                         | .109 |
| 【見出し語検索】英単語を入力し、類語を調べる           | .109 |
| 【付録検索】付録を見る                      | .109 |
| 英会話データベース必須 1200 を使う             | .110 |
| 【目次検索】英語表現を調べる                   | .110 |
| 【例文検索】入力した英単語を含む例文を調べる           | .111 |
| オーディオブックを使う                      | .111 |
| 索引から調べる                          | .112 |
| 発音を確認する / 発音を録音し聞き比べる            | .112 |
| 新 TOEIC® テスト英単語・熟語マスタリー 2000 を使う | .113 |
| 【スペル検索】英単語・熟語を入力し、和訳を調べる         | .113 |
| 【例文検索】入力した英単語を含む例文を調べる           | .113 |
| オーディオブックを使う                      | .113 |
| 英単語・熟語を学習する                      | .114 |
| テストをする                           | .115 |
| 発首を唯認する / 発首を録音し聞き比べる            | .115 |

#### 国語系辞書を使う

| 国語辞典(人一八一大辞杯と新明解国語辞典)を使っ                                                                                                    | 116                                                                |
|----------------------------------------------------------------------------------------------------|--------------------------------------------------------------------|
| 【読み検索】 日本語の語義を調べる                                                                                                    | 116                                                                |
| 【漢字検索】漢字を手書き入力し、調べる                                                                                                    | 116                                                                |
| 【逆引き検索】 語句の語尾につく文字を入力し、                                                                                                    |                                                                    |
| 逆引き検索する(大辞林のみ)                                                                                                    | 117                                                                |
| 【慣用句梗索】語句を人力し、その語句を含む慣用句や                                                                                                    | 117                                                                |
| ことわさを調べる(大群林りみ)                                                                                                    | /                                                                  |
| 【 哈 語 快 彩 】 哈 語 の 止 丸 名 称 と て の 息 味 を 調 へ る ( + 柱 林 の み )                                                                                                    | 110                                                                |
| 【(八叶(4000)                                                                                                    | 1 10                                                               |
| (大辞林のみ)                                                                                                    | 118                                                                |
| 図版を表示する(大辞林のみ)                                                                                                    |                                                                    |
| 発音を確認する / 発音を録音し聞き比べる (新明解国語辞典のみ)                                                                                                    | 119                                                                |
| 漢字源を使う                                                                                                    |                                                                    |
| 【読み・漢字検索】読みまたは漢字を手書き入力」。                                                                                                    |                                                                    |
| 漢字や熟語を調べる                                                                                                    | 120                                                                |
| 【音訓読み検索】音・訓読みを入力し、漢字を調べる                                                                                                    | 121                                                                |
|                                                                                                    |                                                                    |
| 【名付け検索】名前に使われる漢字を調べる                                                                                                    | 121                                                                |
| 名付け検索】名前に使われる漢字を調べる                                                                                                    | 121<br>122                                                         |
| 【名付け検索】名前に使われる漢字を調べる<br>【部品読み検索】部品名を入力し、漢字を調べる<br>【部首画数検索】部首画数を入力し、漢字を調べる                                                                                                    | 121<br>122<br>122                                                  |
| 【名付け検索】名前に使われる漢字を調べる<br>【部品読み検索】部品名を入力し、漢字を調べる<br>【部首画数検索】部首画数を入力し、漢字を調べる<br>【総画数検索】総画数を入力し、漢字を調べる                                                                                                    | 121<br>122<br>122<br>122                                           |
| 【名付け検索】名前に使われる漢字を調べる<br>【部品読み検索】部品名を入力し、漢字を調べる<br>【部首画数検索】部首画数を入力し、漢字を調べる<br>【総画数検索】総画数を入力し、漢字を調べる                                                                                                    | 121<br>122<br>122<br>122<br>123                                    |
| 【名付け検索】名前に使われる漢字を調べる<br>【部品読み検索】部品名を入力し、漢字を調べる<br>【部首画数検索】部首画数を入力し、漢字を調べる<br>【総画数検索】総画数を入力し、漢字を調べる                                                                                                    | 121<br>122<br>122<br>122<br>123<br>123                             |
| 【名付け検索】名前に使われる漢字を調べる<br>【部品読み検索】部品名を入力し、漢字を調べる<br>【部自画数検索】部首画数を入力し、漢字を調べる<br>【総画数検索】総画数を入力し、漢字を調べる<br>熟語を表示する<br>漢字の筆順を表示する<br><b>四字熟語辞典と故事ことわざ辞典を使う</b>                                                                         | 121<br>122<br>122<br>122<br>123<br>123<br>123                      |
| 【名付け検索】名前に使われる漢字を調べる<br>【部品読み検索】部品名を入力し、漢字を調べる<br>【部自画数検索】部首画数を入力し、漢字を調べる<br>【総画数検索】総画数を入力し、漢字を調べる<br>熟語を表示する<br>漢字の筆順を表示する<br>四字熟語辞典と故事ことわざ辞典を使う<br>【読み検索】読みを入力し、意味を調べる                                                         | 121<br>122<br>122<br>122<br>123<br>123<br>123<br>124               |
| 【名付け検索】名前に使われる漢字を調べる<br>【部品読み検索】部品名を入力し、漢字を調べる<br>【部首画数検索】部首画数を入力し、漢字を調べる<br>【総画数検索】総画数を入力し、漢字を調べる<br>熟語を表示する<br>漢字の筆順を表示する<br>四字熟語辞典と故事ことわざ辞典を使う<br>【読み検索】読みを入力し、意味を調べる<br>【漢字検索】漢字を手書き入力し、調べる                                  | 121<br>122<br>122<br>122<br>123<br>123<br>123<br>124<br>124<br>125 |
| 【名付け検索】名前に使われる漢字を調べる<br>【部品読み検索】部品名を入力し、漢字を調べる<br>【部自画数検索】部首画数を入力し、漢字を調べる<br>【総画数検索】総画数を入力し、漢字を調べる<br>微語を表示する<br>漢字の筆順を表示する<br><b>四字熟語辞典と故事ことわざ辞典を使う</b><br>【読み検索】読みを入力し、意味を調べる<br>【漢字検索】漢字を手書き入力し、調べる<br>【目次検索】使用シーン/内容から調べる    | 121<br>122<br>122<br>122<br>123<br>123<br>123<br>124<br>125<br>125 |
| 【名付け検索】名前に使われる漢字を調べる<br>【部品読み検索】部品名を入力し、漢字を調べる<br>【部自画数検索】部首画数を入力し、漢字を調べる<br>【総画数検索】総画数を入力し、漢字を調べる<br>熟語を表示する<br>漢字の筆順を表示する<br>四字熟語辞典と故事ことわざ辞典を使う<br>【読み検索】読みを入力し、意味を調べる<br>【漢字検索】漢字を手書き入力し、調べる<br>【目次検索】使用シーン / 内容から調べる<br>】    |                                                                    |
| 【名付け検索】名前に使われる漢字を調べる<br>【部品読み検索】部品名を入力し、漢字を調べる<br>【部自画数検索】部首画数を入力し、漢字を調べる<br>【総画数検索】総画数を入力し、漢字を調べる<br>熟語を表示する<br>四字熟語辞典と故事ことわざ辞典を使う<br>【読み検索】読みを入力し、意味を調べる<br>【漢字検索】漢字を手書き入力し、調べる<br>【目次検索】使用シーン/内容から調べる<br>】<br>方の検索】日本語の語義を調べる | 121<br>122<br>122<br>123<br>123<br>123<br>124<br>125<br>125<br>126 |

# ご使用前にお読みください

# 実用コンテンツを使う

| パソコン用語事典を使う     |            | 127 |
|-----------------|------------|-----|
| 【読み検索】日本語を入力し、  | 意味を調べる     |     |
| 英語を入力し、意味を調べる   |            |     |
| 索引から調べる         |            | 128 |
| 付録を見る           |            | 129 |
| 百科事典マイペディアを使う … |            |     |
| 【読み検索】日本語の読みをみ  | 、力し、意味を調べる |     |
| 【漢字検索】漢字を手書き入力  | 」し、調べる     |     |

# 便利な機能を使う

| オーディオブックを使う                        | 131  |
|------------------------------------|------|
| オーディオブックから単語やフレーズを再生する             | 131  |
| アイコンとキーのはたらき                       | 132  |
| 冉生七一ト設定を選択する                       | 133  |
| ディクテーションを使う                        | 134  |
| ピンインテストをする                         | 134  |
| 実子(中)ナ人トをする<br>ニュト対用をロストズエ短眼頭を復羽する | 136  |
| テスト結果を見る   小正胜向越を復習9る<br>テスト設定を行う  | 1.30 |
| 複数 辞書 給 素 禅 能 を ゆ う                | 140  |
| 【読み検索】 語義や訳を複数辞書検索する               | 1.4C |
| 【成句検索】入力した英単語を含む成句を調べる             | 140  |
| 【例文検索】入力した単語を含む例文を調べる              | 141  |
| ディクショナリーリンク機能を使う                   | 142  |
| 同じ見出し語を他のコンテンツにジャンプして調べる           | 142  |
| マルチジャンプ機能を使う                       | 143  |
| 指定したコンテンツへジャンプする                   | 143  |
| 参照ジャンプをする                          | 144  |
| 関連語句を調べる                           | 146  |
| 成句、複合語、熟語、慣用連語、類語、関連単語、            |      |
| 句動詞を表示する                           | 146  |
| 単語帳を使う                             | 148  |
| 覚えたい語句を単語帳に登録する                    | 148  |
| 登録した単語を表示する                        | 149  |

| 単語帳の設定をする<br>単語帳のデータを削除する      | 151<br>152 |
|--------------------------------|------------|
| スペルチェック機能を使う                   | 154        |
| ワイルドカードサーチ機能を使う                | 155        |
| 履歴機能を使う                        | 157        |
| 履歴リストから本文画面を表示する履歴を削除する        | 157<br>159 |
| カード (コンテンツカードや SD メモリーカード等)を使う | 161        |
| カードを挿入する                       | 161        |
| カードを取り出す   コンテンツカードを使う         | 162        |
| テキストビューアー機能を使う                 | 163        |
| テキストファイルを SD メモリーカードにコピーする     | 163        |
| SD メモリーカード内のフォルダとファイルの条件       | 164        |
| テキストファイルを読む                    | 164        |
| MP3 プレーヤー機能を使う                 | 166        |
| MP3 ファイルを SD メモリーカードにコピーする     | 166        |
| MP3 ファイルを再生する                  | 167        |
| アイコンとキーのはたらき                   | 169        |
| 各種機能の設定                        | 170        |
| 電卓機能を使う                        | 172        |
| おぼえておくと便利なキーのはたらき              | 173        |

# 付 録

# 中文使用说明书

| 中文使用说明书 |  |
|---------|--|
|---------|--|

# 収録コンテンツ

■ 講談社中日辞典 第二版
講談社 収録数 約 87,000 語

■講談社日中辞典 (① 81ページ掲載) 講談社 収録数 約76,000 語

(12 76ページ掲載)

■現代漢語詞典第4版(2002年増補本 〈2004 北京第333次印刷〉) ((ご) 85ページ掲載)

中国社会科学院語言研究所詞典編輯室編 収録数 約 62,000 項目

■オックスフォード英中・中英辞典 第3版 ポケット版 (① 88ページ掲載)

Pocket Oxford Chinese Dictionary English-Chinese Chinese-English, 3rd Edition

Oxford University Press and The Commercial Press 収録数 約52,000 語句

■現代中国語新語辞典 (① 90ページ掲載) 講談社 収録数 約13.500 語

- 中国語文法用例辞典 (① 91 ページ掲載) 東方書店 収録数 約 1,000 語
- 中国語会話パーフェクトブック (CF) 92ページ掲載) ベレ出版 収録数 約3,200 例文
- ■中国語基本単語 1400 (CF 94ページ掲載)

東方書店 収録数 約1,400 語

■挑戦!中国なぞなぞ 200 (① 96 ページ掲載)
 相原茂編集 収録数 200 問

■日中英・電子技術用語対訳集 第2版

(12 97 ページ掲載)

日経 BP 社 収録数 約 1,600 語

- ブルーガイド わがまま歩き旅行会話 中国語 + 英語 (① 99 ページ掲載) 実業之日本社 収録例文 約 2,200 例/収録単語 約 5,200 語
- ■リーダーズ英和辞典 第 2 版 (① 103 ページ掲載)
   研究社 収録数 約 270,000 語
   ■リーダーズ・プラス (① 103 ページ掲載)
   研究社 収録数 約 190,000 語
- ジーニアス和英辞典 第2版 (① 105 ページ掲載) 大修館書店 収録数約82,000 語句
- ■オックスフォード現代英英辞典 第7版

(🕞 107 ページ掲載)

Oxford Advanced Learner's Dictionary, 7th edition Oxford University Press 収録数 約183,500 語

#### ■ コンサイスオックスフォード類義語辞典 第3版 ((で) 109 ページ掲載)

Concise Oxford Thesaurus, 3rd Edition Oxford University Press 収録数 300,000 類義語・反義語/30,000 テーマ別名詞

■ 英会話データベース必須 1200 (1200 110ページ掲載) ジャパンタイムズ 収録数 約1,200 例文

■新 TOEIC<sup>®</sup> テスト英単語・熟語マスタリー2000 改訂版 ((2) 113ページ掲載)

旺文社 収録数 2,000項目

- スーパー大辞林 3.0 (① 116 ページ掲載)
- 三省堂 収録数 約 252,000 語
- ■新明解国語辞典第六版 (C 116ページ掲載) 三省堂 収録数約75,000 語
- 改訂新版 漢字源 (JIS 第1~第4水準版)

(💽 120 ページ掲載)

学習研究社 収録数 親字 13,255 字/熟語約 48,000 語

■ **用例でわかる 四字熟語辞典** (① 124ページ掲載) 学習研究社 収録数 約4,700 項目

■ 用例でわかる 故事ことわざ辞典 (① 124 ページ掲載) 学習研究社 収録数 約5,500 項目

■用例でわかる カタカナ新語辞典 改訂第2版 (① 126ページ掲載)

学習研究社 収録数 約28,400 語

■日経パソコン用語事典 2008 (127ページ掲載)

日経 BP 社 収録数 約 5,200 語

■ 百科事典 マイペディア

(130ページ掲載)

日立システムアンドサービス 収録数 約 65,700 項目

# はじめてご使用になる前に

# 付属品を確認する

ご使用になる前に、下記の付属品がそろっているかご確認 ください。

- USB ケーブル(マイクロ USB-B)
- イヤホン(φ2.5 ステレオ超ミニプラグ、ステレオ対応\*)
- ・スタイラス(本体に収納)
- ・アルカリ乾電池単4形 2本
- •使用説明書(本書)
  - \* 内蔵スピーカーはモノラル対応です。

# 準備 [1] 付属の乾電池を入れる

付属の単4形乾電池(または市販のニッケル水素電池) 2本を14ページの「電池を交換するには」に従って 入れてください。

 別売の AC アダプター (AD-26) を使用する場合は、「家庭用電源を 使うには」( (ご) 17 ページ) をご参照ください。

# 準備 [2] リセット操作(電池タイプの選択・表示 画面の濃度調整)をする

裏面のリセットスイッチを押してください。 (キーを押しても動作しないときは (3) 19 ページ参照)

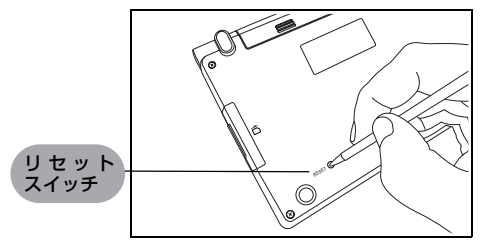

2 図のように本体に指をかけて、上のカバーを開きます。

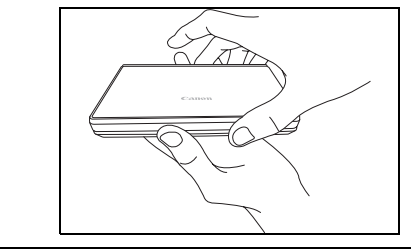

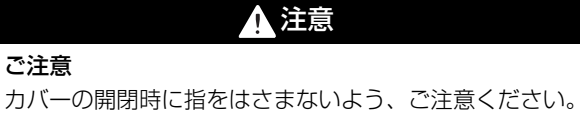

- 3 表示画面が見やすいように、ディスプレイの角度を調節 してください。
- 4 本機をはじめてご使用になる場合は、「Yes」をスタイ ラスでタップ(スタイラスで画面に軽く触れる)して 初期化してください。

「Yes」を反転表示させた状態で 🔤 を押しても初期 化できます。

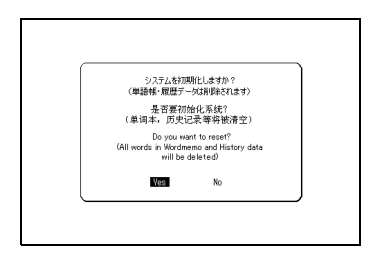

 リセットの操作中、まれにスタイラスがうまく操作できない場合が あります。そうした場合は 【/】でカーソルを「Yes」に移動さ せて選択し、 です を押してください。 5 画面に「スタイラスで×印をタップして、タッチスク リーンを補正します」とメッセージが表示されます。 スタイラスで画面に表示されている ★ をタップする と、★ が画面から消えます (5 画面で行います)。 (タッチスクリーンの補正 [● 50 ページ参照)

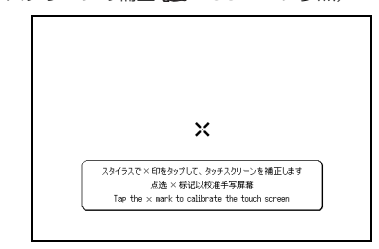

6 タッチスクリーン補正の終了後、画面に「電池の種類を 設定します」と表示されます。 ▲ / ■ でカーソルを移 動させ、準備[1]で入れた電池(ここでは「乾電池」) を選択します。

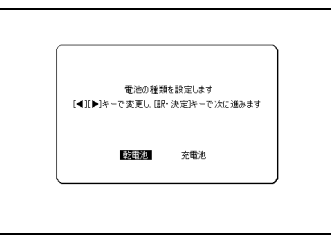

設定した電池の種類と実際に入れた電池の種類が異なっている場合、電池の残量表示 () や電池交換のメッセージが正しく表示されないことがありますのでご注意ください。

ク

7 ■ を押すと、画面濃度調整用の画面が表示されます。
 【 / 】でカーソルを移動させ、見やすい濃度に調整してください。

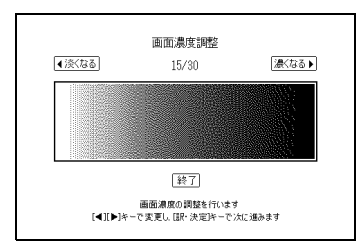

- スタイラスを使う場合は、画面の (※なる) をタップしてください。
- スタイラスを使う場合は、画面の (注) をタップしてください。
- 8 を押すと、初期化が完了となりメニュー画面が表示されます。

| - <u>1</u> | m                                            |
|------------|----------------------------------------------|
| ②谢 中国語1    | 中国語系辞書1                                      |
| @新中国語2     | A 中日辞典                                       |
| ②加 英語      | B 日中辞典                                       |
|            | 0. 第九字語詞典                                    |
| ②雨実用       | E 中英辞典                                       |
| のなまく       | F 現代中国語新語辞典                                  |
| AM ツール     | G 中国語文法用例辞典                                  |
| 2 h−F      |                                              |
| 「「同」マイオーマー |                                              |
|            | ■                                            |
| [▲][▼]キーで辞 | / コ / ~ モガノ目へよう<br>書や懐能を選択し、[訳・決定]キーを押してください |

# 外国語学習に必須の発音機能

英語、中国語の見出し語や会話文のネイティブ発音を聞くことが できます。また新明解国語辞典では日本語も発音します。全コン テンツで英語部分を選択し、発音するTTS 発音\*1機能も搭載。 ☞ 55~62 ページ

# 多彩な中国語辞書コンテンツ

中国語学習初級から中級者、またビジネスで利用する方に最適。

. 🖅 76~102 ページ

# 中国語活用索引

中日辞典の 
(ことわざ) や 
(成句) などの略語・記号がつ いた見出し語を各略語・記号別にまとめた索引から調べるこ とができます。

☞ 101 ページ

# オーディオブック

英語と中国語のリスニング学習を簡単な操作で行うことがで きます。本体を閉じた状態でも使用でき、場所を選ばずいつ でも学習できます。

**III** ページ

# ディクテーション

英語と中国語の単語・例文の聞き取りテストができます。 間違えた問題を最大50問まで復習可能です。また手書き入力 で効率よく行うこともできます。

☞ 134 ページ

\*<sup>1</sup> TTS 発音…Text To Speech(合成音声)のことです。

# テキストビューアー

テキスト形式のファイルを市販のSDメモリーカードに保存し、 電子辞書上で読むことができます。

. 🐨 163 ページ

# MP3 プレーヤー機能

市販のSDメモリーカードに保存されたMP3形式のデータを 再生することができます。

. 🖅 166 ページ

# 手書き入力

ひらがな・カタカナはもちろん、読み方がわからない漢字 (日本語/中国語)、ピンイン、英語も手書き入力で検索で きます。

**☞** 30 ページ

# スタイラスによるペンタッチ操作

付属のスタイラスを使って簡単なペンタッチ操作が可能です。 アイコンをタップ\*<sup>2</sup>してラクラク操作を実現します。

**☞** 34 ページ

# バックライト

薄暗い環境でも、操作が可能なバックライト機能を搭載。 採光がむずかしい所でも、快適に検索できます。

☞ 22 ページ

\*<sup>2</sup> タップ…画面をスタイラスで軽くふれることです。

# 各部の名称

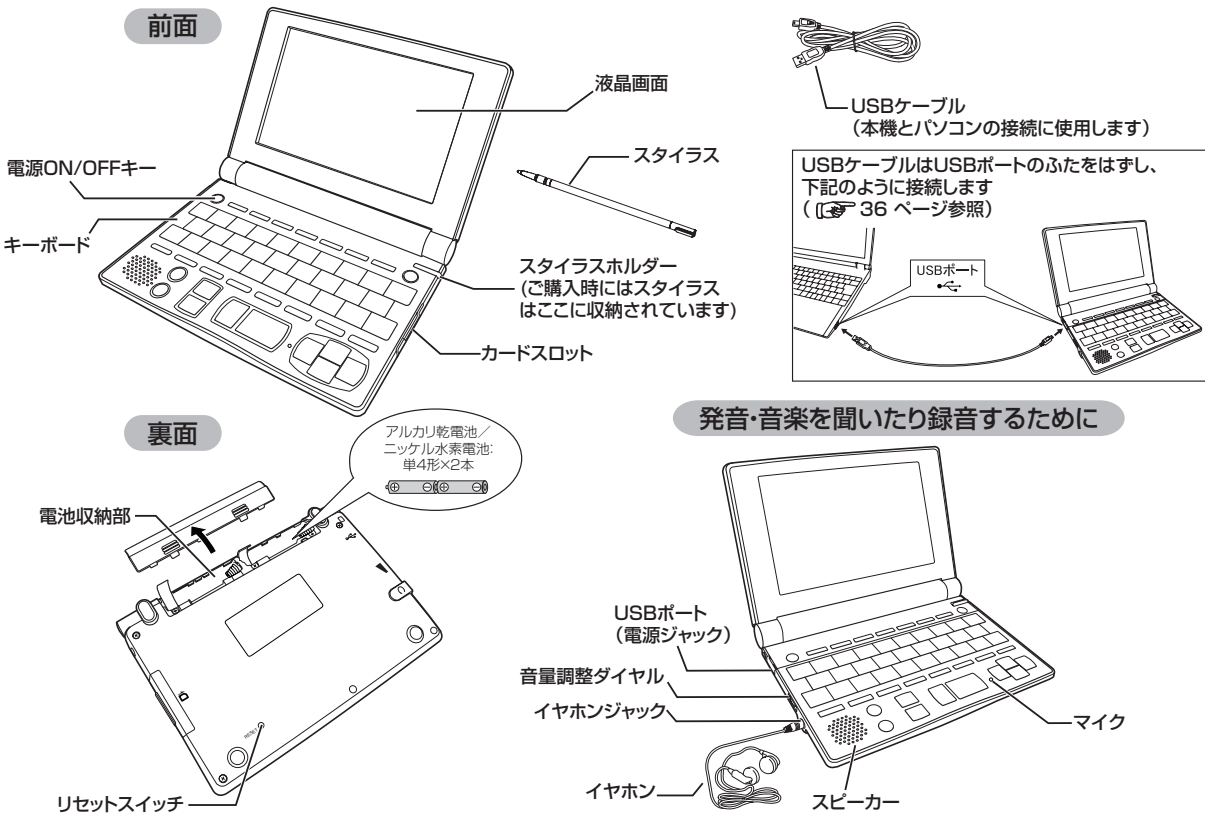

# 電池を交換するには

本体の電池が消耗してきた場合、電源を入れた時に「電池を 交換してください」と表示されますので、電源を切りすみや かに電池を交換してください。また電池が著しく消耗した時 には「電池残量不足の為 処理を実行出来ません 電源を OFF し ます」と表示され、電源が切れます。この場合も、ただちに 電池を交換してください。本機で使用できる電池は、単4形 アルカリ乾電池(LRO3)か市販の単4 形ニッケル水素電 池です。交換の際もこれと同じものをお求めください。

指定している電池以外は使用しないでください。電池容量、 電圧が異なるため、誤動作や故障の原因となります。<br />
交換 の際には必ず新品の単4形電池2本をご使用ください。 また種類の異なる電池を混ぜて使用することは、絶対に避 けてください。

電池残量は画面右上に表示される電池残量表示アイコン の月盛りを日安にしてください。アイコンの表示が □ になると、残量不足のため処理を実行できなくなりま すので、すみやかに雷池交換を行ってください。

# ▲ 注意

#### 電池交換時のご注意

電池交換の際は次のことを守らないと、**データが消去さ** れます。充分ご注意ください。

- 雷池を交換する際は、必ず本体の 🦳 キーで電源を 切ってから行ってください。
- ・
   電池は2個とも新しいものに交換してください。
- ・
   部池の極性(+、-の方向)を間違えないようにしてく
   ださい。
- 電源を切り、本機を裏にして図のように電池ぶたの上に 指をのせます。 雷池ぶたを矢印の方向に押しながらはずします。

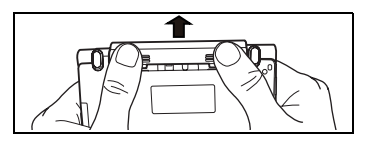

- 2 極性 (+、- の方向) を間違えないように注意しながら、 電池を 2 個同時に交換します。
- はずすときは電池取り出し用リボンを使用すると便利です。また、強く引っ張りすぎると切れてしまうことがあるのでご注意ください。

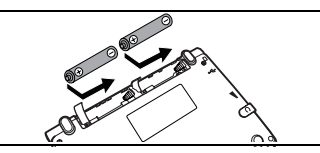

3 電池ぶたをもとの位置にもどします。

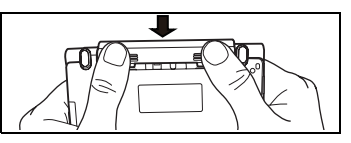

- 画面に「システムを初期化しますか?(単語帳・履歴データは削除されます)」と表示された場合は、「No」を選択し、 ですを押してください。
- 電池交換後は、環境設定画面にて電池の種類を正しく設定してください。
   (電池切替 (そ) 49 ページ参照)

# 🎼 オートパワーオフ機能

本機は電池の消耗を防ぐため、電源を入れたままキー操作 を行わないと自動的に電源が切れるようになっています。 電源が切れるまでの時間は、環境設定画面の「オートパワー オフ時間」の項目で30分以内で設定することができます。 (オートパワーオフ時間 1970年48ページ参照)

電池が消耗した状態で発音や音声再生を行うと、音がかすれて聞こえることがあります。その場合は、すみやかに電池を交換してください。

## 日本国内での乾電池の廃棄について

使用済みの電池は、+極と-極をテープで絶縁してから、 地方自治体の条例、規則に従って廃棄してください。 くわしくは各地方自治体にお問い合わせください。

#### ニッケル水素電池について

この製品は、市販のニッケル水素電池を使用することができます。あらかじめ十分に充電をしてから、ご使用ください。

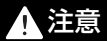

#### 市販の充電式電池を使用する場合のご注意

- 本機から充電することはできません。市販の充電
   器で充電してください。
  - ニッケル水素電池は、お使いにならないときでも 自然放電によって残量が減っていきます。できる だけお使いになる直前に充電してください。
  - ・ 充電状態の異なる電池、また種類の異なる電池(充
  - ) 電式電池と乾電池)を組み合わせて使わないでく ださい。
    - 電池の特性上、お使いになる環境(気温)によって 動作時間が異なります。

# ▶ 日本国内での充電式電池の廃棄について

ニッケル水素電池はリサイクル可能な貴重な資源です。 交換後不要になった電池は、ショートによる発煙、発火 の恐れがありますので、端子を絶縁するためにテープを 貼るか、個別にポリ袋に入れてリサイクル協力店へお持 ちください。 充電式電池の回収・リサイクル協力店については有限責

任中間法人 JBRC ホームページを参照してください (2009 年 7 月現在)。

http://www.jbrc.net/hp/contents/index.html

# 家庭用電源を使うには

別売りの専用アダプター(AD-26)を使って、家庭用電源 から電源をとることができます。

# 注意

本機を指定のACアダプターで長期間お使いになる時は、 本機から電池を取り出してください。 液もれ等による故障及び損傷の原因になることがあります。

# 本機に電池が入っていない(ご購入後、初めてご使用になる等)場合

- 1 本機のカバーを開け、左側面の電源ジャック(USB ポート共用)のふたを開けます。
- **2** AC アダプターの DC プラグを電源ジャックに差し込み ます。
- **3** AC アダプターを AC100-240V 50/60Hz のコンセントに差し込みます。
- 動作保証については日本国内に限定されています。
- 4「システムを初期化しますか?」のメッセージが表示されますので、本機をはじめてご使用になる場合は、 「Yes」を反転表示させた状態で を押して初期化してください。

# 初めてのご使用でない場合

初めてのご使用でない場合、「システムを初期化しますか?」のメッセージが表示された後「Yes」を選択すると単語帳、履歴等のデータはすべて消去され、すべての設定が初期化されます。「No」を選択した場合、データは失われずそのまま保存されます。

- 5 画面に「スタイラスで×印をタップして、タッチスクリ ーンを補正します」のメッセージが表示されます。 以降画面の指示に従い操作してください。 (はじめてご使用になる前に 1 9ページ参照)
  - メニュー画面が表示され使用可能となります。

# 本機に電池が入っている場合

使用説明書に従って電池を入れた場合、または既にご使用 中の場合は左記の手順 2 の後で、 ので を押し電源を入れ ます。

# 1 注意

本機は、単語帳に記憶させた内容、検索の履歴を通常操作 で電源を切る時にメモリー内部に書き込みます。電源を 突然切断すると前回書き込み済み以降の単語帳への書き 込みと検索の履歴は失われます。電池の交換と AC アダ プターの本体への差し込みは必ず電源を通常操作で切っ た後で行うようにしてください。

# AC アダプターの接続方法

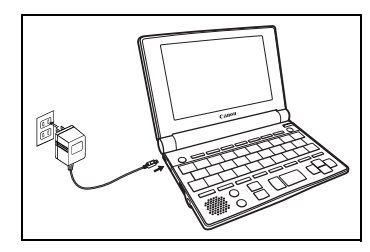

# 1 注意

## 安全上のご注意

- ・ 必ず弊社指定の AC アダプター(AD-26)をご使用 ください。
- DCプラグの先端部および電源ジャックには触らないでください。
- ACアダプターを外す時には、本機の電源を「切」にして、 ACアダプター、DCプラグの順に外してください。
- 水のかかる場所等では絶対に使用しないでください。
   感電や事故の原因となります。
- ACアダプターの上に布団・毛布などを置いての使用や、 熱器具の近くでは使用しないでください。発熱・変形・ 故障等の原因になることがあります。
- 異常を感じたら、すぐに使用を中止してください。
- ご使用にならない時は、必ずACアダプターをコンセント から抜いてください。

ク

# キーを押しても動作しないときは

本機使用中に、強度の外来ノイズや強いショックを受けた 場合など、ごくまれにすべてのキーが機能しなくなる等の 異常が発生することがあります。このような異常が発生し た場合は、リセットスイッチを押して機能をもとにもどし てください。

◀本体裏面のリセットスイッチを押します。

 ボールペンなど先の細いもので押してください。ただし、芯の出た シャープペンシルのような先の折れやすいもの、針のような先の鋭 利なものは使用しないでください。スイッチが押されたままになったり、損傷する可能性があります。

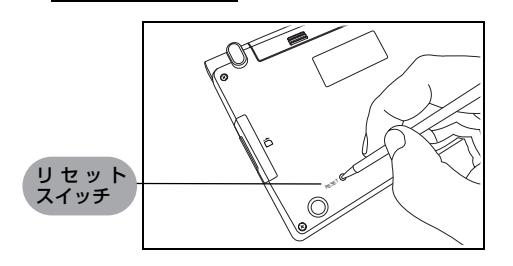

2 リセットスイッチを押すと画面のようなメッセージが表示されます。

「No」を反転表示させた状態で、www を押します。

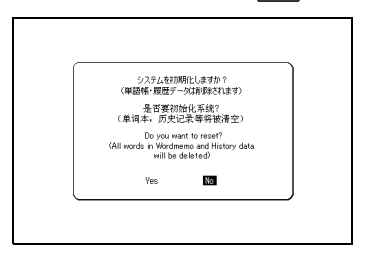

#### ▲ 注意

[Yes]を選ぶと、単語帳に登録されたデータ及び履歴デー クはすべて消去され、すべての設定が初期化されます。 「No」を選択した場合は、データは失われずそのまま保 存されます。 ただし、次のような場合は 必ず「Yes」を選択してリセット してください。 ・本機をはじめてご使用になるとき ・長時間電池を入れず放置した後で、再びご使用になるとき 強度の外来ノイズや強いショックを受けたことにより、 異常が発生した場合は、「No」を選択しても「メモリー データに異常が発見されました システムを初期化しま す Yes [訳・決定]] というメッセージが表示されます。 ■■ を押すと、記憶内容はすべて消去され、設定も初期 化されます。

# キーのはたらき

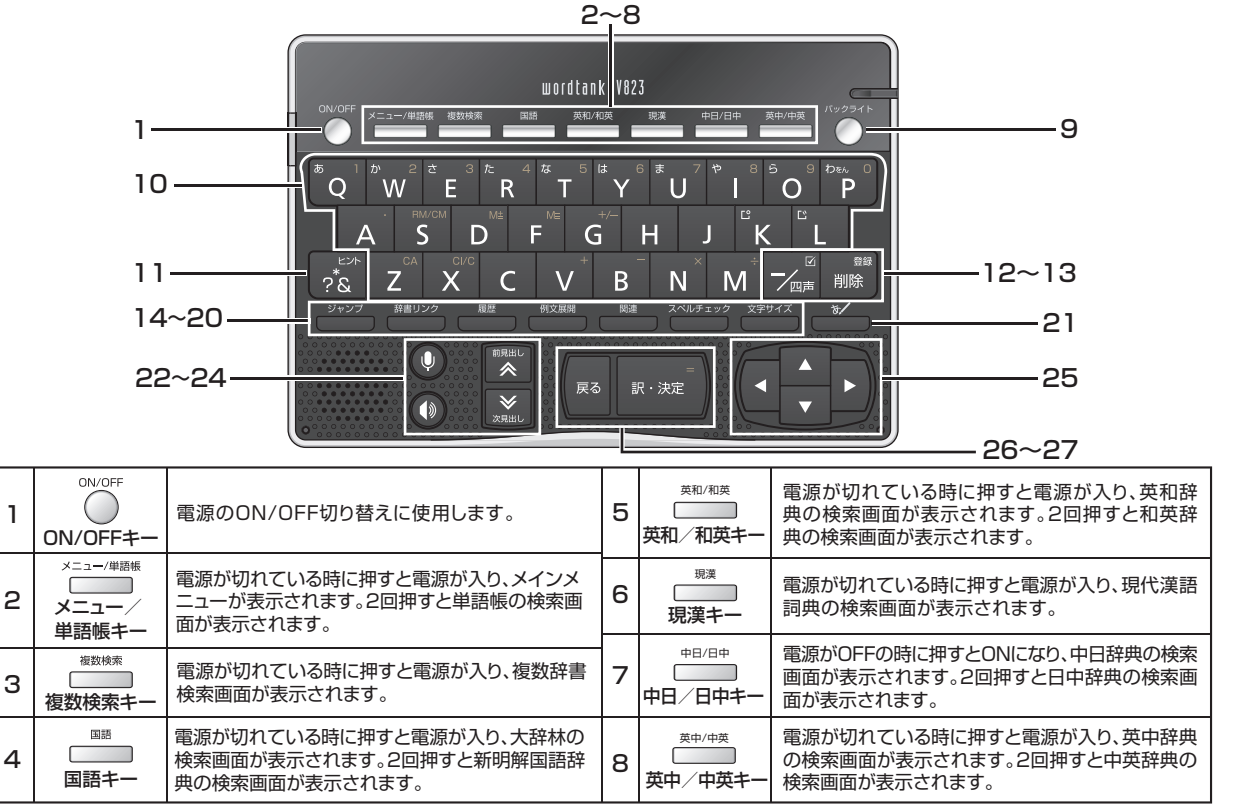

| 9  | バックライト                                    | 電源が入っている時に押すとバックライトが使用で<br>きます。                                                                             | 19 | スペルチェック                     | スペル入力画面で入力した語句のスペルチェックを<br>行う時に使用します。                                         |
|----|-------------------------------------------|----------------------------------------------------------------------------------------------------|----|-----------------------------|-------------------------------------------------------------------------------|
| 10 | 文字入力キー                                    | 文字、数字の入力時また電卓機能で使用します。                                                                                      | 20 | 文字サイズ                       | 表示文字サイズの切り替えを行う時に使用します。                                                       |
| 11 | ?&<br>&<br>&/?/*≠−/                       | 成句検索や部品読み検索等の入力画面で押すと<br>単語や部品名を結ぶ「&」を入力できます。また「?」<br>と「*」を入力して、ワイルドカード検索機能を利用す<br>ることができます。テスト画面で、部分的に単語や訳 | 21 | 文字サイス                       | 手書き入力欄の表示・非表示を切り替えます。                                                         |
|    |                                           | 語を表示するヒント表示かできます。                                                                                           | 22 | <b>り</b><br>録音キー            | 発音比較の時に録音をすることができます。                                                          |
| 12 | ✓ 四戸<br>ハイフン / 四声<br>☑ チェックマークキー          | 単語帳、テスト画面や学習コンテンツなどで ☑ を入れることができます。                                                                         | 23 | ● 発音キー                      | 発音を聞く時に使用します。                                                                 |
| 13 | 削除<br>削除/登録キー                             | 文字入力中に押すと、1文字ずつさかのぼって文字を<br>消去します。各コンテンツの本文画面で押すと、表示<br>中の見出し語が単語帳に登録されます。                                  | 24 |                             | メニュー画面ではコンテンツのカテゴリーを選択す<br>る時に使用します。本文画面では前後の見出し語に<br>移る時に使用します。また見出し語リスト画面では |
| 14 | ジャンプ                                      | ジャンプを実行したい語句を選択する時に使用します。                                                                                   |    | 次見出しキー                      | 前/次画面に移ることができます。                                                              |
| 15 | ジャンノナー 辞書リンク                              | ー<br>辞書リンク画面が表示されます。                                                                                        | 25 |                             | カーソルを上下に移動させることができます。前の<br>行および次の行に1行ずつスクロールすることがで<br>きます。                    |
| 16 |                                           |                                                                                                    |    |                             | カーソルを左右に移動させることができます。また<br>本文画面では前/次画面に移ることができます。                             |
| 17 | <u>復歴</u> キー<br><sup>例文展開</sup><br>例文展開キー | 本文画面で押すと、例文表示されます。                                                                                          | 26 | 戻るキー                        | キーを押すごとに、今まで表示した画面をさかのぼ<br>って表示します。                                           |
| 18 | <sup>関連</sup><br>関連語句キー                   | 本文画面で 回 7月 2日 1日 2日 が表示されているとき成句、複合語、熟語、句動詞、類語、関<br>連単語のリストを表示させることができます。                                   | 27 | 訳·決定 <sup>=</sup><br>訳•決定キー | 文字や訳の検索および各種機能を実行する時に使<br>用します。電卓機能使用時は「=」を意味します。                             |

# 基本の操作

# 電源を入れる カバーを開ける / 🌑 を使う

# バックライト機能を使う

を押すと、薄暗い環境でも操作ができるようバック ライトが点灯し、画面が明るくなります。 バックライトはキー操作を行わないと、電池消耗を抑える ため1分後に自動的に消灯します(ただし、USBバスパ ワー使用時は15分)。

#### バックライト使用時の電池寿命

1時間あたりバックライト点灯1分を5回繰り返す場合、 アルカリ乾電池で約60時間、充電式ニッケル水素電池で 約50時間使用できます。

# 電源を切る カバーを閉じる / ◯ を使う

電源が入っている時に本機のカバーを閉じるか、○○ を 押すと電源が切れます。MP3 再生中は、カバーを閉じた ままでも再生を継続します。

(MP3 プレーヤー機能を使う [37] 166 ページ参照)

 電池の消耗を防ぐために、電源を入れたままキー操作を行わないと 自動的に電源が切れるようになっています(オートパワーオフ機 能)。電源が切れるまでの時間は環境設定画面で設定することがで きます(最大 30 分)。

(オートパワーオフ時間 (2) 48ページ参照)

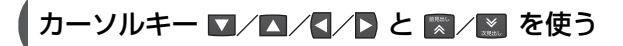

## メニュー画面からコンテンツを選ぶ

☆==-/### を押し、メニュー画面を表示させます。

|                 | m                         |
|-----------------|---------------------------|
| ②》和中国語1         | 中国語系辞書1                   |
| @蒼 中国語2         | A 中日辞典                    |
| @加 英語           | B 日中辞典                    |
| 2011 国語         | 10 現代漢語詞典                 |
| ショ東用            | D 大千計英<br>E 中英辞典          |
| のた史             | 〒 現代中国語新語辞典               |
| シアツール           | G 中国語文法用例辞典               |
|                 |                           |
| /Fir\ 711-7-    |                           |
| 0: [@][¥]#-7:#: |                           |
| [▲][▼]キーで辞得     | ■や懐能を選択し、[訳·決定]キーを押してください |

3 を押すと、コンテンツの検索画面が表示されます。

 表示されたコンテンツ名左のアルファベットを、文字入力キーで 入力して選択することもできます。

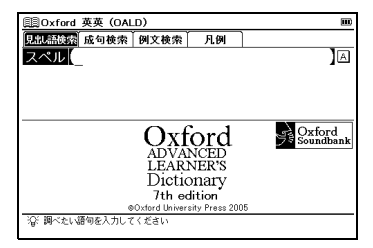

2 ☆/ ご でカーソルを移動させ、コンテンツのカテゴリーを選択します。カテゴリーを選択した後、 √/ 「 でカーソルを移動させ、コンテンツを選択します。

| <u></u>                       | m                                        |
|-------------------------------|------------------------------------------|
| ⊘加中国語1                        | 英語系辞書                                    |
| @着中国語2                        | Aリーダーズ+プラス英和辞典                           |
| ②加 英語                         | B ジーニアス和英辞典                              |
| 金麗 国語                         | Outford 英央(UALD)                         |
| ○2 ● 実用                       | 「  英会話データベース必須1200                       |
| C. A. #(                      | 三新 TOEIC®テストマスタリー2000                    |
| A MY-IL                       |                                          |
| 2 h-F                         |                                          |
| /##\ <del>7</del> /1-7-       |                                          |
|                               |                                          |
| ?@< L&JL&Jキーでカ:<br>[▲][▼]キーで辞 | アーリーを切り含えます<br>書や懐能を選択し、[訳・決定]キーを押してください |

# 各コンテンツの分類先

中国語1 中日辞典 日中辞典 現代漢語詞典 英中辞典 中英辞典 現代中国語新語辞典 中国語文法用例辞典

#### 中国語2

中国語会話パーフェクトブック 中国語基本単語1400 挑戦!中国なぞなぞ200 日中英・電子技術用語対訳集 旅行会話《中国語》 中国語活用索引

# 英語

ク

ィ

ック

ス

タ

ト

リーダーズ + プラス英和辞典〈英和辞典〉
 ジーニアス和英辞典〈和英辞典〉
 Oxford 英英辞典 (OALD)〈OALD〉
 Oxford 類語
 英会話データベース必須1200
 新TOEIC®テストマスタリー2000〈新TOEIC®テストマスタリー〉

#### 国語

スーパー大辞林〈大辞林〉新明解国語辞典漢字源四字熟語辞典故事ことわざ辞典カタカナ語辞典

#### 実用

パソコン用語事典

百科事典マイペディア

#### 書く

ディクテーション:単語(中国語) ディクテーション:例文(中国語) ディクテーション:単語(英語) ディクテーション:例文(英語)

# ツール 複数辞書検索 テキストビューアー 単語帳 MP3 電卓 環境設定

#### カード カードメニュー ・ 🜌 を押すと、挿入したカードの コンテンツ名が表示されます。

#### マイメニュー

(12 52 ページ参照)

•〈 〉内は使用説明書中の表記名です。

# 画面のスクロール

画面に表示しきれない内容があるときに画面を送ります。 ↓▲★★ をスタイラスでタップして行うこともできます (OALDの「photograph」の本文画面を例とします)。 (画面上の表示アイコンについて € 36 ページ参照)

# 1行ずつ送る場合

▼ を押すと画面が 1 行ずつ送られます。
 ▲ を押すと 1 行ずつ戻ります。

▲ を押りと「11」「フ戻りより。 スタイラスでは ¥ をタップすると画面が1行ずつ送られ、

▲ をタップすると1行ずつ戻ります。

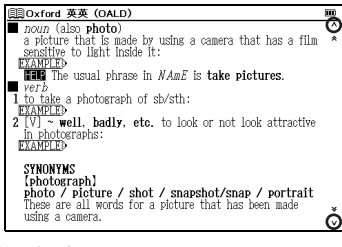

1 画面ずつ送る場合

▶ を押すと画面が 1 画面ずつ送られます。

┫ を押すと 1 画面ずつ戻ります。

スタイラスでは ¥ をタップすると画面が 1 画面ずつ送られ、 ★ をタップすると 1 画面ずつ戻ります。

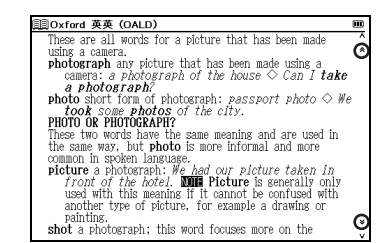

# 前後の見出し語に移る

本文画面で 🔝 を押すと、収録語順に次の見出し語の本文 画面を表示します。

🔝 を押すと、1つ前の見出し語の本文画面を表示します。

 コンテンツまたは検索方法により、候補リストの表示順と本文画面から 前見出し語、次見出し語を表示させた場合の順序が異なる場合があり ます。

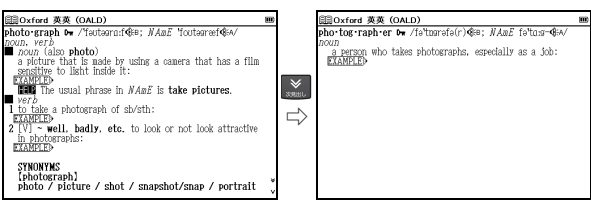

イ ッ ク ス タ

# 検索画面から調べたい項目を選び検索する

コンテンツにより、いろいろな検索方法がありますが、 下記 4 つがおもな検索方法です。

|   | 検索方法   | 内  | 容    |                    | 参照ページ  |
|---|--------|----|------|--------------------|--------|
|   | 検索方法 1 | 【読 | み検索】 | 読み・スペルを入力して<br>調べる | 26 ページ |
| - | 検索方法 2 | 目  | 次検索】 | 目次から調べる            | 27 ページ |
| ) | 検索方法 3 | 条  | 件検索】 | 複数の条件を入力して<br>調べる  | 29 ページ |
|   | 検索方法 4 | 漢  | 字検索】 | 漢字を入力して調べる         | 30 ページ |
|   |        |    |      |                    |        |

# 検索方法1【読み検索】

調べたい単語や語句を入力欄に入力し、検索します。 文字を入力すると同時に、入力した文字から始まる単語や 語句が候補表示されます(すぐ出る検索)。 (文字を入力する (2) 37 ページ参照)

# 例 題 大辞林で「截然(せつぜん)」を調べます

┫ \_\_\_\_\_ を1回押して大辞林の検索画面を表示させます。

| 国スーパー大                               | 辞林        |          |          |       | m          |  |  |  |
|--------------------------------------|-----------|----------|----------|-------|------------|--|--|--|
| 見出し語検索                               | 逆引き       | 慣用句      | 略語       | 索引·凡例 |            |  |  |  |
| 読み                                   |           |          |          |       | あ          |  |  |  |
| 漢字(日)                                | -         |          |          |       | )漢         |  |  |  |
|                                      |           |          |          |       | -          |  |  |  |
|                                      |           |          |          |       |            |  |  |  |
|                                      |           | •        |          |       |            |  |  |  |
| -                                    | 1         | パー       | <u> </u> |       | ( <u> </u> |  |  |  |
| /                                    |           | <u> </u> |          |       | _          |  |  |  |
|                                      |           |          |          |       |            |  |  |  |
|                                      | │ 八仟孙 3.0 |          |          |       |            |  |  |  |
|                                      |           | Ξá       | 省堂       |       |            |  |  |  |
| 谷、調べたい語                              | 何を入力して    | ください     |          |       |            |  |  |  |
| 大辞林 3.0<br>京開始 ( 調告 知知 ) ( 7 ( 5 年)) |           |          |          |       |            |  |  |  |

2 文字入力キーを使い、「読み」欄に調べたい単語や語句 (ここでは「せつぜん」)を入力します。

すぐ出る検索機能で候補が表示されるので ▼/▲ で カーソルを移動させ、調べたい単語や語句を選択しま す。スタイラスを使う場合は、候補表示画面の単語や語 句をタップします。

(スタイラスを使う [34ページ参照)

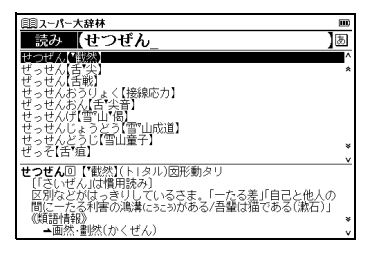

3 を押すと、選択した単語や語句の本文画面が表示 されます。スタイラスを使う場合は、選択した候補を タップすると本文画面が表示されます。

| 圓╕ス−パー大辞林                                        | ø |
|--------------------------------------------------|---|
| せつぜん回【"截然】(ト」タル)因形動タリ                            |   |
| しついせん」は慣用読み」<br>  反別たどがけょう(日 プロススキー「一ちス美」「白戸と伸えの |   |
| 間に一たる利害の鴻溝にきこうがある/吾輩は猫である(漱石)」                   |   |
| 《類語情報》                                           |   |
| ー画:::::・==::::::::::::::::::::::::::::::         |   |
| ▲截然(さいぜん)                                        |   |
| ▲截然(せつせん)                                        |   |
|                                                  |   |
|                                                  |   |
|                                                  |   |
|                                                  |   |
|                                                  |   |
|                                                  |   |

# 検索方法 2【目次検索】

語句、表現などが目次や索引としてまとめられているコン テンツでは、調べたい項目を選んでいくことによって目的 の内容を探し出すことができます。

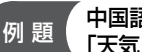

#### 「中国語会話パーフェクトブックで 「天気についてたずねる」を調べます

1 中国語会話パーフェクトブックの検索画面を表示させます。

(メニュー画面からコンテンツを選ぶ 💽 23ページ参照)

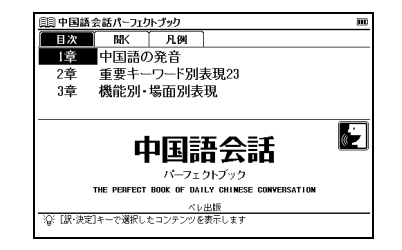

# 2 ▼ で「3 章 機能別・場面別表現」を選択します。

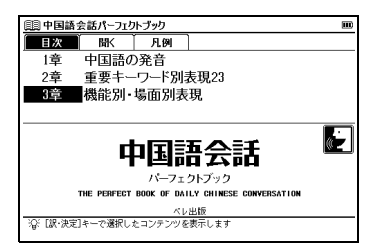

3 を押すと、目次の検索画面が表示されます。 ▼/▲ でカーソルを移動させ調べたい分類 (ここでは 「5. 天気・季節」)を選択し、 🔜 を押して分類リスト を表示します。

| 圓具 中国語会話パーフェクトブック                           |   |
|---------------------------------------------|---|
| 1. あいさつ                                     |   |
| 2. 近光をたすねる<br>3 紹介                          |   |
| 4. 日時                                       |   |
| <ol> <li>大気·季節</li> <li>大気·季節</li> </ol>    |   |
| 0. の礼'の社び<br>7. お祝い・お悔やみ                    |   |
| 8. 誘う                                       |   |
| <ol> <li>期望:希望</li> <li>10 休頼.共可</li> </ol> |   |
| 11. 命令·禁止                                   | v |
| 5. 天気·季節                                    |   |
| この項目には本文データはありません                           |   |
| [訳・決定]キーを押して                                |   |
| 次の項目を連択してください                               |   |
|                                             |   |

4 小分類がある場合は、手順3と同様に調べたいカテゴリーが含まれる小分類リスト(ここでは「0 天気」→「天気) についてたずねる」)を選択し 🔜 を押します。

|   | ③中国語会話パーフェクト・ブック<br>うたま<br>うます                                |                  | (注)中国語会話パーフェクトブック<br>取って何の回転での意思な<br>天気について言う                                |   |
|---|---------------------------------------------------------------|------------------|------------------------------------------------------------------------------|---|
|   |                                                               | $\widehat{\Box}$ |                                                                              |   |
| Ē | ④ 天気     この項目にはまたデータ付ありません     「原:決定1キーを押して     次の項目を違訳してくたさい |                  | 5、天気・季節<br>0 天気<br>すた、<br>自然現象につくいて言うときには「述語+主語」の語順になりま<br>す。<br>の確認<br>1 下雨 | * |

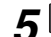

5 🔤 を押すと、選択した項目の本文画面が表示されます。

| 圓具 中国語会話パーフェクトブック                                             |        |
|---------------------------------------------------------------|--------|
| 5. 天気·季節                                                      |        |
| <ul> <li>① 大気</li> <li>自然現象について言うときには「述語+主語」の語順になり</li> </ul> | ŧ      |
| 9°。<br>南 <u>が降</u> る<br>檀蓮邇 下雨。                               |        |
| <ul> <li>◆ 雪が降る</li> <li>檀連調 下雪</li> </ul>                    |        |
| ◆ 霜が降りる<br>種運調 下霜                                             |        |
| ×Tassiliaring<br>◆ 霧がかる<br>優連調「字響」                            |        |
| ×≀iawu<br>◆ 風が吹く                                              | *<br>v |

ク イックスタ

# 検索方法 3【条件検索】

検索条件を入力して調べます。検索対象を絞り込み、より 効率的に検索することが可能です。また複数の条件を同時 に入力することができます。部首画数は中国語の場合、簡 体字を基準としています。

- 例 題 (漢字源で「黙」を部首画数・総画数の複数条件から調べます
- オメニュー画面から「国語」→「漢字源」を選択し、検索 画面を表示させます。
  - (メニュー画面からコンテンツを選ぶ [23ページ参照)

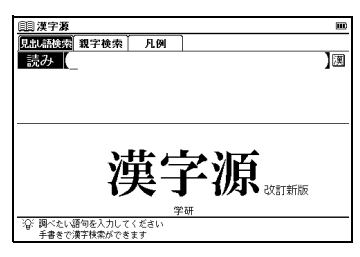

2 【 / ▶ で「親字検索」タブを選択します。

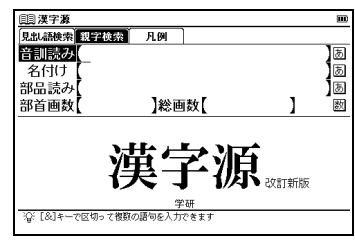

- 3 □/□ でカーソルを移動させ、「部首画数」欄に漢字の 部首画数(ここでは「 □ □ < 数字の11))を入力し ます。 \_ \_
  - ▼/▲/▲/ で画面の候補表示から「黒」を選択し、
     を押します。
  - •「黙」の部首は「黒へん」で部首画数は「11」です。

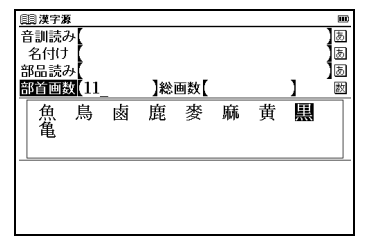

4 ■を押して総画数 (ここでは「 □ 〒 〈数字の 15〉」) を入力します。候補表示画面に「黙」が表示されます。

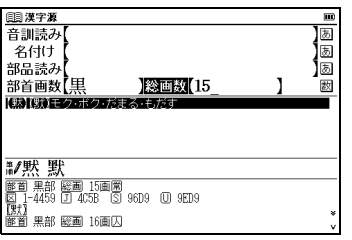

- 条件を設定しているとき、さらに条件を追加するために入力欄を移 動する場合は 図/ Note
   を使用します。
- ・候補表示画面に複数候補がある場合は ▼/▲ を押すか、漢字を タップして選択します。

を押して本文画面を表示させます。

| [1] 漢字源 图                                                                          |   |
|------------------------------------------------------------------------------------|---|
| ₩黙 默                                                                               | _ |
| 簡首 黒部 縦囲 15画第<br>図 1-4459 J 4C5B (S) 96D9 (U) 9ED9<br>(愛す)                         | _ |
| 都省 黒部 総画 16画人<br>図 2-6452 団 6054 (S) E0D2 (U) 9ED8<br>(音)モク曼,ボク曼(人)職(徳)(mó)        |   |
| (訓))だま・る<br>(意))だま・る、もだす<br>(意味)                                                   |   |
| (モクす){動}もだす。だまる。口をきかないので、意向がわか<br>らない。声をたてない。「沈黙」「黙而識之=黙して之(これ)を<br>(しる)す」【→論語・述而】 |   |
| (単子)<br>会意兼形声。「犬+(音符)黒(くらい、わからない)」。<br>■ 温家園                                       | ¥ |

 中日辞典、現代漢語辞典の部首画数検索については 64 ページ、 総画数検索については 65 ページを参照ください。

# 手書き入力をする(検索方法4【漢字検索】)

検索画面で文字入力ができるコンテンツでは、スタイラス を使用して、かな、漢字(日本語、中国語)、アルファベッ ト、数字を手書きで入力することができます(ここでは漢 字<日本語>とかな入力の操作を紹介します。漢字(中国 語)、英語、数字などの各入力方法別の手順については「文 字を入力する」の項目をご参照ください)。

(文字を入力する 🕼 37 ページ参照)

# 例 題 (大辞林から「懐く(なつく)」を手書き入力 (漢字検索) で調べます

- ┃ を押し、大辞林の検索画面を表示させます。
  ▼ / ▲ でカーソルを「漢字(日)|欄に移動させます。
- スタイラスでは「漢字(日)」欄をタップします。

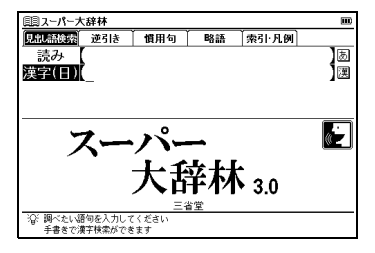

2 📩 を押し、手書き入力画面を表示させます。 もう 1 度押すと手書き入力画面が閉じます。

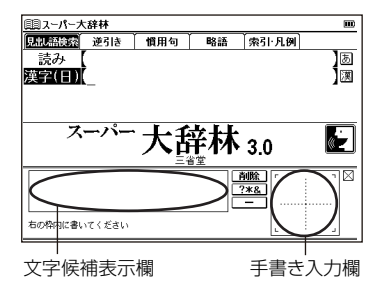

3 手書き入力欄に1文字ずつ(ここでは「懐」)入力します。 (手書き入力で認識できる文字 (2) 33 ページ参照)

| 圓スーパー大  | 辞林    |     |       |            | E     |
|---------|-------|-----|-------|------------|-------|
| 見出し語検索  | 逆引き   | 慣用句 | 略語    | 索引·凡例      |       |
| 読み      |       |     |       |            | あ     |
| 漢字(日)   |       |     |       |            | 選     |
|         | -     |     |       |            | -     |
|         |       |     |       |            |       |
| 7.      | ーパー   | 1.1 | 4 L L |            |       |
| ~       |       | 一大古 | 羊林    | 3.0        | 02    |
|         |       | 1   | 省堂    | 0.0        |       |
|         |       |     |       | <u>  除</u> | : ' 🛛 |
|         |       |     |       | *& /-      |       |
|         |       |     |       |            | モー    |
| 右の枠内に書い | てください |     |       |            | 1 ~ J |

- 4 文字候補表示欄と「漢字(日)」欄に文字候補が表示されます。 また手書き入力欄の文字から始まる見出し語が五十音順 に候補表示されます。
  - 手書きした文字により、文字を認識するまでの検索時間が長い場合 があります。
  - 「漢字(日)」欄の文字が調べたい文字と違う場合は文字候補表示欄から該当する文字を探し、スタイラスでタップします。
  - 初期設定では「自動認識」ですが、「手動認識」に切り替えること ができます。

(手書き認識 💽 49 ページ参照)

(手書き入力画面で表示されるアイコン 🕞 33ページ参照)

| 国スーパー大辞林                                           |   |
|----------------------------------------------------|---|
| 漢字(日)(懐                                            | 瀷 |
| かいの回会・會・灰・快・戒・改・芥・乖・怪・拐・廻・「恢・悔・悔                   | • |
| ふところ【懐】<br>(行行][[懐]                                |   |
| おもう[思う *想う]                                        |   |
| なつかしい(懐かしい)                                        |   |
| 懐が寒い                                               |   |
| 懐が寂しい                                              | ¥ |
| 扱い)木()                                             | v |
| 懐壊嚔慺憹憓傳徳憘憶                                         |   |
| 檀宿藉 傳播 造像 浮穗 [ ] [ ] [ ] [ ] [ ] [ ] [ ] [ ] [ ] [ |   |
| HAR HAR THE ARE HER DAY HAR HE THE THE             |   |
| 右の枠内に書いてください                                       | - |

- 5 続けて文字(ここでは「く」)を手書き入力欄に入力します。
- ひらがなは手書きあるいは文字入力キーの両方で入力することが できます。

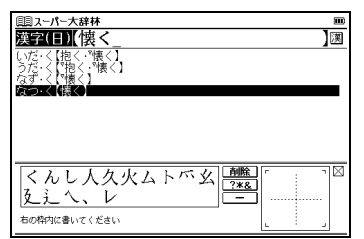

6 見出し語リストから調べたい語句(ここでは「なつく 【懐く】」)をダブルタップし、本文画面を表示させます。

| <u>■</u> スーパー大辞林                 | II       |
|----------------------------------|----------|
| な2:22【懐く】                        |          |
| ■(馴カユ[四])<br>憎わ朝した、朝近感をいだき 近づきなじ | た「彼には後輩の |
| 人たちもよく一いている」狼は人に一方               | ないバー・きにし |
| 奈良の都の荒れ行けば/万葉集1049」              |          |
| ■(動力下二)                          |          |
| ▲なつける                            |          |
|                                  |          |
|                                  |          |
|                                  |          |
|                                  |          |
|                                  |          |
|                                  |          |

- 漢字入力検索は「漢字(日)」欄のあるコンテンツで使用できます。
- 漢字入力検索ではワイルドカードサーチを使用することができません。

# ▶ 手書き入力する場合のヒント

- かな入力する場合は、ひらがな・カタカナのどちらを入 力しても検索できます。
- アルファベット入力する場合は、大文字・小文字のどちらを入力しても検索できます。ただし筆記体は認識できません。
- ・手書き入力画面を閉じたい場合は 一 を押すか 区 を タップしてください。
- ・ 拗音だけでなく促音も 1 文字ずつ入力してください。
- 文字候補表示欄に該当する文字がない場合は、該当する漢字を認識できなかったということになります。
   その場合は 2000 を押し、入力欄に表示されている漢字を削除した後、もう一度手書き入力してください。
- ・手書き入力後、表示される漢字候補は入力時の漢字の 書き方や形によって、表示される漢字や配列順序が違う場合があります。
- ・手書き入力時の文字の書き方によっては、文字認識できない場合があります。書き方の良い例を参考に、再度入力し直してください。\_\_\_\_

(文字を書くときのご注意 💽 33 ページ参照)

#### 手書き入力で認識できる文字 文字を書くときのご注意 検索画面の入力欄の右に、手書き入力で認識できる文字 楷書で丁寧に手書き入力してください。文字を構成する が以下のように表示されています。 **あ**…ひらがな、カタカナ (良い例) 風…アルファベット(大文字・小文字) 150 ((周本語)、ひらがな、カタカナ ...漢字(中国語<繁体字・簡体字>) 四字熟語辞典の「漢字」欄では漢字のみ認識します。 ■ 手書き入力

(手書き認識 (そ) 49ページ参照)

|                                                                  | ふりより。                                   |
|------------------------------------------------------------------|-----------------------------------------|
| 泽 手書き入力画面で表示されるアイコン                                              | (良い例                                    |
| [ <b>剤除</b> ]…入力欄の文字が削除されます。<br>[ <b>?*&amp;</b> ]…*、?、&が入力されます。 | <ul> <li>・ 歪みがないよ<br/>極端に傾いた</li> </ul> |
| 「フリア」(手動認識時のみ表示)…手書き入力欄の文字が<br>消去されます。                           | (良い例                                    |
| 【認識】(手動認識時のみ表示) …手書き入力欄の文字が<br>認識されます。                           |                                         |

各部分のバランスが崩れすぎないようにご注意ください。 (悪い例) 続け字で手書き入力しないでください。 続け字は総画数が違ってくるため、正しく認識できなく (悪い例) -Ab うに手書き入力してください。 文字を入力しないようご注意ください。 (悪い例)

ク ィ ッ クス タ

# 各種機能を実行する 🔜 を使う

候補リストから検索語を選ぶときなどに使用します。 反転バー ■■■ を移動させて ■■■ を押します。

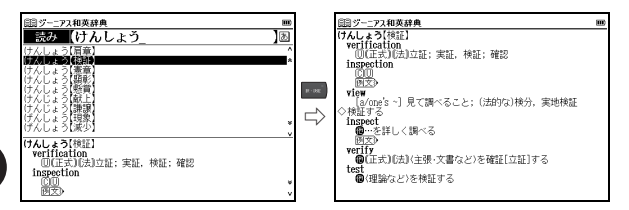

# 前の操作に戻る 🔤 を使う

1つ前の操作に戻ります。

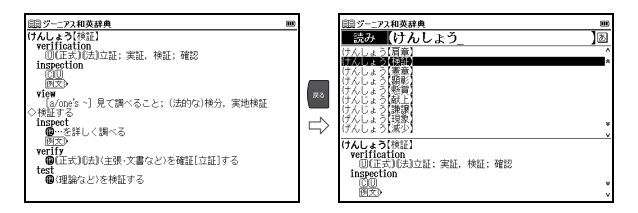

# 例文を表示する

本文画面で <u>例文》EXAMPLE</u>》が表示されている場合は、

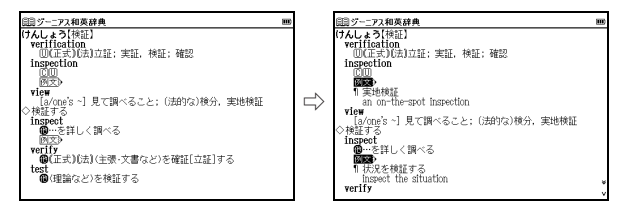

# スタイラスを使う

スタイラスを使用することでキーでの操作を省略すること ができます。見出し語やアイコン等の選択、手書き入力など をすることができます。

# メニュー画面や検索候補などの選択・決定

メニュー画面上のコンテンツや、検索画面の入力欄、検索時の候補一覧画面などで使用することができます。 1回のタップで選択し、続けてタップ(ダブルタップ) することで決定することができます。

 「はい(または Yes)」や「いいえ(または No)」をタップする場合 は1回のタップで決定されますので、ご注意ください。
| ×_⊒x                                                  |                                          |
|-------------------------------------------------------|------------------------------------------|
| @谢 中国語1                                               | 英語系辞書                                    |
| 金属 中国語?                                               | Aリーダーズ+プラス英和辞典                           |
| (2)1 英語                                               | B ジーニアス和英辞典                              |
| 201 B                                                 | C Oxford 英英(OALD)                        |
|                                                       | U Uxiord 類語<br>同 苗会モデータパーフル(須120)        |
| e d #/                                                | 日 天 HEIC @ テストマスタリー2000                  |
| A AN WELL                                             | -                                        |
|                                                       |                                          |
| ≪ //-۲                                                |                                          |
| 21×1-1-                                               |                                          |
| <sup>1</sup> G <sup>i</sup> [☆][≫]キーでカ:<br>[▲][▼]キーで辞 | ≂ゴリーを切り替えます<br>#や機能を選択し、[訳・決定]キーを押してください |

#### 手書き入力をして検索する

(検索方法 4 🕞 30 ページ参照)

#### <u>画面のスクロール</u>

画面右側に、画面スクロールアイコンが表示されている ときは、タップすることで画面のスクロールや項目の移 動ができます。

#### 例文の表示

本文画面上の (例文) EXAMPLE) をタップすると、タップ した箇所を先頭に例文が表示されます。再度、アイコン をタップすると元に戻ります。

(画面上の表示アイコンについて [2] 36ページ参照)

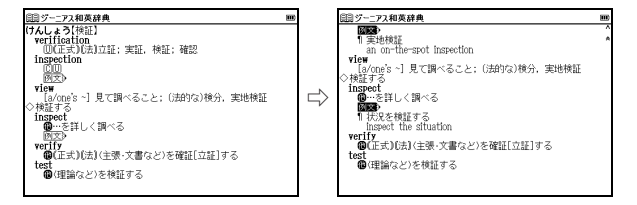

#### <u>選択を広げる</u>

マルチジャンプでジャンプしたい語句を選択したり、TTS 発音、すぐ出る発音機能などで、選択範囲を広げたい場合、 スタイラスを使って画面の語句を選択することができます。

選択したい語句の最初の文字を軽くタップし、文字を反転 させ、そのままスタイラスを離さずに最後の文字までスラ イドし、反転文字範囲を広げてください。

 選択部分を解除させたい場合は、本文画面の空白部分をタップしてく ださい。

(2文字以上の語句を選択する場合 [2] 145 ページ参照)

#### <u>学習項目や単語帳に登録した単語などにチェックマーク</u> <u>√ を入れる</u>

チェックボックスが使用できるコンテンツでは、スタイラス でチェックボックスをタップし、チェックを入れることがで きます。

(チェックボックス **()** 150 ページ参照) (単語帳を使う **()** 148 ページ参照)

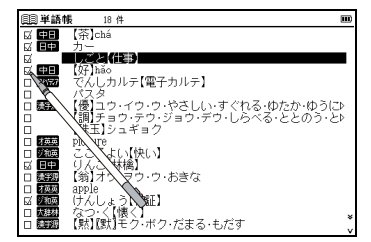

## 画面上の表示アイコンについて

キーを押す代わりに、画面上に表示されるアイコンを付属のスタイラスでタップして操作することができます。

# Image: Constant of the system Image: Constant of the system Image: Constanton of the system Image: Constant of the system</t

| 番号 | アイコン            | 表示アイコンの説明                                                                                                    |
|----|-----------------|----------------------------------------------------------------------------------------------------|
| 1  | 愛愛國日            | 表示中の見出し語に関連語句があることを示します。<br>(関連語句を調べる 🕞 146 ページ参照)                                                                                                    |
| 2  | ~               | 画面に表示しきれない前後の画面を、1 行ずつスク<br>ロールさせ見ることができます。<br>(画面のスクロール 【 25 ページ参照)                                                                                                    |
| З  | **              | 画面に表示しきれない前後の画面を、1 画面ずつ<br>スクロールさせ見ることができます。<br>(画面のスクロール 🐼 25 ページ参照)                                                                                                    |
| 4  | ■-@:            | <ul> <li>電池残量を示します。AC アダプターか USB ケーブルでパソコンから電源が供給されると表示が</li> <li>・ に変わります。この場合オートパワーオフ機能が無効になります。</li> <li>・ パソコンが古かったり、USB ハブ経由で接続した場合は電源の供給量が十分でなくなり、通常の操作ができなくなることがあります。その場合は、電池をご使用ください。</li> <li>(各部の名称 () 13 ページ参照)(電池を交換するには () 14 ページ参照)(家庭用電源を使うには () 17 ページ参照)</li> </ul> |
| 5  | <b>€</b> ÷      | 発音を聞いたり録音をするときにタップします。<br>(発音を確認する 🕑 55 ページ参照)<br>(すぐ出る発音機能を使う 🕑 57 ページ参照)<br>(TTS 発音機能を使う 🕑 58 ページ参照)                                                                                                    |
| 6  | 例文》<br>EXAMPLE》 | 本文画面上に表示されている場合、見出し語の<br>例文を表示することができます。<br>(例文の表示 【35 ページ参照)                                                                                                    |

クイ

ックス

タ

ト

# 文字を入力する

# 文字の入力

日本語の文字入力には、『ローマ字入力』と『かな入力』の2つの方式があります。

(入力方式 🕼 48 ページ参照)

#### 『ローマ字入力』のとき

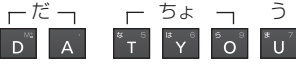

(ローマ字/かな対応表 🕞 174 ページ参照)

#### ローマ字入力のポイント ■小文字(ぁぃぅぇぉっゃゅょゎ)の入力 ▼ を押した後、小文字の読みを入力します。 ただし、促音(っ)を入力するときは、次にくる子音を 続けて押しても入力できます。 また拗音(ゃゅょ)を入力するときには、直前の文字 との組み合わせで入力することもできます。 「例】 × ヾ \_ → 「や | $A \uparrow T \uparrow O \Rightarrow [ \forall \supset E ]$ 「例]」 「 「 「 」 「 」 ⇒ 「 しりょう | ■「ん」の入力 🖪 を2回続けて押します。 「例] H A N N I ⇒ [はんし) ■その他注意を要する入力 z ゚゚゚゙゙ / 」 ゚゚゚゚゚ → [ じ | z ゚゚゚゚ ∪ ⇒ [ ず | F A ⇒ ふぁ D<sup>™</sup> <sup>1</sup> <sup>1</sup> ⇒ 「ぢ」 D " ע ⇒ [כו v \_ \_ ⇒ [ɔ̃ \_ b ]

#### 「かな入力」のとき

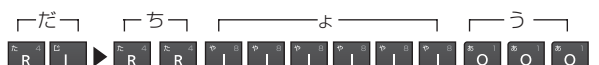

■ から ■ の行にそれぞれひらがなの1行が割り当てられています。

#### かな入力のポイント ■大文字と小文字(ぁぃぅぇぉっゃゅょゎ)の入力 該当する文字行に当たるキーを押すと、はじめにその 行の大文字が入力でき、次に小文字が入力できます。 $[ 例 ] \circ \circ \Rightarrow [ \cup ] \circ \circ \circ \circ \circ \circ \circ \circ \Rightarrow [ \cup ]$ ■ 濁音の入力 🔃 と組み合わせて入力します。 「例]<sup>™</sup> <sup>™</sup> → 「が」 ■ 半濁音の入力 🔣 と組み合わせて入力します。 ■ 同じ行の文字が続くときの入力 例えば、「かき」のように同じ行の文字が続くときは、 はじめの文字を入力した後、 とを使ってカーソルを 一つ送ってから次の文字を入力します。 「例」‴☆ ▶ 🐨 🐨 ⇒ 「かき」 入力カーソルは、文字入力後、約2秒で次の入力位置に移動します。

# クイックスターム

# 文字の訂正

検索したい文字を間違えて入力した時は、直したい文字 だけを選んで訂正することができます。

#### 例 題 OALDの入力画面で「aplle」を「apple」に訂正します

OALDの検索画面を表示させます。英単語(ここでは「aplle」) を入力します。 (英英辞典を使う **(2)** 107 ページ参照)

| 圓Oxford 英英 (OALD)                                     |   |
|-------------------------------------------------------|---|
| スペル (aplle                                            | A |
| aplomb                                                | ^ |
| apnoea, apnea                                         | * |
| apocalypse                                            |   |
| apocalyptic                                           |   |
| apocope                                               |   |
| apocrypna                                             |   |
| apocrypnar                                            |   |
| apolitical                                            | ¥ |
| apolitical                                            | v |
| aplomb_/ə'plnm@00; NAmE_ə'pla:m@04/                   |   |
| noun [U]                                              |   |
| if sb does sth with aplomb, they do it in a confident |   |
| and successful way, often in a difficult situation:   |   |
| EAMPLEY                                               |   |

#### 🎼 文字を削除する場合

| 2112 |                  | 1000 |
|------|------------------|------|
|      | 圓Oxford 英英(OALD) |      |
|      | スペル aplle        |      |
|      | aplomb           |      |
|      | apnoea, apnea    |      |
|      | apocalypse       |      |
|      | apocalyptic      |      |
|      | apocope          |      |
|      | apocrypha        |      |

#### 革 文字を挿入する場合

【 / 】で文字を挿入したい位置にカーソルを移動させ、 挿入したい文字を入力します(「p」「I」の間に「p」を挿 入する場合はカーソルを「I」に移動させ、「p」を入力し ます)。

| 圓Oxford 英英(OALD) |
|------------------|
| スペル aple         |
| aplenty          |
| aplomb           |
| apnoea, apnea    |
| apocalypse       |
| apocalyptic      |
| apocope          |

# ピンインを入力する

- 例 題 中日辞典で「旅行 ( lǚxíng ) 」をピンインで入力し、 和訳を調べます
- 1 📋

を1回押し、中日辞典の検索画面を表示させます。

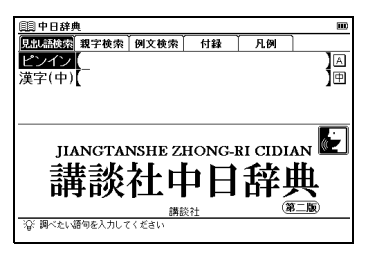

2「ピンイン」欄に文字入力キーを使ってピンイン(ここでは「lǚxíng」 
、 
、 
、 
、 
、 
、 
、 
、 
、 
、 
、 
、 
、 
、 
、 
、 
、 
、 
、 
、 
、 
、 
、 
、 
、 
、 
、 
、 
、 
、 
、 
、 
、 
、 
、 
、 
、 
、 
、 
、 
、 
、 
、 
、 
、 
、 
、 
、 
、 
、 
、 
、 
、 
、 
、 
、 
、 
、 
、 
、 
、 
、 
、 
、 
、 
、 
、 
、 
、 
、 
、 
、 
、 
、 
、 
、 
、 
、 
、 
、 
、 
、 
、 
、 
、 
、 
、 
、 
、 
、 
、 
、 
、 
、 
、 
、 
、 
、 
、 
、 
、 
、 
、 
、 
、 
、 
、 
、 
、 
、 
、 
、 
、 
、 
、 
、 
、 
、 
、 
、 
、 
、 
、 
、 
、 
、 
、 
、 
、 
、 
、 
、 
、 
、 
、 
、 
、 
、 
、 
、 
、 
、 
、 
、 
、 
、 
、 
、 
、 
、 
、 
、 
、 
、 
、 
、 
、 
、 
、 
、 
、 
、 
、 
、 
、 
、 
、 
、 
、 
、 
、 
、 
、 
、 
、 
、 
、 
、 
、 
、 
、 
、 
、 
、 
、 
、 
、 
、 
、 
、 
、 
、 
、 
、 
、 
、 
、 
、 
、 
、 </p

画面に入力文字に該当する語句が候補表示されます。

- 本機で Üのピンインを入力するときは「v」と入力してください。
- 収録されていない語句を入力した場合は、その語句に一番近いもの を候補表示します。
- 四声を入力することで、より効率的に検索することができます。

| 圓] 中日辞典                                    | III |
|--------------------------------------------|-----|
| ピンイン [lǚxíng_                              | A   |
| (旅行) lůxíng                                | ^   |
| 【履行】lǚxíng                                 | A   |
| (旅行包)lǚxíngbāo                             |     |
| [版行至]lūxingchē                             |     |
| [IET]10×1ngda1                             |     |
| Inkf ft Iuxingsne<br>「能行支票」) Wying shīnida |     |
| 19890 10xa                                 |     |
| (得责) lùyīn                                 | *   |
|                                            | v   |
| *[jjki丁]lůxing                             |     |
| <u> </u>                                   |     |
| 19123                                      |     |
|                                            |     |
|                                            |     |

 3 ■/▲でカーソルを移動させ、調べたい語句(ここでは [【旅行】 lǚxíng 」)を選択します。
 <sup>122</sup>を押して、本文画面を表示させます。

| 💷 中日辞典      | I |
|-------------|---|
| *(旅行)lǚxíng |   |
|             |   |
|             |   |
|             |   |
|             |   |
|             |   |
|             |   |
|             |   |

#### 🎼 四声の入力方法

四声の入力方法は、1 声なら 2 声なら 2 声なら 2 声なら 2 声なら 2 声なら 2 声なら 2 声なら 2 声記号 -(1 声)、、(2 声)、、(3 声)、、(4 声) が表示されます。

- 四声は、母音の位置で入力してください。
- 四声は、ピンインをすべて入力した後でも戻って追加することが できます。

# 手書き入力でピンインを入力する

例 題 中日辞典で「窗chuāng」をピンインで入力し、 和訳を調べます

●#/#●
 を1回押し、中日辞典の検索画面を表示させます。
 ●
 ●
 ●
 ●
 ●
 ●
 ●
 ●
 ●
 ●
 ●
 ●
 ●
 ●
 ●
 ●
 ●
 ●
 ●
 ●
 ●
 ●
 ●
 ●
 ●
 ●
 ●
 ●
 ●
 ●
 ●
 ●
 ●
 ●
 ●
 ●
 ●
 ●
 ●
 ●
 ●
 ●
 ●
 ●
 ●
 ●
 ●
 ●
 ●
 ●
 ●
 ●
 ●
 ●
 ●
 ●
 ●
 ●
 ●
 ●
 ●
 ●
 ●
 ●
 ●
 ●
 ●
 ●
 ●
 ●
 ●
 ●
 ●
 ●
 ●
 ●
 ●
 ●
 ●
 ●
 ●
 ●
 ●
 ●
 ●
 ●
 ●
 ●
 ●
 ●
 ●
 ●
 ●
 ●
 ●
 ●
 ●
 ●
 ●
 ●
 ●
 ●
 ●
 ●
 ●
 ●
 ●
 ●
 ●
 ●
 ●
 ●
 ●
 ●
 ●
 ●
 ●
 ●
 ●
 ●
 ●
 ●
 ●
 ●
 ●
 ●
 ●
 ●
 ●
 ●
 ●
 ●

(手書き入力する場合のヒント (1) 32 ページ参照) (手書き入力で認識できる文字 (1) 33 ページ参照)

| 圓 中日辞典       |      |    |              |       |  |  |
|--------------|------|----|--------------|-------|--|--|
| 見乱語検索 親字検索   | 例文検索 | 付録 | 凡例           |       |  |  |
| ピンイン         |      |    |              | A     |  |  |
| 漢字(中)        |      |    |              | Ē     |  |  |
|              |      |    |              | -     |  |  |
|              |      |    |              |       |  |  |
|              |      |    |              |       |  |  |
| 講談社中日辞典 📻 🖢  |      |    |              |       |  |  |
| HI11         | 講話   | 炎社 |              |       |  |  |
|              |      | Å  | wk 「         | . ¬ 🛛 |  |  |
|              |      | 2  | *&           |       |  |  |
|              |      |    | <u>-  </u> ( |       |  |  |
| 右の枠内に書いてください |      |    |              | ÷ .   |  |  |
|              |      |    |              |       |  |  |

2 画面に該当する語句が候補表示されます。調べたい語句 (ここでは「【窗(△窓窓窓牕牎)】chuāng」)をダブル タップします。

| 圓] 中日辞典             | m   |
|---------------------|-----|
| ピンイン chuang_        | A   |
| 【疮(瘡)】chuảng        | ~   |
| (窗("意志·画期》)) chuāng | *   |
| [[][[]]] chuāng     |     |
| [幢]chuang           |     |
| (A) have            |     |
| (创(創作期期)]chuàng     |     |
| 【怆(愴)]chuàng        |     |
| 【传感器】chuángǎnqì     |     |
|                     |     |
| gSsyb               | 282 |
|                     |     |
|                     |     |
| 右の枠内に書いてください        |     |
|                     |     |

3本文画面が表示されます。

| 申日辞典                               | という | щ |
|------------------------------------|-----|---|
| ₩ <sup>12</sup> *【窗(4念恋面胞悶)]chuāng |     |   |
| 圖(~)し)窓。<br>周文3                    |     |   |
| 1220                               |     |   |
|                                    |     |   |
|                                    |     |   |
|                                    |     |   |
|                                    |     |   |
|                                    |     |   |
|                                    |     |   |
|                                    |     |   |
|                                    |     |   |
|                                    |     |   |

# 漢字(中国語)を入力する

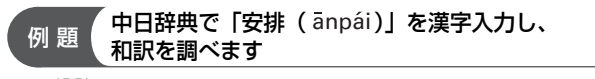

■■■●を1回押し、中日辞典の検索画面を表示させます。
■ でカーソルを「漢字(中)」欄に移動させます。

| 圓 中日辞典        |                                         |    |        | E         |
|---------------|-----------------------------------------|----|--------|-----------|
| 見記語検索 親字検索    | 例文検索                                    | 付録 | 凡例     |           |
| ピンイン          |                                         |    |        | A         |
| 漢字(中)         |                                         |    |        | Ī         |
|               |                                         |    |        | -         |
|               |                                         |    |        |           |
|               |                                         |    |        |           |
| HANCTA        | NCUE 7                                  |    |        |           |
| JIANGIA       |                                         |    |        |           |
| 講 銚           | 2+ H                                    | 머미 | - 王卒 I | 曲         |
| 一冊吹           | የ ተ                                     | гμ | P+3    | <b>**</b> |
|               | a A B B B B B B B B B B B B B B B B B B | 炎社 | (3     | 王版        |
| 谷 調べたい語句を入力して | てください                                   |    |        |           |
| 主書きで漢字検索ができ   | きます                                     |    |        |           |

2「漢字(中)」欄に文字入力キーを使って1文字目(ここでは「an」▲、▼)を入力します。 画面に該当する漢字が候補表示されます。

| <b>即中日辞</b> | ŧ.       |             |        |         |               |
|-------------|----------|-------------|--------|---------|---------------|
| 見出し語検索      | 親字検索     | 例文検索        | 付録     | 凡例      |               |
| ピンイン        | ſ        |             |        |         | A             |
| 漢字(中)       | [an_     |             |        |         | ]@            |
| (鞍)ān       |          |             |        |         |               |
| i ⊕i Jan    |          |             |        |         |               |
| (「]an       |          |             |        |         |               |
| 」<br>i音 lān | *AI      | NSHE ZI     | HONG-J | RI CIDL | an 🖳          |
| (庵)ān       |          | 4 L H       | 6 H    | 141     | <del>fh</del> |
| 副           | 邗於       | 何王 H        |        | 「荘」     | 丧 (           |
| HI.         | 4 H/ 4   |             |        | HI /    | x - 165       |
| Of Bathly   | 運気を1 カレッ | 調影 いんしょう 読む | RMI    | 6       | <u>- 10</u> / |
| してい 通べたい    | 週与さへ方して  | ます          |        |         |               |

3 ▼/▲ でカーソルを移動させ、入力したい漢字(ここでは「【安】 ān」)を選択します。

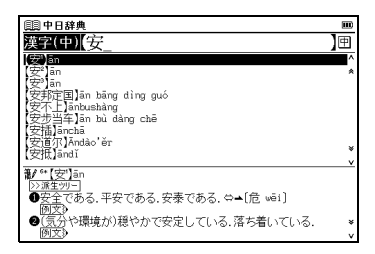

- ○づけて「漢字(中)」欄に2文字目(ここでは「pai」
   ○、▲、□)を入力します。
   画面に該当する漢字が候補表示されます。
   ○/▲でカーソルを移動させ、入力したい漢字(ここでは[掛]pái])を選択します。
   ○
   ○
   ○
   ○
   ○
   ○
   ○
   ○
   ○
   ○
   ○
   ○
   ○
   ○
   ○
   ○
   ○
   ○
   ○
   ○
   ○
   ○
   ○
   ○
   ○
   ○
   ○
   ○
   ○
   ○
   ○
   ○
   ○
   ○
   ○
   ○
   ○
   ○
   ○
   ○
   ○
   ○
   ○
   ○
   ○
   ○
   ○
   ○
   ○
   ○
   ○
   ○
   ○
   ○
   ○
   ○
   ○
   ○
   ○
   ○
   ○
   ○
   ○
   ○
   ○
   ○
   ○
   ○
   ○
   ○
   ○
   ○
   ○
   ○
   ○
   ○
   ○
   ○
   ○
   ○
   ○
   ○
   ○
   ○
   ○
   ○
   ○
   ○
   ○
   ○
   ○
   ○
   ○
   ○
   ○
   ○
   ○
   ○
   ○
   ○
   ○
   ○
   ○
   ○
   ○
   ○
   ○
   ○
   ○
   ○
   ○
   ○
   ○
   ○
   ○
   ○
   ○
   ○
   ○
   ○
   ○
   ○
   ○
   ○
   ○
   <li
  - ッ**クスタート** は

ク

イ

• 該当する語句がない場合は、その語句に一番近いものを候補表示します。

[【安排】 ānpái | )を選択します。

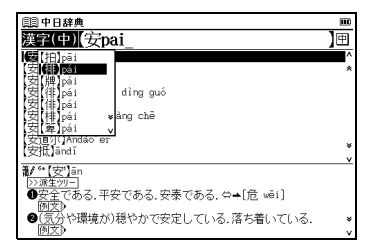

を押して、本文画面を表示させます。 5

| 目目中日辞典                                          | m |
|-------------------------------------------------|---|
| *【安排】anpái<br>  動手配する.手はずを整える.段取りをつける.<br>  例文》 |   |
|                                                 |   |
|                                                 |   |
|                                                 |   |
|                                                 |   |
|                                                 |   |
|                                                 |   |

中国語漢字入力では、四声を入力して検索することもできます。
 その場合、候補表示上は漢字の発音に該当する四声が表示されます。
 (四声の入力方法 39ページ参照)

「【安】ān」をピンインで入力する場合→(▲、∞、団) 「【排】pái」をピンインで入力する場合→(Խ、▲、∞、∞、、

# 手書き入力で漢字(中国語)を入力する

#### 例 題 中日辞典で「华 (huá)」を手書き入力し、和訳を 調べます

1 □押し、中日辞典の検索画面を表示させます。 ● を押し、手書き入力画面を表示させます。手書き入力欄に漢字(ここでは「华」)を入力します。 (手書き入力する場合のヒント ○ 32ページ参照) (手書き入力で認識できる文字 ○ 33ページ参照)

| 圓 中日辞典       |         |     |               | m                                           |
|--------------|---------|-----|---------------|---------------------------------------------|
| 見記 語識語 親字検索  | 例文検索    | 付録  | 凡例            |                                             |
| ピンイン         |         |     |               | A                                           |
| 漢字(中)        |         |     |               | ] 🖽                                         |
|              |         |     |               | -                                           |
|              |         |     |               |                                             |
| ⇒#:          | ÷u⊳∔r J | 604 | e alla        |                                             |
| 「講演          | 淡住り     | P日切 | 判断            | . B. S. S. S. S. S. S. S. S. S. S. S. S. S. |
|              | 講員      | 炎社  |               |                                             |
|              |         |     | <u></u> 上     | . <b>™</b>                                  |
|              |         | ⊢   | <b>≞</b> ∣.⁄. | K                                           |
|              |         |     |               | ₩ I                                         |
| もの相互に書いてくたさい |         |     | L             | 1: J                                        |

2 画面に該当する語句が候補表示されます。調べたい語句 (ここでは「【华<sup>1</sup>(華)】huá」)をタップします。

| □□ 中日辞典                 |    |
|-------------------------|----|
| 漢字(中)[华_                | ]  |
| (华(華))huá               | ^  |
| 【半 <sup>2</sup> (華)]huá | *  |
| (华(華)]huà<br>(化中国-Abě)  |    |
| 华儿 nuabei<br>华夷 huábiǎo |    |
| 44 huácă i              |    |
| (华健)huádàn              |    |
| (4=t) huadeng           | ¥  |
| 【半乐】Huadong             | v  |
| 化又窒众垚任任此开方。触            | ٦X |
| 千圭莘奎禾九月九日11  ?*8        |    |
|                         |    |
| ちの恐中に思いてく ださい           |    |
| 1001#13(CBV) C 1 ( C V) | 2  |

3本文画面が表示されます。

| 申日辞典                           | 8 |   |
|--------------------------------|---|---|
| <b>₩</b> °【华'(華)]huá           |   |   |
| >>派生ツー<br>の古川花 huālに同じ         |   |   |
| ●完えている.盛んである.賑やかである.           |   |   |
| ( <u>例文</u> )<br>● 華羊である 派毛である |   |   |
|                                |   |   |
| ●輝いている、光っている。                  |   |   |
| ④(天)暈(かさ)./\□                  |   |   |
| <b>③</b> (すばらしい)年月.歳月.         |   |   |
| ● 書前あなたの.相手に関係ある事物に用い、敬意を表す    |   |   |
| 例文》<br>●(整の手に)白髪がまじっている        |   |   |
| 例文》                            |   | , |
| ●最も優れた部分,精華.                   |   | , |

# 手書き入力で逆引き検索する

- 例 題 ジーニアス和英で語尾に「いろ」がつく語句を調べます

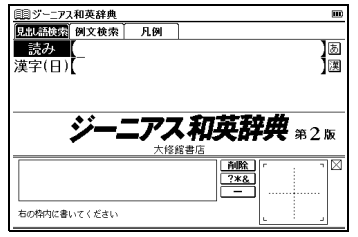

2 ?\*& を2回タップし、「\*」を入力します。「いろ」と入力されるのを確かめながら、1文字ずつ手書き入力欄に手書き入力します。「読み」欄に「\*いろ」と表示されます。

(検索方法4 🕞 30 ページ参照)

•「?」を入力する場合は、 **?\*&** を 1 回だけタップしてください。

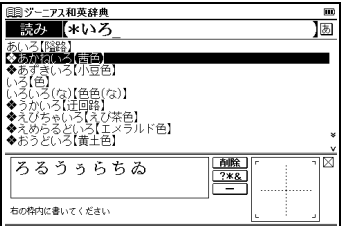

3 画面に語尾に「いろ」がつく語句が候補表示されます。 調べたい語句(ここでは「あかねいろ【茜色】」)をダブ ルタップします。本文画面が表示されます。

| <b>圓] ジーニアス和英辞典</b> | 12 |   |
|---------------------|----|---|
| ◆ 茜色                |    | ~ |
| madder; dark red    |    | * |
|                     |    |   |
|                     |    |   |
|                     |    |   |
|                     |    |   |
|                     |    |   |
|                     |    |   |
|                     |    |   |
|                     |    |   |
|                     |    |   |
|                     |    |   |
|                     |    |   |
|                     |    |   |

ワイルドカードを挿入した逆引き検索は、コンテンツ・検索モードにより異なりますが、かな、英語による入力で実行できます。
 (ワイルドカードサーチ機能を使う ご 155 ページ参照)
 (語句の語尾につく文字を入力し、逆引き検索する ご 117ページ参照)

# 手書き入力でアルファベットを入力する

例 題 成句検索から「hold」と「on」を使った成句や句動詞を調べます

1 OALD の検索画面を表示させます。 <sup>▲</sup> を押し、手書 き入力画面を表示させます。

で「成句検索」タブを選択します。 (英英辞典を使う ご 107 ページ参照) (手書き入力する場合のヒント ご 32 ページ参照)

| 圓Oxford 英英 (OALD)                                   |                       |
|-----------------------------------------------------|-----------------------|
| 見出語検索 成句検索 例文検索 凡例                                  |                       |
| 成句検索                                                | A                     |
|                                                     | -                     |
|                                                     |                       |
|                                                     |                       |
| O-f1                                                | Q-fl                  |
| Uxiora                                              | Soundbank             |
| ADVANCED LEARNER'S DICUONARY<br>7th edition ©Oxford | University Press 2005 |
|                                                     | × : ۲                 |
| ?*&                                                 |                       |
|                                                     |                       |
| 右の枠内に書いてください                                        |                       |

2 アルファベットで「hold」と入力されるのを確かめながら、1文字ずつ手書き入力欄に手書き入力します。 ?\*& をタップし、「&」を入力します。同様に「on」と1文字ずつ手書き入力します。

(手書き入力で認識できる文字 🕞 33 ページ参照)

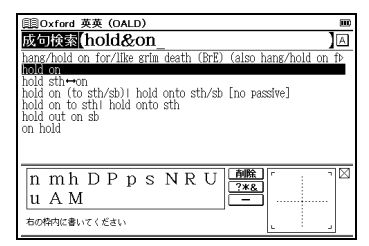

3 画面に入力した単語すべてを含む成句が候補表示されます。調べたい成句(ここでは「hold on」)をダブルタップし、本文画面を表示させます。

| 圓Oxford 英英 (OALD)                                      |  |
|--------------------------------------------------------|--|
| hold 'on                                               |  |
| 1 (informal) used to tell sb to wait or stop SYN WAIT: |  |
| 2 to survive in a difficult or dangerous situation:    |  |
| 3 (informal) used on the telephone to ask sb to wait   |  |
| until they can talk to the person they want:           |  |
| EXAMPLE 9                                              |  |
|                                                        |  |
|                                                        |  |
|                                                        |  |
|                                                        |  |
|                                                        |  |
|                                                        |  |
|                                                        |  |

# 手書き入力で数字を入力する

#### 例 題 「翁 (おきな)」を部首検索から画数を手書き入力して調べます

「漢字源の検索画面を表示させます。 → を押し、手書き 入力画面を表示させます。 → で「親字検索」タブを選択し ます。スタイラスで「部首画数」欄をタップします。 (漢字源を使うC→ 120ページ参照) (手書き入力する場合のヒント C→ 32ページ参照)

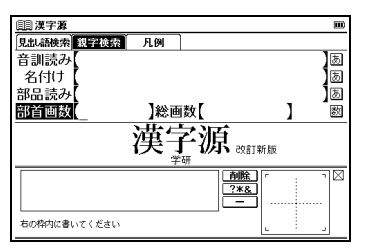

2 手書き入力欄に部首画数「6」を数字で手書き入力します (「翁」の部首は「羽」で、画数は「6」です)。 (手書き入力で認識できる文字 (2) 33 ページ参照)

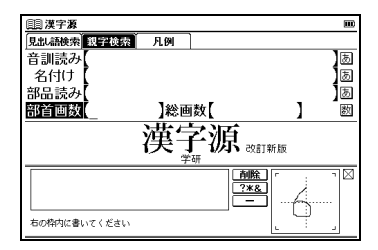

ク

イ

ックス

タ

**3**6画の部首が候補表示されます。調べたい部首(ここでは 「羽」)をダブルタップします。

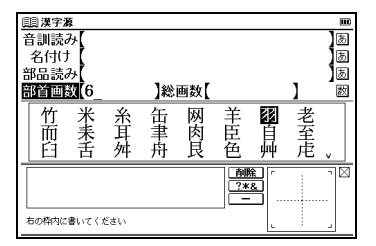

4「羽」の親字を候補表示させます。調べたい親字(ここでは「【翁】オウ・ヲウ・ウ・おきな」)をダブルタップします。

| 圓調漢字源                           | m   |
|---------------------------------|-----|
| 音訓読み                            | b   |
| 名付け【                            | 】あ  |
| 部品読み                            | ්ති |
| 部首画数【羽_ 】総画数【                   | 】   |
| (羽)(羽)つ・は・はね・やばね・わ<br>(羿)ゲイ・ゲ   |     |
| (翁)オウ・ヲウ・ウ・おきな                  |     |
| (朝)コウ・クァウ・オウ・ワウ<br>(翅)シ・つばさ・ただに | *   |
| 前除                              |     |
| 2*8                             |     |
| 右の枠内に書いてください                    |     |

5 本文画面が表示されます。

| LEI漢字源 🖾                                                              |    |
|-----------------------------------------------------------------------|----|
| */翁                                                                   |    |
| 部首 羽部 絵画 10画館<br>〒 1-1902 〒 9022 〒 9045 町 7521                        | _  |
| 図 1-1007 回 5227 図 6985 回 7701<br>(音)オウ(ヲウ)圓、ウ圓(平)東(vēng)              |    |
| <u>(1意))お</u> きな<br>(客付付)                                             |    |
| おい、おき、おきな、とし、ひと                                                       |    |
| ◎報<br>●{名}鳥のふわふわしたのどの毛。                                               |    |
| ④{名}父親。夫の父、妻の父。「尊翁」「吾翁即若翁=吾(わ)が<br>(ヨウ)(おらい)け即(またけ)ち苦(たくち)の参た(しい)+申記。 | 肩  |
| 項刑                                                                    |    |
| ●{名}男の老人に対する尊称。おきな。 (オウ)、「渔翁」                                         |    |
| 国おきな。能楽で用いる、老人をあらわした能面。また、それれ                                         | ÷. |
| がふっく舞り曲。                                                              | v  |

# 各種機能の設定

#### 入力方式や表示メッセージなど、本機の各種機能の設定を 切り替えることができます。

\*==-/#|||| を押すと、メニュー画面が表示されます。

• 設定を切り替える際は MP3 を停止した状態で行ってください。

| III x=2−                       | m                                             |
|--------------------------------|-----------------------------------------------|
| ②新 中国語1                        | 中国語系辞書1                                       |
| @加 中国語2                        | A 中日辞典                                        |
| 《》和 英語                         | 日中辞典                                          |
| ②私 国語                          | D 英中辞典                                        |
| (2) 実用                         | E 中英辞典                                        |
| (人) (学)                        | F 現代中国語新語辞典                                   |
| J-11                           | G 中国語又法用例辞典                                   |
| <u>م</u> الح                   |                                               |
| @D 71X=2-                      |                                               |
| 「Q: [☆][♥]キーで力:<br>[▲][▼]キーで辞録 | -<br>デゴリーを切り替えます<br>身や標能を選択し、「訳・決定」キーを押してください |

2 メニュー画面から「ツール」→「環境設定」を選択し、 環境設定画面を表示させます。

(メニュー画面からコンテンツを選ぶ [2] ページ参照)

- ▼▲ でカーソルを移動させ項目を選択した後、
   ▼● で設定/切り替えを行ってください。なお項目の選択、設定/切り替えはスタイラスの操作でもできます。
- メニュー画面に戻る場合は、「設定終了」を選択して を増すか
   を押してください。すべての設定は選択すると同時に切り替わります。

| 圓 環境設定                            |          |    |     |       |           |   |
|-----------------------------------|----------|----|-----|-------|-----------|---|
| Change message:                   | Japaness |    | Ché | inese | English   |   |
| 入力方式:                             | 0-77     | 入力 |     | かた    | ኔ入力       | 1 |
| キー入力音:                            | あり       |    |     | ζ.    |           | 1 |
| オートパワーオフ時間:                       | 1 🛙      | 5  | 7   | 10    | 20 30分    | 1 |
| 手書き認識:                            | 自動設置     | 3  |     | 手奏    | 湖沼路       | 1 |
| 電池切替:                             | 乾爾池      |    |     | 充富    | <b>副池</b> | 1 |
| 面面濃度調整                            |          |    |     |       |           |   |
| タッチスクリーンの補正                       |          |    |     |       |           |   |
| 設定終了                              |          |    |     |       |           |   |
|                                   |          |    |     |       |           |   |
| 浴 表示メッセージを変更しま<br>「▲1「▶1キーの亦更」てく、 | すがかい     |    |     |       |           | — |

#### 🎏 Change message(表示メッセージ切替)

画面に表示されるメッセージを日本語/中国語/英語に 切り替えることができます。

- 初期設定は「Japanese 」です。
- 下の画面は「Chinese」を選択した場合です。

▼/▲ で画面上の「Change message」を選択して ください。
ください。
「●でメッセージ言語を選択します。選択 すると同時に表示メッセージが切り替わります。

| 編入法改定: 2005 - 484 - 484 - 4 | \$\u03e9\u03e9\ | 5 | 7 | 假名 题     |      |  |
|----------------------------------------------------------------------------------------------------|----------------------------------------------------------------------------------------------------|---|---|----------|------|--|
| 按照理查式光: 车 200 分<br>自然表明时: 1 2 5 7 10 20 30 分<br>边发车与NR2: 200 年 年幼祝祝<br>电达切路: 200 充电站<br>画面次级调节<br>手写标准                                                                                                    | 按键声音开关: 有<br>自动关机时间: 1<br>设定手写树识: 自动规程<br>中述10%: 重要和                                                                                                    | 5 | 7 | <b>2</b> |      |  |
| 自続兵則時间: 1 2 5 7 10 20 30 分<br>该定年写時代日: 25 7 10 20 30 分<br>成定年写時代日: 25 7 10 20 30 分<br>自地切除: 25 7 10 20 30 分<br>自地切除: 25 7 10 20 30 分<br>再切除: 25 7 10 20 30 分<br>再切除: 25 7 10 20 30 分<br>再切除: 25 7 10 20 30 分<br>再切除: 25 7 10 20 30 分<br>再切除: 25 7 10 20 30 分<br>再切除: 25 7 10 20 30 分<br>再切除: 25 7 10 20 30 分<br>再切除: 25 7 10 20 30 分<br>再切除: 25 7 10 20 30 分<br>再切除: 25 7 10 20 30 分<br>再切除: 25 7 10 20 30 分<br>再切除: 25 7 10 20 30 分<br>目前の目前の<br>第一切除: 25 7 10 20 30 分<br>目前の目前の<br>第一切除: 25 7 10 20 30 分<br>日本の時間: 25 7 10 20 30 分<br>日本の時間: 25 7 10 20 5 7 10 30<br>日本の時間: 25 7 10 20 30<br>日本の時間: 25 7 10 20 10 10 10 10<br>日本の時間: 25 7 10 10 10 10 10 10 10 10 10 10 10 10 10                                              | 自动关机时间: 1<br>设定手写辨识: <b>目动测识</b><br>中油切响: <b>目前</b> 测识                                                                                                    | 5 | 7 | 10 20    |      |  |
| ・ 通知加算 手均例识<br>単位列訳: 単面図 売电池<br>画面次度領等<br>手写衣魚                                                                                                    | 设定手写辨识: <b>自動測線</b>                                                                                                    |   |   | 10 20    | 30 分 |  |
| 电池切换: <b>平田</b> 充电池<br>画面次度调节<br>手写校准                                                                                                    | 由:油和油.                                                                                                    |   |   | 手动剂      |      |  |
| 画面决度调节<br>手写校:准                                                                                                    | HG/IG (0.104)                                                                                                    |   |   | 充电池      | ŝ    |  |
| 手写校准                                                                                                    | 画面浓度调节                                                                                                    |   |   |          |      |  |
|                                                                                                    | 手写杭准                                                                                                    |   |   |          |      |  |
| 设定完成                                                                                                    | 设定完成                                                                                                    |   |   |          |      |  |

#### 入力方式

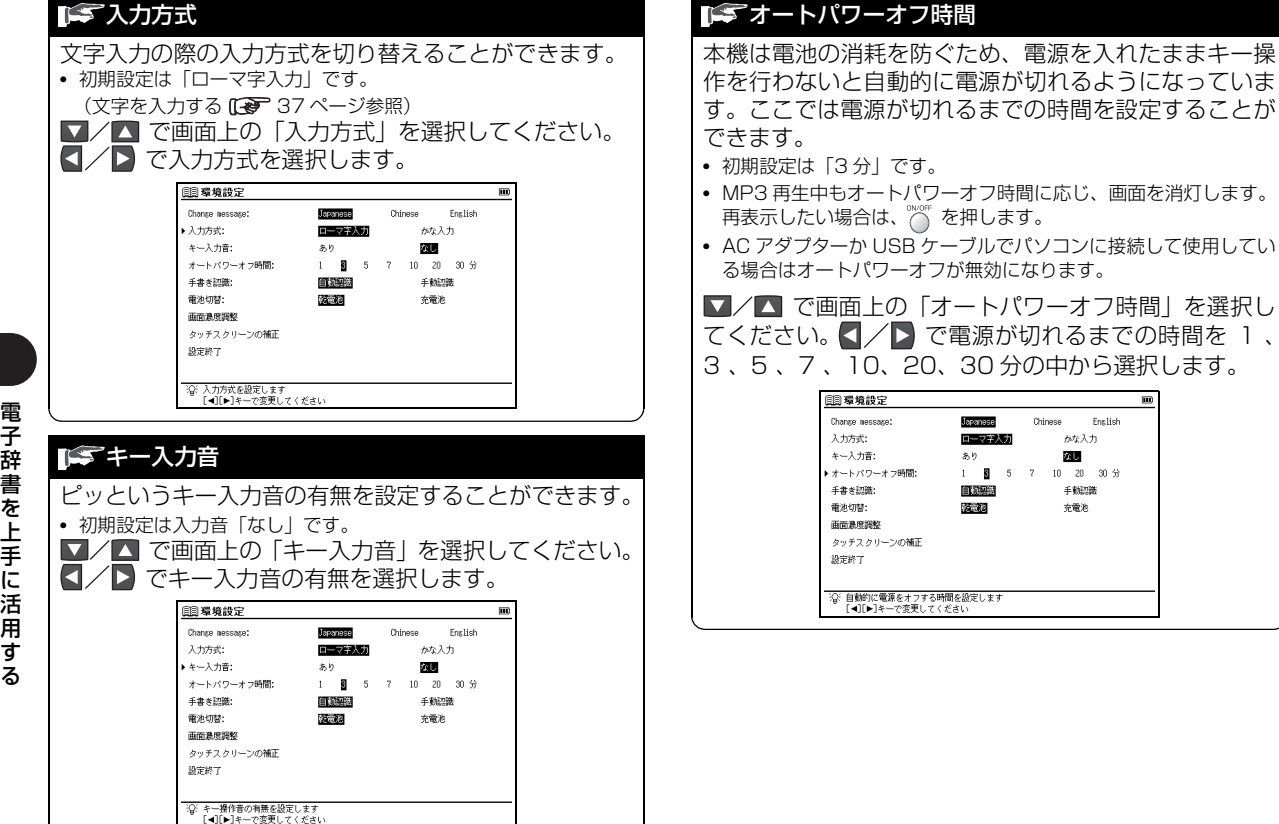

ī

English

#### 泽 手書き認識

手書き入力後、即座に文字を認識し自動で文字の候補表示をする「自動認識」と、画面の「認識」をタップしてから認識を開始する「手動認識」のいずれかを選択することができます。

(手書き入力画面で表示されるアイコン 🕼 33 ページ参照)

• 初期設定は「自動認識」です。

✓ ▲ で画面上の「手書き認識」を選択してください。
 ▲ ▲ ○ で手書き認識のタイプを選択します。

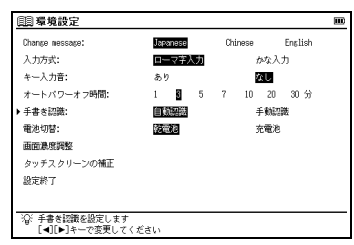

•「自動認識」

手書き入力後即座に文字認識をするため、スムーズな検索をする ことができます。

•「手動認識」

文字の書き終わりを自分で設定することができるため、自分の書 いた文字を確認してから検索をすることができます。手書き認識 に慣れていない方におすすめです。

#### 😭 電池切替

装着している電池の種類を選択します。 設定した電池の種類と実際に入れた電池の種類が異なっている場合、電池の残量表示 III や電池交換のメッセージが正しく表示されないことがありますのでご注意ください。

• 初期設定は「乾電池」です。

✓ ▲ で画面上の「電池切替」を選択してください。
 ▲ ▲ ● で電池の種類を選択します。

| Change message:           | Japanese | Chinese English |
|---------------------------|----------|-----------------|
| 入力方式:                     | ローマ字入力   | かな入力            |
| キー入力音:                    | あり       | なし              |
| オートパワーオフ時間:               | 1 5      | 7 10 20 30 😚    |
| 手書き認識:                    | 自動認識     | 手動認識            |
| <ul> <li>電池切替:</li> </ul> | 乾電池      | 充電池             |
| 面面濃度調整                    |          |                 |
| タッチスクリーンの補正               |          |                 |
| 设定终了                      |          |                 |

#### 🖙 画面濃度調整

画面の明るさを調整することができます。

初期設定は「15/30」です。

▼ / ▲ で画面上の「画面濃度調整」を選択してください。
▶★★ を押すか 開始 をタップします。

▲ / ▲ を押すか (※なる) 法なる) をタップし、明るさを 調整します。

調整が完了したら

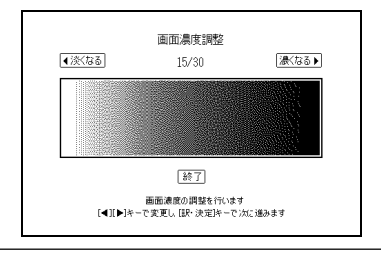

#### 🎼 タッチスクリーンの補正

長い時間スタイラスを使用しなかったり、温度の変化な どの原因により、スタイラスが正しく反応しなくなった 場合に行います。

▼/▲ で「タッチスクリーンの補正」を選択し、 を 押します。「スタイラスで×印をタップして、タッチスク リーンを補正します」とメッセージが表示されます。 スタイラスで画面に表示されている ★ をタップ(画面に 軽く触れる)すると、★ が画面から消えます。5ヶ所の ★ をすべてタップすると環境設定画面に戻ります。

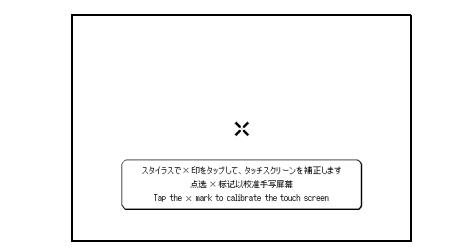

#### 泽 文字サイズ切替

画面に表示される文字のサイズを「標準」サイズ(16dot)/ 「縮小」サイズ(12dot)/「拡大」サイズ(24dot / 48dot) に切り替えることができます。

• 初期設定は「標準」サイズです。

本文表示画面で \*\*\*\*\* を押すと、「標準」サイズから「拡大」/ 「縮小」サイズに切り替わります(検索モードの一部では「標 準」サイズ固定のものがあります)。

一部の画面を除き16dot→24dot→48dot→12dotの順に切り替わります。

見出し語候補リスト表示画面では \*\*\*\*\*\* を押すと、「標準」 サイズと「縮小」サイズの2サイズで切り替えることがで きます。再度 \*\*\*\*\*\* を押すと、もとのサイズに戻ります。

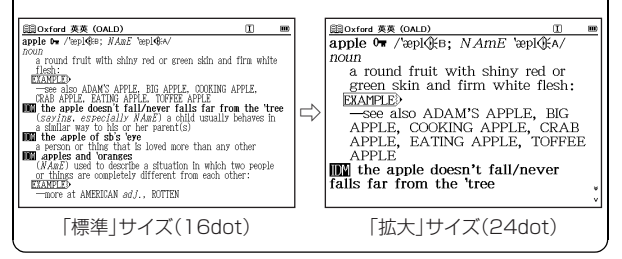

#### 🕞 音量調整

本機左側面の音量調整ダイヤルを回して、音量を調整す ることができます。

ダイヤルをイヤホンジャックの方に回すと小さく、反対 側に回すと大きくなります。

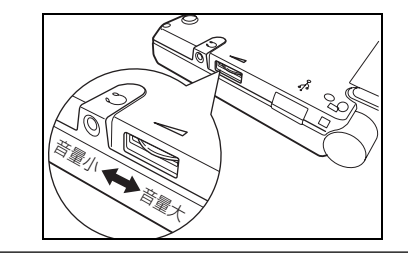

# コンテンツ活用のコツ

マイメニューにコンテンツを登録する

頻繁に使用するコンテンツを「マイメニュー」として メニュー画面に登録することができます。

#### マイメニューにコンテンツを登録する

メニュー画面からマイメニューを表示させます。

(メニュー画面からコンテンツを選ぶ 🕞 23 ページ参照)

| III x=2−            | m                   |
|---------------------|---------------------|
| ⊘∭ 中国語1             | 登録済みコンテンツ           |
| ②計 中国語2             | A                   |
| ⊘∭ 英語               | B<br>0              |
| 2 <b>11</b> BR      | D                   |
| 🖉 🖻 実用              | Ē                   |
| ▲ 外 曹<              | <u>E</u>            |
| <i>S</i> ツール        | H                   |
|                     | Ö                   |
| <u>(21)</u> 71/1-1- | J                   |
| 寝: マイメニューは[29       | ・決定]キーを押し、次画面で設定します |

**2** 何も登録されていない欄で 🔤 を押すと、コンテンツ 選択画面が表示されます。

■/■/【/■ でカーソルを移動させ、登録したい コンテンツ(ここでは「漢字源」)を選択します。

 ・ 
 ご
 2/2のコンテンツ選択画面を表示することができます。

 マもとの画面に戻ります。

| <b>□□x=</b> 1/2          |                  |
|--------------------------|------------------|
| 中日辞典                     | 日中辞典             |
| 現代漢語詞典                   | 英中辞典             |
| 中英辞典                     | 現代中国語新語辞典        |
| 中国語文法用例辞典                | 中国語会話パーフェクトブック   |
| 中国語基本単語1400              | 挑戦! 中国なぞなぞ200    |
| 日中英·電子技術用語対訳集            | 旅行会話《中国語》        |
| 中国語活用索引                  | リーダーズ+プラス英和辞典    |
| ジーニアス和英辞典                | Oxford 英英 (OALD) |
| Oxford 類語                | 英会話データベース必須1200  |
| 新TOEIC® テストマスタリー2000     | スーパー大辞林          |
| 新明解国語辞典                  | 漢字源              |
| 四字熟語辞典                   | 故事ことわざ辞典         |
| カタカナ語辞典                  | パソコン用語事典         |
| 百科事典マイペティア               | ディクテーション:単語(中国語) |
| '@` [▲][▼]キーで項目を選択し、[訳・決 | 定]キーで設定します       |

- 3 8 を押すと、自動的に手順1の画面に戻り、選択した コンテンツが登録されます。
- コンテンツが選択された状態で を押すと、検索画面が表示されます。

| Ca~                                                                                                    |                   |
|----------------------------------------------------------------------------------------------------|-------------------|
| (中国語1)                                                                                                    | 意録済みコンテンツ         |
| 1 中国語2                                                                                                    | A)漢字源             |
| 英語                                                                                                    | 3                 |
| 1 38                                                                                                    | วี                |
| 🔊 実用                                                                                                    | 1                 |
| 수황 발                                                                                                    | 5                 |
| >>>−ル                                                                                                    | 2<br>             |
| > カード                                                                                                    | n<br>N            |
| コマイメニュー・                                                                                                    | J                 |
| 2011-1-2-2-2<br>1日の日本<br>1日の日本<br>1日<br>1日<br>1日<br>1日<br>1日<br>1日<br>1日<br>1日<br>1日<br>1日<br>1日<br>1日<br>1日 | 2)<br>択した項目を削除します |

 コンテンツを追加登録するには手順3の後、 C でカーソルをコン テンツ名が登録されていない欄に移動させ、 C を押します。コン テンツ選択画面が表示され、コンテンツを追加登録することができ ます(画面は E 欄へ追加登録をするところです)。

| III x=2−     | m                   |
|--------------|---------------------|
| ②離中国語1       | 登録済みコンテンツ           |
| ✓射 中国語2      | <u>A</u> 漢字源        |
| ⊘∬ 英語        | 8                   |
| 《】 国語        |                     |
| (2) 実用       | Ē                   |
| ▲ (外) ⇒      | E                   |
| <i>S</i> ツール | G<br>H              |
| 🞻 カード        | Π                   |
| EE 71x_1-    | J                   |
| 寝 マイメニューは[35 | ・決定]キーを押し、次画面で設定します |
|              |                     |

 マイメニューに登録したコンテンツを再び登録しようとすると、 「既にマイメニューに登録されています」とメッセージが表示されます。

#### 登録したコンテンツを削除する

登録コンテンツは 1 コンテンツずつ、または一度にまとめて マイメニューから削除することができます。

┫ メニュー画面からマイメニューを表示させます。

| <u></u> ≣x=2−  | m                                 |
|----------------|-----------------------------------|
| ⊘∭ 中国語1        | 登録済みコンテンツ                         |
| ②射 中国語2        | <u>A</u> 漢字源                      |
| 《》】 英語         | B 百科事典マイペディア<br>同ゴットニーシーン・単語(中国語) |
| 《》 国語          | し ティクテーション:単語(中国語)                |
| <2 ≤ 実用        | E パソコン用語事典                        |
| の外             | <u>E</u>                          |
| <b>パック ツール</b> | G                                 |
|                | ₩                                 |
|                | J                                 |
| ·②: [登録/削除]キーで | / 選択した項目を削除します                    |

2 ▼ でカーソルを削除したいコンテンツの欄(ここでは 回欄)に移動させます。 ■ を押すと、削除画面が表示 されます。

▼/▲ で [選択されているモードのみ削除」を選びます。

| 1 | で | 「はい」 | を選んで | R·決定 <sup>−</sup> | を押します。 |
|---|---|------|------|-------------------|--------|
|---|---|------|------|-------------------|--------|

| <u>∭⊀</u> _1~ |                         | m |
|---------------|-------------------------|---|
| @加中国語1        | 登録済みコンテンツ               |   |
| @注 中国語2       | A 漢字源                   |   |
| 《利英語 云        | B  百科事典マイペティア           | M |
|               | デーユーロル<br>択されているモードのみ削除 |   |
| ②画 実用 す       | べて肖除                    |   |
|               | 選択されているモードを削除します        |   |
| <b>ジ</b> クツール | はい いいえ                  |   |
| 🐨 カ-F         | HT                      |   |
| (注意) マイメニュー   | Ĵ                       |   |
| · [登録/削除]キーで  | 。<br>『選択した項目を削除します      |   |

3 選択したコンテンツ (ここでは 🗉 欄に登録した 「百科事典 マイペディア」) が削除されます。

| k                    | m                  |
|----------------------|--------------------|
| ✓加 中国語1              | 登録済みコンテンツ          |
| @蒼 中国語2              | A 漢字源              |
| 《》 英語                |                    |
| @加 国語                | し ディクテーション:単語(甲国語) |
| ② ◎ 実用               | Eパソコン用語事典          |
| の外                   | <u>E</u>           |
| <b>パク</b> ツール        |                    |
| <u>م</u> الح         | ₩                  |
| <u>(200</u> ) マイメニュー | j                  |
| ·②: [登録/削除]キーで       | *選択した項目を肖除します      |

#### - すべてのコンテンツを削除する場合 -

手順2にて ▼/▲ で「すべて削除」を選択します。 【 で「はい」を選択し ままを押すと、登録しているすべてのコンテンツがマイメニューから削除されます。

#### - カードコンテンツを登録させる場合 -

コンテンツの入ったカードを挿入すると、コンテンツ選択 画面にカードコンテンツもいっしょに表示され、マイメニュ ーに登録することができます。

 一度カードを抜くと、マイメニューのカードコンテンツ名は自動的に 削除されます。

# 別の語句を調べる

検索後、同じコンテンツ・検索モードで別の語句を調べる 場合は、本文画面が表示されたまま、文字入力キーを使っ て語句を入力します。

画面が自動的に検索画面に切り替わり、入力欄に文字が入 力されます。

| 圖Oxford 英英 (OALD)                                                                                                    |               | 翩Oxford 英英 (OALD)                                                                                                    |     |
|----------------------------------------------------------------------------------------------------|---------------|----------------------------------------------------------------------------------------------------|-----|
| apple 0* /'mepl@se; NAmE 'mepl@se/<br>noum<br>a round fruit with shiny red or green skin and firm white<br>flesh:                                                                                          |               | <b>کمال (red_)</b>                                                                                                    | *   |
| The ADMANN APPLE, BIG APPLE, COOKING APPLE,<br>CRAB APPLE, EATING APPLE, DIFFEE APPLE<br>INT the apple doesn't fall/never falls far from the 'tree<br>(saving, especially MARE) a child usually behaves in | $\Rightarrow$ | red blood cell, red cell, erythrocyte<br>red-blooded<br>red box<br>redbreast                                                               |     |
| a similar way to his or her parent(s)<br>in the apple of sb's 'eve<br>a person or thing that is loved more than any other<br>in apples and 'oranges<br>(apples and 'oranges)                               |               | redcan<br>redcan /red@es; NAmE red@es/<br>ad./., noun                                                                                      | _*  |
| (VAM2) used to describe a situation in Which two People<br>or things are completely different from each other:<br>EXAMPLE><br>—more at AMERICAN adj., ROTTEN                                               |               | ■ adj. (red'der, red'dest)<br>1 having the colour of blood or fire:<br>EXAMPLE<br>2 (of the eyes) BLOODSHOT (= with thin lines of blood in | . e |

# コンテンツの凡例を見る

各コンテンツの検索画面上に「凡例」の表示がある場合は、 表示中のコンテンツの凡例(編集方針・記号の解説など) を見ることができます。

検索画面を表示させ、 ○で「索引・凡例」タブを選択します。
▼ でカーソルを「⇔凡例を表示します」に移動させます。

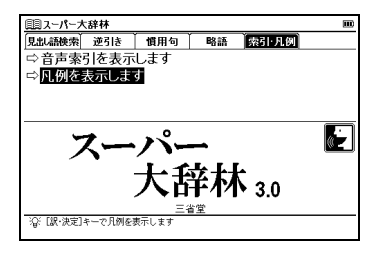

2 Market を押し、凡例画面を表示させます。 表示されたリストから項目を選んで Market を押すと、 選択した項目の凡例画面が表示されます。

| 圓乳ーパー大辞林 ■                      | ; |
|---------------------------------|---|
| この辞典の使い方                        | - |
| この辞書の限い方                        |   |
| 略語:記号一覧                         |   |
|                                 |   |
|                                 |   |
|                                 |   |
|                                 |   |
|                                 | _ |
| この辞書の使い方                        |   |
| *1. 兄出しば現代仮名遣いによる。              |   |
| 2 和語・漢語は平仮名、外来語は片仮名で示した。 なお、外来語 |   |
| は、内閣告示「外米語の表記」によって示し、長音を表すには *  | 1 |

### 発音を確認する

#### ネイティブ発音を確認することができます。

#### 例 題 OALD で「photograph」の発音を確認します

OALD で「photograph」の本文画面を表示させます。 画面に () が表示されていることを確認し () を押すと、 画面左上に (協) と表示され見出し語が発音されます。 (英英辞典を使う () 107ページ参照)

複数の発音が収録されている場合、それぞれの発音を確認することができます。

(発音リストから発音を確認する場合 [37]58ページ参照)

- 電池容量が不足している場合は、発音機能が作動しないことがあります。
- 発音中に画面のスクロールはできません。

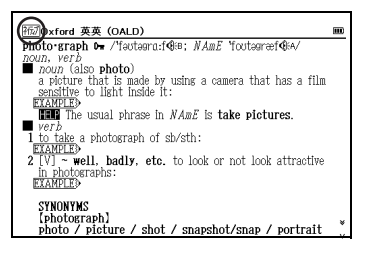

55

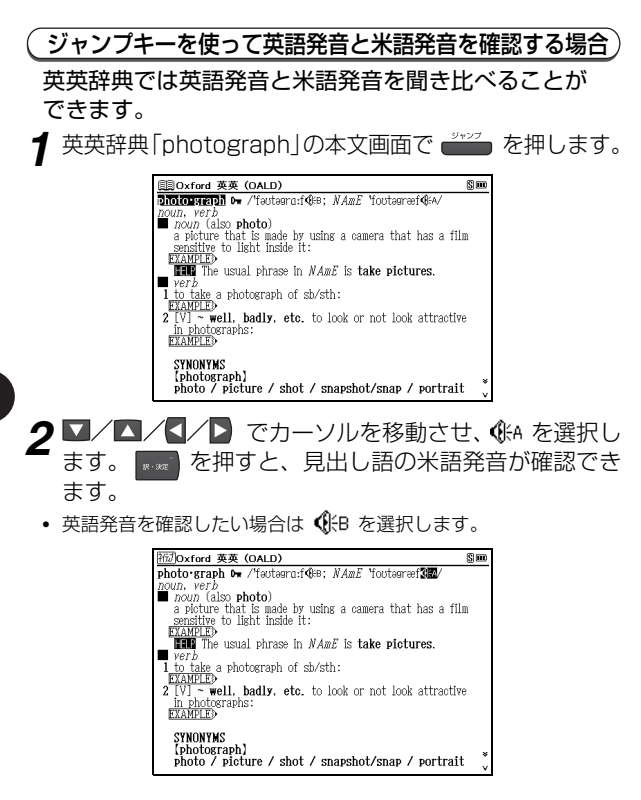

 複数の発音が収録されている場合には、① を押すと 複数の発音が連続して発音されます。例えば英英辞典 では英語発音と米語発音を連続して発音します。
 を使うと(またはスタイラスで ④ をタップする と)、選択した発音のみ確認することができます。
 本文や例文中の英語を ごご で選び、発音を確認する こともできます。
 (すぐ出る発音機能を使う ごご 57ページ参照)
 (TTS発音機能を使う ごご 58 ページ参照)

# すぐ出る発音機能を使う

本文や例文にある英語や中国語の単語のネイティブ発音を すぐ出る発音機能を使って確認することができます。英語の 発音は OALD の、中国語の発音は中日辞典の音声データに 収録されている単語のみとなります。単語を ごご で選択 できるすべてのコンテンツで使用できます。 中国語のすぐ出る発音は、ピンイン表記では対応しません。 中国語漢字表記を選択ください。

#### 例 題 (日中辞典の本文画面で「苹果」の発音を確認します

1 日中辞典の「りんご【林檎】」の本文画面を表示させます。 (日中辞典を使う € 81 ページ参照)

•

| 目目中辞典                                     |  |
|-------------------------------------------|--|
| りんご【林檎】                                   |  |
| 平来 pingguo.(小)(株)平果約 pingguosnu,<br>例文》   |  |
| 港合語                                       |  |
| 一篇<br>苹果园 píngguǒyuán.                    |  |
| 平<br>平<br>開設<br>píngguǒsuān<br>-<br>ジェー   |  |
| ーフマム<br>苹果酱 píngguǒjiàng.                 |  |
| 一 加<br>苹果酒 pínggučjiŭ.                    |  |
| 中<br>一一一一一一一一一一一一一一一一一一一一一一一一一一一一一一一一一一一一 |  |
| (医学)传染性红斑 chuánrǎn×ìng hóngbān.           |  |
|                                           |  |

2 ● を押し、 2/2/2 で、カーソルを移動させ、

「苹果」を選択します。

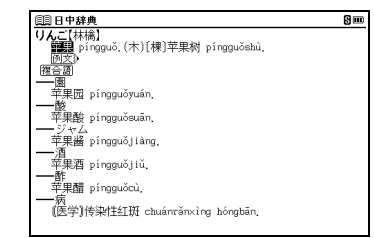

- 3 ① を押すと、画面左上に 福辺 と表示され「苹果」の発音 を聞くことができます。
- 選択した単語が中国語で中日辞典の音声データにない語の場合は 「発音できません」というメッセージが表示され、音声は出ません。 また選択した単語が英語(アルファベット表記)で OALD の音声 データにない語の場合は TTS 発音で読み上げます。 (TTS 発音機能を使う【そ 58 ページ参照)
- すぐ出る発音機能では発音比較機能は行えません。
- すぐ出る発音は、OALD または中日辞典の音声データを使用しています。OALDまたは中日辞典以外のコンテンツですぐ出る発音を使用した場合、そのコンテンツの発音記号と異なる発音をすることがあります。
- 発音中に画面のスクロールはできません。

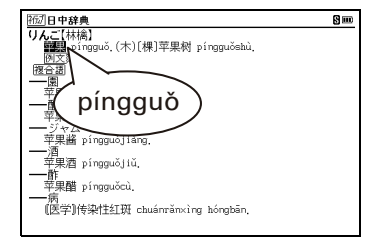

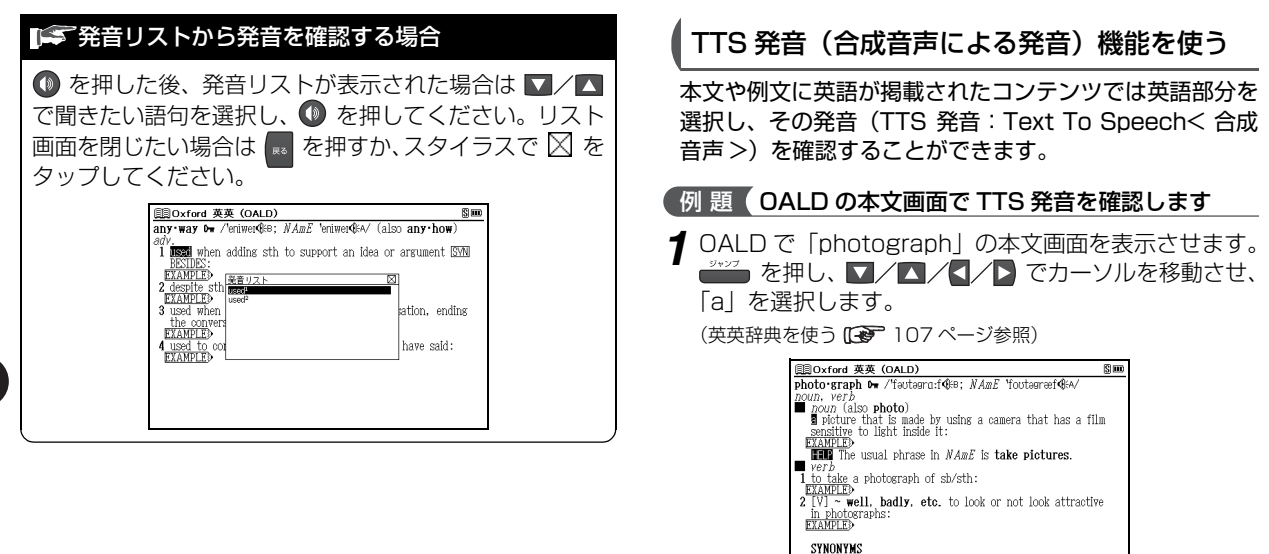

[photograph]

photo / picture / shot / snapshot/snap / portrait

2 → を再度押すと、画面上の S が反転します。その 後、 を押して反転文字範囲を「it」まで広げます。 (2 文字以上の語句を選択する場合 ご 145 ページ参照)

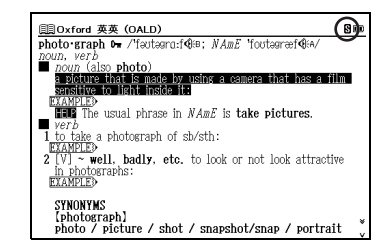

3 ● を押すと、選択部分の英語を TTS 発音します。

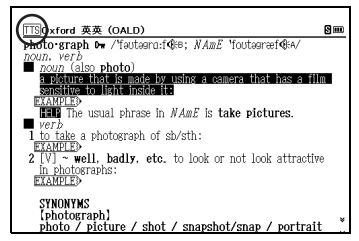

- ・ 英語と他の言語や記号をいっしょに選択した場合は、選択した表記
   通りに読み上げない場合があります。
- 発音中に画面のスクロールはできません。

#### 🚅 TTS 発音について

本製品の TTS 発音機能は米国 Fonix Corporation 社の DECtalk<sup>™</sup>を使用しています。 TTS 発音機能は一切の誤りなく文章を読み上げることを 保証するものではありません。TTS 発音機能の使用によ り発生した損害、逸失利益、または第三者からのいかな る請求についても、当社および使用許諾権者では一切そ の責任を負えませんので、あらかじめご了承ください。

# 発音を録音し聞き比べる

自分の発音を録音して収録されているネイティブ発音と 聞き比べることができます。

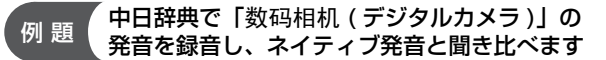

中日辞典で「数码相机」の本文画面を表示させ、● を押します。

(中日辞典を使う 💽 76 ページ参照)

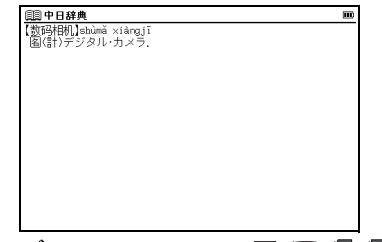

- 2 「発音中」のメッセージ表示とともに、ネイティブ発音が 流れます。続いて「録音中」のメッセージ表示に切り替 わり録音が開始されますので、ネイティブ発音にならっ て発音します。発音が完了したら ます。で録音を終了し ます。
- 1 分間操作をしないと自動的に録音が終了されます。
- 途中で録音を中止する場合には を押してください。録音がキャンセルされ、本文画面に戻ります。
- 発音および録音中に画面のスクロールはできません。

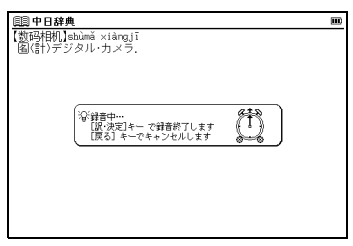

3 録音が終了すると、「発音比較中」のメッセージ表示とともに、自動的に録音の再生が行われます。まず、ネイティブ発音が再生され、その後に録音した自分の発音が再生されます。

| 圓] 中日辞典                              | m |
|--------------------------------------|---|
| 【数码相机】shùmǎ ×iàngjī<br>廖/(計)デジタル・カッラ |   |
| 国信 パラジル・カメラ.                         |   |
|                                      |   |
|                                      |   |
| 辛音计数中…                               |   |
|                                      |   |
|                                      |   |
|                                      |   |
|                                      |   |
|                                      |   |
|                                      |   |

- 4 発音の比較が終わると、「音声比較を続けますか?」と メッセージが表示されます。もう一度聞き比べたい場合 は「はい」を選択してを選択してを押します。「いいえ」を 選択してを選択してを押すと、音声比較は終了し本文画面に 戻ります。
  - 録音した音声は、音声比較を終了するとともに消去されます。
     保存することはできません。
  - 発音再生中、および録音中に ① を押しても発音は繰り返されません。また画面をタップしても操作は実行されません。

| 即日辞典                                 | 1           |
|--------------------------------------|-------------|
| 【数码相机】shùmǎ ×iàngjī<br>[陶(計)デジタル・カメラ |             |
|                                      |             |
|                                      |             |
|                                      |             |
| 音声比較を続けます                            | <i>t</i> h? |
|                                      | いいえ         |
|                                      |             |
|                                      |             |
|                                      |             |
|                                      |             |
|                                      |             |

#### ■ 発音比較ができるコンテンツ・検索モード

#### 中国語

中日辞典 中国語会話パーフェクトブック 中国語基本単語1400 旅行会話《中国語》 中国語活用索引

#### 英語

OALD 英会話データベース必須 1200 新 TOEIC®テストマスタリー

#### 国語

新明解国語辞典

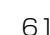

#### 泽 中国語発音のヒント

#### 第3声の発音

第3声の発音は、第1声、2声、4声、軽声の音節の 前では低く押さえ込むように発音し、そのまま次の音節 の発音をします。

また、第3声や一部の軽声(もとは第3声だったものが 軽声に変わったもの)の音節の前では、第2声に声調変 化します。

(例)【好使】: hǎo shǐ ⇒ 実際の発音は háo shǐ

#### ●「−」の発音

「-」は第1声ですが、第1声、2声、3声の音節の前では第4声の発音に声調変化し、第4声や一部の軽声(もとは第4声だったものが軽声に変わったもの)の音節の前では、第2声に声調変化します。
 (例)【一定】: yī ding ⇒ 実際の発音は yí ding

【一心】: yī xīn ⇒ 実際の発音は yì xīn

#### ●「不」の発音

「不」は第4声ですが、第4声の音節の前では、第2 声の発音に声調変化します。

(例)【不大】: bù dà ⇒ 実際の発音は bú dà

#### 「r 化」の発音

音節の最後に「r」をつけて発音する音節です。音節の 種類により、発音が変化します。

| (例) | ai+r | $\rightarrow$ | ar  | üe+r     | $\rightarrow$ | üər   |
|-----|------|---------------|-----|----------|---------------|-------|
|     | an+r | $\rightarrow$ | ar  | (u) ei+r | $\rightarrow$ | (u)ər |
|     | ie+r | $\rightarrow$ | iər | (u) en+r | $\rightarrow$ | (u)ər |

 声調変化を起こす言葉におけるピンイン表記は、各コンテンツの 編集方針に従って表示しています。

# ワイルドカードを入力し、漢字(中国語)を検索する

熟語など語句のわからないところに「\*」や「?」(ワイ ルドカード)を入力して、調べたい語句の候補を絞り込む ことができます。ここでは、漢字(中国語)による検索の 方法を説明します。

#### 例 題 中日辞典で「ー?ー?」と入力し、同じ配置に 「ー (yī)」を含んだ四字熟語を調べます

1 □ 押して中日辞典の検索画面を表示させ、
 マカーソルを「漢字(中)」欄に移動させます。

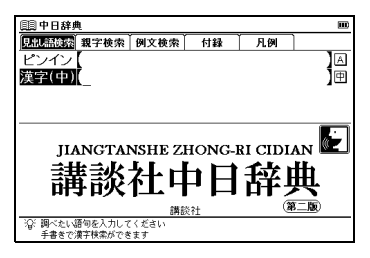

**2** 「漢字 (中)」 欄に漢字 (ここでは 「一 (yī)」 | [ [ - (yī)]

(ピンインを入力する (2) 39 ページ参照) (漢字<中国語>を入力する (2) 41 ページ参照)

| 目目中日辞典                 | III |
|------------------------|-----|
| 漢字(中)[一?yī_            | ]1  |
|                        |     |
| [一][壹]yī               |     |
| (二) 告釈: [              |     |
| )] 類(2)                |     |
| [一] (祝) yī *h…         |     |
| 【一【伊】yī v              |     |
|                        | ¥   |
| 【一朝]yizhao             | v   |
| [_斑]yībān              |     |
| 国一班(いっぱん).(全体のうちの)一部分. |     |
| 19123                  |     |
|                        |     |
|                        |     |

3 該当する四字熟語が候補表示されます。

| (目)中日辞典                                    |    |
|--------------------------------------------|----|
| 漢字(中)(一?一?_                                | ]1 |
| 【一板一眼】yī bǎn yī yǎn                        |    |
| [一唱一和]yī chàng yī hè                       |    |
| 「一朝一夕」yī zhāo yī xī<br>【一撞一样】yī mú yī yàng |    |
| 【一时一刻】yīshí yīkè                           |    |
| 【一于一疋]yi shou yi zu<br>【一丝一豪]yī sī yī háo  |    |
| 【一五一干】yī wǔ yī shí                         | v  |
| 【一朝一夕】yī zhāo yī ×ī                        |    |
| 國一朝一少.<br>例文》                              |    |
|                                            |    |
|                                            |    |

ワイルドカードを挿入した検索は、コンテンツ・検索モードにより異なりますが、日本語、ピンイン、英語による入力でも実行できます。
 (ワイルドカードサーチ機能を使う (1) 155 ページ参照)
 (語句の語尾につく文字を入力し、逆引き検索する (1) 117 ページ参照)

# 音訓読みを入力し、和訳を調べる

中日辞典、漢字源では音訓読み(日本語)からの検索ができます。

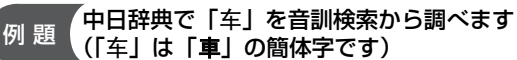

1 中日辞典の検索画面を表示させ、▶ で「親字検索」タブを選択します。

| 💷 中日辞典         |      |                   |                | m       |
|----------------|------|-------------------|----------------|---------|
| 見出し語検索<br>親字検索 | 例文検索 | 付録                | 凡例             |         |
| 音訓<br>部首画数     | 】総画  | 数【                | 1              | 】因<br>数 |
| JIANGTAL<br>講談 |      | HONG-<br>日日<br>注社 | RI CIDI/<br>存身 |         |

- 2「音訓」欄に日本語の訓読み(ここでは「くるま」)を入 力します。画面に入力文字に該当する親字が候補表示さ れます。■/▲でカーソルを移動させ、調べたい漢字 (ここでは「【车(車)】chē」)を選択します。
- 収録されていない読みを入力した場合は、「一致する親字がありません 検索条件を変えるかさらに条件を入力してください」とメッセージが表示されます。

|          | ■ 中日辞典                                                                                                    |  |
|----------|----------------------------------------------------------------------------------------------------|--|
| R: NZ DE | ♥**(年(車))=60<br>●風後(物としての)車、<br>●風空(転する道具、<br>●個示車で)水を汲む.<br>押して、本文画面を表示させます。                                                                                                    |  |
|          | <sup>11日</sup> <sup>11日</sup> <sup>111</sup> <sup>111</sup> |  |

# 部首画数を入力し、和訳を調べる

中日辞典、現代漢語詞典、漢字源では部首画数からの検索 ができます。部首画数は中国語の場合、簡体字を基準とし ています。

• 漢字源の部首画数検索については 29 ページを参照ください。

#### 例 題 「熬」の部首は「ハハ」で部首画数から調べます (「熬」の部首は「ハハ」で部首画数は「4」です)

- 1 中日辞典の検索画面を表示させ、 で「親字検索」タブを 選択します。 ○ でカーソルを「部首画数」欄に移動させ、 部首画数(ここでは「 ○ <数字の4>」)を入力します。 4画の部首が候補表示されます。 ○/ ○ / ○ でカー ソルを移動させ、調べたい部首(ここでは「 … 」)を選択 します。
- 画数を入力し直す場合は 🔜 または 🔤 を押してください。
- 部首画数は1画から17画まで入力できます(現代漢語詞典では14画まで)。ただし中日辞典では15、16画の部首はありません。

| E       | 圓中日和      | 稗典           |   |               |     |    |    |              |             |
|---------|-----------|--------------|---|---------------|-----|----|----|--------------|-------------|
| P       | 音訓<br>K首画 | 3 <b>1</b> 4 |   | ]総            | 画数【 |    | 1  |              | 】<br>あ<br>数 |
| <u></u> |           | <u> </u>     | 火 | <br>文         | 互   | 心  | 皇  | ネケ           |             |
|         | - プ       | 土比           | 瓦 | <u>赤</u><br>牙 | 上   | 入支 | ク日 | <b></b><br>贝 | v           |
|         |           |              |   |               |     |    |    |              |             |
|         |           |              |   |               |     |    |    |              |             |

電子辞書を上手に活用する

3

2 を押して、部首に「…」をもつ親字を候補表示させます。

▼/▲ でカーソルを移動させ、調べたい親字(ここでは「【熬】āo」)を選択します。

• 親字の候補は、ピンインのアルファベット順に表示されます。

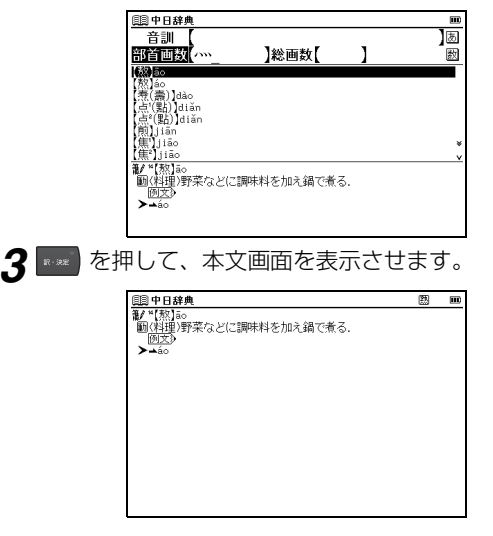

# 総画数を入力し、和訳を調べる

- 中日辞典、現代漢語詞典、漢字源では総画数からの検索が できます。総画数は中国語の場合、簡体字を基準としてい ます。
- 漢字源の総画数検索については 29 ページを参照ください。

例 題 (中日辞典で「百」を総画数から調べます (「百」の総画数は「6」です)

- 1 中日辞典の検索画面を表示させます。 ○で「親字検索」タ ブを選択します。 ○ でカーソルを「総画数」欄に移動 させ、総画数(ここでは「 ○ <数字の6 >」)を入力 します。総画数が6 画の親字が候補表示されます。
- 総画数を入力し直す場合は 🔜 または 💀 を押してください。
- 総画数の候補は1 画から36 画まで入力できます。
- 該当する総画数がない場合は「一致する親字がありません」とメッセージが表示されます。
- 親字の候補は、ピンインのアルファベット順に表示されます。

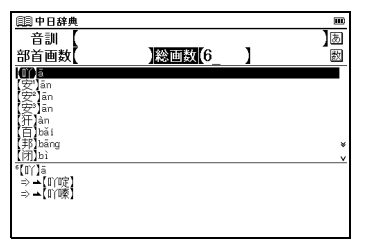

2 ■/▲ でカーソルを移動させ、調べたい親字(ここでは「【百】bǎi」)を選択します。

| 💷 中日辞典                |       |   | m |
|-----------------------|-------|---|---|
| 音訓                    |       |   | あ |
| 部首画数                  | 総画数(6 | ] | 数 |
| (II) Jā               |       |   |   |
| (安)ān                 |       |   |   |
| (姜) ān                |       |   |   |
| (犴)àn                 |       |   |   |
| (#B)bang              |       |   |   |
| (闭]bì                 |       |   | v |
| ₩ <sup>e</sup> 【百】bǎi |       |   |   |
| ●國100.日.<br>例文》       |       |   |   |
| ❷たくさんの.多くの.           |       |   |   |
| 例文》                   |       |   |   |

3 を押して、本文画面を表示させます。

| 自由 中日 辞典                     |  |
|------------------------------|--|
| <b>≹</b> <sup>™</sup> [百]bǎi |  |
| ●数1100. 白.<br>商(支)           |  |
| ●たくさんの.多くの.                  |  |
| 例文》                          |  |
|                              |  |
|                              |  |
|                              |  |
|                              |  |
|                              |  |
|                              |  |
|                              |  |

#### ■ 素早い親字検索

| <sub>画部中国辞典</sub><br>音訓 【か<br>部首画数 <mark>【</mark> 口 | 】総画数【     | 1                  | ]あ<br>数 |
|-----------------------------------------------------|-----------|--------------------|---------|
| (咖)gā                                               |           |                    |         |
|                                                     |           |                    |         |
| 育.ge                                                |           |                    |         |
| (政)gu<br>(史(恩))auā                                  |           |                    |         |
| In the                                              |           |                    |         |
| (III) hē                                            |           |                    | ¥       |
| [叩³]hē                                              |           |                    | v       |
| <b>制 "【</b> 哥】gē                                    |           |                    |         |
| 0函回兄.                                               |           |                    |         |
| 例文》                                                 |           | _                  |         |
| <ul> <li>              親戚の中で、自分と      </li> </ul>   | と同世代で年上の男 | 子.                 |         |
| 例文》                                                 |           | a that is it don't | 1he ¥   |
| ● 国内年輩の男子(ご)                                        | 刈りる親しみや尊敬 | (の恵をこめた呼           | 秒. ∨    |

# 例文を検索する

英語あるいは漢字(中国語)を含んだ例文を検索すること ができます。

例文検索ができるコンテンツ 中国語 中日辞典 日中辞典 現代漢語詞典 英中辞典 中英辞典 中国語文法用例辞典 旅行会話《中国語》 英語系 英和辞典 和英辞典 OAL D 英会話データベース必須1200 新TOEIC® テストマスタリー

「中日辞典で「双(shuāng)」を入力し、 例題 「双(shuang)」を使った例文を調べます

中日辞典の検索画面を表示させます。 🕨 で「例文検索」 タブを選択し、「例文検索(中)」欄にピンイン(ここで は 「shuang |) を入力します。 画面に該当する 漢字が候 補表示されます。 ▼/▼ でカーソルを移動させ、入力 したい漢字(ここでは「【双】shuang |)を選択します。 を押すと、漢字が入力欄に表示されます。 (ピンインを入力する [39 ページ参照)

(漢字<中国語>を入力する (● 4) ページ参照)

- 複数の漢字を「&」で結んで入力すると、入力した漢字をすべて含 む例文を検索することができます。
- 該当する例文がない場合は、「一致する例文がありません」とメッ セージが表示されます。

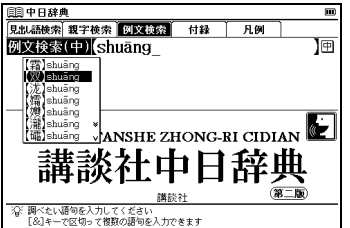

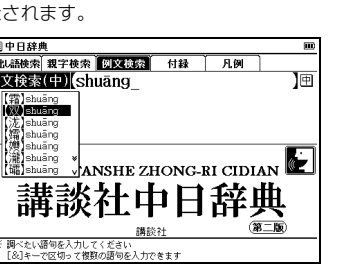

2 ■/▲ でカーソルを移動させ、調べたい例文(ここでは「~【才貌】双全」)を選択します。 ■■ を押して、例 文を表示させます。

| (1)中日辞典                           |    |
|-----------------------------------|----|
| 例文検索(中) 双_                        | ]1 |
| 骑车不要双手撒~【把】                       |    |
| 这个包太天了,只好双于~【把】看<br>双方展开了激列的~【笔状】 |    |
| 几经~【波折】,双方才达成了协议                  |    |
| 双方实力相当,~【不分胜负】<br>双方实力~【不可同日而语】   |    |
|                                   |    |
| 双手~【叉腰】<br>双方对这一句题的理解方~【关导】       | *  |
| 从门村区 門腔的注册用 【型升】                  | v  |
| ~【才貌】双全                           |    |
| cáimáo shuāngquán                 |    |
| オ巴萊傭 (のる.<br>▲問                   |    |
|                                   |    |
|                                   |    |

#### 🎼 中国語例文検索を有効活用するために

中国語例文検索では、同じ漢字を入力した場合でも、入 力方法(区切る場所や M の有無)により検索結果が異 なる場合があります。そのため中国語例文検索をうまく 活用するには、語句の区切り方を複数試すなどを行って ください。

 中国語例文検索は例文を構成する語句とその前後関係、言語データ ベースの単語の有無により判断を行っています。そのため、例文を 構成するすべての単漢字で検索するものではありません。

| 回 中日辞典                                           | m |
|--------------------------------------------------|---|
| 例文検索(中)【想&不&到_                                   | 田 |
| ~【几曾】想到他竟一去不复返                                   |   |
| ~ [料想]小剉的墨<br>~ [梦想]不到的事情                        |   |
| 他到底想干什么,我也~【摸不清】                                 |   |
| 我没想到他这么个讲~【情面】<br>我~【认定】她不会说谎 没想到她会骗我            |   |
| 意想不到的~【收场】                                       |   |
| (取用)意味が目的効果<br>相不可加合変可はまる「田畑」                    | * |
|                                                  | v |
| ~【4X到】意想小到的奴果<br>shōudào vìxiǎnnhudào de xiàonuǒ |   |
| 思いがけない効果を収める.                                    |   |
| <b>→</b> ()                                      |   |
|                                                  |   |

例えば「想不到」という語句を調べる場合は、「想不到」、 「想&不&到」、「想不&到」、「想&不到」といった入力を 試します。そうすることで「想不到」を含んだ例文をよ り多く、効率よく検索することができます。

# 検索した成句や例文の本文画面に参照ジャンプする

成句および例文の検索結果画面で ▲ 目にジャンプする と、検索した成句や例文の本文画面を参照することができ ます。

前ページ手順2の本文画面にある▲圓を反転させます。

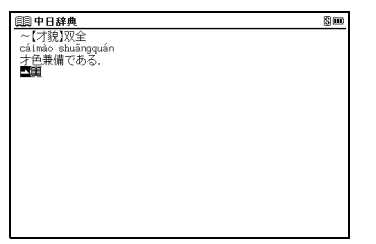

2→ 
聞が反転されている状態で ■■ を押すと、「【才貌】 cáimào」の本文画面が表示されます。

| 申日辞典                         | S 🚥 |
|------------------------------|-----|
| ~【才貌】双全                      |     |
| caimao shuangquan<br>才色兼備である |     |
|                              |     |
|                              |     |
|                              |     |
|                              |     |
|                              |     |
| 【才貌】cáimào                   |     |
| 国子知と容巴.<br>例文3               |     |
|                              |     |
|                              |     |
|                              |     |

(参照ジャンプをする 🕞 144 ページ参照)

・ 手順2の後 を押すと、全面表示されます。続けて (\*\*\*\*\*\*)を押すと (例文) が表示され、検索した例文を確認することができます。

| コンテンツ本文画面に参照ジャンプできるコンテンツ ―                               |                            |                     |  |  |
|----------------------------------------------------------|----------------------------|---------------------|--|--|
| <b>中国語</b><br>中日辞典<br>英中辞典                               | 日中辞典<br>中英辞典               | 現代漢語詞典<br>中国語文法用例辞典 |  |  |
| <b>英語</b><br>英和辞典<br>英会話データベー<br>新TOEIC <sup>®</sup> テスト | 和英辞典<br>-ス必須1200<br>-マスタリー | OALD                |  |  |

学習コンテンツに共通する基本の操作

# ツリー形式リスト - 項目の選択方法

学習コンテンツでは、項目をツリー形式のリストから選択し ます (ここでは、新 TOEIC<sup>®</sup>テストマスタリーを例に説明し ます)。

#### 例 題 新 TOEIC<sup>®</sup>テストマスタリーを学習します

メニュー画面から「英語」→「新 TOEIC®テストマスタリー 2000」を選択し、検索画面を表示させます。 検索画面から、♪で「学習」タブを選択します。 「⇔学習項目を表示します」を選択し ッツー形式のリストが表示されます。

(新 TOEIC®テスト英単語・熟語マスタリー 2000 を使う **(ふ)** 113 ページ 参照)

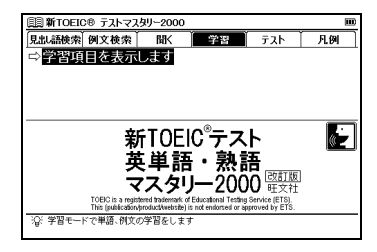

2 「最もよく出る基本450単語」を選択し、 2000 を押すと、 選択した項目に含まれる小分類項目のリストが表示されます。

▼ で「1 - 50」を選択し、 🔤 を押します。

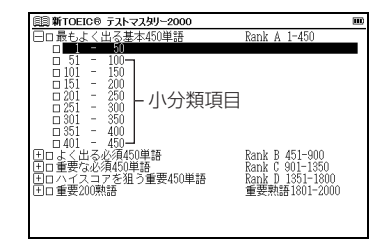

3 学習設定の内容を確認します。 (学習設定の方法 (2) 73ページ参照)

| 🏢 新TOEIC® テスト         | マスタリー2000 |      | m |
|-----------------------|-----------|------|---|
| 表示方法:<br>すべて          | 単語隠し      | 意味隠し |   |
| チェック済み:               | 表示しない     |      |   |
| 表示項:<br>開始回           | 逆順        | ランダム |   |
| ▶ 李習開始:<br>慶初から       | 続きから      | 戻る   |   |
| ②:学習開始<br>「◀1「▶]キーで変更 | 1.7 ( ださい |      |   |
を押すと、本文画面が表示されます。

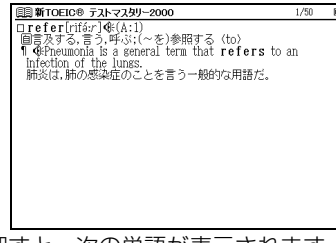

5 📓を押すと、次の単語が表示されます。

### ツリー形式リスト 🛨 🗔 についての説明

項目の頭に 🛨 が表示されている場合は、さらに小分類の 項目があることを示しています。

 スタイラスを使う場合は、項目を直接タップすると小分類項目の リストが表示されます。再度タップすると、元の状態に戻ります。

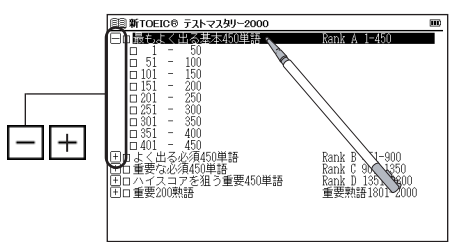

#### 進捗の記録

リスト上に進捗の記録が表示されます。 ボックスの色で学習やテストの進捗がわかります。 ■は学習し終わった項目 ■は途中まで学習した項目 □はまだ学習していない項目 を示しています。

 ・ 進捗記録は削除し、元の□に戻すことができます。 (学習設定の方法 37 ページ参照) すでに学習し終えた項目を選択した場合、学習設定画面で 「もう一度学習しますか?」とメッセージが表示されます。 【 / ▶ で「はい」か「いいえ」を選択し、 ■ を押します。

| すべて         | 単語隠し                  | 意味隠し       |  |
|-------------|-----------------------|------------|--|
| チェック済み:     |                       |            |  |
| 表示する        | <u>ホテレカ</u><br>学習済み単元 | ×          |  |
| 表示顺:<br>開稿明 | ☆ もう一度学習します           | <i>b</i> ? |  |
| 学習開始:       | はい                    | いいえ        |  |
| 最初から        | 続きから                  | 戻る         |  |

テストの場合、最後までテストした項目を選択した場合は、「この単元はテスト済みです」とメッセージが表示されます。 【/】で「再テストする」か「不正解の問題をテストする」のどちらかを選択し、 し、「のどちらかを選択し、 し、「の」のどちらかを選択し、

| III 新TOEIC®       | テストマスタリー20 | 00           | 8 |
|-------------------|------------|--------------|---|
| 表示順:<br>開稿開       | 逆順         | ランダム         |   |
| ▶ テスト開始:          |            |              |   |
| 最初から              |            |              |   |
| ÷₽`               | この単元はテスト   | 済みです         |   |
|                   | 再テストする     | 不正解の問題をテストする |   |
|                   |            |              |   |
|                   |            |              |   |
|                   |            |              |   |
| ☆ テスト開始 [◀][▶]キー7 | 変更してください   |              |   |

# チェックボックス

本文画面の見出しの頭に□(チェックボックス)のあるコ ンテンツでは、覚えた単語や、見直したい項目などに チェックマークを入れておくことができます。

を押すと、チェックボックスにチェックマーク ダ を 入れることができます。 再度 を押すと、チェックマー クが解除されます。

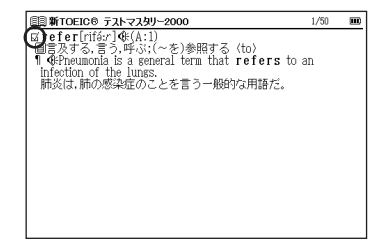

- スタイラスを使う場合は、チェックボックスを直接タップします。
   再度タップするとチェックマークが解除されます。
- チェックマークはまとめて解除することもできます。またチェック マークを入れた単語は、学習設定画面で表示・非表示の設定を行うこと ができます。

(学習設定の方法 19 73 ページ参照)

テスト結果の表示

新 TOEIC®テストマスタリーとディクテーションでは、テ ストの正解率を表示することができます。

検索画面から、 <sup>▶</sup> で「テスト」タブを選択します。 ▼/▲ でカーソルを移動させ、「⇔テスト結果を表示し ます」を選択します。 <sup>▶</sup> を押すと、テスト結果画面が表 示されます。また、各ランク(ここでは「Rank A」<単語 テスト>)を選択し、 <sup>▶</sup> を押すと正解率がグラフで表示さ れます。

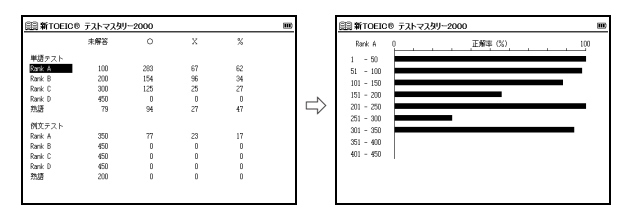

- 単元の最後までテストしていない場合も、テスト結果が表示されます。またテスト結果は削除することができます。
   (学習設定の方法 10 73 ページ参照)
- ディクテーションの場合は、テスト結果はグラフで表示されません。

#### 学習設定の方法

- 設定画面で学習・テスト画面の表示方法や順序を設定する ことができます(ここでは、新TOEIC®テストマスタリー の学習設定画面を例に説明します)。
- 1 検索画面から、 ▶ で「学習」タブを選択します。
- 「⇒学習項目を表示します」を選択し を押すと、 ツリー形式のリストが表示されます。
- **2** それ以上、表示する小項目がない小分類項目を選択し、
  - \*\*\* を押すと学習設定画面が表示されます。

■/■ で設定項目を選択し、
「> で各項目の設定 内容を選択します。

3 ☑/☑ で「学習開始」を選択し、 ■■ を押すと、 設定した内容が保存・反映され、本文画面が表示されます。

| <u>□</u> ■新TOEIC® テスト                      | 、マスタリー2000 |      |  |  |  |
|--------------------------------------------|------------|------|--|--|--|
| 表示方法:<br>すべて                               | 単語際し       | 意味隠し |  |  |  |
| チェック済み:<br>販売する                            | 表示しない      |      |  |  |  |
| 表示順:                                       | 逆順         | ランダム |  |  |  |
| ▶ 子台開始:<br>最初から                            | 続きから       | 戻る   |  |  |  |
| 20: @1388M                                 |            |      |  |  |  |
| (●) * ■ ################################## | してください     |      |  |  |  |

#### 🎏 設定項目とその内容

| 以<br>学 | 下を参考に〕<br>習コンテン                      | 項目を選んで設定してください。<br>ツによって設定する項目は異なります。                                 |
|--------|--------------------------------------|-----------------------------------------------------------------------|
| 表      | 示方法                                  | 学習画面での単語の表示方法を選択します。                                                  |
|        | すべて                                  | 単語・意味・解説のすべてを表示します。<br>初期設定では「すべて」に設定されています。                          |
|        | 単語隠し                                 | 意味・解説部分は表示し、単語を隠して表示します。                                              |
|        | 意味隠し                                 | 単語の意味・解説部分を隠して表示します。                                                  |
| チ:     | ェック済み                                | チェックマーク(☑)を入れた単語の表示を<br>選択します。                                        |
|        | 表示する                                 | チェック済み単語を含むすべての単語を表示<br>します。<br>初期設定では「表示する」に設定されています。                |
|        | 表示しない                                | チェック済み単語を表示しません。                                                      |
| 表      | 示順                                   | 単語の表示順、テストの出題順を選択します。                                                 |
|        | 単語順                                  | コンテンツに収録されている順番に表示しま<br>す。初期設定では「単語順」に設定されています。                       |
|        | 逆順                                   | コンテンツに収録されている順番の逆の順番<br>で表示します。                                       |
|        | ランダム                                 | 単語や問題の順序を入れ替えて表示します。                                                  |
| 学習     | 習開始                                  | 学習の開始位置を選択します。                                                        |
|        | 最初から                                 | 項目の最初から学習します。初めて学習する場<br>合は「最初から」に設定されています。                           |
|        | 続きから                                 | 前回の続きから学習します。                                                         |
|        | 戻る                                   | ツリー形式のリストに戻ります。                                                       |
| • •    | 学習を開始す<br>ください。<br>ディクテーシ<br>を使う」134 | 「る場合は「学習開始」を選択し、「IND」を押して<br>ションの設定内容については、「ディクテーション<br>4 ページも参照ください。 |

#### 学習記録、チェックマーク、テスト記録の削除

ツリー形式のリスト画面で、記録を削除したい項目を選択し ■ を押すと、以下のように削除をすることができます。

| □         ■ IS # 25 # 26 # 10 # 15 #         # 26 # 10 # 10 #           1         -         -         50           1         -         100         -           101         -         -         -           151         -         -         -           151         -         -         -         -           151         -         -         -         -         -         -         -         -         -         -         -         -         -         -         -         -         -         -         -         -         -         -         -         -         -         -         -         -         -         -         -         -         -         -         -         -         -         -         -         -         -         -         -         -         -         -         -         -         -         -         -         -         -         -         -         -         -         -         -         -         -         -         -         -         -         -         -         -         -         -         -         -         - |
|----------------------------------------------------------------------------------------------------|
| 1 - 50<br>51 - 100<br>101 - 「結果特殊 ○<br>151 - 」<br>201 - 」 諸規定がいる範囲の学習記録を弁除します<br>またってかびがみたまたい。また                                                                                                    |
| 101 - 結果利除 図<br>151 -<br>201 - ● 選択されている範囲の学習記録を利除します<br>201 - ★ 201 - (***********************************                                                                                                    |
| ■ 151 -<br>■ 201 - ■ 選択されている範囲の学習記録を削除します<br>■ 251 - ★ 選択されている範囲の学習記録を削除します                                                                                                    |
|                                                                                                    |
| BI CIT - 9 COT BALSECTIVE 3                                                                                                    |
| □ 301 - 選択されている範囲のチェックをはずします                                                                                                    |
| □ 351 - すべてのチェックをはずします<br>□ 401 -                                                                                                    |
| 王国よく出る 寝 選択されている範囲の学習記録を削除します。 -900                                                                                                    |
| 出日重要な凶<br>日日 - 1350<br>日日 - 1350                                                                                                    |
| 王圓重要200熟語 重要熟語1801-2000                                                                                                    |
|                                                                                                    |
|                                                                                                    |

| 検索画面で「学習」を<br>選択した場合  | 学習記録、チェックマークの削除画面<br>が表示されます。 |
|-----------------------|-------------------------------|
| 検索画面で「テスト」を<br>選択した場合 | テスト記録の削除画面が表示されます。            |

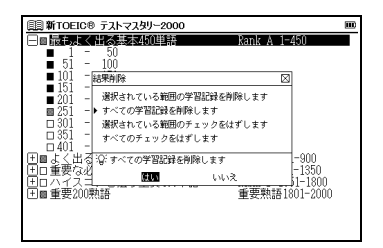

▼/▲ で削除したい項目 (ここでは「すべての学習記録を削除します」)を選択します。
↓ で「はい」か「いいえ」を選択し、

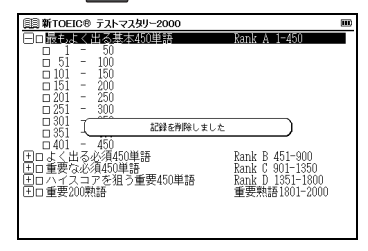

#### 〔表示内容で「単語隠し」を選択した場合

本文画面を表示させると、単語が隠されて表示されます。 ☑ を押すと、単語が表示されます。

再度 **№** を押すと、次の見出し語の本文画面が、単語が 隠されて表示されます。

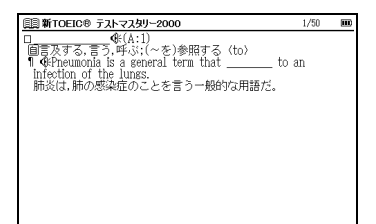

#### 表示内容で「意味隠し」を選択した場合

本文画面を表示させると、単語の意味が隠されて表示され ます。

🔝 を押すと、意味が表示されます。

再度 🔝 を押すと、次の見出し語の本文画面が、意味が 隠されて表示されます。

| 圓圓 新TOEIC® テストマスタリー2000    | 1/50 |  |
|----------------------------|------|--|
| □refer[rifé:r]�(A:1)       |      |  |
| 9 Generation of the lungs. | n    |  |
|                            |      |  |
|                            |      |  |
|                            |      |  |
|                            |      |  |

# 中日辞典を使う

ピンイン、漢字(中国語)、音訓読み(日本語)、画数を入 力し、日本語訳を調べることができます。すべての見出し語 の発音を確認することができます。また付録から地名人名 の中国語や類義語を検索することができます。

下記操作については、各ページをご参照ください。中日辞典で検索できる文字は簡体字を基準としています。
 (ピンイン入力 (1) 39 ページ参照)

(漢字<中国語>入力 (2) 41 ページ参照)

- (音訓入力 (2) 63 ページ参照)
- (部首画数入力 (3 4 ページ参照)
- (総画数入力 💽 65 ページ参照)
- (例文検索 🕼 67 ページ参照)
- を1回押し、検索画面を表示させます。

| 圓中日辞典        | ŧ.       |        |       |         | E             |
|--------------|----------|--------|-------|---------|---------------|
| 見出し語検索       | 親字検索     | 例文検索   | 付録    | 凡例      |               |
| ピンイン         |          |        |       |         | A             |
| 漢字(中)        | 7        |        |       |         | ាគា           |
|              | •        |        |       |         | 1-            |
|              |          |        |       |         |               |
| -            |          |        |       |         |               |
|              |          |        |       |         | (di -         |
| JIA          | NGTAI    | NSHE Z | HONG- | RI CIDL | AN 🖭          |
| ≓≢           | 自己水・     | 노니     | ьн    | 「七十」    | <del>fh</del> |
| 前田           | 铈必       | 作工 円   | 머머    | 山羊り     | 現.            |
| HI.          | • H/ Y   |        |       |         | T PG          |
| 201 19 1 1 1 |          | 講話     | 灸社    | ه       | <u>- 18</u> / |
| るい的べたいの      | 8'9を入力して | ください   |       |         |               |

#### 逆引き単語帳、類義語、派生ツリーを表示する

本文中に下記のアイコンがある場合、それぞれの内容を表示することができます(ここでは逆引き単語帳の場合を例として説明します)。

|            | 本文画面上の<br>アイコン | 内容                                                       |
|------------|----------------|----------------------------------------------------------|
| 逆引き<br>単語帳 | € 逆引き単語帳       | 検索した漢字が語尾につく単語を表<br>示することができます。                          |
| 類義語        | 📜 類義語          | 検索した語とその類義語との相違点<br>を表示することができます。                        |
| 派生<br>ツリー  | >>派生ツリー        | 親字と語義の間に派生関係があるも<br>のについては、派生関係図(派生ツ<br>リー)を表示することができます。 |

#### 例 題 「茶 (chá)」の逆引き単語帳を表示させます

「ピンイン」欄にピンイン(ここでは「chá」)を入力します。 画面に入力文字に該当する語句が候補表示されます。 (ピンインを入力する (ご) 39 ページ参照)

| 申日辞典            |   |
|-----------------|---|
| ピンイン chá_       | A |
| [叉]chá          | ^ |
| (茬)chá          | * |
| (茶)chá          |   |
| 【查("查)】chá      |   |
| (喧("諠)]chà      |   |
| 「孫」chá          |   |
| 【祭(*晉)】chá      |   |
| 【猹】chá          |   |
| 【柞香】Chá         | * |
|                 | v |
| ₩/ **【茶】chá     |   |
| ●囿(植)チャノキ,チャ,   |   |
| 例文》             |   |
| @ 密茶            |   |
| 例文》             | ¥ |
| ●熱湯を加えて糊状にした食品. | v |

2 □/ □ でカーソルを移動させ、調べたい語句(ここでは「【茶】 chá」)を選択します。 ■ を押して、本文画 面を表示させます。

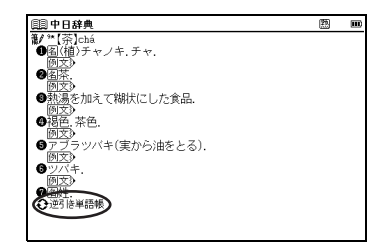

3 ♀ 逆引き単語帳を反転させた状態で ■ を押して、 内容を表示させます。

(参照ジャンプをする 🕞 144 ページ参照)

| 印 中日辞典                                                        | 题   | S 💷            |
|---------------------------------------------------------------|-----|----------------|
| <b>御/ **【</b> 茶】chá                                           |     |                |
| ̄❶图(植)チャノキ.チャ.                                                |     |                |
| 例文》                                                           |     |                |
| ❷ <u>图茶</u> .                                                 |     |                |
|                                                               |     |                |
| ● <u>熱湯</u> を加えて糊状にした食品。                                      |     |                |
| <u>例入</u> 》                                                   |     |                |
| ♥ 個巴, 余巴.                                                     |     |                |
| 四人び ほうかいがた (定から)かた とる)                                        |     |                |
|                                                               |     | _              |
| [録余] Iucha 課金。<br>  [紅本] binnebi 紅葉                           |     |                |
| [紅宋] Hongona 和宋。<br>[書本] stanské [白光本] stiléseské 西,曰之苯       |     |                |
| 「日本」 (Ingena (与龙东) Wirongena ワーロン米。<br>「日本」 háichá 白芯(け/two)  |     |                |
| [□示] Datcha □宋(MASY).<br>  ▲[WFF芯] (Invischi 葉を抜  プ矛らか/  刑に入わ | ΕU  | <b>a</b>       |
| ◆「茶店示」 5.1.940.00 米と煎して米 5.5 くり, 主に/(1)                       | 101 | <sup>ы</sup> . |
| <i>чла</i> ж.                                                 |     | ý              |
|                                                               |     |                |

手順3の後
 を押すと、逆引き単語帳の内容が全面表示されます。
 を押すと本文画面に戻ります。

#### 🎼 派生ツリーのジャンプ

「派生ツリー」の場合も同様の手順で内容を表示できます。 各番号の語義にジャンプしたい場合はジャンプしたい番号 の左の → にカーソルを移動させ、矢印を反転させた状態で を押すと、その語義の説明個所にジャンプします。

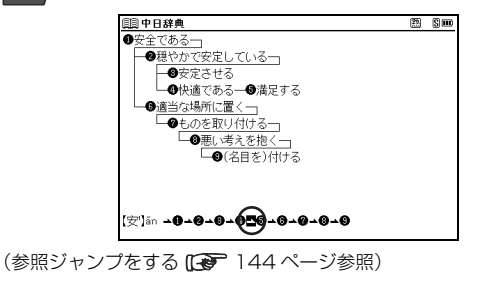

### 熟語を表示する

本文画面右上に 圏が表示されている場合は、表示中の文字を 含む熟語を表示させることができます(ここでは「【茶】 chá」 を例として説明します)。

本文画面の表示中に 💼 を押すと、熟語が候補表示されます。

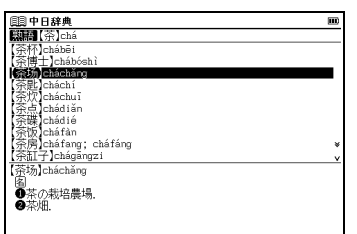

- スタイラスを使う場合は、画面右上の
  圏を直接タップすると
  熟語が
  候補表示されます。
- 2 ■/▲ でカーソルを移動させ、熟語を選択して \*\*\* を 押すと、熟語とピンイン(ここでは「【茶场】 cháchǎng」) が表示されます。

▶ ∞ を押すと、本文画面が表示されます。

| 圓 中日辞典        | m |
|---------------|---|
| 【茶场】cháchǎng  |   |
| ⑥<br>● 茶の新協農場 |   |
| 0茶畑.          |   |
|               |   |
|               |   |
|               |   |
|               |   |
|               |   |
|               |   |
|               |   |
|               |   |
|               |   |
|               |   |

## 漢字の筆順を表示する

#### 例 題 (「车」の筆順を調べます

- **1**63ページの「音訓読みを入力し、和訳を調べる」の項目の手順にしたがい、「**车**」の本文画面を表示させます。
- 2 本文画面表示中に →→→→ を押し ↓ を反転表示させた状態 で → を押すと筆順表示画面に切り替わり、親字の筆順 が表示されます。 → を押すと本文画面に戻ります。

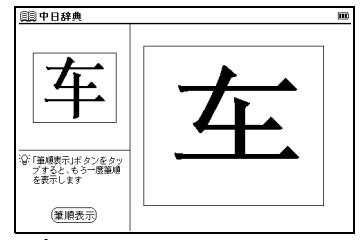

- 本文画面に えが が表示されている場合のみ筆順を表示することが できます。
- 筆順表示画面では筆順を表示しますが、画数通りには表示されない 場合もあります。
- コンテンツに収録されている常用漢字の筆順を表示することができます。常用漢字は中国語標準文字コード GB2312 に定められた一級漢字3,755 字の範囲内のものです。
- 漢字により別の筆順が存在する場合があります。

#### 付録を見る

#### 英文字で始まる見出し語を見る

アルファベットで始まる中国語を調べることができます。 ▶ で「付録」タブを選択します。「⇒英文字で始まる見 出し語」を選択し、 ■ を押します。調べたい語句(こ こでは「【AA 制】」)を選択し、 ■ を押します。 (検索方法2 () 27ページ参照)

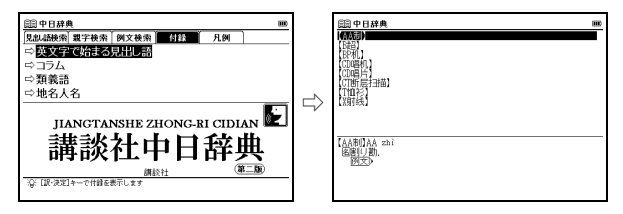

本文画面上に (例文) が表示されている場合は、例文を表示させることができます。
 (例文を表示する () 34 ページ参照)

コラムを見る

中国語学習に欠かせない各方面の知識や話題を調べるこ とができます。

▶ で「付録」タブを選択します。「⇔ コラム」を選択し、
を押します。調べたいテーマとその目次(ここでは「話してみよう」→「タクシーの中で」)を選択し、
を押します。

(検索方法2 💽 27 ページ参照)

| 自該中日辞典 ●●                                                    |               | □□□□□□□□□□□□□□□□□□□□□□□□□□□□□□□□□□□□                                                                                                    |   |
|--------------------------------------------------------------|---------------|----------------------------------------------------------------------------------------------------|---|
| 学校/2014年20日<br>1月19日<br>日報文法                                 | $\Rightarrow$ | オリンビックの活動<br>医学が一切り<br>電話を行いて<br>同時がで<br>のサンターで<br>サーントラング<br>クメターで<br>うえので<br>バスに長く<br>公園へ行て<br>気部(2)まで、<br>気部(2)まで、<br>気部(2)まで、<br>気部(2)まで、<br>気部(2)まで、<br>気部(2)まで、<br>して、<br>した、<br>した、<br>した、<br>した、<br>した、<br>した、<br>した、<br>した | * |
| 話してみよう<br>この項目には本文データはありません<br>[記:決定]キーを押して<br>次の項目を追訳してくたさい |               | タクラーの中で<br>③ 我想去这个地方,这是地址。<br>毎% xiang qù zhòige dìfang, zhà shì dìzhǐ.<br>ここに行きたい人ですが、これ住所です。<br>③ 到机场大概要多少转)<br>優Dào jícháng dàgài yào duöshao qián?                                                                              | ÷ |

#### 類義語、地名人名を見る

類義語では主要な類義語の意味、用法比較を調べることが できます。また地名人名では、地名人名の中国語訳を調べ ることができます(ここでは類義語を例として説明します)。 ♪ で「付録」タブを選択します。「⇔類義語」を選択 し、■■●を押します。 【/♪ でカーソルを移動させ、 ピンインの頭文字(ここでは「A」)を選択します。 【/▲ でカーソルを移動させ、調べたい語句(ここでは 「愛 aì 喜欢 xihuan」)を選択します。

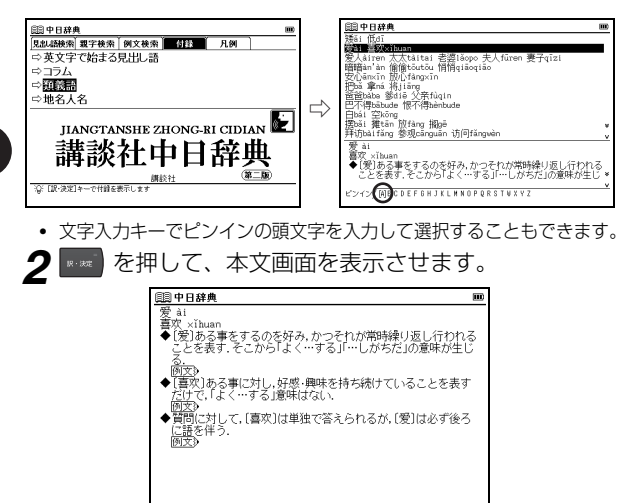

 「地名人名」の場合も「⇒地名人名」を選択し、同様の手順で見る ことができます。

#### 見出し語の発音を確認する / 発音を録音し聞き比べる

見出し語のネイティブ発音を確認することができます。 (発音を確認する CF 55ページ参照)

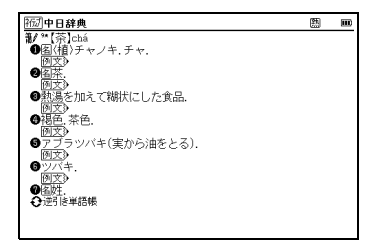

●を押し、自分の発音を録音して収録されているネイティブ発音と聞き比べることができます。 (発音を録音し聞き比べる € 60 ページ参照)

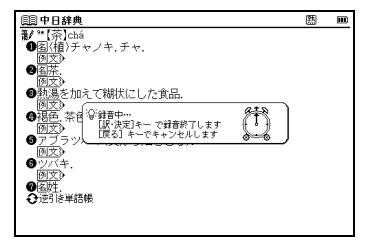

# 日中辞典を使う

日本語を入力し、中国語訳を調べることができます。また 中国語を入力し、本文中に掲載している中国語の例文を検索 することができます。

● を2回押し、検索画面を表示させます。

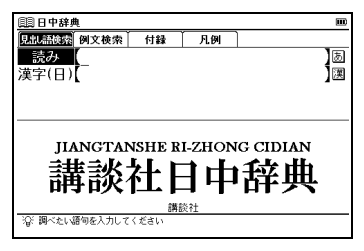

### 【読み検索】日本語の読みを入力し、中国語訳を調べる

「しごと」の中国語訳を調べたい場合、「読み」欄に「しご と」と入力します。画面の候補表示から「しごと【仕事】」 を選択し、
を理します。 (検索方法 1 20 26ページ参照)

| 目目日中辞典                                          |      |
|-------------------------------------------------|------|
| 読み (しごと)                                        | あ    |
| しこと(仕事)                                         | ^    |
| 國自己陶酔                                           | *    |
| 圏仕事納め                                           |      |
| 器仕事柄<br>個仕事師                                    |      |
| 國仕事中毒                                           |      |
| 欄仕事人間                                           | ¥    |
|                                                 | v    |
| しごと[仕事]<br>1 [職業・任務][个,种,件]工作 göngzuò;职业 zhíyè. |      |
| 2 [労働・作業][个,项,段]工作 gōngzuò;活儿 huór.             |      |
| 3 [労作·作品·業績]作品 zuòpǐn;成绩 chéngjì;成就 chéngjii    | 4. v |

- 本文画面上に →が表示されている場合は、参照見出しへのジャンプができます。
   (参照ジャンプをする [ 27] 144 ページ参照)
- 本文画面上に (例文) が表示されている場合は、例文を表示させることができます。

(例文を表示する 🕞 34 ページ参照)

### 【漢字検索】漢字(日本語)を入力し、中国語訳を調べる

#### 例 題 「悟る」の中国語訳を漢字検索で調べる

▼ でカーソルを移動させ、「漢字(日)」欄を選択します。 を押し、手書き入力欄を表示させます。手書き入力欄に「悟」と手書きします。

画面の候補表示から「さと・る【悟る】」をダブルタップし、

本文画面を表示させます。

(検索方法4 🕞 30 ページ参照)

| <b>圓 日中辞典</b>  |            |
|----------------|------------|
| 漢字(日)【悟_       | )) ) ) ) ) |
| さとり【悟り】        |            |
| こせい【悟性】        |            |
|                |            |
|                |            |
|                |            |
|                |            |
| 伍毎晒姫信偵梶位俵種   🏙 | - X        |
| 格促拴腐奴性 ?**     |            |
|                |            |
| 右の枠内に書いてください   |            |

- 「漢字(日)」欄に「悟る」と漢字(手書き入力)とひらがな(手書きあるいはキー入力)を入力して検索することもできます。
- 漢字入力検索ではワイルドカードサーチを使用することができません。

## 【例文検索】中国語を入力し、例文を調べる

「而且」を使った例文を調べたい場合、 ○ で「例文検索」 タブを選択します。「例文検索(中)」欄にピンイン(ここでは「ér qiě」)を入力し、調べることができます。 (例文を検索する ( → 67 ページ参照)

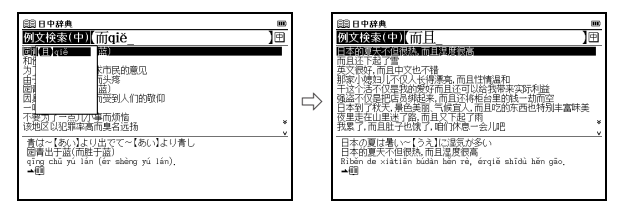

(検索した成句や例文の本文画面に参照ジャンプする [27 69ページ 参照)

### 複合語を調べる

検索語に2語以上からなる語(複合語)がある場合 (複合語) が表示され、複合語を調べることができます。 「カー」の複合語を表示したい場合、「読み」欄に「かー」 と入力します。画面の候補表示から「カー」を選択し、 を押します。本文画面に「カー」を含む複合語が表 示されます。 (検索方法 1 (2) 26 ページ参照)

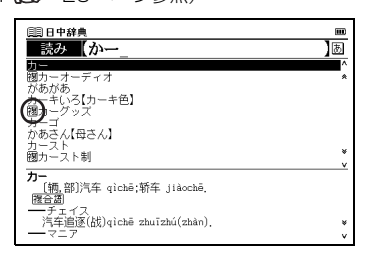

候補リストに 100のある語句は、見出し語の複合語であることを示しています。

### 翻訳ルール 46、シソーラス、表現、単語帳コラムを表示する

本文中に下記のアイコンがある場合、それぞれの内容を表示することができます(ここでは「翻訳ルール 46」を例として説明します)。

|          | 本文画面上の<br>アイコン              | 内容                                                        |
|----------|-----------------------------|-----------------------------------------------------------|
| 翻訳ルール 46 | R                           | 日中の発想の違いを知り、中国語ら<br>しい表現を身につけるための「翻訳<br>ルール」を表示することができます。 |
| シソーラス    | <b>₽</b> ୬۷− <del>5</del> ス | 中国語の語彙を調べるためのシソ<br>-ラス(類義語集)を表示するこ<br>とができます。             |
| 表現       | □表現                         | 中国語のさまざまな表現を紹介し<br>ます。                                    |
| 単語帳コラム   | <i>山</i> ろ単語帳               | 見出し語に関連のある単語を紹介<br>します。                                   |

例 題 「要る」の本文から翻訳ルールを表示します

「読み」欄に読み(ここでは「いる」)を入力します。

| 圓目 日中辞典                | m |
|------------------------|---|
| 読み 【いる_                | a |
| いる【居る】                 | ^ |
| いる(安る)                 | * |
| いる【煎る・炒る】              |   |
| いる【鋳る】                 |   |
| いるか(海豚)                |   |
| いるす【居留守】               | ¥ |
| イルミネーション               | v |
| い.る(要る)                |   |
| 麦 yao;需要 xuyao.<br>例文》 |   |
|                        |   |
|                        |   |
|                        |   |

#### 2 ▼/▲ でカーソルを移動させ、調べたい語句(ここでは 「い・る【要る】」)を選択します。 ■ を押して、本文画面を表示させます。

例文を表示させます。

#### (例文を表示する 🕼 34 ページ参照)

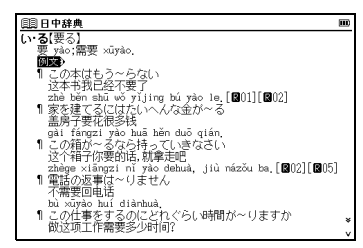

3 3 8 を反転させた状態で ■ を押し、内容を表示させます。 (参照ジャンプをする (ご) 144 ページ参照)

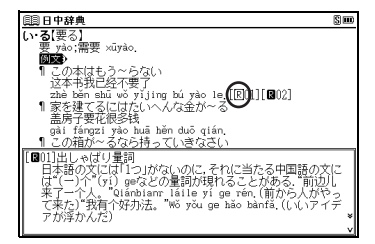

- 手順3の後 を押すと、翻訳ルール[図01]の内容が全面表示されます。
   を押すと本文画面に戻ります。
- 「翻訳ルール 46」、「シソーラス」、「表現」は「付録」タブの「⇔ その他の付録を表示します」にまとめて掲載されています。

### 付録を見る

地名人名の中国語、また日中辞典に収録されている「翻訳 ルール 46」、「シソーラス」、「表現」や中国語の基本用法 がわかる「ルール以前」を見ることができます(ここでは 「地名人名」を例として説明します)。

1 ▷ で「付録」タブを選択します。「⇔地名人名」を選択し、 ▼■■ を押します。

【 / 】でカーソルを移動させ、頭文字の五十音行(ここでは「な」)を選択します。 】 / ▲ でカーソルを移動させ、調べたい地名人名(ここでは「ナイル川(アフリカ)」)を選択します。

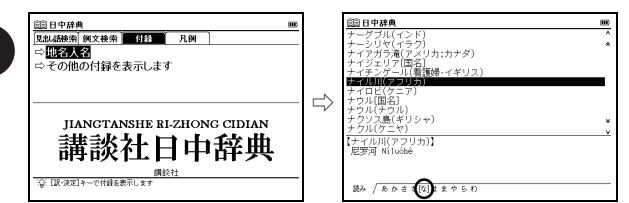

文字入力キーで頭文字の五十音行を入力して選択することもできます。

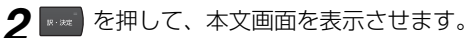

| 目目中辞典        | m |
|--------------|---|
| 【ナイル川(アフリカ)】 |   |
| 尼罗河 Níluóhé  |   |
|              |   |
|              |   |
|              |   |
|              |   |
|              |   |
|              |   |
|              |   |
|              |   |
|              |   |
|              |   |
|              |   |
|              |   |

「翻訳ルール46」、「ルール以前」、「シソーラス」、「表現」のリストは「⇒その他の付録を表示します」を選択し、見ることができます。

# 現代漢語詞典を使う

ピンイン、漢字(中国語)、画数を入力し、中国語の漢字、 語句や例文を中国語で調べることができます。また簡体字 のほか旧字も調べることができます。

を押し、検索画面を表示させます。 (メニュー画面からコンテンツを選ぶ (メニュー画面からコンテンツを選ぶ)

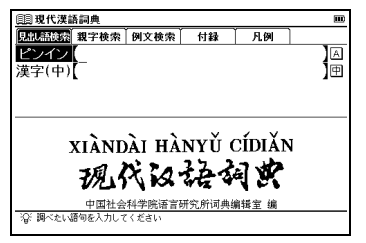

# ピンインを入力し、意味を調べる

「花」の意味を調べたい場合、「ピンイン」欄に「huā」と 入力します。画面の候補表示から「【花<sup>1</sup>】huā」を選択 し、「www を押します。

(ピンインを入力する (2) 39ページ参照)

| (目)現代漢語詞典                       | m  |
|---------------------------------|----|
| ピンイン huā_                       |    |
| (花)hua                          | ^  |
| 【花 <sup>2</sup> 】huā            | *  |
| 【哗(嘩) 】huā                      |    |
| (化)huā                          |    |
| (若)hua                          |    |
| 「哶(嗶、譯)]hua<br>「侘()薄)h4         |    |
| 14 (=) (nue<br>(ka(=)))         |    |
| )在)畫(fing                       | ¥  |
| (+ (=) nua                      | v  |
| 亂 (花')huā                       |    |
| ● (~儿)种子植物的有性繁殖器官。 花由花瓣、花萼、花托、花 | 嘉組 |
| <u>成,有</u> 各种颜色,有的长得很艳丽,有香味:    |    |
|                                 |    |
| ● (~儿)可供观员的植物:                  | ¥  |
| <u>91X</u> 9                    | v  |

## 漢字(中国語)を入力し、意味を調べる

「先生」の意味を調べたい場合、 ▼ で「漢字(中)」欄を選 択します。「xiān shēng」と入力し、調べることができます。 (漢字<中国語>を入力する C 41 ページ参照)

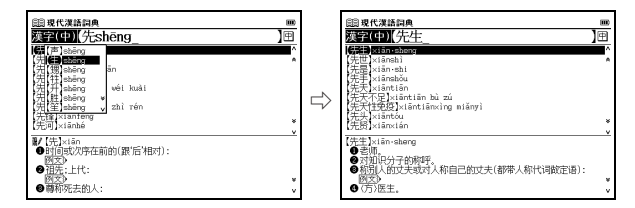

## 【部首画数検索】部首画数を入力し、漢字を調べる

- 「阿」を調べたい場合、 ♪ で「親字検索」タブを選択しま す。「部首画数」欄に画数 (ここでは「 ₩ <数字の 2 >」) を入力し、調べることができます。
- 部首画数の候補は1画から14画まで入力できます。
   (部首画数を入力し、和訳を調べる () 64 ページ参照)

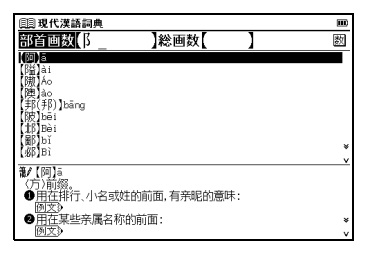

## 【総画数入力検索】総画数を入力し、漢字を調べる

「毕」を調べたい場合、▶ で「親字検索」タブを選択します。▼ でカーソルを移動させ、「総画数」欄に画数(ここでは「 ▼ <数字の6>」)を入力し、調べることができます。

(総画数を入力し、和訳を調べる 🕞 65ページ参照)

| 圓圓 現代漢語詞典         |         |   | E |
|-------------------|---------|---|---|
| 部首画数              | )総画数(6_ | ] | 数 |
| (IY)ā             |         |   |   |
| 安 Jan<br>安 Jan    |         |   |   |
| 愛 <sup>9</sup> ān |         |   |   |
| (升 )àn<br>(北) hā  |         |   |   |
| (百)bǎi            |         |   |   |
| (邦(邦))bāng        |         |   | × |
| N==(345)/01       |         |   | v |
| <b>制</b> 【毕(畢)]bì |         |   |   |
| ●元结;元成:           |         |   |   |
| ❷(书)全;完全:         |         |   |   |
| 例文》               |         |   | ¥ |
| ♥十八宿之一。           |         |   | v |

### 漢字の筆順を表示する

検索した漢字の筆順を調べることができます。 (漢字の筆順を表示する (2) 78ページ参照)

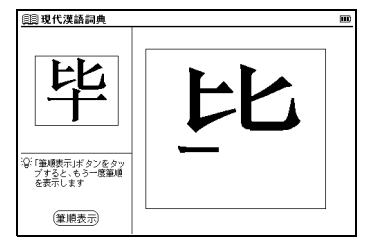

## 【例文検索】中国語を入力し、例文を調べる

「看」を使った例文を調べたい場合、 ○ で「例文検索」タブを選択します。「例文検索(中)」欄にピンイン(ここでは「kān」)を入力し、調べることができます。 (例文を検索する 〔 ● 67 ページ参照)

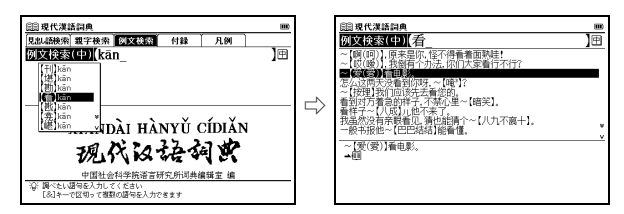

本文画面上に ▲目 がある場合は、検索した例文の本文画面を参照することができます。

(検索した成句や例文の本文画面に参照ジャンプする (2) 69 ページ 参照)

#### 付録を見る

漢語拼音方案、漢字偏旁名称を見る

漢語拼音方案ではピンインの方案を、漢字偏旁名称では 漢字(中国語)の部首名を参照することができます(ここ では漢語拼音方案の場合を例として説明します)。

▶ でカーソルを「付録」タブに移動させます。「⇔漢語 拼音方案」を選択し、

| 圓 現代漢語詞典 🚥                                                                                         |               | 圓 現代漢語詞典                                                                                                    | m |
|----------------------------------------------------------------------------------------------------|---------------|----------------------------------------------------------------------------------------------------|---|
| <u>児島は緑茶</u><br>型字枝茶 例文枝茶 100<br>☆ 2010年1月1日<br>(1910年)<br>「夏二日日日日日日日日日日日日日日日日日日日日日日日日日日日日日日日日日日日日 |               | 汉语拼音方案<br>(1857年11月1日国务院全体会议第60次会议通过)<br>(1858年2月11日第一届全国人民代表大会第五次会议批准)<br>————————————————————————————————————              |   |
| □○新詞新義 □○西文字母                                                                                      | $\Rightarrow$ | ー 学技教<br>学母(名称)<br>A a(Y) B b (つせ) C c(ちせ)<br>D d(力せ) <u>E</u> e(さ), F <u>f</u> (せこ)                                         |   |
| xiàndài hànyǔ Cídiǎn<br>3週、次、この子子 法司 哲                                                             |               | 68(%な) 日山( 1) 11(1)<br>13(41年世) 私(ちな) 11(せか)<br>M m(世中) N n(うせ) 0 o(ご)<br>P p(気せ) 0 q(く1ス) R r(Yル)<br>S (サム) 1 1(左サ) 11 n(X) |   |
| 中国社会科学院連言研究所词共編講室 編     「②「IIP·決定1+CH創を表示します                                                       |               | ¥ ∀(万世) ₩ ₩(又个) X X(千日)<br>¥ y(日 Y) Z z(Pせ)<br>v只用来拼写外来语、少数民族语言和方言。                                                          | * |

#### 新詞新義、西文字母を見る

新詞新義では中国語の新語を、西文字母ではアルファベットで始まる語を調べることができます(ここでは新詞新義の場合を例として説明します)。

▶ で「付録」タブを選択します。「 🗇 新詞新義」を選択し、 🛤 を押します。

【 / ▶ でカーソルを移動させ、ピンインの頭文字(ここ では [E])を選択します。 ▼ / ▲ でカーソルを移動させ、 調べたい語句(ここでは「【厄尔尼诺现象】 è'ěrnínuò xiànxiàng」)を選択します。

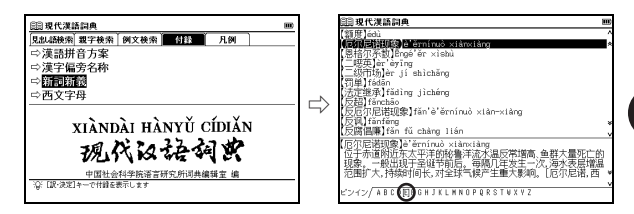

- 文字入力キーで頭文字を入力して選択することもできます。
- 本文画面上に→が表示されている場合は、参照見出しへのジャンプが できます。

(参照ジャンプをする 🕞 144 ページ参照)

 本文画面上に (例文) が表示されている場合は、例文を表示させること ができます。
 (例文を表示する () 34 ページ参照)

# 英中辞典を使う

## 英単語を入力し、中国語表現と用例を調べることができます。

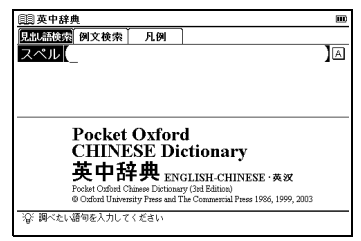

# 【スペル検索】 英単語を入力し、中国語訳を調べる

「elegant」の中国語訳を調べたい場合、「スペル」欄に 「elegant」と入力します。画面の候補表示から「elegant」 を選択し、
・・・・
を押します。

(検索方法1 1 26 ページ参照)

| (目) 英中辞典                     | m |
|------------------------------|---|
| スペル (elegant_                | A |
| elegant                      | ^ |
| element                      | * |
| elementary                   |   |
| elephant                     |   |
| olonation                    |   |
| elevator                     |   |
| eleven                       |   |
| elf                          | ¥ |
| -leget (bloot)               | v |
| elegant / eligent/           |   |
| 雅牧的 văzhìde: 优[優]美的 võuměide |   |
| elegance /-gens/             |   |
| n [U].                       | ¥ |
| elegantly                    | v |

## 【例文検索】中国語を入力し、例文を調べる

「好」を使った例文を調べたい場合、▶ で「例文検索」タ ブを選択します。「例文検索(中)」欄に「hǎo」と入力し ます。

画面の候補表示から「世界上最好的之一.」を選択し、 <sup>------</sup>を押します。

(例文を検索する 🕞 67 ページ参照)

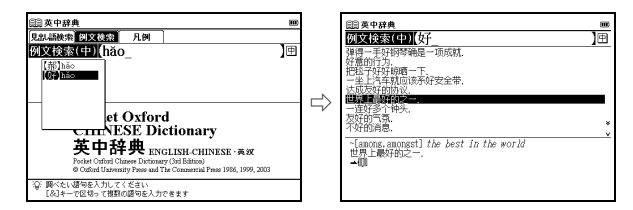

本文画面上に ▲目 がある場合は、検索した例文の本文画面を参照することができます。

(検索した成句や例文の本文画面に参照ジャンプする (1) 69 ページ 参照)

# 中英辞典を使う

ピンイン、漢字(中国語)を入力し、英語表現と用例を調べる ことができます。中英辞典で検索できる文字は簡体字を基準と しています。

▲ を 2 回押し、検索画面を表示させます。

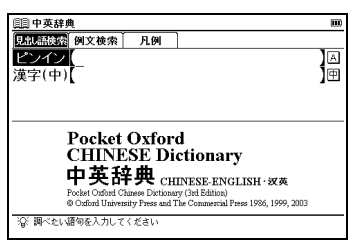

# ピンインを入力し、英訳を調べる

「美丽」の意味を調べたい場合、「ピンイン」欄に「měili」 と入力します。画面の候補表示から「【美丽 (麗)】měili」 を選択し、<sup>wee</sup>を押します。

(ピンインを入力する [39ページ参照)

| 圓圓 中英辞典                    | E |
|----------------------------|---|
| ピンイン (měilì_               | A |
| (美丽(麗))měili               | ^ |
| 【魅力]mèilì                  | * |
| 沒座/匾/meilian               |   |
| 美淸(湖)/meiman<br> 眉毛 máimao |   |
| []@]@]méiméi               |   |
| 【美梦(夢)】měimèng             |   |
| 【美妙】měimiào                | * |
| 【美名]méiming                | v |
| 【美丽(麗)]měilì               | - |
| (形)                        |   |
| beautiful                  |   |
|                            |   |
|                            |   |

### 漢字(中国語)を入力し、英訳を調べる

「一直」の意味を調べたい場合、▼で「漢字(中)」欄を 選択します。「yī zhí」と入力し、調べることができます。 (漢字<中国語>を入力する〔27 41 ページ参照)

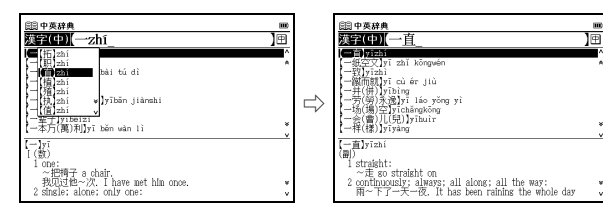

【例文検索】中国語を入力し、例文を調べる

「来」を使った例文を調べたい場合、 2 で「例文検索」タブ を選択します。「例文検索(中)」欄にピンイン(ここでは 「lái」)を入力し、調べることができます。 (例文を検索する 2 € 67 ページ参照)

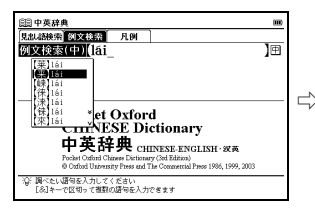

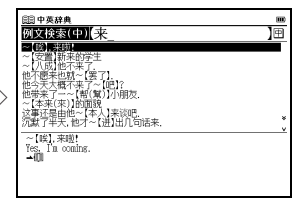

本文画面上に▲目 がある場合は、検索した例文の本文画面を参照することができます。

(検索した成句や例文の本文画面に参照ジャンプする 🕞 69ページ参照)

# 現代中国語新語辞典を使う

# 現在中国でよく使われる語句や表現をその語源とともに調べることができます。

メニュー画面から「中国語1」→「現代中国語新語辞典」 を選択し、検索画面を表示させます。

(メニュー画面からコンテンツを選ぶ 💽 23 ページ参照)

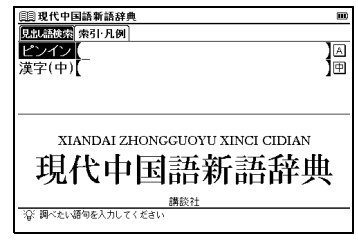

### ピンインを入力し、英訳を調べる

「博客」の意味を調べたい場合、「ピンイン」欄に「bókè」 と入力します。画面の候補表示から「【博客】bókè」を選択 し、
を理します。

(ピンインを入力する 🕼 39 ページ参照)

| 圓圓 現代中国語新語辞典                                                                                                    |   |
|----------------------------------------------------------------------------------------------------|---|
| ピンイン (bókě_                                                                                                    | A |
| (博客)bókè                                                                                                    | ^ |
| (台湾市小協議书)B56kes(' & Bāsāvéi<br>描記)B66kg<br>成別程)B51āngqún<br>成別程)B51āngqún<br>取引館(D161)B<br>前面)B51<br>近日22<br>D51B1<br>近日22<br>D51B1<br>近日<br>10<br>10<br>10<br>10<br>10<br>10<br>10<br>10<br>10<br>10 | * |
| 【博客】bókè<br>【名】ブログ."网络日志""网志"ともいう.                                                                                                    |   |

## 漢字(中国語)を入力し、意味を調べる

「佳能」の意味を調べたい場合、 ▼で「漢字(中)」欄を選択します。「jiā néng」と入力し、調べることができます。 (漢字<中国語>を入力する 〔27 41 ページ参照)

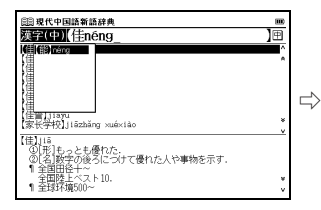

| 満ち((1)) (牛台)               | læ    |
|----------------------------|-------|
| CONTRACT IN THE            | 10    |
| (EB) (Links)               |       |
| 住士达Jlashida                |       |
| 佳世客Jiashike                |       |
| 【佳晉】jiāyù                  |       |
| 【家长学校】Jiāzbāng xuéxiào     |       |
| 【家传】jiāchuán               |       |
| 【家教】jiājiào                |       |
| 【家轿】jiājiào                |       |
| 【家居】[jiājū                 |       |
|                            |       |
| 【佳能】Jiānéng                |       |
| - [固]キヤノン. (日本:総合機器メーカー名)Q | anon. |
|                            |       |

#### 英語・数字で始まる語句の意味を調べる

▶ で「索引・凡例」タブを選択します。「⇔英数リストを表示します」を選択し、
 ▶ で加一
 > アルを移動させ、頭文字(ここでは「」)を選択します。
 ▼ ▲ でカーソルを移動させ、調べたい語句「【IC卡】IC kǎ」を選択し、

| 圓現代中国語新語辞典 🚥                    |               | 圓圓 現代中国語新語辞典                         |          |
|---------------------------------|---------------|--------------------------------------|----------|
| 見出し語快楽 索引 月.例                   |               |                                      | <u> </u> |
| ⇒英数リストを表示します                    |               | licui                                | -        |
| ⇔凡例を表示します                       |               | [ld软件][d ruǎnjiàn<br>/IIIC]          |          |
|                                 |               | IDD                                  |          |
|                                 |               | [[E0]]党器][E_liúlang]<br>[[F陈]]F_zú   |          |
|                                 | $\overline{}$ | (IMP)                                |          |
| XIANDAI ZHONGGUOYU XINCI CIDIAN |               | (TOC)                                | ÷        |
| 現代中国語新語辞典                       |               | 【IC卡】IC xă<br>[名】IC カード、"集成电路卡"ともいう. |          |
| 調談社                             |               |                                      |          |
| 「斎」「説・決定」キーで英語リストを表示します         |               | 與版 / 他ABCDEFG (1) KLWNOPQRSTUVWXYZ   |          |

• 文字入力キーで頭文字を入力して選択することもできます。

# 中国語文法用例辞典を使う

#### 中国語の個々の語の用法や文法を調べることができます。

メニュー画面から「中国語1」→「中国語文法用例辞典」 を選択し、検索画面を表示させます。

(メニュー画面からコンテンツを選ぶ 🕞 23ページ参照)

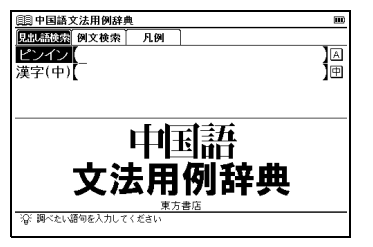

# ピンインを入力し、意味を調べる

「可」の意味を調べたい場合、「ピンイン」欄に「 kě 」と 入力します。画面の候補表示から「可<sup>1</sup> kě 」を選択し、 <sup>• xz</sup>を押します。

(ピンインを入力する 💽 39 ページ参照)

| 圓] 中国語文法用例辞典                       | jui j            | 0 |
|------------------------------------|------------------|---|
| ピンイン (kě                           | A                | I |
| 可' kě                              |                  | ^ |
| <u> </u>                           | ,                | R |
| 믹 <sup>°</sup> ke<br>피미 běttěn     |                  |   |
| 可见 wejian<br>皆 kěn                 |                  |   |
| 可能 kěnéng                          |                  |   |
| 可是' kěshì                          |                  |   |
| 미문 <sup>®</sup> keshi<br>피뷴 hānī   | 1                | ¥ |
| HJIE NEXI                          |                  | ~ |
| 可'kě (可是 <sup>2</sup> )            |                  |   |
| 「期期詞」                              | (書) 紙」書薙大け相反す    |   |
| ●計可や可能で表9。 可以に可し。<br>る内容を対にして挙げるとき | (書)話し言来では相次9     |   |
| 例文》                                |                  | ¥ |
| ❷ …する価値がある」の意味を表す。                 | '可+圖+的'という形で用い 、 |   |

## 漢字(中国語)を入力し、意味を調べる

「哪里」の意味を調べたい場合、▼で「漢字(中)」欄を 選択します。「nǎ lǐ」と入力し、調べることができます。 (漢字<中国語>を入力する 〔27 41 ページ参照)

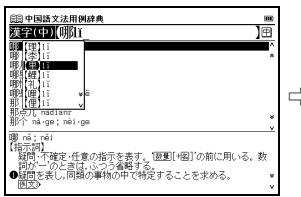

|   | (目)中国語文法用例辞典              |   |
|---|---------------------------|---|
|   | 漢字(中)(哪里                  | Ē |
|   | III里 nà-li                | ^ |
|   | 哪怕 năpă                   |   |
|   | HPE naxie; neixie         |   |
|   | 那齿儿 nàdiǎnr               |   |
| > | 那个 nà-ge; nèi-ge          |   |
|   | 那芸儿 nahuir; neihuir<br>那里 |   |
|   | 10 ± na·ne: nè·me         | * |
|   | 20100 × 11 (2001)         | v |
|   |                           |   |
|   | ●場所をたずねる。                 |   |
|   | @ <u>主語</u> になる。          |   |
|   |                           | ۷ |
|   | 四番語にはる。則詞の思うに用いる。         | v |

## 【例文検索】中国語を入力し、例文を調べる

「了」を使った例文を調べたい場合、 ▶ で「例文検索」タブ を選択します。「例文検索(中)」欄にピンイン(ここでは 「le」)を入力し、調べることができます。 (例文を検索する € 67 ページ参照)

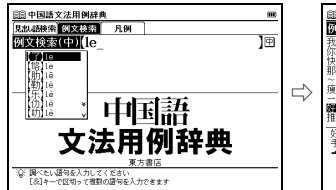

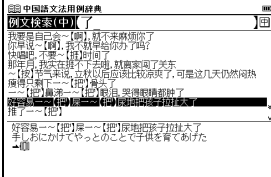

本文画面上に▲目がある場合は、検索した例文の本文画面を参照することができます。

(検索した成句や例文の本文画面に参照ジャンプする 🎲 69 ページ参照)

中国語会話パーフェクトブックを使う

中国語のフレーズを発音、23のキーワード、場面別・機能別 表現の3つのテーマで習得することができます。

コンテンツの構成は以下のとおりです。

| 1 章               | 中国語の発音用語の解説、基本知識 |
|-------------------|------------------|
| 中国語の発音            | などを紹介しています。      |
| 2章                | 中国語会話で頻繁に出てくる単語を |
| 重要キーワード別表現 23     | 文法などとあわせ紹介しています。 |
| 3章<br>機能別 · 場面別表現 | 中国語会話集を搭載しています。  |

メニュー画面から「中国語2」→「中国語会話パーフェクト ブック」を選択し、検索画面を表示させます。

(メニュー画面からコンテンツを選ぶ 🕼 23ページ参照)

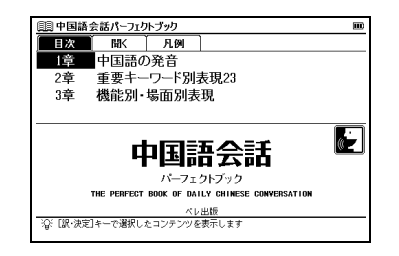

### 【目次検索】内容を表示する

3 章の内容を表示したい場合、▼ でカーソルを移動させ「3 章 機能別・場面別表現」を選択します。 (検索方法2 € 27 ページ参照)

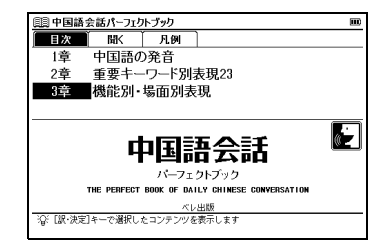

2 ● を押すと、項目のリストが表示されます。
 ▼ / ▲ で項目(ここでは「3. 紹介」→「② 相手のことについてたずねる」→「住所・電話番号・Eメールアドレス」)を選択します。

| 調 中国語会話パーフェクトブック                                                                                                    | <br>副 中国語会話パーフェクトブック                                                                                                    | I |
|----------------------------------------------------------------------------------------------------|----------------------------------------------------------------------------------------------------|---|
| - 2012年7月1日<br>- 2012年7月1日<br>- 日時<br>- 日時<br>- 日時<br>- 日前<br>- 天天八小田市<br>- 天天八小田市<br>- 110<br>- 新<br>- 日前<br>- 日前<br>- 日前<br>- 日前<br>- 日前<br>- 日前<br>- 日前<br>- 日前 | 当時 <b>間が続き着きなー</b> ルで当けス<br>単手日 出身地<br>発売<br>着助<br>通い<br>一<br>の<br>一<br>の<br>当<br>レス<br>し<br>ス<br>し<br>ス<br>し<br>ス<br>し<br>ス<br>し<br>ス<br>し<br>ス<br>し<br>ス<br>し<br>ス<br>し<br>ス<br>し<br>ス<br>し<br>ス<br>し<br>ス<br>し<br>ス<br>し<br>ス<br>し<br>ス<br>、<br>し<br>先<br>、<br>、<br>、<br>、<br>、<br>、<br>、<br>、<br>、<br>、<br>、<br>、<br>、 |   |
| 3、紹介<br>この項目には本文データはありません<br>【説:決定】キーを押して<br>次の項目を選択してください                                                                                                    | <ul> <li>● 住所,電話番号:8×−ルアドレス</li> <li>◆ 係あたの住所はとこてすか。</li> <li>確認の他的性は思想別(?</li> <li>№ id a stabuti shi răr?</li> <li>◆ などちらにお住ましべですか。</li> <li>値重調 条約在活動別(?)</li> </ul>                                                                                                    |   |

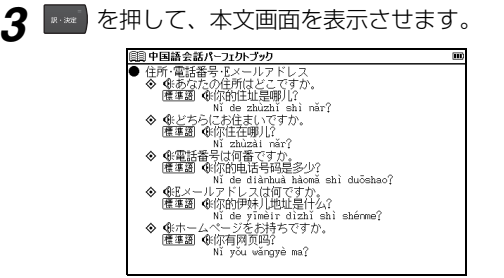

オーディオブックを使う

オーディオブックを使う場合、検索画面を表示させ ♪ で 「聞く」 タブを選択します。「⇔オーディオブックで学習を します」を選択し、 を押します。 (オーディオブックを使う (??) 131 ページ参照)

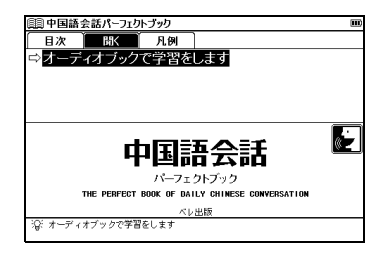

#### 発音を確認する / 発音を録音し聞き比べる

本文画面上に (): が表示されている場合は、ネイティブ発音を確認することができます。 (発音を確認する () 55 ページ参照)

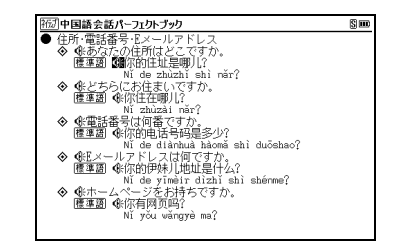

自分の発音を録音して収録されているネイティブ発音 と聞き比べることができます。

(発音を録音し聞き比べる 🕞 60ページ参照)

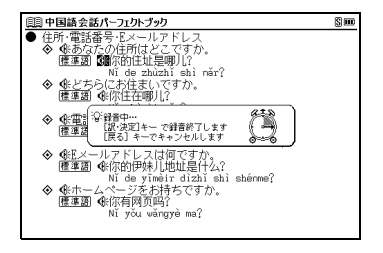

# 中国語基本単語1400 を使う

中国語でのコミュニケーションに必要な基本単語・フレーズ を学習することができます。

メニュー画面から「中国語 2」→「中国語基本単語1400」 を選択し、検索画面を表示させます。

(メニュー画面からコンテンツを選ぶ 🕞 23ページ参照)

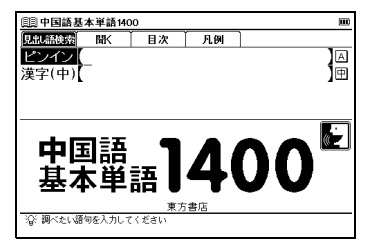

#### ピンインを入力し、意味を調べる

「上课」の意味を調べたい場合、「ピンイン」欄に 「shàngkè」と入力します。画面の候補表示から「上课 shàng/kè」を選択し、 を押します。

(ピンインを入力する 🕞 39 ページ参照)

| 圓 中国語基本単語1400       |   |
|---------------------|---|
| ピンイン (shàngkè_      | Α |
| 上课 shàng//kè        | ^ |
| 上来 shàng//·lái      | * |
| 商量 shāng·liang      |   |
| 上云 shàng//·qù       |   |
| 上于 shàngvú          |   |
| 上字 shang//xue       |   |
| new shangye         |   |
| 上代 shangyi<br>美白    | ¥ |
| 音氏 sharin rang      | v |
| [1020]              |   |
| ❀上课                 |   |
| shàng//kè           |   |
| 授業がある,授業をする,授業に出る   |   |
|                     | ¥ |
| \$61/11 月11 出版计验工课: | v |

### 漢字(中国語)を入力し、意味を調べる

「**机场**」の意味を調べたい場合、 ▼で「漢字(中)」欄を 選択します。「jī chǎng」と入力し、調べることができます。 (漢字<中国語>を入力する **〔** 41 ページ参照)

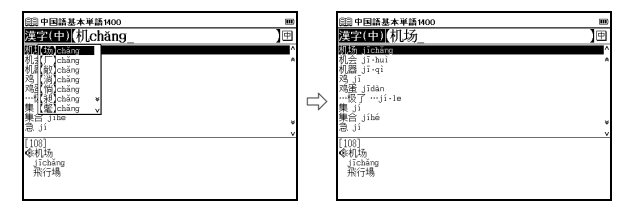

# オーディオブックを使う

オーディオブックを使う場合、検索画面を表示させ ♪で 「聞く」タブを選択します。「⇔オーディオブックで学習 をします」を選択し、 www を押します。 (オーディオブックを使う (2) 131 ページ参照)

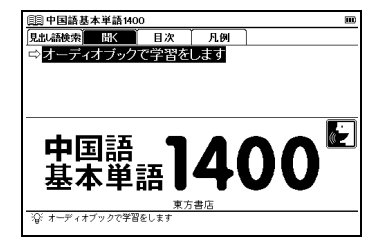

# 【目次検索】目次を表示する

1 ○で「目次」タブを選択します。「⇔目次を表示します」 を選択し、 を選択し、 を押します。 画面の候補表示から「動詞」 を選択し、 を押します。

(検索方法2 💽 27 ページ参照)

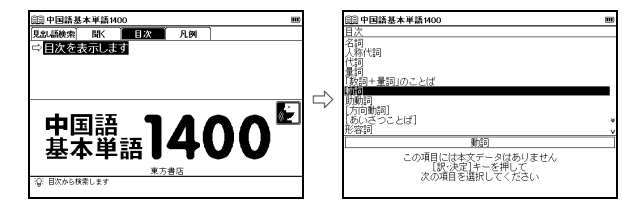

2 画面の候補表示から「生活」→「有 yǒu」を選択し、 <sup>▼22</sup> を押します。

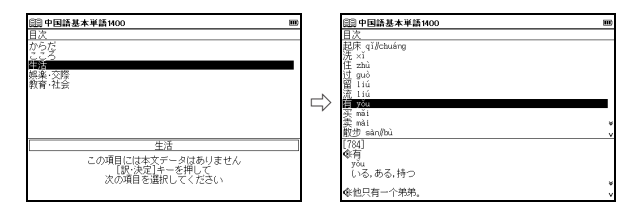

#### 発音を確認する / 発音を録音し聞き比べる

本文画面上に (): が表示されている場合は、ネイティブ発音を確認することができます。 (発音を確認する(): 55 ページ参照)

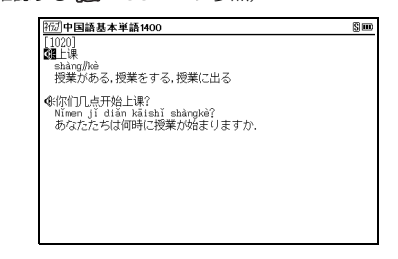

自分の発音を録音して収録されているネイティブ発音 と聞き比べることができます。

(発音を録音し聞き比べる 💽 60 ページ参照)

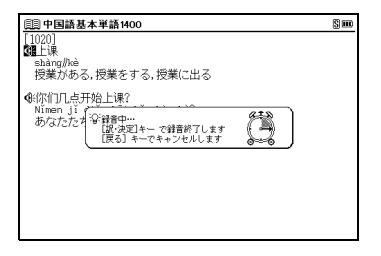

# 挑戦!中国なぞなぞ200を使う

200の中国のなぞなぞに挑戦し、中国語の比喩を学び、 リズムを感じ、語彙を増やすことができます。

メニュー画面から「中国語2 |→「挑戦! 中国なぞなぞ 200 | を選択し、検索画面を表示させます。

(メニュー画面からコンテンツを選ぶ (23ページ参照)

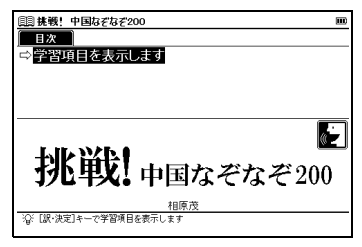

# なぞなぞを解く

中国語系辞書を使う

| 1 | 「⇔学習」<br>「なぞなそ<br>(学習コン) | 頁目を表<br>ぞ [1]〜<br>テンツにす                                        | 示します<br>~[20]」<br><sup></sup> 通する基:                                                                                                    | 」を選択し、<br>を選択し、<br><sup>本の操作</sup> <b>〔</b> | 18 · 302 | を押し<br>を押し<br>ニジ参照 | ます。<br>ます。<br>引 |
|---|--------------------------|----------------------------------------------------------------|----------------------------------------------------------------------------------------------------|---------------------------------------------|----------|--------------------|-----------------|
|   |                          | Elip はないないです。     Elip はないないないないないないないないないないないないないないないないないないない | a z a z 200       a z a z 200       1 ~ [40]       1 ~ [60]       1 ~ [100]       01] ~ [100]       01] ~ [120]       21] ~ [140]       41] ~ [160]       61] ~ [180]       81] ~ [200] |                                             | <b>m</b> |                    |                 |

2 学習設定画面の内容を確認し、 (学習設定の方法 (2 73ページ参照)

| 挑戦! 中国なる       | なぞ200   |      | )III |  |  |  |
|----------------|---------|------|------|--|--|--|
| 表示順:<br>22時201 | 逆順      | ランダム |      |  |  |  |
| チェック済み:        | 表示しない   |      |      |  |  |  |
| 最初から           | 続きから    | 戻る   |      |  |  |  |
|                |         |      |      |  |  |  |
|                |         |      |      |  |  |  |
| ~ [◀][▶]キーで変   | 更してください |      |      |  |  |  |

🧣 なぞなぞが表示されます。 🚥 または 🔛 を押すと、 答え が表示されます。

| 📖 挑戦! 中国なぞなぞ200                                                                                                   | 1/20 |               | [13] 挑戦!中国なぞなぞ200                                                                                                | 1/20        | m |
|----------------------------------------------------------------------------------------------------|------|---------------|----------------------------------------------------------------------------------------------------|-------------|---|
| ロなぞなぞ [1]                                                                                                    |      |               | ロなぞなぞ [1]                                                                                                    |             |   |
| 鼻子像钩子, Bízi xiàng gõuzi,<br>耳朵隙詞子, ěrduo xiàng shàrzi,<br>大腦療性子, dàtuĭ xiàng zhùzi,<br>尾巴像辫子。 wěiba xiàng biàrzi. |      |               | 鼻子像物子, Bízi ×làng gõuzi,<br>耳朵隙間子, ěrduo ×làng shàrzi,<br>大脂療性子, dàtuĭ ×láng zhùzi,<br>軍巴像辨子。wěiba ×làng biàrzi. |             |   |
| [ヒント]動物                                                                                                    |      | $\Rightarrow$ | [ヒント]動物                                                                                                    |             |   |
|                                                                                                    |      | ŗ             | [17]<br>圔はまるで約のよう、耳はまるで開子のよう、開はま<br>よう、尻尾はまるでおさけのよう。<br>「答を解説」<br>等、xiarg(ソウ)、ソウの風、耳、脚、尻尾の特徴を<br>えている。           | るで柱<br>よくとら | D |
| 100: [49]で中国語を発音します<br>[訳・決定]キーで答決を表示します                                                                          |      |               | (Q) [40]で中国語を発音します<br>[訳:決定]キーで次に進みます                                                                            |             |   |

🗕 📧 または 🔛 を押すと、次のなぞなぞが表示されます。

● を押し、なぞなぞ(中国語)の発音を確認すること ができます。 (発音を確認する (2) 55ページ参照)

# 日中英・電子技術用語対訳集を使う

#### 電子技術に関する用語を日本語、中国語、英語で入力し、 その訳語を調べることができます。

メニュー画面から「中国語2」→「日中英・電子技術用語 対訳集」を選択し、検索画面を表示させます。

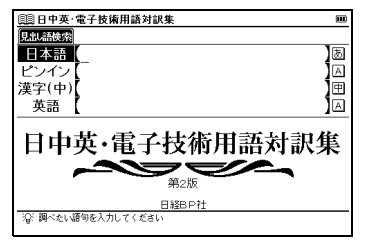

### 【読み検索】日本語を入力し、訳語を調べる

「走査線(そうさせん)」を調べたい場合、「日本語」欄に 「そうさせん」と入力します。画面の候補表示から「走査 線」を選択し、\*\*\* を押します。

(検索方法1 💽 26 ページ参照)

| 目目日中英·電子技術用語対訳集            | E |
|----------------------------|---|
| 日本語【そうさせん_                 | b |
| 調査務                        | ^ |
| 走直電極                       | * |
| 相对温荽                       |   |
| 液區区間<br>相定素合               |   |
| 相転移                        |   |
| ソース電極                      |   |
| ソーダライム帽子                   | ¥ |
| 速度利润                       | v |
| 走査線                        |   |
| 墨scanning line             |   |
| Elines<br>Elesso miso viàn |   |
| 同サオミアオシエン                  |   |
| <u> </u>                   |   |

## ピンインを入力し、訳語を調べる

「码」を調べたい場合、「ピンイン」欄に「mǎ」と入力します。画面の候補表示から「【码】mǎ」を選択し、 ままを押します。

(ピンインを入力する 🕞 39 ページ参照)

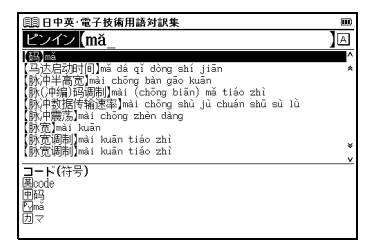

### 漢字(中国語)を入力し、訳語を調べる

「比特」を調べたい場合、▼で「漢字(中)」欄を選択します。「bǐ tè」と入力し、調べることができます。 (漢字<中国語>を入力する C 41 ページ参照)

| 日中英·電子技術用語対訳集                  | III.      |
|--------------------------------|-----------|
| 漢字(中)【比tē_                     | ) <b></b> |
| [ <b>[]]]</b> [①]tà            | <u>^</u>  |
| [闭【alltà kòng zhì              | ·         |
| 词盂tè è săo miáo                |           |
| 辺慶té<br>田健tà sán viàn viàng    |           |
| 编(徂)tà héng; biān mā           |           |
| (補有語)bian ji qi<br>/编码)biān mā | ×         |
| Long - plant - the             | v         |
| コンハレータ<br>馬comparator          |           |
| 團比較醫                           |           |
| E_101_3180_01<br>(カビジアオチ       |           |
|                                |           |

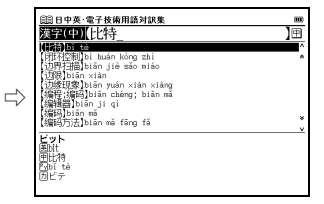

# 英語を入力し、訳語を調べる

「buffer」の訳語を調べたい場合、「英語」欄に「buffer」 と入力します。画面の候補表示から「buffer」を選択し、 <sup>R-SE</sup>を押します。

(検索方法 1 💽 26 ページ参照)

| 目目中英·電子技術用語対訳集                   | m |
|----------------------------------|---|
| 英語 [buffer_                      | A |
| buffer                           | ^ |
| buffer memory                    | * |
| built-in self-test               |   |
| bulk head                        |   |
| Dump<br>hurst data transfer rate |   |
| bus uata transfer fate           |   |
| hyte                             |   |
| cable patterned suspension       | ¥ |
|                                  | v |
| ハッファ<br>国buffer                  |   |
|                                  |   |
| Nhuăn chông gì                   |   |
| 団ファンチュンチ                         |   |
|                                  |   |

# 旅行会話《中国語》を使う

# 旅行に役立つ会話例文と基本単語を調べることができます。

メニュー画面から「中国語2」→「旅行会話《中国語》」を 選びます。

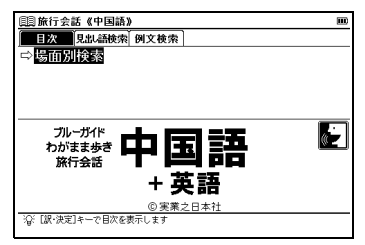

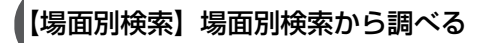

「場面別会話」からレストランで使う会話例文を調べたい 場合、「⇔場面別検索」を選択し、 ままを押します。 「場面別会話」→「レストラン」→「店を探す」→「評判 の店を教えてください。」の順に選択し、 ままを押します。 (検索方法2 (1) 27 ページ参照)

| (目)旅行会話《中国語》                                                                                                    |               | □□ 旅行会話《中国語》                                                                                                    | E                                       |
|----------------------------------------------------------------------------------------------------|---------------|----------------------------------------------------------------------------------------------------|-----------------------------------------|
| 國第17月28日(1944年) 400<br>國家第17月27日<br>國家第17月27日<br>國家第17月27日<br>國家第17月27日<br>國家第17月27日<br>國家第17月27日<br>國家第17月27日<br>國家第17月27日<br>國家第17月27日<br>國家第17月27日<br>國家第17月27日<br>國家第17月27日<br>(1944年)<br>(1947年)<br>(1947<br>)<br>(1947<br>)<br>(1947<br>) | $\rightarrow$ | 国家に支援 く中国AD<br>国家に支援 く中国AD<br>その土地の名物料理が含くたいのです。<br>手術会議でない、い気はありますが<br>に、当れついのたいからや着でき。<br>ない実家をしていなです。<br>目を見せているの店はとしてありますが<br>日本の見ついますが<br>日本の見ついますが<br>日本の見ついますが<br>日本の見ついますが<br>日本の見ついますが<br>日本の見ついますが<br>日本の見ついますが<br>日本の見ついますが | . ■   E                                 |
| 場面別会話<br>この項目には本文データはありません<br>[設:決定]キーを押して<br>次の項目を選択してください                                                                                                    |               | <u>*の底に自ま瓶のメニューはありますか?</u><br>面詳和の店を見てください。<br>間書印度を見てください。<br>「チン ガオ スァ フォ ナフ ジア ツァン グアン フ<br>イ ハオ」<br>Qing gao zu vo nă jiă cân quăn zuì bão?<br>國ンuld you recommend a popular restaurant?@                                          | < * * * * * * * * * * * * * * * * * * * |

### 【見出し語検索】日本語の単語を入力し、その訳を調べる

「うれしい」の中国語訳を調べたい場合、 C 「見出し語 検索」タブを選択します。「和中英辞書」欄に「うれしい」 と入力します。 一一の伝述まこから「うれ」い」を選択し、

画面の候補表示から「うれしい」を選択し、 🔤 を押します。

(検索方法1 💽 26 ページ参照)

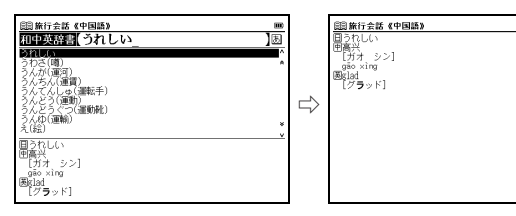

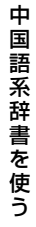

### 【例文検索】語句を入力し、会話例文を調べる

各言語(日本語、中国語、英語)を入力し、入力した語句 を含む例文を調べることができます。

「さがす」を使った例文を調べたい場合、▶ で「例文検索」 タブを選択します。「例文検索(日)」欄に「さがす」と入 力します。

画面の候補表示から「代わりの便を探してください。」を 選択し、 ன を押します。

(例文を検索する 💽 67 ページ参照)

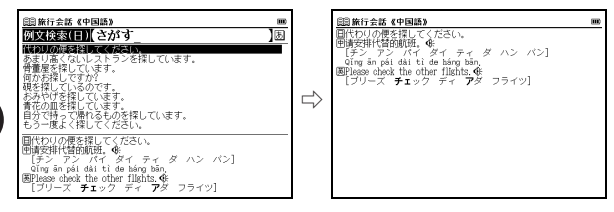

- 動詞を入力する場合は終止形で入力してください。
   (例 さがして→さがす)
- 複数の単語を「&」で結んで入力すると、入力した単語をすべて含む例文を調べることができます。
- 該当する例文がない場合は「一致する例文がありません」という メッセージが表示されます。

#### 発音を確認する / 発音を録音し聞き比べる

本文画面上に (計が表示されている場合は、ネイティブ発音を確認することができます。 (発音を確認する() 55ページ参照)

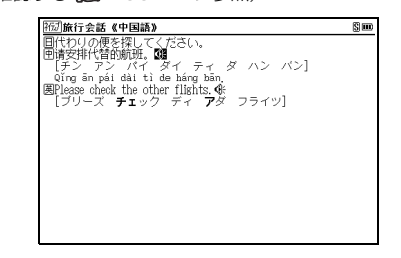

自分の発音を録音して収録されているネイティブ発音 と聞き比べることができます。 (発音を録音し聞き比べる [27] 60 ページ参照)

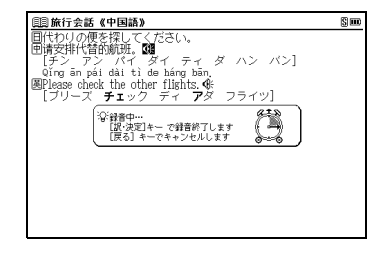

中

国

# 中国語活用索引を使う

中日辞典に収録された見出し語を略号・記号の索引から調 べることができます(ここでは「ことわざ」の場合を例と して説明します)。

メニュー画面から「中国語2」→「中国語活用索引」を選択し、検索画面を表示させます。

(メニュー画面からコンテンツを選ぶ [23ページ参照)

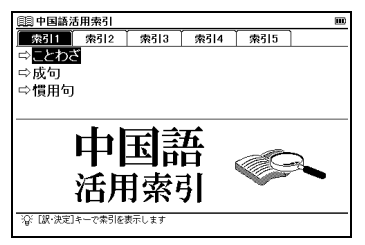

 中国語活用索引は、コンテンツ本文に存在する 
 耐 や 
 図 などの略号・ 記号をもつ見出し語を表示している機能で、その言葉のみを抽出して 表示しているものではありません。

### ことわざを調べる

「索引1」タブから「⇒ことわざ」を選択し、 を押します。中日辞典に収録されたことわざに関する見出し 語のリストが表示されます。

【 / ▶ でカーソルを移動させ、頭文字(ここでは「B」) を選択します。

▼/▲ でカーソルを移動させ、調べたい語句(ここでは「【不经一事,不长一智】」)を選択します。

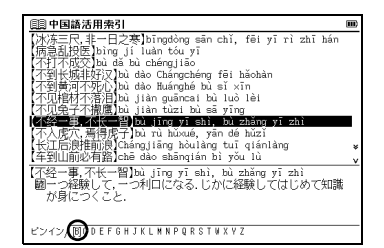

- 見出し語はピンインのアルファベット順に表示されます。また文字 入力キーで頭文字を選択することもできます。
- 検索画面を表示させ を押すと、「索引2」タブから「索引5」タブの画面を表示することができます。

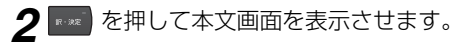

| (1) 中日辞典                                                                                |  |
|-----------------------------------------------------------------------------------------|--|
| 【不经一事,不长一智】bù jīng yī shì, bù zhǎng yī zhì<br>園一つ経験して、一つ利口になる.じかに経験してはじめて知識<br>が身につくこと. |  |
|                                                                                         |  |
|                                                                                         |  |
|                                                                                         |  |
|                                                                                         |  |

 「俗語」「罵り言葉」に掲載されている語について 語の成り立ちから差別的、侮蔑的意味を含んでいる表現が掲載され ている場合があります。このような語については人権を侵したり、 人を傷つける目的などに使用されないよう十分ご注意ください。 その他のジャンルに収録された語についてもご使用の際はご配慮 くださいますようお願い致します。

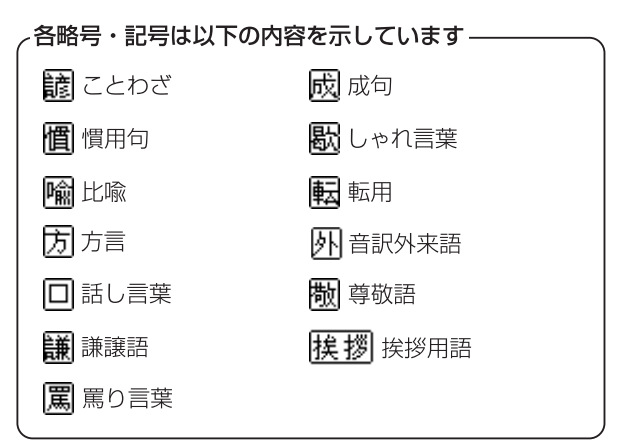

# 英和辞典を使う

#### 英単語の和訳や英語例文などを調べることができます。

| A |
|---|
|   |
|   |
|   |
|   |
|   |
|   |
|   |
|   |
| _ |
|   |

# 【スペル検索】英単語を入力し、和訳を調べる

| 圓圓リーダーズ+プラス英和辞典                                    |              |
|----------------------------------------------------|--------------|
| スペル understand_                                    | A            |
| Runderstand                                        | ^            |
| ⊞understand                                        | *            |
| (+)understandability                               |              |
| Runderständer                                      |              |
| Ründerstäte                                        |              |
| Ründerstäted                                       |              |
| Rúnderstèer                                        | *            |
| Rjúnderstöck                                       | v            |
| Run·der·stand //indarsteend/                       |              |
| $=_{V}$ (-stood /-stód/, (ta) pp $\sim \cdot ed$ ) |              |
|                                                    |              |
| la (ことは(の意味)を)解する,理解[」]解]する                        |              |
| X   <br>                                           | 8± *         |
| ■ 1具息,100円15月14日で100の14月、1日月9日、元日                  | <b>守</b> 汐 ∨ |

本文画面上に同が表示されている場合は、成句を表示させることができます。また本文画面上に 例文》がある場合は、例文を表示させることができます。

(関連語句を調べる 💽 146 ページ参照)

(例文を表示する 🕞 34 ページ参照)

## 【成句検索】入力した英単語を含む成句を調べる

「take」と「care」を使った成句を調べたい場合、♪ で「成句 検索」タブを選択します。「成句検索」欄に「take」 중 「care」 と入力します。画面の候補表示から「 ℝ take care of business」を選択し、 ■ を押します。

(検索方法 1 💽 26 ページ参照)

| □□リーダーズ+プラス英和辞典 ■                |
|----------------------------------|
| 成句検索 take&care 因                 |
| Ritake care of business          |
| ⊞take care of business           |
| Ritake care                      |
| Ritake care or                   |
| HTake care                       |
| ⊞take care of…                   |
|                                  |
|                                  |
| Etake care of business           |
| [ºpres_p] *《俗》事態にうまく対処する,やるべきことを |
|                                  |
| -115                             |
|                                  |

- 複数の単語を入力する場合は、単語の後に 
  を押して「&」を入力してから次の単語を入力してください。入力した単語をすべて含む 成句が表示されます。
- 「&」は成句検索では入力できますが、スペル検索では入力できません。
- 該当する成句がない場合は「一致する成句がありません」とメッセージが表示されます。
- 本文画面上に→目がある場合は、検索した成句の本文画面を参照する ことができます。

(検索した成句や例文の本文画面に参照ジャンプする [27 69 ページ 参照)

## 【例文検索】入力した英単語を含む例文を調べる

「effect」を使った例文を調べたい場合、 で「例文検索」 タブを選択します。「例文検索(英)」欄に「effect」と入 力します。画面の候補表示から「R cause and effect」を 選択し、 マロンを押します。

(例文を検索する 🕞 67 ページ参照)

| 圓圓リーダーズ+プラス英和辞典                         |   |
|-----------------------------------------|---|
| 例文検索(英) effect_                         | A |
| Ricause and effect                      |   |
| Roumulative action [effect]             |   |
| Riscause and effect.                    |   |
| Rthe Doppler effect.                    |   |
| R STAGE EFFECT                          |   |
| Rhe calculated for effect               |   |
| RThe experience had a bad effect on me. | * |
| Ricause and effect                      | * |
| - 原因と結果,因果                              |   |
| <b>→</b> (!)                            |   |
|                                         |   |
|                                         |   |

- 複数の単語を「&」で結んで入力すると、入力した単語をすべて含む 例文を調べることができます。
- 該当する例文がない場合は「一致する例文がありません」とメッセージが表示されます。
- 本文画面上に→

   〕がある場合は、検索した例文の本文画面を参照する ことができます。

(検索した成句や例文の本文画面に参照ジャンプする (1) 69 ページ 参照)

# 和英辞典を使う

日本語を入力し、英訳を調べることができます。また英語を 入力し、本文中に掲載している英語の例文を調べることがで きます。

▶ を2回押し、検索画面を表示させます。

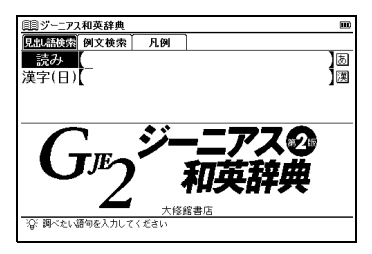

## 【読み検索】日本語の読みを入力し、英訳を調べる

「名誉(めいよ)」の英訳を調べたい場合、「読み」欄に「めいよ」と入力します。画面の候補表示から「めいよ【名 誉】」を選択し、
(検索方法) (1) 26 ページ参照)

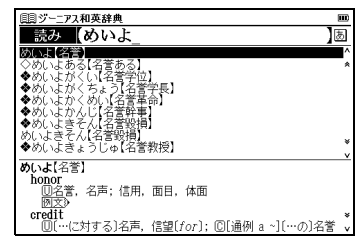

本文画面上に 図 が表示されている場合は、複合語を表示させることができます。また 例文 がある場合は、例文を表示させることができます。

(関連語句を調べる () 146 ページ参照) (例文を表示する () 34 ページ参照)

【漢字検索】漢字を手書き入力し、調べる

「快い」という語句を調べたい場合、▼ でカーソルを移動 させ、「漢字(日)」欄を選択します。 ご を押し、手書 き入力欄を表示させます。 手書き入力欄に「快」と手書き します。

画面の候補表示から「こころよい【快い】」をダブルタップし、本文画面を表示させます。

(検索方法4 12 30 ページ参照)

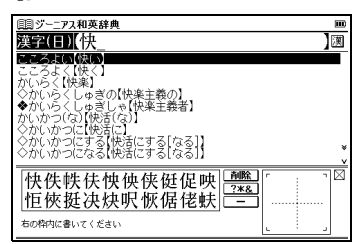

- 「漢字(日)」欄に「快い」と漢字(手書き入力)とひらがな(手書きあるいはキー入力)を入力して検索することもできます。
- 漢字入力検索ではワイルドカードサーチを使用することができません。

### 【例文検索】入力した英単語を含む例文を調べる

「touch」を使った例文を調べたい場合、♪ で「例文検索」タ ブを選択します。「例文検索(英)」欄に「touch」と入力し ます。画面の候補表示から「He felt a touch of uneasiness.」を選択し、 ■■■ を押します。 (例文を検索する (C→ 67 ページ参照)

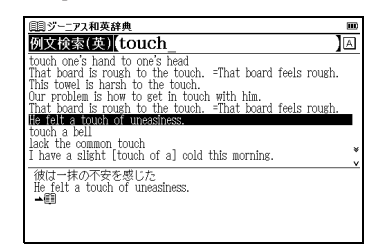

- を押し「&」で複数の単語を結んで入力すると、候補を絞り込んで 調べることができます。
- 「&」は例文検索では入力できますが、読み / 漢字検索では入力できません。
- 本文画面上に ▲目 がある場合は、調べた例文の本文画面にジャンプすることができます。

(検索した成句や例文の本文画面に参照ジャンプする (1) 69 ページ 参照)
# 英英辞典を使う

#### 英語を入力し、その意味を英語で調べることができます。 また英語の成句、例文を検索することができます。

メニュー画面から「英語」→「Oxford 英英 (OALD)」を 選択し、検索画面を表示させます。

(メニュー画面からコンテンツを選ぶ 🕞 23 ページ参照)

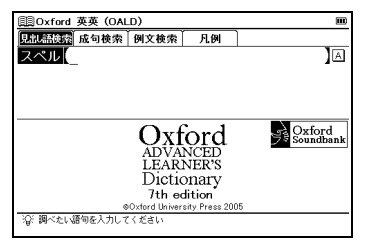

## 【スペル検索】英単語を入力し、語義を調べる

「picture」の語義を調べたい場合、「スペル」欄に 「picture」と入力します。画面の候補表示から「picture」 を選択し、 www を押します。

(検索方法 1 🕼 26 ページ参照)

| 圓Oxford 英英 (OALD)                                                         |     |
|---------------------------------------------------------------------------|-----|
| スペル picture                                                               | A   |
| picture                                                                   | ^   |
| picture book                                                              | *   |
| picture messaging                                                         |     |
| picture-perfect                                                           |     |
| picture postcard                                                          |     |
| picture-postcard                                                          |     |
| picture rail                                                              |     |
| picturesque                                                               | ¥   |
| <ul> <li>bicini esdnety.</li> </ul>                                       | v   |
| pic·ture Dw /'piktfa(r)@:B; NAmE 'piktfar@:A/                             |     |
| noun, verb                                                                |     |
| noun                                                                      |     |
| PAINTING/DRAWING》                                                         |     |
| <ol> <li>[C] a painting or drawing, etc. that shows a scene, a</li> </ol> | i * |
| person or thing:                                                          | v   |

 本文画面右上に ① ② が表示されている場合は、成句や句動詞を 表示させることができます。また ② AMPLE がある場合は、例文を 表示させることができます。
 (関連語句を調べる ③ 146 ページ参照)
 (例文を表示する ④ 34 ページ参照)

## 【成句検索】入力した英単語を含む成句を調べる

「hold」と「on」を使った成句を調べたい場合、 > で「成句 検索」タブを選択します。「成句検索」欄に「hold」 「on」と入力します。画面の候補表示から「hold on」を 選択し、 = を押します。

(検索方法 1 😥 26 ページ参照)

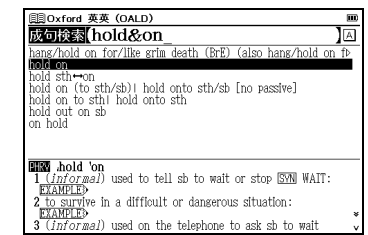

- 英語系辞書を使う
- 「&」は成句検索では入力できますが、スペル検索では入力できません。
- 本文画面上に ▲ 印 がある場合は、検索した成句の本文画面を参照する ことができます。

(検索した成句や例文の本文画面に参照ジャンプする [27 69ページ 参照)

## 【例文検索】入力した英単語を含む例文を調べる

「home」を使った例文を調べたい場合、▶ で「例文検索」タブ を選択します。「例文検索(英)」欄に「home」と入力します。 画面の候補表示から「people of no fixed address」を選択し、 ■ を押します。

(例文を検索する 🕞 67 ページ参照)

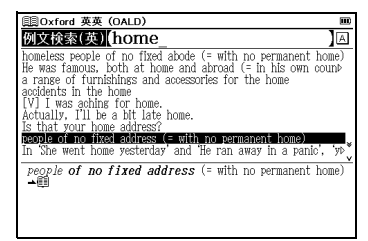

- 複数の単語を「&」で結んで入力すると、入力した単語をすべて含む例文を調べることができます。

(検索した成句や例文の本文画面に参照ジャンプする (3) 69ページ 参照)

### 見出し語の発音を確認する/発音を録音し聞き比べる

本文画面上に () が表示されている場合は、ネイティブ発音 を確認することができます。

(発音を確認する 🕞 55 ページ参照)

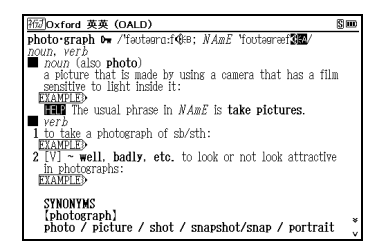

 ・ 画面の候補表示上に ▶ のついた派生語がある場合は、派生元の単語
 が発音されます(例えば「photographic」の派生語である
 「photographically」の本文画面を表示させ何も選択せずに
 ④、を押
 した場合は派生元の「photographic」が発音されます)。その場合は
 本文画面から
 <sup>●>>>→</sup>
 で派生語または派生語の
 ④、を選択して発音を
 確認することができます。

自分の発音を録音して収録されているネイティブ発音と 聞き比べることができます。

(発音を録音し聞き比べる 🕞 60 ページ参照)

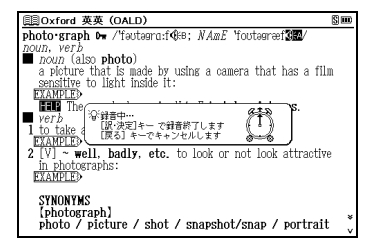

# 英類語辞典を使う

#### 英単語を入力し、似た意味を持つ英単語を調べることができ ます。

メニュー画面から「英語」→「Oxford 類語」を選択し、 検索画面を表示させます。

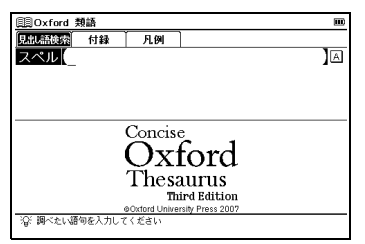

## 【見出し語検索】英単語を入力し、類語を調べる

「ability」の類語を調べたい場合、「スペル」欄に「ability」 と入力します。

画面の候補表示から「ability」を選択し、
 (検索方法 ) (そ) 26ページ参照)

| 圓Oxford 類語                                       |   |
|--------------------------------------------------|---|
| スペル (ability_                                    |   |
| ability                                          | ^ |
| abject                                           | * |
| abjure                                           |   |
| able                                             |   |
| able-bodied                                      |   |
| ablutions                                        |   |
| abnegation                                       | ¥ |
| aphorman                                         | v |
| ability                                          |   |
| ▶noun                                            |   |
| CAPACITY capability potential potentiality power |   |
| faculty, aptness, facility; wherewithal, means.  | ¥ |
| Othe president's leadership ability:             | v |

## 【付録検索】付録を見る

付録検索では、各語に関連する単語のリストを見ることが できます。

「dog」に関連する単語を調べたい場合、 で「付録」タブを選択します。

「付録検索」欄に「dog」と入力します。画面の候補表示から「dog」を選択し、 なかを押します。

(検索方法 1 🚱 26 ページ参照)

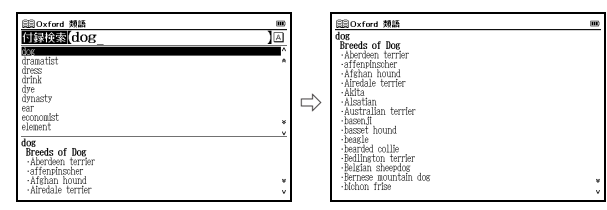

英語系辞書を使う

# 英会話データベース必須 1200 を使う

#### 日々の会話の中で使われる 1200 文例の英語表現をテーマ 別に調べることができます。

メニュー画面から「英語」→「英会話データベース必須 1200」を選択し、検索画面を表示させます。 (メニュー画面からコンテンツを選ぶ (20 23ページ参照)

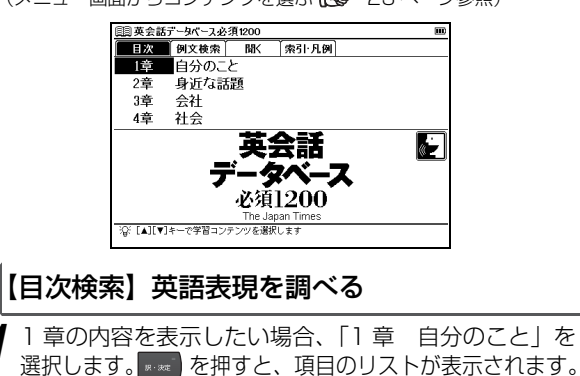

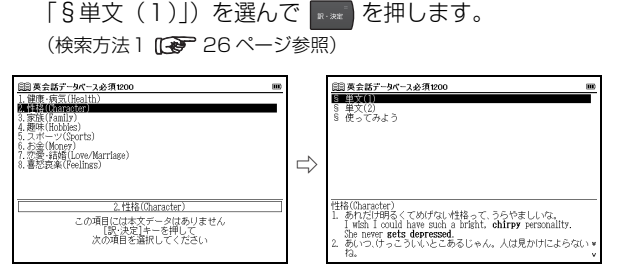

▼/▲で項目(ここでは「2. 性格(Character)) →

2 を押して、本文画面を表示させます。

| Ø  | ■英会話データベース必須1200 🔳 📟                                          |
|----|---------------------------------------------------------------|
| 性  | 格(Character)                                                  |
| 1. | あれだけ明るくてめげない性格って、うらやましいな。                                     |
|    | I wish I could have such a bright, <b>chirpy</b> personality. |
|    | She never gets depressed.                                     |
| 2. | あいつ、けっこういいとこあるじゃん。 人は見かけによらない                                 |
|    | 12,                                                           |
|    | He's got some really good traits. You sure can't judge a      |
|    | book by its cover.                                            |
| 3. | 彼はいつもボーカーフェイスだ。                                               |
|    | He never shows his emotions.                                  |
| 4. | 彼女は石橋をたたいて渡るタイフかな。                                            |
|    | She's the type who's painstakingly careful about every        |
|    | step she takes.                                               |
| b. | 彼は決断が早いからいいよね。                                                |
|    | I like his ability to make quick decisions.                   |
| 6. | 彼は、順応性があって、どんな環境にもすぐなじむ人だ。                                    |
|    | He's an adaptable guy who can make himself at home            |

本文画面右上に
「か表示されている場合は
」
「を押し、 太字で表記された表現をまとめた「Expressions」の項目 を参照することができます(スタイラスでは) アをタップ します)。再び を押すと、内容が全面表示されます。 を押すと本文画面に戻ります。 (Ħ) == (目) 革会話データベース必須1200 性格(Character あれだけ明るくてめげない性格って、うらやましいな。 I wish I could have such a bright, chirpy personality. She never gets depressed. あいつ、けっこういいとこあるじゃん。人は見かけによらない He's got some really good traits. You sure can't iudge a book by its cover. 3. 彼はいつもボーカーフェイスだ He never shows his emotions. ◆ Expressions ● chirpy: 陽気な/get depressed: 落ち込む ● trait: 特社/Judge a book by its cover: 見かけで判断する ● emptions: 燃情 ● emptions: 燃情 ● explose に、 意見た供します/7

●make a quick decision: 即断する

### 使ってみようを表示する

単文の応用例として3行、5行、10行のまとまった英文 を表示し、その全文発音を確認することができます。

1 前ページ手順1の画面でカーソルを移動させ「2. 性格 (Character)」→「§使ってみよう」を選択します。

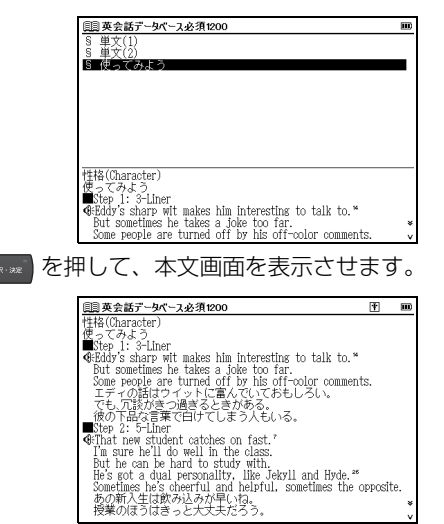

## 【例文検索】入力した英単語を含む例文を調べる

「be」と「to」を使った例文を調べたい場合、♪で「例文 検索」タブを選択します。「例文検索(英)」欄に「be」 図「to」と入力します。画面の候補表示から調べたい例文 を選択し、www を押します。

(例文を検索する 🕞 67 ページ参照)

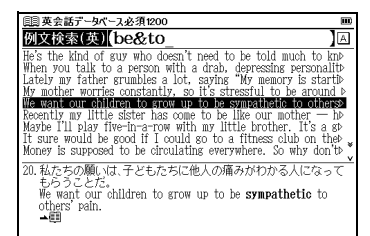

(検索した成句や例文の本文画面に参照ジャンプする (2) 69ページ 参照)

## オーディオブックを使う

オーディオブックを使う場合、検索画面を表示させ ♪ で 「聞く」タブを選択します。「⇔オーディオブックで学習 をします」を選択し、 を た押します。

(オーディオブックを使う 🕞 131 ページ参照)

## 索引から調べる

本文中太字で表記された表現をまとめた「Expressions」 に収録されている項目を日本語と英語の索引から調べる ことができます。

▶で「索引・凡例」タブを選択します。「⇔索引を表示します」を選択し、■■■ を押します。

【✓」でカーソルを移動させ、頭文字(ここでは「E」)を選択します。 ▼/▲でカーソルを移動させ、調べたい語句(ここでは「【eat out】外食する」)を選択します。

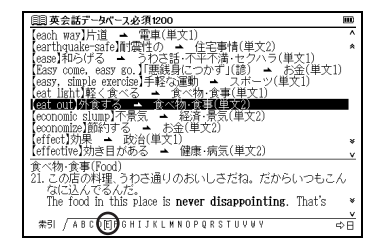

- アルファベット順に候補表示されます。また文字入力キーで頭文字 を選択することもできます。
- を押すと、日本語か英語いずれかの索引に移動することができます(ここでは英語の索引が表示されているため、次にを押すと、日本語の索引に移動します)。

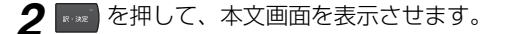

### 発音を確認する / 発音を録音し聞き比べる

本文画面上に (計が表示されている場合は、ネイティブ発音を確認することができます。 (発音を確認する ()) 55 ページ参照)

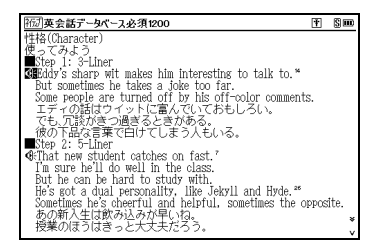

自分の発音を録音して収録されているネイティブ発音 と聞き比べることができます。 (発音を録音し聞き比べる [27] 60 ページ参照)

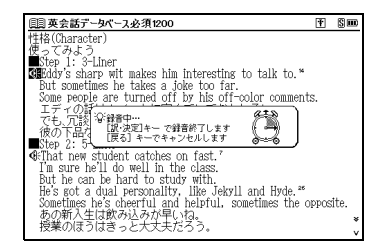

# 新 TOEIC® テスト英単語・ 熟語マスタリー 2000 を使う

英単熟語や例文の発音を確認しながら、実践的な TOEIC® テスト対策の学習をすることができます。

【スペル検索】英単語・熟語を入力し、和訳を調べる

メニュー画面から「英語」→「新 TOEIC®テストマスタリー 2000」を選んで、検索画面を表示させます。 (メニュー画面からコンテンツを選ぶ 〔27 23ページ参照)

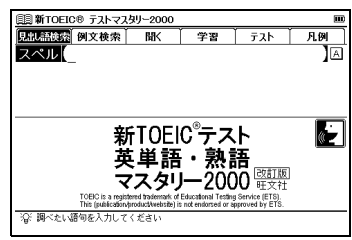

「precise」の和訳を調べたい場合、「スペル」欄に 「precise」と入力します。画面の候補表示から「precise」 を選択し、 を押します。 (検索方法 1 (2) 26ページ参照)

| □□ 新TOEIC® テストマスタリー2000                             |   |
|-----------------------------------------------------|---|
| スペル precise                                         | А |
| precise                                             | ^ |
| precisely                                           | * |
| predict                                             |   |
| preliminary                                         |   |
| premise                                             |   |
| premium                                             |   |
| prescription                                        | ¥ |
| - · [ :() (: ] @(D 1410)                            | v |
| 山 <b>PFEC1SE</b> [PT1(:)SBIS]%(U:1419)<br>藤正確た 特徴た  |   |
| ¶ Geould you be more precise about the meeting time |   |
| and the discussion topics?                          |   |
| 会議の時間と議題についてもっと明確にしてもらえませんか。                        | ¥ |
|                                                     | v |

## 【例文検索】入力した英単語を含む例文を調べる

「try」と「to」を使った例文を調べたい場合、 アで「例 文検索」タブを選択します。「例文検索(英)」欄に「try」 圖「to」と入力します。画面の候補表示から調べたい例 文を選択し、 🚥 を押します。

(例文を検索する (2) 67 ページ参照)

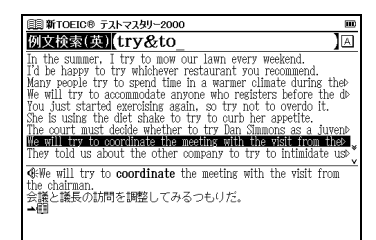

(検索した成句や例文の本文画面に参照ジャンプする (3) 69 ページ 参照)

## オーディオブックを使う

オーディオブックを使う場合、検索画面を表示させ D で 「聞く」 タブを選択します。「 ウオーディオブックで学習を します」を選択し、 ன を押します。

(オーディオブックを使う [31ページ参照)

## 英単語・熟語を学習する

● で「学習」タブを選択します。「⇔学習項目を表示します」を選択し、
を押します。「よく出る必須450単語 Rank B 451-900」→「451-500」を選択し、
を押します。

(ツリー形式リスト - 項目の選択方法 [37 70ページ参照)

| 圓罰新TOEIC® テストマスタリー2000       |                  |
|------------------------------|------------------|
| 国口最もよく出る基本450単語              | Rank A 1-450     |
|                              | Kank B 401-900   |
| □ <u>501</u> - 550           |                  |
| □ 551 - 600<br>□ 601 - 650   |                  |
| □ 651 - 700                  |                  |
| □ /01 = /50<br>□ 751 = 800   |                  |
| 801 - 850                    |                  |
| - 日851 - 900<br>田口重要な必須450単語 | Rank C 901-1350  |
| ヨロハイスコアを狙う重要450単語            | Rank D 1351-1800 |
| 出口重要200熟語                    | 重要熟語1801-2000    |
|                              |                  |
|                              |                  |

2学習設定画面の内容を確認し、 ままを押します。

(学習設定の方法 🕞 73 ページ参照)

| 💷 新TOEIC® テス          | トマスタリー2000 |      |  |
|-----------------------|------------|------|--|
| 表示方法:                 | 単語隠し       | 意味隠し |  |
| チェック済み:<br>開始する       | 表示しない      |      |  |
| 表示順:<br>開稿開           | 逆順         | ランダム |  |
| ▶ 学習開始:<br>園初から       | 続きから       | 戻る   |  |
|                       |            |      |  |
| ②「学習開始<br>[◀][▶]キーで変] | 更してください    |      |  |

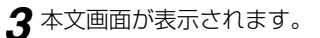

| (目)新TOEIC® テストマスタリー2000 1/50                                                                                            |   |
|----------------------------------------------------------------------------------------------------|---|
| 口 <b>assign</b> [asáin]�(B:451)<br>  凾~を割り当てる,あてがう;~を任命する<br>¶ �Mary <b>assigned</b> me to make a salad for the company | ÿ |
| pionic.<br>メアリーは私に,社内ビクニックのためにサラダを作る役割<br>命じた。                                                                          | を |
|                                                                                                    |   |
|                                                                                                    |   |
|                                                                                                    |   |
|                                                                                                    |   |

4 ≤ を押すと、次の単語が表示されます。

## テストをする

▶ で「テスト」タブを選択します。「⇔テスト項目を表示します」を選択し、
 ▶ を押します。「例文テスト」→
 「重要な必須 450 単語 Rank C 901-1350」→「901-950」を選択し、
 ▶ を押します。

(ツリー形式リスト - 項目の選択方法 🕞 70 ページ参照)

| □□ 新TOEIC® テストマスタリー2000                                                       |   |
|-------------------------------------------------------------------------------|---|
| 田口単語テスト<br>田口例文テスト                                                            |   |
| 出口最もよく出る基本450単語 Rank A 1-450<br>  出口よく出る必須450単語 Rank B 451-900                |   |
| 日ロ重要(42%)(400単語 Kank U 901-1350<br>ロ 800                                      |   |
| 1 301 - 1000<br>1001 - 1050<br>1101 - 1100                                    |   |
| 1101 - 1150<br>                                                               |   |
| 1201 - 1250<br>1251 - 1300                                                    |   |
| ロ1301 - 1350<br>田口ハイスコアを狙う重要450単語 Rank D 1351-1800<br>田口重要200熟語 重要熟語1801-2000 | ) |
|                                                                               |   |

2 テスト設定画面の内容を確認し、 を押します。 (学習設定の方法 (ご 73 ページ参照)

| ■新TOEIC® テス              | トマスタリー2000 |      | III |
|--------------------------|------------|------|-----|
| 表示順:<br>四時間              | 逆順         | ランダム |     |
| ▶ テスト開始:<br><b>■初加</b> 図 | 続きから       | 戻る   |     |
|                          |            |      |     |
|                          |            |      |     |
| 「谷」テスト開始<br>[◀][▶]キーで変   | 更してください    |      |     |

3 問題が表示されます。空欄箇所にスペルを入力します。 ■■ を押すと、スペルが正しい場合は「◎正解」、正し くない場合は「×不正解」のメッセージと正解が表示さ れます。

| (三)新TOEIC® テストマスタリー2000 1/30                            |               | 副新TOEIC® テストマスタリー2000 1/80                                          |  |
|---------------------------------------------------------|---------------|---------------------------------------------------------------------|--|
| We were very to our hosts for making our stay pleasant. |               | We were very grateful to our hosts for making our<br>stay pleasant. |  |
| 私たちは、滞在を快適にしてくれたホストにとても感謝した。                            |               | 私たちは、滞在を快適にしてくれたホストにとても感謝した。                                        |  |
|                                                         |               |                                                                     |  |
|                                                         | $\Rightarrow$ |                                                                     |  |
|                                                         | v             |                                                                     |  |
|                                                         |               |                                                                     |  |
|                                                         |               | 0 正解                                                                |  |
|                                                         |               | 0 1 1                                                               |  |
|                                                         |               |                                                                     |  |

- 4 🔤 を押すと、次の問題が表示されます。
- ここでは、例文テストを例に説明しましたが、単語テストも同じ手順でテストすることができます。
- 検索画面で「⇔テスト結果を表示します」を選んで ままを押すと、 テスト結果を表示することができます。

(テスト結果の表示 🕞 73ページ参照)

### 発音を確認する / 発音を録音し聞き比べる

本文画面上に (鉄が表示されている場合は、ネイティブ発音を確認することができます。 (発音を確認する ()) 55 ページ参照)

また、自分の発音を録音して収録されているネイティブ発音 と聞き比べることができます。 (発音を録音し聞き比べる (2) 60ページ参照) 国語辞典(スーパー大辞林と新明解国語辞典)を使う

語句の意味を調べることができます。大辞林では慣用句や ことわざを調べたり、音声データを聞くことができます。 新明解国語辞典では発音と録音の機能(見出し語のみ)を 使うことができます。(ここでは大辞林を例として説明し ます)。

• 💼 を2回押すと新明解国語辞典の検索画面が表示されます。

| 圓スーパー大辞林     |                      |      |       | III        |
|--------------|----------------------|------|-------|------------|
| 見出に語検索 逆引    | き 慣用句                | 略語   | 索引·凡例 |            |
| 読み           |                      |      |       | あ          |
| 漢字(日)        |                      |      |       | Ĵæ         |
|              |                      |      |       | -          |
|              |                      |      |       |            |
|              |                      |      |       |            |
| 7            | <u>_ ^ _</u>         | _    |       | <u>a</u> - |
| <u>^</u>     | -/ \-                |      |       |            |
|              | <b>1</b>             | *++  |       |            |
|              | 一八古                  | 羊水   | 30    |            |
|              | · · · ·              |      | 0.0   |            |
|              |                      |      |       |            |
| ·〇: 個べたい原句を入 | <u>ニ・</u><br>カレアください | 습·모: |       |            |

## 【読み検索】日本語の語義を調べる

「綺羅」の語義を調べたい場合、「読み」欄に「きら」と入 力します。画面の候補表示から「きら【<sup>▼</sup>綺羅】」を選択 し、 ▼▼■ を押します。

(検索方法1 🕞 26 ページ参照)

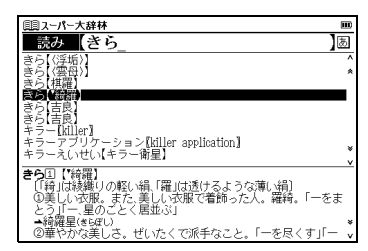

## 【漢字検索】漢字を手書き入力し、調べる

(検索方法4 💽 30 ページ参照)

### 【逆引き検索】 語句の語尾につく文字を入力し、 逆引き検索する (大辞林のみ)

「なぎ」が語尾につく文字を調べたい場合、 ▶ で「逆引き」 タブを選択します。「逆引き」欄に「なぎ」と入力します。 画面の候補表示から「いとやなぎ【糸柳】」を選択し、

\*\*\*\* を押します。

(検索方法 1 💽 26 ページ参照)

(ワイルドカードサーチ機能を使う 🕞 155 ページ参照)

| 圓スーパー大辞林                      |   |
|-------------------------------|---|
| <u>逆引き</u> 【なぎ_               | あ |
| アクションつなぎ【アクション「繋ぎ】            |   |
| あぶらなぎ(朝)凪)                    |   |
| いしなき「石"投】                     |   |
| いちこうなき、母系」<br>いちのじつなき【一の字「繋ぎ】 |   |
| いとやなき(糸柳)                     |   |
| しなき【稲物】                       | ¥ |
| いとやなぎ③【糸柳】                    |   |
| シダレヤナギの別名。圖春。                 |   |
|                               |   |
|                               |   |

### 【慣用句検索】 語句を入力し、その語句を含む慣用 句やことわざを調べる (大辞林のみ)

「ねこ」と「ねずみ」を含む慣用句やことわざを調べたい 場合、▶ で「慣用句」タブを選択します。「慣用句」欄に 「ねこ」 중 「ねずみ」と入力します。画面の候補表示から 「鳴く猫 (ねこ) は鼠 (ねずみ)を捕 (と) らぬ」を選択し、 ▼▼ を押します。

(検索方法1 🕞 26 ページ参照)

| 国スーパー大辞林<br>慣用句(ねこ&ねずみ_<br>はながったりません。               | ■<br>]あ |
|-----------------------------------------------------|---------|
| P島く相なごは重いなすみを捕じらぬ                                   |         |
|                                                     |         |
| 鳴く猫ねこは鼠ねずみを捕どらぬ<br>よくしゃべる者はかえって実行をしないことのたとえ。<br>→鳴く |         |

国語系辞書を使う

| 【略語検索】 | 略語の正式名称とその意味を調べる |
|--------|------------------|
|        | (大辞林のみ)          |

「bcc」の正式名称を調べたい場合、 C「略語」タブを 選択します。「略語」欄に「bcc」と入力します。画面の 候補表示から「bcc [blind carbon copy]」を選択し、 を押します。

(検索方法1 💽 26 ページ参照)

| 国スーパー大辞林                                                                                                    | m      |
|----------------------------------------------------------------------------------------------------|--------|
| 略語 (bcc_                                                                                                    | А      |
| BCD [binary-coded decimal notation]                                                                                                    | ^<br>* |
| BCG ((7=5/2) Bacille billé de Calmette et Guérin)<br>BCG [BMac<br>BCL [broadcasting listener]<br>BCM [business continuity management]<br>BCM [business continuity management]<br>BCM [bar code reader] |        |
| BD [Blu-ray Disc]                                                                                                    | ×      |
| bog Dind carbon cory)<br>電子メールリフト機能の一、メールの写しを特定の第三者に近<br>付する機能。受取人は、メールか写しであることは分からな<br>い。<br>・                                                                                                    | £      |

### 【音声索引】 鳥の鳴き声や音楽などの音声 データを調べる (大辞林のみ)

鳥や虫の鳴き声やクラシック音楽のさわりが収録された
 音声データを検索し、聞くことができます。
 「グノー アベ - マリア」の音声データを調べたい場合、
 ○「索引・凡例」タブを選択します。
 「☆音声索引を表示します」を選択し、
 「クラシック音楽」→「『カ〜コ』で始まる作曲家」→
 「グノー アベ - マリア」を選択します。
 ● を押し、音声データを聞きます。

(検索方法 2 19 27 ページ参照)

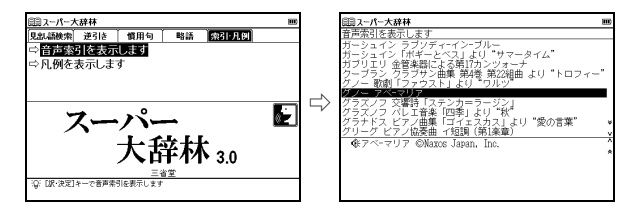

### 図版を表示する (大辞林のみ)

調べた語句に関連した図版を表示することができます。 「かぶとがに」の図版を調べたい場合、「読み」欄に「かぶ とがに」と入力します。画面の候補表示から「かぶとが に」を選択し、「\*\*\*」を押します。

● を押し、 ▲/ ▲/ ▲/ ▲ で本文画面の - 図 を選択 します。

□ 「□ が反転されている状態で」 を押して、図版を表示 させます。

(検索方法 1 💽 26 ページ参照)

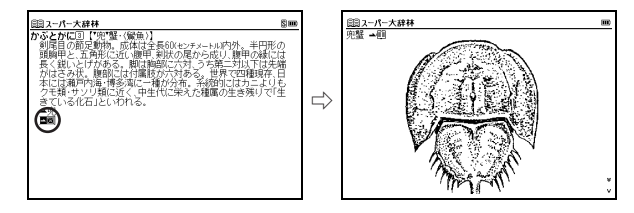

### 発音を確認する / 発音を録音し聞き比べる (新明解国語辞典のみ)

本文画面上に **④** が表示されている場合は、ネイティブ 発音を確認することができます。

(発音を確認する 🕞 55 ページ参照)

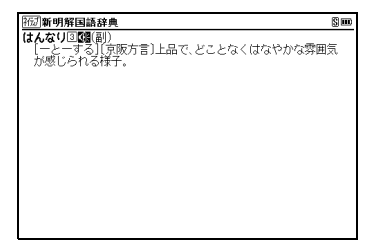

自分の発音を録音して収録されているネイティブ発音と 聞き比べることができます。

(発音を録音し聞き比べる 💽 60 ページ参照)

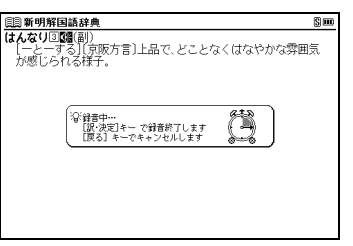

# 漢字源を使う

音訓読み、部首画数、総画数からの検索はもちろん、漢字 を構成する部品の読みや名前に使われる読みからの検索も できます。また筆順を表示することもできます。

メニュー画面から「国語」→「漢字源」を選択し、検索画面 を表示させます。

(メニュー画面からコンテンツを選ぶ [3] 23ページ参照)

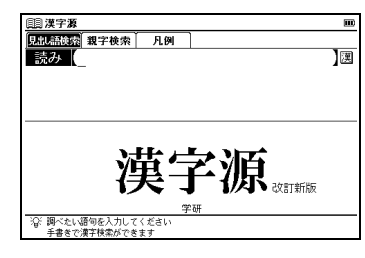

### 【読み・漢字検索】 読みまたは漢字を手書き入力し、 漢字や熟語を調べる

「珠玉」の漢字と意味を調べたい場合、「読み」欄に「しゅぎょく」と入力します。画面の候補表示から「【珠玉】シュギョク」を選択し、

(検索方法 1 💽 26 ページ参照)

(検索方法 4 💽 30 ページ参照)

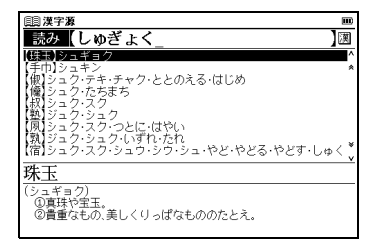

## 【音訓読み検索】音・訓読みを入力し、漢字を調べる

訓読み「しらべ」の漢字と意味を調べたい場合、 ○で「親 字検索」タブを選択します。「音訓読み」欄に「しらべ」と 入力します。画面の候補表示から「【調】」を選択し、 <sup>■ 38</sup> を押します。

(検索方法3 12 29 ページ参照)

| (1) 漢字源                                                                    |     |
|----------------------------------------------------------------------------|-----|
| 音訓読み(しらべ                                                                   | あ   |
| 名付け                                                                        | 5   |
| 部品読み                                                                       | あ   |
| 部首画数 】 総画数 】 】 】 】 】 】 】 】 】 】 】 】 】 】 】 】 】 】 】                           | 数   |
| 【調】チョウ・テウ・ジョウ・デウ・しらべる・ととのう・ととのえ                                            | 3.1 |
|                                                                            |     |
|                                                                            |     |
| an and page                                                                |     |
| <b>≱/</b> 調                                                                |     |
| ■ 15画 第 3年                                                                 |     |
| 図 1-362U U 4434  S 9262  U 8ABM<br> (音) チョウ(テウ)骨 ジョウ(デウ)骨(平)素 (夫)噛(tiáo-di | ào) |
| (創作しら・べる、ととの・う、ととの・える                                                      |     |

 複数の音訓読みを「&」で結んで入力すると、入力した音訓読みを すべて持つ親字を検索することができます。

## 【名付け検索】名前に使われる漢字を調べる

名前「優(ひろ)」の漢字と意味を調べたい場合、▶ で 「親字検索」タブを選択します。▶ でカーソルを移動さ せ、「名付け」欄に「ひろ」と入力します。画面の候補表 示から「【優】」を選択し、▼▼ を押します。

(検索方法3 💽 29 ページ参照)

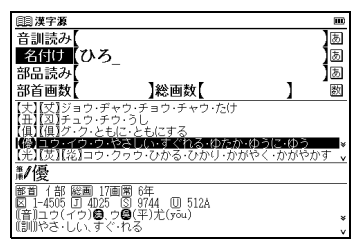

• 漢字源に収録されている人名漢字285字を検索することができます。

### 【部品読み検索】部品名を入力し、漢字を調べる

#### 漢字の読みがわからない時に使います。

「露」を部品名から調べたい場合(「露」は「雨(あめ)」 「足(あし)」「各(かく)」の部品から構成されています)、 ▶で「親字検索」タブを選択します。▼ でカーソルを移動 させ、「部品読み」欄に「あめ&あし&かく」と入力します。 画面の候補表示から「【露】」を選択し、 です を押します。 (検索方法3 € 29 ページ参照)

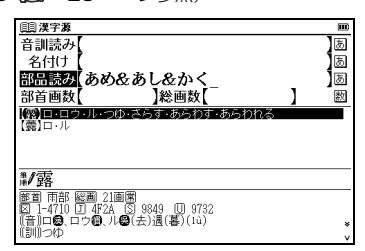

 複数の部品を「&」で結んで入力すると、入力した部品すべてから 成る親字を検索することができます。

## 【部首画数検索】部首画数を入力し、漢字を調べる

(検索方法 3 🕼 29 ページ参照)

## 【総画数検索】総画数を入力し、漢字を調べる

「儗」を総画数から調べたい場合、▶ で「親字検索」タブを 選択します。▼ でカーソルを移動させ、「総画数」欄に 「 ▼ <数字の 16 >」と入力します。画面の候補表示 から「【儗】」を選択し、▼ を押します。 (検索方法 3 **『 ~** 29 ページ参照)

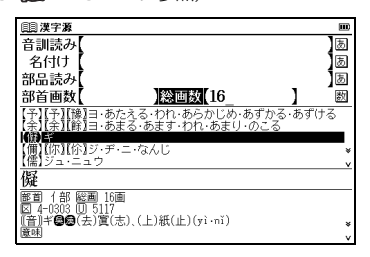

### ■ 素早い漢字検索

## 熟語を表示する

本文画面右上に 圏が表示されている場合は、表示中の見 出しの漢字を含む熟語を表示させることができます。

122 ページで調べた「露」の本文画面を表示させます。 を 1 回押すと、熟語が表示されます。画面の候補表 示から「【露華】 ロカ」を選択し、 📷 を押します。

| (1) 漢字源                         |    |
|---------------------------------|----|
| 「驟幕」【露】ロ・ロウ・ル・つゆ・さらす・あらわす・あらわれる |    |
| 【露悪】ロアク                         |    |
| 【露選】ロエイ・ロセツ                     |    |
|                                 |    |
| 「露臥」ロガ                          | _  |
| 【露芽】ロガ                          |    |
| 「窒眼」ロガン                         |    |
| 競骨(日左く                          | ~  |
| 【読句】ロコク                         | ž  |
| 露華                              |    |
| (口力)                            |    |
| 露が光ること。また、露の光。「春風払檻露華濃=春風檻(カム   | ~) |
| (欄十)を払つ(踏華巖(こまや)かなり」(▲李田・清半調詞)  |    |
|                                 |    |

## 漢字の筆順を表示する

本文画面表示中に 2022 を押し (m) を選択した状態で を押すと筆順表示画面に切り替わり、見出しの漢字 の筆順が表示されます。

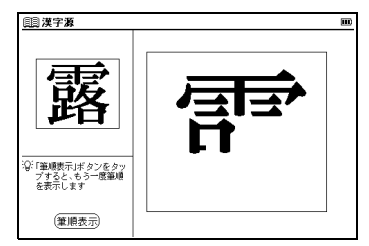

- 親字の横に ﷺ が表示されていない場合は、筆順を表示することはできません。
- 筆順表示画面では筆順を表示しますが、画数通りには表示されない場合もあります。
- 漢字源に収録されている常用漢字1,945字と人名漢字285字の筆順 を表示することができます。
- 筆順は「漢字源新版」のデータに基づいて収録されています。漢字により別の筆順が存在する場合があります。また収録後変更されている場合もありますので、ご了承ください。

# 四字熟語辞典と故事ことわざ辞典を使う

四字熟語辞典では一般的に使われる四字熟語について意味、 用例、類句などを、故事ことわざ辞典では故事・ことわざ の意味、用例、類句などを調べることができます(ここでは 四字熟語辞典を例として説明します)。

メニュー画面から「国語」→「四字熟語辞典」を選択し、 検索画面を表示させます。

(メニュー画面からコンテンツを選ぶ [3] 23ページ参照)

| Œ  | 四字熟語辞典            |   |
|----|-------------------|---|
| 見  | <b>识語検索 索引·凡例</b> |   |
|    | 読み                | あ |
|    | <b>華字</b> [一      | 氯 |
| ſ  |                   |   |
|    |                   |   |
| _  |                   |   |
| E  | 例でわかる             |   |
|    |                   |   |
|    | 而宁朝钰拉曲            |   |
|    | 四十款前件头            |   |
|    |                   |   |
| _  | 学研                |   |
| ÷G | ※ 調べたい語句を入力してください |   |
|    |                   |   |

## 【読み検索】読みを入力し、意味を調べる

「しんぼうえんりょ(深謀遠慮)」の意味を調べたい場合、 「読み」欄に「しんぼうえんりょ」と入力します。画面の 候補表示から「しんぼうえんりょ【深謀遠慮】」を選択し、 を押します。

(検索方法 1 💽 26 ページ参照)

| []]四字熟語辞典                          | III      |
|------------------------------------|----------|
| 読み【しんぼうえんりょ_                       | 固        |
| しんぼうえんりょ(深謀遠慮)                     | ^        |
| しんはうしかん【唇亡園泰】                      | *        |
| しんほうのうでいたし物生活                      |          |
| しんみつむかん【親密無間】                      |          |
| しんみょうにゅうび【御妙人箴】                    |          |
| じんめんとうか【人面桃花】                      |          |
| しんもくちょうたん【瞋目張胆】                    | ÷        |
| しんぼうえんりょ                           | <u> </u> |
|                                    |          |
| © 開先のまた先の事までよく考えて、周到に計画を立て準備す      | Ó        |
| ほ記「深謀」は深く考えられた謀(はかりごと)。「遠慮」は「遠き慮(a | :もん ¥    |
| ばかり」の意で、遠い先々のことまで考え抜くこと。           | v        |

【漢字検索】漢字を手書き入力し、調べる

「晴」という漢字を用いた四字熟語を調べたい場合、▼ で カーソルを移動させ、「漢字」欄を選択します。 かっ 押し、手書き入力欄を表示させます。手書き入力欄に「晴」 と手書きします。

画面の候補表示から「晴耕雨読」をダブルタップし、本文 画面を表示させます。

(検索方法4 13 30ページ参照)

| []]四字熟語辞典                                               | E     |
|---------------------------------------------------------|-------|
| 漢字(晴                                                    | 」演    |
| うきせいこう【雨奇晴好】                                            | _     |
| せいうんしゅうげつ【晴雲秋月】<br>せいこううき【晴好雨奇】                         |       |
| せいこううどく(暗耕雨読)                                           |       |
|                                                         |       |
|                                                         |       |
|                                                         |       |
| web web web (at )ats att, fats (beau transfe) \$188 ] . | -1121 |
| 晴晴靖清晴靖惰喑暗                                               | . 12  |
| 嗜喈腊潸漘懎渚瞄濇喟  🛄                                           |       |
| ちの絶対に乗いてください。                                           |       |
| L :                                                     | د     |

- 四字熟語辞典では漢字の手書き入力のみできます。
- 故事ことわざ辞典では「漢字(日)」欄に例えば「目から鼻へ抜ける」と漢字(手書き入力)とひらがな(手書きあるいはキー入力)を入力して検索することもできます。
- 漢字入力検索ではワイルドカードサーチを使用することができません。

## 【目次検索】使用シーン / 内容から調べる

「成人式に関係する言葉」を調べたい場合、 ○ で「索引・ 凡例」タブを選択し、 ∞ を押します。「 ⇔ 使用シーン / 内容から探します」→「使用シーン」→「成人式」と選択 し、 ∞ を押します。画面の候補表示から「しんぼうえ んりょ【深謀遠慮】」を選択し、 ∞ を押します。 (検索方法 2 ( ~ 27 ページ参照)

| (1) 四字熟語辞典                          |   |
|-------------------------------------|---|
| 使用シーン/内容から探します                      |   |
| 結婚式                                 |   |
|                                     |   |
| 人字 / 分薬式<br>λ 社 / 退職                |   |
|                                     |   |
| 誕生日 / 記念日<br>余鑑 / 朗莉                | 5 |
| 數送迎会                                |   |
| ct.L.f.                             |   |
| 2.小道日/2付ま立デ、カけありませ/                 |   |
| この頃日には本人) ニシはゆりょ にん<br>[訳・決定]キーを押して |   |
| 次の項目を選択してください                       |   |
|                                     |   |

| □□四字熟語辞典                                 | æ  |
|------------------------------------------|----|
| 使用シーン/内容から探します                           |    |
| しょしかんてつ【初志貫徹】                            | _  |
| しんばうえんりょ(深珠道座)                           |    |
| せいしんせいい【調心認意】                            |    |
| せいせいどうどう[止止呈呈]                           |    |
| せっさたく思い「地球壁」                             |    |
| 15小と1221を21型連想裏                          |    |
| 受などうできる。関連注注                             |    |
| てついくのうば明島工夫」                             |    |
| ことがつこうはいなどな少                             | •  |
| 00 AUSC / FIEXIL                         |    |
| しんはつえんりょ                                 |    |
|                                          |    |
| 歴史光のまだ先の事までよく考えて、周囲に計画を立て準備する            | 2  |
| C.C. C. C. C. C. C. C. C. C. C. C. C. C. |    |
| は低い深味」は深く考えられた後にかってと、「風感」は「風き感はも         | ٨¥ |
| ながらしの思いに思いてくらしておいてするようとして。               | ×  |

# カタカナ語辞典を使う

#### 外来語や和製英語などの意味を調べることができます。 アルファベット略語の検索もできます。

メニュー画面から「国語」→「カタカナ語辞典」を選択 し、検索画面を表示させます。

(メニュー画面からコンテンツを選ぶ 🕞 23ページ参照)

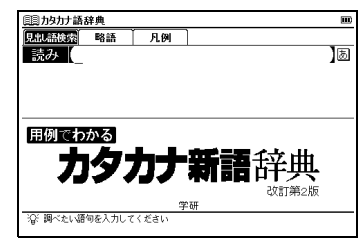

## 【読み検索】日本語の語義を調べる

「ダウ式平均株価」の語義を調べたい場合、「読み」欄に 「ダウ」と入力します。画面の候補表示から「ダウ式平均 株価」を選択し、

(検索方法 1 🕞 26 ページ参照)

| 圓 为 为力 才語辞典 🔲                          | ) |
|----------------------------------------|---|
| 読み ダウ_ あ                               |   |
| ダウ式平均株価[Dow-Jones average]             | 2 |
| ダウジング[dowsing]                         | ٤ |
| 82 h [doubt]                           |   |
| ダウナー[downer]<br>ダウェンガ油[Downing Street] |   |
| ダウエクク Fallbowinnis Street]<br>ダウ平均     |   |
| タウ粒子[tau particle]                     |   |
| ダウ理論[Dow Theory]                       | ç |
| タウリン[taurine]                          | , |
| ダウ式平均株価                                |   |
| [Dow-Jones average]                    |   |
| (経)アメリカのダウ・ジョーンズ社が毎日算出・発表している修         |   |
| 止于均林恒.                                 |   |
| ネタワキ均とも.                               |   |

## 【略語検索】略語の正式名称とその意味を調べる

「UN」の正式名称を調べたい場合、▶ で「略語」タブを 選択します。「略語」欄に「un」と入力します。画面の候 補表示から「UN [United Nations]」を選択し、 ■ 20 押します。

(検索方法1 🕞 26 ページ参照)

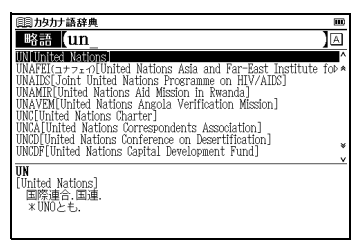

# パソコン用語事典を使う

#### パソコン用語を日本語と英語で検索できます。また基本語、 最新語のリストを表示させ、用語の検索ができます。

メニュー画面から「実用」→「パソコン用語事典」を選択 し、検索画面を表示させます。

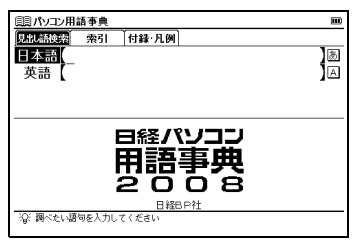

## 【読み検索】日本語を入力し、意味を調べる

「アイソクロナス転送」の意味を調べたい場合、「日本語」 欄に「あいそ」と入力します。画面の候補表示から「アイ ソクロナス転送」を選択し、 を押します。 (検索方法 1 26 ページ参照)

| 国パソコン用語事典                         |          |
|-----------------------------------|----------|
| 日本語 (あいそ_ )                       | あ        |
| アイソクロナス転送                         | ^        |
| iChat                             | *        |
| ITunes                            |          |
| Tunes Lard                        |          |
| Tunes Store                       |          |
| Talles Music Score                |          |
| iTools                            |          |
| アイデアブロセッサー                        |          |
| アイソクロナス転送                         | <u> </u> |
| アイソクロナスでんそう                       |          |
| isochronous transfer              |          |
| USBやIEEE1394でサポートしているデータ転送方式の一つ。転 |          |
| 」 送帯域を保証しており、テータの運動れを回避したい 動画や音声  | ¥        |
| などのストリーミングデーダの転送に回く。たたし、誤り訂正の     | v        |

## 英語を入力し、意味を調べる

「DRAM」の意味を調べたい場合、「英語」欄に「dram」 と入力します。画面の候補表示から「DRAM[dynamic RAM]」を選択し、

(検索方法 1 💽 26 ページ参照)

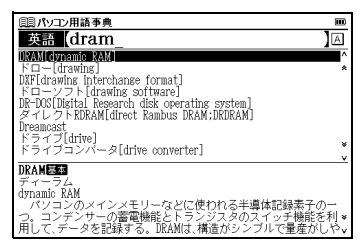

パソコンを利用するうえで基本となる用語には 基本、最新の用語については 最新のアイコンが見出し語右端に表示されます。
 (基本語、最新語の分類から調べる [27] 128 ページ参照)

検索語により英語の用語を日本語入力で調べることもで きます。その場合読みをひらがなで入力します(例えば 「DRAM」を調べたい場合は、「日本語」欄に「でぃーらむ」 と入力します)。入力のとき、見出し語のカッコ([])や中 点(·)は省略します。

## 索引から調べる

#### 記号・数字で始まる PC 用語の解説を表示する

索引から記号・数字で始まる用語を調べたい場合、 2 で 「索引」タブを選択します。「 ⇔ 記号・数字」を選択し、 ▼■■ を押します。

画面の候補表示から「1000BASE-T」を選択し、 「 握します。

(検索方法 2 🕞 27 ページ参照)

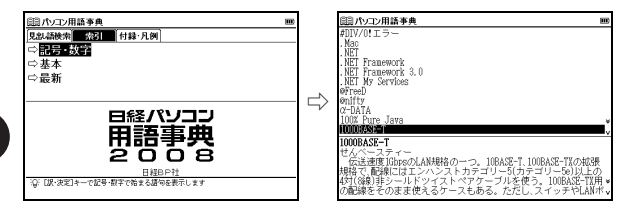

日本語入力で「せんベーすてぃー」と入力して検索することもできます。

基本語、最新語の分類から調べる

ここでは最新語の場合を例として説明します。

▶ で 「索引」 タブを選択します。 ▼ で「 ⇔ 最新」 を選択し、 ■22 を押します。

【/】でカーソルを移動させ、頭文字の五十音行(ここでは「か」)を選択します。 】/▲ でカーソルを移動させ、調べたい最新語(ここでは「クアッドコア」)を選択します。

| (語) ホソコン用語事典             | m | (13)パソコン用語事典                                 | m  |
|--------------------------|---|----------------------------------------------|----|
| 見創語検索 公司 付録 凡例           |   | 仮想化技術                                        | ĵ. |
| □記号·数字                   |   | クリエイティブ・コモンズ                                 | •  |
| ⇒基本                      |   | グリッドコンピューティング                                |    |
| ⇔最新                      |   | 検索フォルダ                                       |    |
|                          | ~ | サイドバーシュテム演員                                  |    |
|                          |   | 情報基盤強化稅制                                     |    |
|                          |   | 人ビアー攻撃<br>セキュアの                              | ÷  |
|                          |   | クアッドコア問題                                     | -  |
| 2008                     |   | quad-core<br>(別)でかっつつで(演算回路の総称)を搭載すること(別(のつつ |    |
| E MERCH                  |   | 数を増やすことで複数の処理を同時に実行できるようにし、CPU f             | È۴ |
| 「Q: LIX-決定」キーで最新用語を表示します | _ | #* / (b) touton                              |    |

- 文字入力キーで頭文字の五十音行を入力して選択することもできます。
- 本文画面上に ▲ が表示されている場合は、参照見出しへのジャンプ ができます。

(参照ジャンプをする 🕞 144 ページ参照)

基本語も検索画面で「☆基本」を選択し、同じ手順で調べることができます。

付録を見る

ウィンドウズの拡張子やエクセル関数早見表を見ることが できます(ここでは「Windowsの拡張子」の場合を例と して説明します)。

1 ○ で「付録・凡例」タブを選択します。「⇔付録を表示します」を選択し、exe を押します。画面の候補表示から「Windowsの拡張子」を選択し、exe を押します。

(検索方法2 🕼 27 ページ参照)

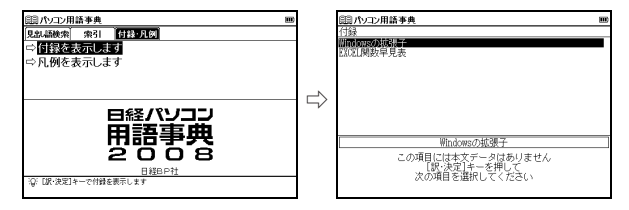

2 画面の候補表示から「全部」→「avi」を選択し、 を 押します。

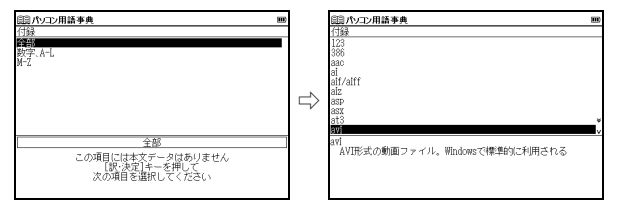

•「EXCEL 関数早見表」も手順1の方法で候補表示から「EXCEL 関数 早見表」を選択し、各項目を見ることができます。

# 百科事典マイペディアを使う

### 幅広いジャンルの基礎項目を調べることができます。

メニュー画面から「実用」→「百科事典マイペディア」を 選択し、検索画面を表示させます。

(メニュー画面からコンテンツを選ぶ [23ページ参照)

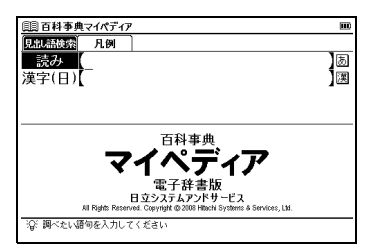

## 【読み検索】日本語の読みを入力し、意味を調べる

「パスタ」の意味を調べたい場合、「読み」欄に「ぱすた」 と入力します。画面の候補表示から「パスタ」を選択し、 を押します。

(検索方法1 💽 26 ページ参照)

| 目目百科事典マイペディア                                   |                      |
|------------------------------------------------|----------------------|
| 読み 【ばすた_                                       | لھ                   |
| バスタ                                            |                      |
| パスタさい[パスタ剤]                                    |                      |
| パスツール(1822-1895)                               |                      |
| パスティア                                          |                      |
| パ人ナイーンユ<br>パフティーコ                              |                      |
| パステート                                          |                      |
| パステル                                           |                      |
| パスタ                                            |                      |
| イタリアの麺(めん)類。広義には小麦粉に水)                         | や卵パターなど              |
| を加えく練ったもの一般をごす。こうした其間<br>たと思われるが パスタという言葉が中到に現 | 面は半くからめっ<br>わるのけ13世紀 |
| になってからである。中世前半にはパスタの                           | 主原料である硬質             |
| 小麦(デューラム)がかなり多く生産されるよ                          | うになり,バスター            |

## 【漢字検索】漢字を手書き入力し、調べる

「電子」という漢字で始まる語句を調べたい場合、▼ で カーソルを移動させ、「漢字(日)」欄を選択します。 を押し、手書き入力欄を表示させます。手書き入力欄に 「電子」と手書きします。

画面の候補表示から「でんしカルテ【電子カルテ】」をダブル タップし、本文画面を表示させます。

(検索方法4 💽 30 ページ参照)

| □□ 百科事典マイペディア                   | m |
|---------------------------------|---|
| 漢字(日)【電子_                       | 演 |
| でんし【電子】                         |   |
| でんしカルテ(電子カルテ)                   |   |
| でんしシャッター(電子シャッター)               |   |
| 「でんしビームかこう」電士ビーム/加工」            |   |
| - CAUノック 電子ノックト<br>ガイトボルト 標子ボルト |   |
| でんしマネー「雷子マネー」                   |   |
| でんしメール「電子メール」                   |   |
| でんじレンジ【電子レンジ】                   | ¥ |
|                                 |   |
| 子子干扌子寸手よょふ                      | ۳ |
|                                 |   |
| ヲヂゴ丁ナリタキ Lー」                    |   |
| 右の続けに思いてください。                   |   |
| 10/11/10/15/00 C1/23/0          | - |

- 「漢字(日)」欄に「電子カルテ」と漢字(手書き入力)とカタカナ またはひらがな(手書きあるいはキー入力)を入力して検索するこ ともできます。
- 漢字入力検索ではワイルドカードサーチを使用することができません。

# オーディオブックを使う

中国語または英語のコンテンツを発音練習に特化したオー ディオブックとしてまとめました。再生設定を変更できる ため、単語やフレーズの発音をくりかえし練習したいとき に便利です(ここでは中国語会話パーフェクトブックの場合 を例として説明します)。

┌ オーディオブックが使用できるコンテンツ -

中国語会話パーフェクトブック 中国語基本単語1400 英会話データベース必須1200 新TOEIC®テストマスタリー

## オーディオブックから単語やフレーズを再生する

中国語会話パーフェクトブックの検索画面を表示させ ます。 ▶ で「聞く」タブを選択します。

(中国語会話パーフェクトブックを使う 🕞 92ページ参照)

| 圓圓 中国語会話パーフェクトブック                              | m |
|------------------------------------------------|---|
| 目次 間 人例                                        |   |
| ⇒オーディオブックで学習をします                               |   |
|                                                |   |
|                                                |   |
|                                                |   |
|                                                |   |
| 山国語会話                                          | 0 |
| て凹のムの                                          |   |
| パーフェクトブック                                      |   |
| THE PERFECT BOOK OF DAILY CHINESE CONVERSATION |   |
| ペレ出版                                           |   |
| '谷' オーディオブックで学習をします                            |   |
|                                                |   |

2「☆オーディオブックで学習をします」を選択し、■■■ を 押します。再生モードの設定画面の内容を確認します。

(再生モード設定を選択する 🕞 133 ページ参照)

| 圓圓 中国語会話パーフェクトブック            |       | E    |  |
|------------------------------|-------|------|--|
| 再生モード設定                      | 中国語のみ | ランダム |  |
| ▶オーディオブック開始<br>区々二ト          | キャンセル |      |  |
|                              |       |      |  |
|                              |       |      |  |
|                              |       |      |  |
| 谷 オーディオブック開始<br>【◀】【▶】キーで変更し | てください |      |  |

3 ■■を押すと、目次が表示されます。 ▼ でカーソルを 移動させ、項目(ここでは「第3章 機能別・場面別表 現」→「2. 近況をたずねる」)を選択します。

| 第2章 重要キーワード別決現23<br>第3章 機能は19週間決現<br>1. かいさつ<br>第3章 機能な存在するた<br>3. 銀行<br>4. 日時<br>5. 天気、季節<br>6. おれいおぼび<br>7. おおいいが指やみ<br>3. 観行<br>4. 日時<br>5. 天気、季節<br>6. おれいが指やみ<br>3. 職行<br>4. 日時<br>7. 大部長<br>11. 命令<br>第7. 経験<br>7.<br>第7. 経験<br>7.<br>12. 第7. 経験<br>12. 第7. 経験<br>13. 進行と特続<br>14. 学定<br>15. 能力・特技<br>************************************                                                                                                    | □□ 中国語会話パーフェクトブック          | III |
|----------------------------------------------------------------------------------------------------|----------------------------|-----|
| 第3編 機能別,場面別表現<br>1. あいさつ<br>第3. 4875<br>1. あいさつ<br>第4. 日子氏 季節<br>5. たれ、た花び<br>7. たお祝い、お信やみ<br>8. 読う<br>9. 職望 希望<br>10. 位頼,性引<br>10. 位頼,性引<br>11. 665-表録<br>5. たれ、たけ様、<br>11. 575-基礎、<br>13. 657-4時後<br>5. 657-4時後<br>5. 657-4時後<br>5. 657-4時後<br>5. 657-4時後<br>5. 657-4時後<br>5. 657-4時後<br>5. 657-4時後<br>5. 657-4時後<br>5. 657-4時後<br>5. 657-4時後<br>5. 657-4時後<br>5. 657-4時後<br>5. 657-4時後<br>5. 657-4時後<br>5. 657-4時後<br>5. 657-4時後<br>5. 657-4時後<br>5. 657-4時後<br>5. 657-4時後<br>5. 657-4時後<br>5. 657-557-557-557-55<br>5. 657-557-55<br>5. 657-557-55<br>5. 657-557-55<br>5. 657-557-55<br>5. 657-557-55<br>5. 657-557-55<br>5. 657-557-55<br>5. 657-55<br>5. 657-557-55<br>5. 657-55<br>5. 657-                                                                                                    | 第2章 重要キーワード別表現23           |     |
| 1. あいさつ<br>(1. 本)(なって)<br>(1. 本)(なって)<br>3. (目)<br>5. 天奈):本章師<br>6. 大奈礼(いい))<br>7. 大方(記):ゲみ<br>3. (話):<br>1. (前):<br>4. (日):<br>5. 天奈):本章師<br>1. (前):<br>5. (記):<br>5. (記):                                                                                                    | 第3章 機能別·場面別表現              |     |
|                                                                                                    | 1. あいさつ                    |     |
| 3 4 日時<br>5. 大方礼、おぼけ<br>5. 大方礼、おぼけ<br>7. むちろう、<br>5. 大方礼<br>10. (余章<br>4. 二<br>5. 一<br>5. 一<br>5. 一<br>5. 一<br>5. 一<br>6. 一<br>4. 二<br>5. 一<br>5. 一<br>5. 二<br>5. 一<br>5. 一                                                                                                    | 1. 近光を729 126              |     |
| * 5. 実気 季節<br>(5. お花): 本語で<br>(7. お店で)<br>8. 読句<br>9. 職句: 希望<br>11.0 依頼- 発酵<br>11.0 你有- 表酵<br>4. 世界<br>11.5 能力: 特技<br>* * *                                                                                                    | 3. 約月<br>4 日時              |     |
| 6. たれ、お花び<br>7. お祝い、お信やみ<br>8. 読む。希望<br>10. 依容者 洋可<br>11. 依容子 祥祉<br>12. 完了 経験<br>13. 進行と特続<br>14. 学文定<br>15. 能力・特技<br>*                                                                                                    | 5. 天气,季箭                   |     |
| 7. お祝い お除やみ<br>8. 読う<br>9. 職望 希望<br>10. 依頼 #打<br>11. 命令 悲悼<br>11. 命令 悲悼<br>11. 音子 上鮮統<br>14. 子子<br>15. 能力・特技<br>***                                                                                                    | <ol> <li>お礼・お詫び</li> </ol> |     |
| 8. 該分<br>第一一章<br>10. 位称有"并止<br>12. 完了" 经转<br>13. 道了之手标<br>14. 子定<br>15. 能力一杯技<br>************************************                                                                                                    | 7. お祝い・お悔やみ                |     |
| 3.0<br>中国<br>11.0<br>中国<br>11.0<br>中国<br>12.5<br>中国<br>11.0<br>中国<br>11.0 | 8. 該 <u>之</u>              |     |
| 10. (x姆)計可止<br>11. 命令"梁康<br>12. 完了"秘密<br>13. 進行之持続<br>14. 予定<br>特技<br>*                                                                                                    | 9. 陳麗·布里                   |     |
| 12. 完了: 經驗<br>13. 進行と持続<br>14. 予定<br>15. 能力: 特技                                                                                                    | 10.1公規・計門<br>11 合合、禁止      |     |
| 13. 進行と持続<br>14. 予定<br>15. 能力・特技                                                                                                    | 12. 明节:赤正                  |     |
| 14. 予定<br>15. 能力·特技                                                                                                    | 13. 進行と持続                  |     |
| 15. 能力·特技                                                                                                    | 14. 予定                     |     |
|                                                                                                    | 15. 能力·特技                  | *   |

**4** を押して、プレイリスト画面を表示させます。 選択した項目の音声データから再生します。

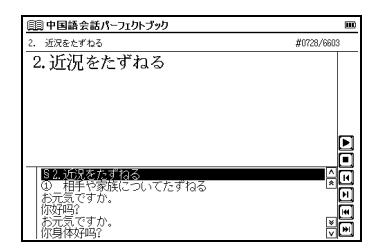

## アイコンとキーのはたらき

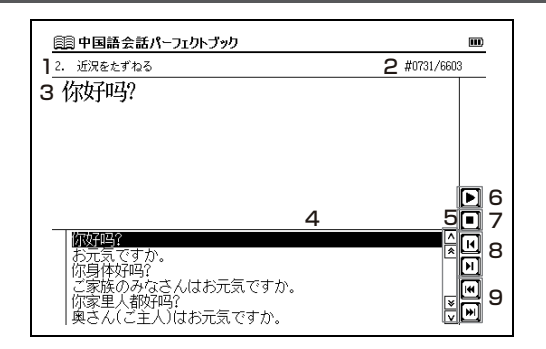

| 1 | 現在再生している目                                  | 次タイトルが表示されます。                                                          |  |
|---|--------------------------------------------|------------------------------------------------------------------------|--|
| 2 | 左に現在のトラック番号、右に選択したコンテンツのトラック<br>総数が表示されます。 |                                                                        |  |
| З | 現在再生中の音声テ                                  | ータが表示されます。                                                             |  |
| 4 | 現在再生中の音声デ<br>• テキストが長くプし<br>の右側に ▷が表示      | ゲータが反転表示されます。<br>ノイリストに入りきらない場合は、テキスト<br>されます。                         |  |
|   | アイコン/キー入力                                  | 操作                                                                     |  |
| Б |                                            | 停止中にタップするか押すとプレイリス<br>ト画面を送ることができます。                                   |  |
| 5 |                                            | 停止中にタップするか押すと音声データ<br>を送ることができます。                                      |  |
| 6 | <b>)</b> / <b>11</b> / <b>8</b> -32        | 停止中に ▶ をタップするか 📼 を<br>押すと再生します。<br>再生中に 🛄 をタップするか 🕬 を押<br>すと一時停止します。   |  |
| 7 |                                            | 再生中にタップするか押すと、停止し<br>ます。                                               |  |
| 8 |                                            | 停止中にタップするか押すと音声デー<br>タを送ることができます。<br>再生中にタップするか押すと前後の音<br>声データを頭出しします。 |  |
| 9 |                                            | 停止中にタップするか押すと前後の節<br>にジャンプします。<br>再生中にタップするか押すと前後の節<br>を頭出しします。        |  |

便利な機能を使う

## 再生モード設定を選択する

学習言語のみの再生またはランダム再生などの設定を選 択することができます。

131ページの手順2と同様の操作手順で「⇔オーディ オブックで学習をします」を選択し、■■■を押します。 再生モードの設定画面が表示されます。

| 申国語会話パーフ      | ェクトブック     |      | E |
|---------------|------------|------|---|
| 再生モード設定       |            |      |   |
| すべて           | 中国語のみ      | ランダム |   |
| ▶オーディオブック開始   |            |      |   |
| スタート          | キャンセル      |      |   |
|               |            |      |   |
|               |            |      |   |
|               |            |      |   |
|               |            |      |   |
|               |            |      |   |
| 「〇、オーディオブック開始 | <b>b</b>   |      |   |
| [◀][▶]キーで変更   | <br>してください |      |   |

2 ▲ でカーソルを「再生モード設定」に移動させます。

| 圓 中国語会話パーフ                   | ェクトブック      |      |  |
|------------------------------|-------------|------|--|
| ▶ 再生モード設定<br>すべて             | 中国語のみ       | ランダム |  |
| オーディオブック開始<br>スタート           | キャンセル       |      |  |
|                              |             |      |  |
|                              |             |      |  |
|                              |             |      |  |
| ◎ 再生モードを設定しま<br>【◀】【▶】キーで変更し | す<br>、てください |      |  |

| □□ 中国語会話パーフェクトブック                  |            | m    |  |
|------------------------------------|------------|------|--|
| 再生モード設定<br>すべて                     | 中国語のみ      | ランダム |  |
| ▶ オーディオブック開始<br><mark>スタート</mark>  | キャンセル      |      |  |
|                                    |            |      |  |
|                                    |            |      |  |
| X + = +++ + 1004                   |            |      |  |
| - 10·11-7-11/999開始<br>[◀][▶]キーで変更し | 」<br>てください |      |  |

| すべて              | 音声データを収録順に再生します。                                                                                        |
|------------------|----------------------------------------------------------------------------------------------------|
| 中国語(または<br>英語)のみ | 学習言語の音声データのみ収録順に再生<br>します。                                                                              |
| ランダム             | <ul> <li>学習言語の音声データの順序を入れ替えて<br/>再生します。</li> <li>設定後は現在再生中の音声データも章が変わる<br/>など順序が入れ替わり再生されます。</li> </ul> |
|                  | オーズナ                                                                                                    |

初期設定は「すべて」です。

#### オーディオブック使用時の電池寿命

- 中間音量でイヤホンにて連続再生した場合、アルカリ乾電池 で約10時間、充電式ニッケル水素電池で約7.5時間使用で きます。
- オーディオブックを長時間使用する場合は、充電池または外部電源 (USB バスパワーまたは別売りの AC アダプター)でのご使用をお勧 めします。

# ディクテーションを使う

単語や例文の音声を聴き取り、スペル、漢字あるいはピン インを入力して学習することができます(ここでは中国語 会話パーフェクトブックの例文ディクテーションの場合を 例として説明します)。

- ディクテーションに収録されているコンテンツ -

ディクテーション:単語(中国語) 中日辞典の重要熟語(見出し語に★、\*が付く語) ディクテーション:例文(中国語) 中国語会話パーフェクトブックの例文 ディクテーション:単語(英語)・例文(英語)

新TOEIC®テストマスタリーの単語・例文

メニュー画面から「書く」→「ディクテーション:例文 (中国語)」を選択し、検索画面を表示させます。 (メニュー画面からコンテンツを選ぶ [23ページ参照)

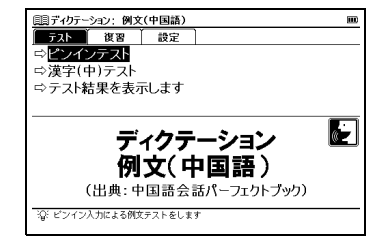

## ピンインテストをする

1 「⇒ピンインテスト」を選択し、■●● を押します。
■● を押すと、ディクテーション画面が表示され自動的に例文の発音が再生されます。聞き取った例文のピンインを文字入力キーを使って入力します。

| 圓亰ディクテーション:例文(中国語)          | m      |
|-----------------------------|--------|
| L                           |        |
|                             |        |
|                             |        |
|                             |        |
|                             |        |
|                             |        |
|                             | E BS   |
|                             |        |
| ビント:0<br>回答数:0 右の枠内に書いてください |        |
| □ 問題類:3221 L 」              | ? Hint |

- 【/】を押すか、
   をタップし、カーソルを移動させる ことができます。
- 入力した文字を削除する場合は 🔜 を押すか 📼 をタップします。
- すべてのディクテーションでは手書き入力ができます。
   (手書き入力でピンインを入力する ( 40 ページ参照)
   (手書き入力で漢字を入力する ( 42 ページ参照)
   (手書き入力でアルファベットを入力する ( 44 ページ参照)
- ピンイン入力の場合、四声を入力する必要はありません。
- ▼が少しずつ変化し、解答までの時間の経過を示します。
- 発音を繰り返し聴く
   発音が聴き取れなかった場合は、 を押すか 医 か ( をタップ)
   すると何度でも繰り返し聴き直すことができます。

- 2 入力後 ■■ を押すか か をタップすると、解答が表示されます。正解の場合は○、不正解の場合は×が表示されます。
  - 242 を押すか [次] か EMT をタップし、次のテスト問題 を表示させます。
- ・ 画面の左下に正解、ヒント、回答数、問題数を表示します(順番を ランダムに設定した場合、問題数は表示されません)。
- ・ 解答が表示されている画面で
   ・ 中国語会話パーフェクトブックの参照画面が表示されます。
   ・ 押すとディクテーション画面に戻ります。

| 圓罰ディクテーション: 例文(中国語)        |    |
|----------------------------|----|
| wo chi.                    |    |
| 《解答》<br>郑Z。<br>Wō chī.     |    |
|                            |    |
|                            |    |
| ·                          |    |
| <u>関連】次隆了</u> <>> ▷ □ ← BS | 3  |
|                            | т  |
|                            | 18 |

### 🎼 ヒントを使う

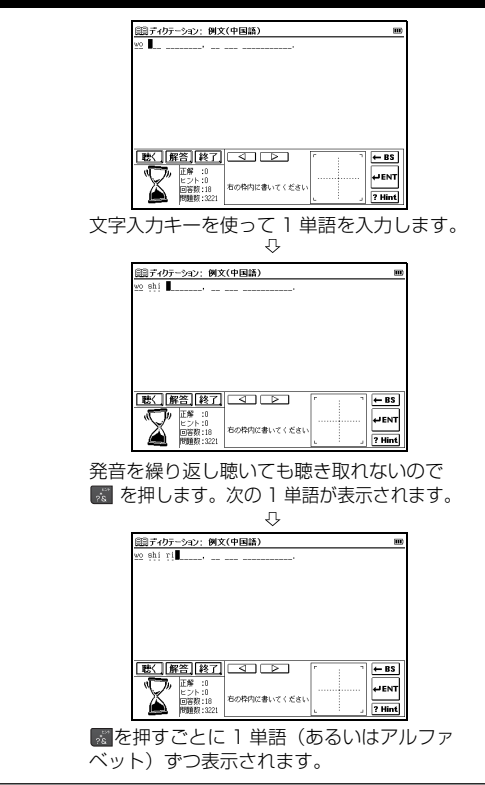

- スタイラスでは ?mmt をタップします。
- 単語のディクテーションの場合、ヒントは1文字(あるいはアルファ ベット)ずつ表示されます。
- 単語の場合は文字(アルファベット)数、例文の場合は単語数で カウントします(例えば[Flowers always cheer up a room.]) が正解の例文ディクテーションでは、6単語なので3ヒントまで 表示できます。

| 単語・文字(アルファベット)数 | ヒント数 |
|-----------------|------|
| 1               | —    |
| 2               | —    |
| 3               | 1ヒント |
| 4-5             | 2ヒント |
| 6以上             | 3ヒント |

### 漢字(中)テストをする

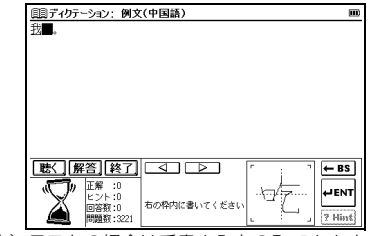

 漢字(中)テストの場合は手書き入力のみできます。文字入力キー での入力はできません。
 136

- 2 文字候補表示欄に文字候補が表示されます。入力した文字が正しく認識されなかった場合は、候補欄から入力したい文字をタップし、入力します。
- 【 / 】を押すか ( <) ( ) をタップし、カーソルを移動させる ことができます。
- 入力した文字を削除する場合は 📰 を押すか 🛏 🗷 をタップします。

| (目)ディクテーション:例文(中国語)<br>我聞。              |    |
|-----------------------------------------|----|
|                                         |    |
|                                         |    |
|                                         |    |
| 吃圪玘妃伉紀吧吧玩航坨坑玲铃况珏吡咤                      | 侘  |
|                                         | BS |
| ビント:0<br>回答数:0<br>同時数:3221 右の称内に書いてください | NT |

3 ■ を押すか BB または ■ をタップすると、解答が表示されます。正解の場合は○、不正解の場合は×が表示されます。配解の場合は○、不正解の場合は×が表示されます。 ■ を押すか 2 または ■ なタップして、次のテスト問題を表示させます。

| 回ディクテーション:例文          | (中国語)        |       | m           |
|-----------------------|--------------|-------|-------------|
| 我吃。                   |              |       |             |
| 《解答》<br>我吃。<br>Wǒ chī |              |       |             |
| wo car.               |              |       |             |
|                       |              |       |             |
|                       |              |       |             |
| 関連 次 終 了              |              | 5 E T | ← BS        |
| 田                     | 右の枠内に書いてください |       | <b>₩ENT</b> |

■ を押すか (関連) をタップすると、各コンテンツの参照画 面を表示することができます(下は中国語会話パーフェク トブックの参照画面です)。 ■を押すとディクテーション画 面に戻ります。

参照画面では文字やアイコンを選択したり、全面表示することはできません。

| 圓ディクテーション:例文(中国語)                                                                  | m |
|------------------------------------------------------------------------------------|---|
| 我吃。                                                                                |   |
| 《解答》<br>我吃了。<br>Wo chī.                                                            |   |
| <ul> <li>◆ 经私は食べます。</li> <li>              ▲重重) 保持投资。<br/>◆6 chī.      </li> </ul> |   |

### 🎏 同音異義語をディクテーションする場合

ディクテーション:単語(中国語)の漢字(中)テスト では同音異義語が出題された場合、区別してディクテー ションできるよう、以下のように表示されます。

| 1.同音の見出し語があり、本文中 | 2.同音の見出し語があり、本文中 |
|------------------|------------------|
| に用例がある場合         | に用例がない場合         |

| 島ディクテーション:単語(中国語)                                  | m      | 683 · | ディクテーション:単                          | 語(中国語)     |      | m        |
|----------------------------------------------------|--------|-------|-------------------------------------|------------|------|----------|
| 用例:~,我忘带钱包了)                                       |        | (崔    | 面数:7   4)                           |            |      |          |
|                                                    |        |       |                                     |            |      |          |
|                                                    |        |       |                                     |            |      |          |
|                                                    | 5      |       | 〈【解答】終了                             |            | r :  | ⊢ BS     |
| 正報:0<br>ヒント:0<br>回答税:2<br>問題数:2071<br>古の称内に書いてください | T<br>A |       | 王都 :0<br>ヒント:0<br>回答数:95<br>問題数:207 | 右の特内に書いてくま | 6au  | , ? Hint |
| 用例が表示されます。                                         | _      |       | 品詞分類                                | 、画数が       | 表示され | ます。      |
|                                                    |        |       |                                     |            |      |          |

(ディクテーションを終了する

📧 を押すか 🞼 をタップします。

#### 前回のテストを続けて行う

ー度テストを行った場合、検索画面でディクテーションテストを選択すると「前回のテストの続きから始めますか?」とメッセージが表示されます。前回解答した次の問題から開始する場合は 【/▶ で「はい」を、最初からテストを行いたい場合は「いいえ」を選択します。

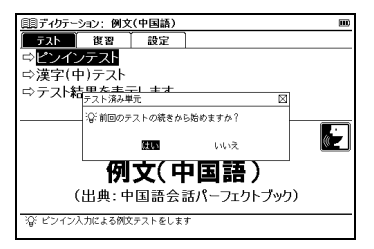

## テスト結果を見る

「テスト」タブを選択し、検索画面で「⇔テスト結果を表示 します」を選んで ■■■ を押すと、テスト結果を表示する ことができます。

| 圓ディクテーション: | 単語(中国 | 国語) |          | m   |
|------------|-------|-----|----------|-----|
|            | 問題数   | 回答数 | O(ヒント)   | X   |
| 最重要語       | 596   | 102 | 90(13)   | 12  |
| 重要語        | 1475  | 299 | 237( 30) | 62  |
| すべて        | 2071  | 76  | 35(7)    | 41  |
|            |       |     |          |     |
|            |       |     |          |     |
|            |       |     |          |     |
|            |       | TE  | 答数 不正    | F答数 |
|            |       |     |          |     |
|            |       |     |          |     |
|            |       |     |          |     |
|            |       |     |          |     |
|            |       |     |          |     |
|            |       |     |          |     |

- テスト出題順序をランダム設定にした場合、テスト結果は反映されません。
- ( )内は正答数のうち、ヒントを使用して正答できた数を示しています。

### 不正解問題を復習する

ディクテーションテストの不正解問題を復習画面に表示 して、復習用として活用することができます。

ディクテーション:例文(中国語)の検索画面を表示させます。

▶でカーソルを「復習」タブに移動させます。

を押すと、不正解の単語または例文のリストが表示 されます。

■ /▲で復習したい項目を選択し ■2000 を押すと、本文 画面が表示されます。

| □□ディクテーション:例文(中国語)        |   |
|---------------------------|---|
| 復習(19)                    |   |
| 【她是护士。】Tā shì hùshi.      |   |
| 【他是老师。】Tā shì lǎoshī.     |   |
| 【你是医生。】Nǐ shì yīshēng.    |   |
| (我是学生。)Wǒ shì xuésheng.   |   |
| 【他们很认真。】Tamen hèn rènzhèn |   |
| 【她很漂亮。】Tā hèn piàoliang.  |   |
| 【他很小气。】Tā hēn ×iáoqi.     |   |
| 【你很聪明。 Ni hèn côngming.   |   |
| 【找很高兴。]Wo hen gaoxing     | ¥ |
| 【他们去北京。】Tamen qú Béijing. | v |
| ◆ <u>     ◆私は学生です。</u>    |   |
| 檀準譜 ❹ 我是学生。               |   |
| Wǒ shì xuésheng.          |   |
| ▲ (E)                     |   |
|                           |   |
|                           |   |

• 不正解問題は最新のものから 50 問まで保存されます。

## テスト設定を行う

ディクテーションでは、テスト画面の表示方法や順序などを設定することができます。

ディクテーション:例文(中国語)の検索画面を表示させ ます。▶ でカーソルを「設定」タブに移動させます。

を押すと、設定画面が表示されます。

【 / 】でカーソルを移動させ、以下の設定から選びます。 「設定保存」にカーソルを移動させ ■ を押します。 (学習設定の方法 () 73 ページ参照)

| <u> </u> <u> </u> <u> </u> <i> </i> | ン: 例文(中国語)         |         | H   |
|-------------------------------------|--------------------|---------|-----|
| ▶ テスト範囲:<br>2章                      | 3章1-14             | 3章15-28 | すべて |
| 順音:<br>1939303                      |                    | ランダム    |     |
| テスト進捗クリア                            | ,                  |         |     |
| 不正解記録クリア                            | ,                  |         |     |
| 設定保存                                |                    |         |     |
|                                     |                    |         |     |
|                                     |                    |         |     |
| る。<br>[◀][▶]キー                      | 変更します<br>で変更してください |         |     |

### 🎼 設定項目とその内容

以下を参考に項目を選んで設定してください。 コンテンツによって設定する項目は異なります。

| テスト範囲    | テストの出題範囲を選択します。<br>初期設定は「すべて」です。        |  |  |  |  |
|----------|-----------------------------------------|--|--|--|--|
| 順 番      | テストの出題順を選択します。                          |  |  |  |  |
| 書籍順      | コンテンツに収録されている順番に表示します。<br>初期設定は「書籍順」です。 |  |  |  |  |
| ランダム     | 問題の順序を入れ替えて表示します。                       |  |  |  |  |
| テスト進捗クリア | テストの記録を削除します。                           |  |  |  |  |
| 不正解記録クリア | 不正解記録を削除します。                            |  |  |  |  |
|          |                                         |  |  |  |  |

調べたい語句、成句または例文を複数のコンテンツから同時 に調べることができます。

を押し、検索画面を表示させます。

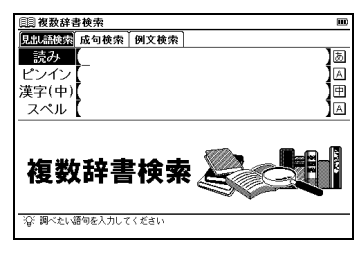

【読み検索】 語義や訳を複数辞書検索する (「読み」の複数辞書検索を例に説明します)

「いん」という語句を複数のコンテンツで同時に調べたい場合、「読み」欄に「いん」と入力します。画面の候補表示から「 (医数 イン([in])」を選択し、 のの を押します。(検索方法 1 (1) 26ページ参照)

| (1) 複数辞書検索                                         |     |
|----------------------------------------------------|-----|
| 読み 【いん_                                            | あ   |
| 大麻林 イン(m)                                          | ^   |
| イン(IND)<br>Refined イン(In)                          | *   |
| Vani T                                             |     |
| 日中イン                                               |     |
| $2200 + 2^{[11]}$                                  |     |
| 1952 イン【イン[川]】<br>陳物【売】(売】イモ・イツ・イン・ひとつ・ひとちび・ひときに   | ¥   |
| <u> このでに 1 1 1 1 1 1 1 1 1 1 1 1 1 1 1 1 1 1 1</u> | v   |
| ①他の外来語に付いて 内側・内部などの音を表す、「ードア                       |     |
| ②テニス・卓球などで、規定線の内側。また、球がその側には                       | ถ้า |
| ること。<br>③ブルフで ーラウンドーハホールのコーフの後半のカホー                | ×   |
| N.                                                 | v   |

## 【成句検索】入力した英単語を含む成句を調べる

「effect」と「into」を使った成句を調べたい場合、 アで 「成句検索」タブを選択します。「成句」欄に「effect」 「into」と入力します。画面の候補表示から「 班威 bring/ put sth into effect」を選択し、 を押します。

(検索方法 1 💽 26 ページ参照)

| 圓 複数辞書検索                                             |        |
|------------------------------------------------------|--------|
| 成句 [effect&into_                                     | A      |
| V英國尼bring…to [into] effect=carry…into effect=put…int | to efÞ |
| Tage bring/put sth into effect                       |        |
| come into effect                                     |        |
|                                                      |        |
|                                                      |        |
|                                                      |        |
|                                                      |        |
|                                                      |        |
| WW bring/put sth into effect                         |        |
| to cause sth to come into use:                       |        |
|                                                      |        |
|                                                      |        |
|                                                      |        |

 複数の単語を「&」で結んで入力すると、入力した単語をすべて含む 成句を検索することができます。

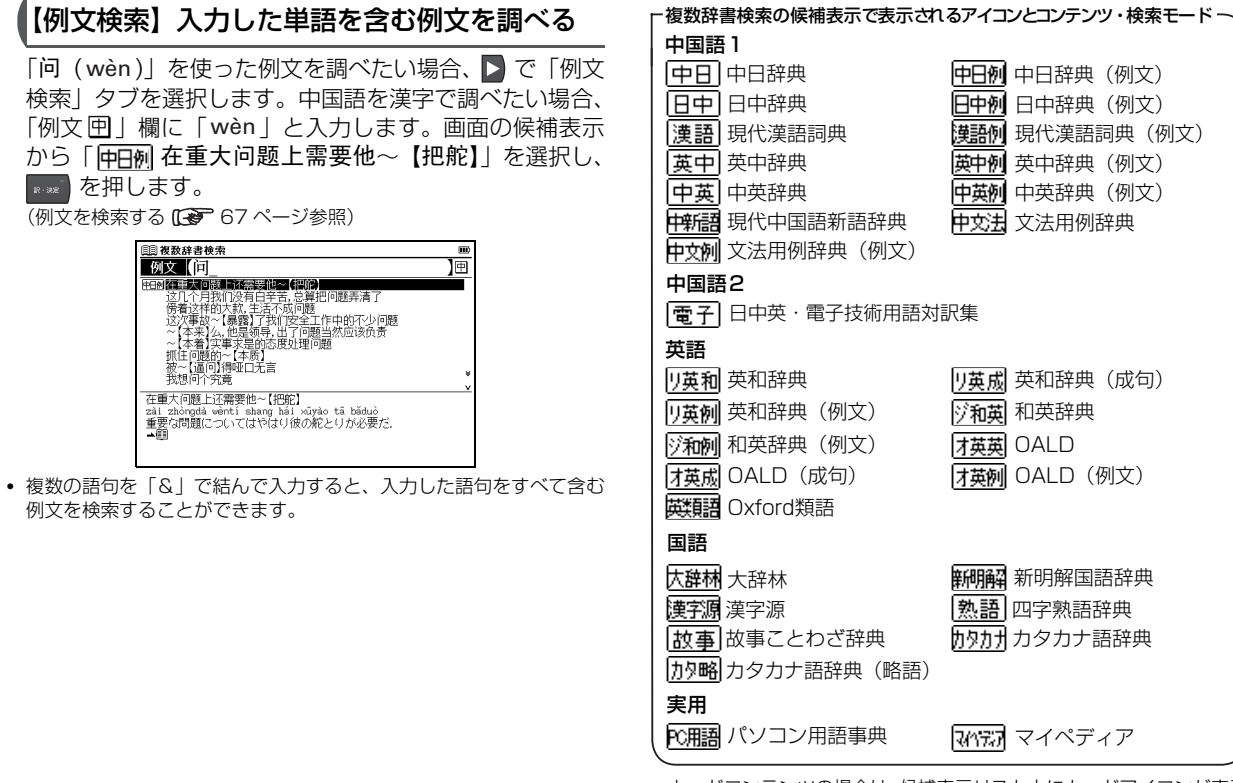

 カードコンテンツの場合は、候補表示リスト上にカードアイコンが表示 されます。 便

利

な

機能

を使

5

# ディクショナリーリンク機能を使う

## 同じ見出し語を他のコンテンツにジャンプして調べる

表示中の見出し語と同じ見出し語が他のコンテンツにある 場合、 で他のコンテンツにジャンプして調べること ができます。

- 例 題 (ジーニアス和英の本文画面から大辞林の本文画面にジャンプします
- 「おうかくまく【横隔膜】」の本文画面を表示させます。 (和英辞典を使う 105ページ参照)

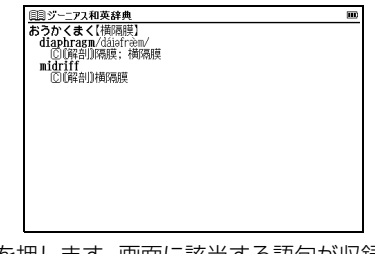

- - 表示中の見出し語と同じ見出し語が他のコンテンツにない場合は、 ジャンプしません。またジャンプ先のコンテンツが1つだけの場合 は、ジャンプ先のコンテンツの本文画面が表示されます。
  - ジャンプ先の本文画面からもとの画面に戻る場合は、 💀 を押します。

| 圓圓 ジーニアス和英辞典                                                                                                    | m |
|----------------------------------------------------------------------------------------------------|---|
| たまりとう おうかくまく【横隔膜】                                                                                                    | _ |
|                                                                                                    | - |
| 目中 おうかくまく (横隔膜)                                                                                                    |   |
| THE REPORT OF A CONTRACT OF A CONTRACT OF A |   |
|                                                                                                    |   |
|                                                                                                    |   |
|                                                                                                    |   |
| おうかくまくわらー国国【補隔膜】                                                                                                    |   |
| の呼吸作用を助ける。哺乳類に特有な筋肉。                                                                                                    | h |
| 《複合語》<br>▲捕腐聴ヘルニア                                                                                                    |   |
| Derman,                                                                                                    |   |

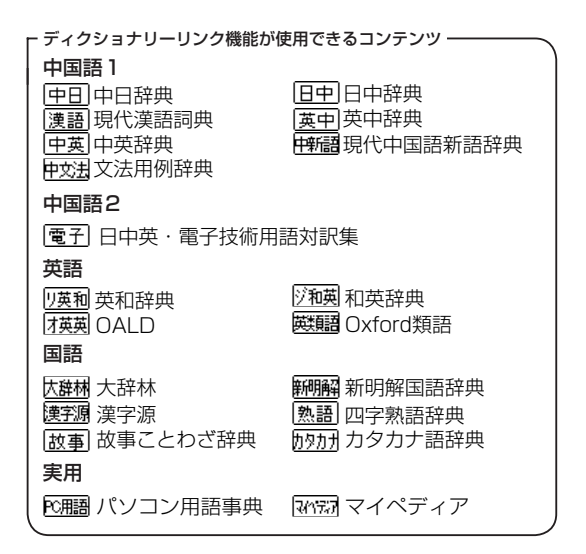
# マルチジャンプ機能を使う

# 指定したコンテンツへジャンプする

調べた言葉の意味や、例文の中に使われている単語を選択 し、他の「コンテンツ」または参照見出しに移ってそれら の意味をさらに詳しく調べることができます。

### 例 題(「various」の本文画面中の「幾多」の意味を調べます

- 7 英和辞典で「various」の本文画面を表示させます。
   2002 を押すと、S が画面右上に表示されます。
   ▼ / ▲ / ▲ / ▶ でカーソルを移動させ、本文中の「幾多」を反転表示させます。
- ジャンプを解除する場合は、
   使和させたう
   (英和辞典を使う
   (2 文字以上の語句を選択する場合
   (2 文字以上の語句を選択する場合

| □□」ーボーブ+プラフ革和辞曲                                                                              |    |
|----------------------------------------------------------------------------------------------|----|
| Rvar-i-ous /véarias, *vér-/                                                                  | G  |
| <ul> <li>-a         1 種々の、いろいろな、さまざまの;異なった、違った;<br/>面の、多角的な、多芸多能の;変化に富む、多様な;     </li> </ul> | 多方 |
| →UWRIEGATED<br>例文)<br>コートゥー NUMERATION ストロス ストロス ストロス ストロス ストロス ストロート                        |    |
| 2a いくつかめ、 2mm の; それぞれの.<br>b [pron または 省略的に n として] 数人, 多数<br>回さり                             |    |
| 3 《古》変わりやすい.<br>~ ly adv いろいろに, さまざまに.                                                       |    |
| ~ ness n 多様性, 変化.<br>[L <i>varius</i> changing, diverse]                                     |    |
|                                                                                              |    |
|                                                                                              |    |

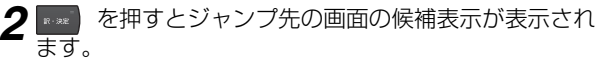

▼/▲ でカーソルを移動しジャンプ先(ここでは 「広酬いくた【幾多】」)を指定します。再度 ■■ を押してジャンプを実行します。

| (目) ジャンプ先選択                                |   |
|--------------------------------------------|---|
| ジャンプ 幾多                                    |   |
|                                            |   |
| 問題にくたし幾多し                                  |   |
| 国中にくた【巻名】                                  |   |
| 匣回【几 <sup>2</sup> (幾)】);;                  |   |
| [几(機)]);                                   |   |
| 「速調」して(残力」」)                               |   |
| [王] (九(幾)]);                               |   |
|                                            |   |
| いくた目(幾多)(副)                                |   |
| 釵多く。たくさん。多く助詞 の]を伴って体言を修飾する。<br>「一の来融たためる」 |   |
| (「「「「」」」(「「」」」)(「」」(「」」)(「」」)(「」」)(「」」)    |   |
| ▲数多·許多(あまた)                                | ¥ |
| →幾多(いくた)                                   | v |

- 3 大辞林の「幾多」の本文画面が表示されます。
- 2 語以上の候補がある場合、リスト表示されますので、 ▼/ ▲ で カーソルを移動し、ジャンプ先を指定します。候補が一つしかない 場合、直接その語の本文画面にジャンプします。

| 国スーパー大辞林                                |  |
|-----------------------------------------|--|
| いくた (幾多)(副)                             |  |
| 数多く。たくさん。多く助詞」の」を伴って体言を修飾する。            |  |
| (111日1日日日日)(111日日日日日日日日日日日日日日日日日日日日日日日日 |  |
| ▲数多·許多(あまた)                             |  |
| →幾多(いくた)                                |  |
| ▲ つんど<br>▲ 鉢名・ 「ち名(きょた)                 |  |
| -2.5.C.C.a.(C)                          |  |
| ▲数多(すうた)                                |  |
| →凄く(すこく)                                |  |
| ■たんと<br>■たんと                            |  |
| ▲どっさり                                   |  |
| ▲なみなみ                                   |  |
|                                         |  |
| 0/00                                    |  |

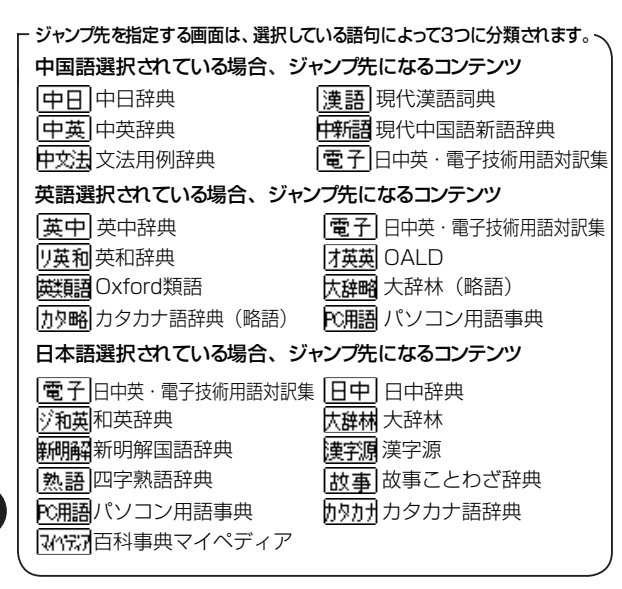

### 前の画面に戻る

便利

な機

能

を使う

- 一つ前の画面に戻るときは 💀 を押します。
- ジャンプ後の本文画面で を押すと、ジャンプ先選択の画面に戻ります。

# 参照ジャンプをする

訳語や語義を調べている際に「▲」が画面上に表示された 場合は、その語の参照項目にジャンプすることができます。

#### 例 題 「various」の本文画面中にある参照項目に ジャンプします

- 年和辞典で「various」の本文画面を表示させます。

   を押すと
   が画面右上に表示されます。

   ✓/▲/▲/●
   でカーソルを移動させ、「▲」を反転
   させます。
- ジャンプを解除する場合は を押してください。
   (英和辞典を使う (ご 103 ページ参照)

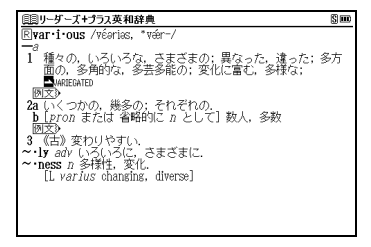

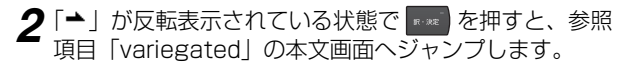

| 圓圓リーダーズ+プラス英和辞典                                               | E     |
|---------------------------------------------------------------|-------|
| Rvár·ie·sàt·ed<br>一a 色とりどりの、多彩な、斑入りの;変化に富む、<br>だ;むらのある(性質など). | 波瀾に富ん |
|                                                               |       |
|                                                               |       |
|                                                               |       |
|                                                               |       |

### 🎼 🗣 2 文字以上の語句を選択する場合

- ジャンプしたい語句が2文字以上である場合は、
   を押した後 ▲/▲/▲/▲/▲ でカーソルを選択したい
   語句の最初の文字まで移動させます。
   を再度押すと画面上の ⑤ が反転します。その後、 ▶ を押して反転文字範囲をひろげてください。
- 🔤 を押すとジャンプを解除します。

### 成句、複合語、熟語、慣用連語、類語、関連単語、 句動詞を表示する

コンテンツの本文画面右上に関連語句アイコンが表示 されている場合は、その見出し語を使った成句、複合語 (派生語を含む)、熟語、慣用連語、類語、関連単語、句動 詞のリスト画面を表示することができます。

### 例 題 OALD で本文画面から成句リストを表示します

OALD で「take」の本文画面を表示させます。画面右 上に ① が表示されていることを確認します。 (英英辞典を使う C 107 ページ参照)

| $\sim$                                                                                                    |     |
|----------------------------------------------------------------------------------------------------|-----|
| 圓Oxford 英英 (OALD) (IP)                                                                                                    |     |
| take 0₩ /teik@kB; NAmE teik@kA/                                                                                              |     |
| verb, noun<br>■ verb (took /tok@:8; NAmE tok@:4/ taken /'teikan@:8;<br>NAmE 'teikan@:4/)                                     |     |
| CARRY/LEAD》<br>1 ~ sth (with you)) ~ sth (to sh)) ~ (sh) sth to car                                                          | rv  |
| or move sth from one place to another:<br>EXAMPLES                                                                           | .,  |
| 2 to go with sb from one place to another, especially to<br>guide or lead them;                                              |     |
| SAMPLED<br>3 [VN + adv./prep.] to make sb/sth go from one level,                                                             |     |
| situation, etc. to another:                                                                                                  |     |
| REACH AND HOLD»<br>4 [VN] to put your hands or arms around sb/sth and hol-<br>them/it; to reach for sb/sth and hold them/it: | i " |

2 ● を押して、成句リストを表示させます。 ▼/▲ でカーソルを移動させ、調べたい成句(ここでは「have (got) what it takes」)を選択します。

| 圓Oxford 英英 (OALD)                                         |   |
|-----------------------------------------------------------|---|
| foto take                                                 |   |
| I, you, etc. can't take sb anywhere                       |   |
| have (got) what it takes                                  |   |
| take sth as it comes I take sb as they come               |   |
| take it (that )                                           |   |
| take it from me (that)                                    |   |
| take it on/upon yourself to do stn                        |   |
| sp can take it or leave it                                |   |
| take n/a lot of doing                                     | × |
| take somera for of doms                                   | Ľ |
| m have (not) what it 'taken                               | × |
| (informal) to have the gualities, ability, etc. needed to | * |
| be successful                                             |   |
| take sth as it 'comes   take sb as they 'come             |   |
| to accept sth/sb without wishing it/them to be different  | ¥ |
| or without thinking about it/them very much in advance:   | v |

- 3 🔤 を押して、成句本文画面を表示させます。

| 圓Oxford 英英 (OALD)                                        | IΡ        |      |
|----------------------------------------------------------|-----------|------|
| 🔟 have (got) what it 'takes                              |           | ~    |
| ( <i>informal</i> ) to have the qualities, ability, etc. | needed t  | to * |
| be_successful                                            |           |      |
| take sth as it comes   take sb as they co                | me        |      |
| to accept sth/sb without wishing it/them to be           | different |      |
| or without thinking about it/them very much in           | advance:  |      |
| EXAMPLES                                                 |           |      |
| Take it (that )                                          |           |      |
| to suppose; to assume:                                   |           |      |
| EXAMPLES                                                 |           |      |
| take it iron me (that )                                  |           |      |
| (IIII OT Mai) used to emphasize that what you an         | e going   |      |
| EVANDERA                                                 |           |      |
| FRAMPLES                                                 |           |      |
| to decide to do ath without againg normination on        | odrico    |      |
| co acoue to ao sui without dshing permission or          | au +108   | ¥    |
| HEM SD Gail take it of 164¥6 It                          |           | v    |

### 例 題 OALD で本文画面から句動詞リストを表示します

┃ OALD で「take」の本文画面を表示させます。「take」の 本文画面右上に <br />

♪ が表示されていることを確認します。

(英和辞典を使う 💽 103 ページ参照)

| IIIOxford 英英 (OALD) III                                  |   |
|----------------------------------------------------------|---|
| take D₩ /teik@#B; NAmE teik@#A/                          |   |
| <u>ve</u> rb, noun                                       |   |
| verb (took /tuk@EB; NAmE tuk@EA/ taken /'teikan@EB;      |   |
| NABL TEIKengea/)                                         |   |
| UAKKT/LEAD                                               |   |
| I ~ STA (WITA YOU) ~ STA (TO SD) ~ (SD) STA TO CART      | y |
| or move sth from one place to another:                   |   |
| EXAMPLES                                                 |   |
| Z to so with sp from one place to another, especially to |   |
| <u>suide or</u> lead them:                               |   |
| EXAMPLES                                                 |   |
| 3 [VN + adv./prep.] to make sb/sth go from one level,    |   |
| situation, etc. to another:                              |   |
| EXAMPLE9                                                 |   |
| KEAUH AND HULD                                           |   |
| 4 [YNJ to put your nands or arms around sp/stn and noid  | × |
| tnem/it; to reach for sp/sth and hold them/it:           | v |

2 mb を2回押し、「take」の句動詞リストを表示させます。 ▼/▲ でカーソルを移動させ、調べたい句動詞 (ここでは「take after sb」)を選択します。

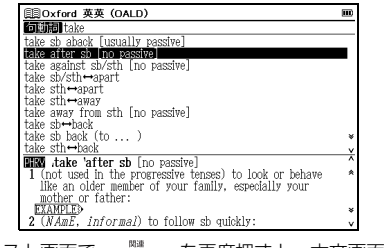

句動詞リスト画面で
 を再度押すと、本文画面に戻ります。
 を押す回数は、検索した単語により異なります。

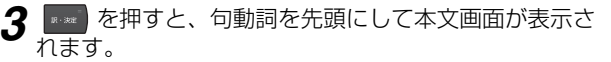

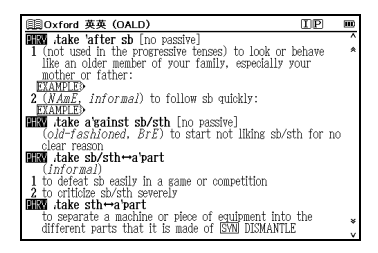

### 本文画面に表示される関連アイコン

| 表示される関連語句アイコン |  |
|---------------|--|
|               |  |
| 熟熟語           |  |
|               |  |
| 関連単語          |  |
| 🔁 成句          |  |
| 7月 複合語        |  |
| Ⅰ 成句          |  |
| <b>P</b> 句動詞  |  |
| 🛅 慣用連語        |  |
|               |  |

# 単語帳を使う

各コンテンツに収録されている単語やカードコンテンツの 単語を単語帳に登録することができます。

### 覚えたい語句を単語帳に登録する

例 題 (英英辞典の [photograph] を単語帳に登録します
 OALD で [photograph] の本文画面を表示させます。
 (英英辞典を使う (こ) 107 ページ参照)

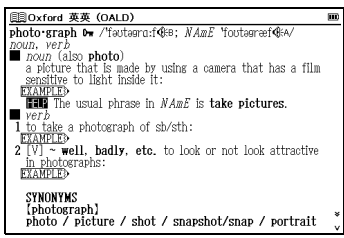

- 2 を押すと、画面に「単語帳に登録されました」とメッセージが表示され、表示中の単語本文画面が単語帳に登録されます。
- 単語帳には本機収録コンテンツ1000件とカードコンテンツの単語 1000件、合計2000件を登録することができます。

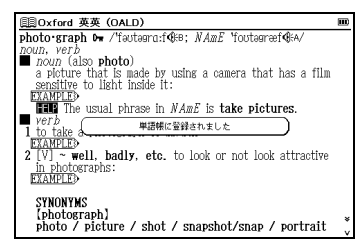

### 🎼 カードコンテンツの単語を登録する

- カードコンテンツの単語を単語帳に登録することができます(1000 件まで)。カードのリストに登録されます。
- カードを外したり、別のカードを挿入した状態の時は
   「コンテンツがありません」と表示され、登録した単語
   を表示させることができません。

### 登録した単語を表示する

### 例 題 (登録した「photograph」を表示します

- ・ 登録した総単語数が多い場合やコンテンツ名から調べたい場合は、 コンテンツ名を選択します(その場合例題では「英語」→「Oxford 英英(OALD)」を選択します)。
- カードコンテンツの単語は「すべて」のリストには登録されません。

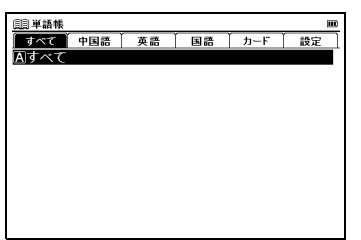

2 ■■ を押すと、単語帳に登録されているすべての単語が 表示されます。 ▼/▲ でカーソルを移動させ、「 **វ**英英 photograph」を選択します。

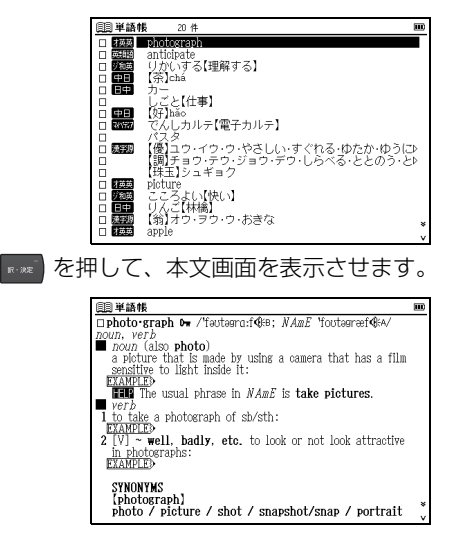

| -単語帳リスト画面に表示されるアイコンとコンテンツ・検索モード                               |                         |  |  |
|---------------------------------------------------------------|-------------------------|--|--|
| 中国語                                                           |                         |  |  |
| 中日中日辞典                                                        | 日中 日中辞典                 |  |  |
| <b>漢語</b> 現代漢語詞典                                              | 英中 英中辞典                 |  |  |
| 中英中英辞典                                                        | 中新語現代中国語新語辞典            |  |  |
| 中文法 文法用例辞典                                                    | <b>電子</b> 日中英·電子技術用語対訳集 |  |  |
| 英語                                                            |                         |  |  |
| リ英和 英和辞典                                                      | リ英成 英和辞典(成句)            |  |  |
| ジ和英 和英辞典                                                      | 才英英 OALD                |  |  |
| 才英成 OALD(成句)                                                  | 英語語 Oxford類語            |  |  |
| 国語                                                            |                         |  |  |
| 大辞林<br>大辞林                                                    | 大辞代大辞林(慣用句)             |  |  |
| <mark>大辞略</mark> 大辞林(略語)                                      | 新明解 新明解国語辞典             |  |  |
| <b>漢字源</b> 漢字源                                                | <b>熱語</b> 四字熟語辞典        |  |  |
| 故事 故事ことわざ辞典                                                   | カタカナカタカナ語辞典             |  |  |
| <mark>か略</mark> カタカナ語辞典(略語)                                   |                         |  |  |
| 実用                                                            |                         |  |  |
| 10月日<br>10月日日<br>10月日日<br>10月日日<br>10月日<br>10月日<br>10月日<br>10 | 3457 百科事典マイペディア         |  |  |
|                                                               |                         |  |  |

### 🕼 🗹 チェックボ<u>ックス</u>

・ 2 を押すと単語帳リスト画面または本文画面の見出し語の頭にあるチェックボックスに、チェックを入れることができます。再度
 2 を押すと、チェックを解除することができます。
 (チェックボックス (1) 72 ページ参照)
 (指定項目の単語またはチェックを削除する (1) 153ページ参照)
 ・ 単語帳設定画面でチェックを付けた単語の表示・非表示を設定することができます。

- 便利な機能を使う
- 上記以外のコンテンツ・検索モード(例文検索など)で表示した本文 画面は単語帳に登録することができません。
- 単語帳ではパソコン用語事典と百科事典マイペディアは「国語」の リストに分類されています。

| 単語帳の設定をする                             | 表示順                                                                                                    | 登録       |
|---------------------------------------|----------------------------------------------------------------------------------------------------|----------|
|                                       | 登録順                                                                                                    | 単語       |
| ┃ □                                   | フルファベット順                                                                                                    |          |
|                                       | アルファヘット順                                                                                                    | 天日<br>五日 |
|                                       | チェック済み単語の                                                                                                    | チョ       |
|                                       | び 2000 - 2000 - 20000 - 2000 - 2000 - 2000 - 2000 - 2000 - 2000 - 2000 | / 1      |
|                                       | なし                                                                                                    | チュ       |
|                                       |                                                                                                    | まt       |
|                                       |                                                                                                    | いき       |
|                                       | チェックが先                                                                                                    | チュ       |
|                                       | チェックが後                                                                                                    | チュ       |
| R-25 を押すと単語帳設定画面が表示されます。              | チェック済み単語                                                                                                    | チュ       |
| ▼/▲ で設定したい項目を選択し、 【/♪ で内容を            |                                                                                                    | を読       |
| 選択します。「設定終了」を選択し、💷 を押して設定             | 表示する                                                                                                    | チュ       |
| 内容を保存します。                             |                                                                                                    | は        |
| <b>圓</b> 單語帳設定 IIII                   | 表示しない                                                                                                    | チュ       |
| 表示域:                                  | 表示方法                                                                                                    | 単調       |
| <b>1000日</b> アルファヘット相<br>チェック済み単語の扱い: | 全表示                                                                                                    | 単調       |
| <b>夜</b> チェックが先 チェックが後<br>チェック済み単語:   |                                                                                                    | 初其       |
| 製造業業型 表示しない                           | 見出し語を隠す                                                                                                    | 単調       |
| まれいかなた<br>「読み酒」 見出し語を隠す 内容を隠す         | 内容を隠す                                                                                                    | 単調       |
| ◆ 設定所了                                | <ul> <li>「アルファベット順</li> </ul>                                                                                                    | しは       |
| <sup>1</sup> 2 <sup>6</sup> 設定画面を開じます | ます。                                                                                                    |          |

| 表示順      |           | 登録単語の表示順序を設定します。     |
|----------|-----------|----------------------|
|          | 登録順       | 単語帳に登録した順番です。初期設定は   |
|          |           | 「登録順」に設定されています。      |
|          | アルファベット順  | 英単語ならアルファベット順、日本語なら  |
|          |           | 五十音順に表示します。          |
| チ        | エック済み単語の  | チェック済み単語の表示順序を設定します。 |
| 扱        | い         |                      |
|          | なし        | チェック済み単語の表示順を特に設定し   |
|          |           | ません。初期設定は「なし」に設定されて  |
|          |           | います。                 |
|          | チェックが先    | チェック済み単語から順に表示します。   |
|          | チェックが後    | チェックなしの単語から順に表示します。  |
| チェック済み単語 |           | チェックマーク(🖌)を付けた単語の表示  |
|          |           | を設定します。              |
|          | 表示する      | チェック済み単語を表示します。初期設定  |
|          |           | は「表示する」に設定されています。    |
|          | 表示しない     | チェック済み単語を表示しません。     |
| 表        | 示方法       | 単語の表示方法を設定します。       |
|          | 全表示       | 単語、単語の本文内容をすべて表示します。 |
|          |           | 初期設定は「全表示」に設定されています。 |
|          | 見出し語を隠す   | 単語を隠して表示します。         |
|          | 内容を隠す     | 単語の本文内容を隠して表示します。    |
| •        | 「アルファベット順 | はコンテンツにより順不同になることがあり |

便利な機能を使う

### 表示方法について

表示方法で「見出し語を隠す」か「内容を隠す」のいずれか を選んで設定すると、単語帳に登録された単語の本文画面で それぞれの項目が隠されて表示されます。

を押すと、隠されていた内容が表示されます。 暗記をしたり、どの程度理解できたかをテストして確かめるのに便利です。

再度 🔝 を押すと次の単語に進みます。

• 下は「見出し語を隠す」を選択した画面です。

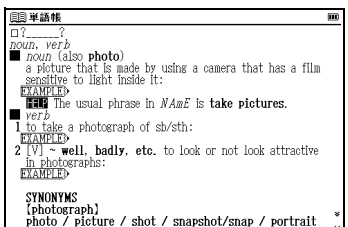

 「見出し語を隠す」と「内容を隠す」の表示画面では単語帳のデータ削除 はできません。それぞれの項目を表示させてから削除することができます。 単語帳のデータを削除する

### 1 単語ずつ削除する

1 単語帳リストから削除したい単語(ここでは「photograph」)の本文画面を表示させます。

を押すと、画面に「選択されている単語を削除します」 とメッセージが表示されます。

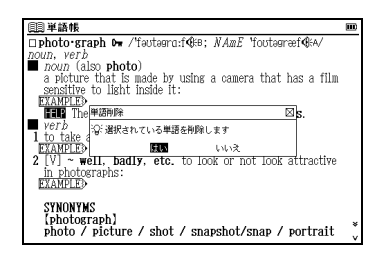

2「はい」を選択し、 を押すと、「単語を削除しました」 とメッセージが表示され、表示中の単語が単語帳から削除されます。

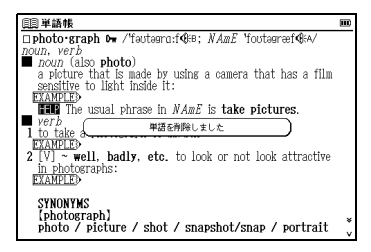

### 指定項目の単語またはチェックを削除する

単語帳リスト画面を表示させます。 ▼ でカーソルを削 除したい単語へ移動させます。 ここでは、「すべて」→「 揉葉 photograph」の順に

選択します。

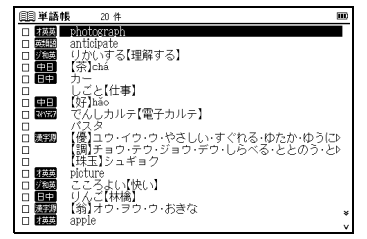

2 ■ を押すと、「単語,チェック解除」の画面が表示されます。

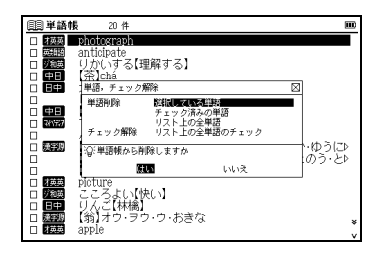

3 以下の項目から削除したい単語に応じて項目を選びます。

| 選択してい<br>る単語          | リスト上で選択した単語のみ削除する場合                                                                                                    |
|-----------------------|----------------------------------------------------------------------------------------------------|
| チェック済                 | チェック(🗹)を付けた単語を削除する場合                                                                                                    |
| みの単語                  | 単語帳リストで選ぶと、選択した単語帳のチェッ<br>ク落み単語をすべて削除します                                                                                 |
|                       | ノ川の手印ですべて別外しよう。                                                                                                    |
| リスト上の<br>全単語          | 各コンテンツの単語帳ごと、または登録されてい<br>るすべての単語を削除する場合<br>・削除したいコンテンツの単語帳を表示させると、<br>選択した単語帳のすべての単語を削除します。<br>・ 単語帳画面で「オベズ」を選びた。単語帳に登録 |
|                       | <ul> <li>単語版画面と「リハビ」を進かて、単品版に豆腐<br/>されたカードコンテンツ以外のすべての単語を<br/>削除します。</li> </ul>                                          |
| リスト上の<br>全単語の<br>チェック | 単語帳リストの全単語のチェックを一度に解除し<br>ます。                                                                                            |

- 4 ☑/▲ で項目を選び、 【/▶ で「はい」を選択します。 す。 ■ を押すと、選択した単語またはリスト上の全単 語のチェックが削除されます。
  - 選択した単語帳に単語が登録されていない場合は、「単語が登録されていません」とメッセージが表示されます。
  - 選択した単語帳に登録された単語にチェックマークが付いていない場合は、「チェック済みの項目はありません」とメッセージが表示されます。
  - 削除しない場合は、 💀 を押すか「いいえ」を選んで 📟 を押します。

# スペルチェック機能を使う

英単語のつづりがはっきりわからないときは、曖昧なつづ りのまま候補を絞り込むことができます。

例 題 英和辞典で「fizical」と入力して「physical」を検索してみます

1 英和辞典で検索画面を表示させます。「スペル」欄に、 曖昧なつづりの英単語(ここでは「fizical」)を入力し ます。

(英和辞典を使う 🕞 103 ページ参照)

| 圓到リーダーズ+プラス英和辞典 「                                       | •  |
|---------------------------------------------------------|----|
| スペル [fizical_                                           | Z. |
| Rijzz                                                   | ^  |
| H1122'                                                  | *  |
| + Ifizz*                                                |    |
| R fizzbo<br>R fizz-bòat                                 |    |
| Rfizzer'                                                |    |
| R fizzer <sup>2</sup>                                   | ¥  |
|                                                         | v  |
| E]11ZZ' /11Z/<br> ー// シュー[シュッ]と(いう[鳴ス] (bice) シューシューと登海 |    |
| する(up);興奮した様子をみせる、うきうきした気分を示                            |    |
| す; 《口》 どんどん動く, てきばきやる(along).                           |    |
| パン・ソーダ水など》,フィズ《炭酸水入りのアルコール飲                             | v  |

便利な機能を使う

2 ごがする英単語が画面の候補表示に表示されます。
 ・該当する単語がない場合は、入力文字に類似した単語が画面の候補

 該当する単語かない場合は、人力文字に類似した単語が画面の候補 表示に表示されます。

| 圓圓リーダーズ+プラス英和辞典                            |   |
|--------------------------------------------|---|
| スペル [fizical_]                             | A |
| 候補: Robusical                              |   |
| <u>+physical</u>                           |   |
| Rifinical                                  |   |
| RIISTIC, -ICAL                             |   |
| Rifacol fac-                               |   |
| Rifalse card                               |   |
| RFaisal, (Ar) Faysal                       |   |
| Rfarcical                                  | ¥ |
| Entre to the (a) /                         | v |
| Ephys-1-cal / HZR(0)1/                     |   |
|                                            |   |
| (opp spiritual moral mental): 有形心: 形而下(Hu) |   |
| <ul> <li>(opp. metaphysical)</li> </ul>    | ¥ |
| 例文》                                        | v |

3 ■/▲ でカーソルを移動させ、調べたい英単語(ここでは「 [ physical ] ) を選択します。 ■ を押し、本 文画面を表示させます。

| 目目リーダーズ+プラス英和辞典 回                                                                                                |     |
|----------------------------------------------------------------------------------------------------|-----|
| Rphys·i·cal /fízik(a)1/                                                                                          |     |
| -a<br>la 自然の、天然の; 地形の, 地勢の; 物質の, 物質的な<br>(opp. spiritual, moral, mental); 有形の; 形而下(いい<br>か)の (opp. metaphysical) |     |
| 國文     D 物理学(上)の、理学的な;自然科学の;自然法則の[による     図文                                                                     | )   |
| 2 身体の、(体の)、体の (OPP, <i>mental</i> , <i>psychic</i> ); (ARKO)<br>[[ことらわれた], 性的な; 荒っぽく体を動かす, 乱暴な<br>[例文]           |     |
| Gget physical     《俗》手荒なまねをする、暴力をふるう;《俗》体を求める、     四体関係をもつ、情事に及ぶ、                                                |     |
|                                                                                                    | * > |

### □ スペルチェック機能が使用できるコンテンツ・検索モード

| 英中辞典                               | 英和辞典     |
|------------------------------------|----------|
| OALD                               | Oxford類語 |
| <ul> <li>「スペル」欄にて使用すること</li> </ul> | ができます。   |

# ワイルドカードサーチ機能を使う

英単語のつづりや曖昧な語句を調べる時に、わかるところ まで文字を入力し、不明なところは「?」(クエスチョン) または「\*」(アスタリスク)を入力して候補を絞り込む ことができます。

不明な文字の代わりに入力する「\*」/「?」をワイルドカー ドといいます。「\*」は指定文字数に制限がないことを意 味します。それに対して「?」は、1つで1文字のみ指定しま す(「??」と入力すれば2文字を指定したことになります)。 「?」を入力するには ■ を1回押し、「\*」を入力するには ■ を2回押します。「\*」は一ヶ所のみ入力できます。

#### 例題 1 英和辞典で「トリケラトプス (triceratops)」の つづりを「\*」を使って調べます

英和辞典の検索画面を表示させます。「スペル」欄に「tri\*s」 と入力します。

検索対象となる単語は「tri」で始まり、最後が「s」であ れば、その間はどんな文字で何文字でもかまわないという ことになります。

「tri\*s」で検索できる単語がアルファベット順に候補表示 されます。

(英和辞典を使う () 103 ページ参照)

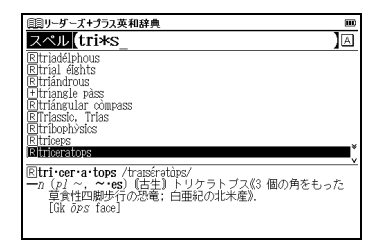

### 例題2 大辞林で語尾に「そら」のつく語句を逆引きします

大辞林の検索画面を表示させます。「読み」欄に「\*そら」 と入力します。

「そら」が最後につく語句が五十音順に候補表示されます。 (国語辞典を使う (2) 116ページ参照)

大辞林逆引き検索を使うと、「\*」を入力せずに逆引き検索をすることができます。

(語句の語尾につく文字を入力し、逆引き検索する 🕞 117 ページ参照)

 ワイルドカードサーチを使って検索する際に「\*」を使った場合、検 索時間が長くなることがあります。途中で検索を中止する場合は、 を押してください。

| 圓コーパー大辞林                              |     |
|---------------------------------------|-----|
| 読み 【*そら_                              | 固   |
| あきのそら(秋の空)                            |     |
| 足を空(そら)<br>あまつそら【天つ空】                 |     |
| イクソラ【(ラテン) [xora]                     |     |
| うわのそり(上の空)<br>思う空(FG)                 |     |
| かわいそら【河宣曾良】                           |     |
| くもいのそら[雲居の空]<br>こころのそら[心の空]           | ¥   |
|                                       | v   |
| ④ (秋空(あきぞら))に同じ。 圏秋。《上行くと下来る雲や一/丹     | (兆) |
| ②秋の空は変わりやすいことから、人の心の変わりやすいこ           | E.  |
| 特に異性の心の変わりやすさをいう。「売心(気心)と一」<br>(額語情報) | ×   |
| →飽き性(あきしょう)                           | v   |

#### 

英和辞典の検索画面を表示させます。「スペル」欄に「o?ange」 と入力します。検索対象となる単語の文字数は 6 文字と決めら れます。その上で 2 文字目はどの文字でもよいということにな ります。「?」は、単語の文字数がわかっているときの検索に便 利です。

(英和辞典を使う () 103 ページ参照)

• 該当する候補がない場合は、「見出し語にありません」が表示されます。

| 目目リーゲーズ+プラス英和辞典                                              |   |
|--------------------------------------------------------------|---|
| スペル o?ange_                                                  | A |
| Blorange                                                     |   |
| +oranse                                                      |   |
| IRJurange                                                    |   |
| CON STREE                                                    |   |
|                                                              |   |
|                                                              |   |
|                                                              |   |
|                                                              |   |
| Bor ange /drinds, dr(a)nds/                                  |   |
| 一n オレンシ(相構(かんき))類の樹木または果美の総称》、オレ                             | ~ |
| シピ、だいだいピ、オレンシビの人の人間相手、《恒》<br>Devedring 狩剤 アンフェタミン 「①《狩剤の色から》 |   |
| Squeeze [suck] an orange                                     | ¥ |
| 甘い汁をしぼり取る,よいところを全部取り去る (cf.                                  | v |

┌ワイルドカードサーチが使用できるコンテンツ・検索モード 〜

#### 中国語1

中日辞典(ピンイン・漢字) 日中辞典(読み) 現代漢語詞典(ピンイン・漢字) 英中辞典(スペル) 中英辞典(ピンイン・漢字) 現代中国語新語辞典(ピンイン・漢字) 文法用例辞典(ピンイン・漢字)

#### 中国語2

中国語基本単語1400(ピンイン・漢字) 日中英・電子技術用語対訳集(日本語・ピンイン・漢字・英語) 旅行会話《中国語》(和中英辞書)

### 英語

英和辞典(スペル)
 和英辞典(読み)
 OALD(スペル)
 Oxford類語(スペル・付録)
 新TOEIC<sup>®</sup> テストマスタリー(スペル)
 国語

大辞林(読み・逆引き・略語) 新明解国語辞典(読み) 漢字源(読み) 四字熟語辞典(読み) 故事ことわざ辞典(読み) カタカナ語辞典(読み・略語)

実用

パソコン用語事典(日本語・英語)

マイペディア(読み)

•「漢字(日)」欄ではワイルドカードサーチを使用することができません。

# 履歴機能を使う

今までに調べた語句を一覧表示させ、見出し語を引き直す ことができます。またカード使用時はカードコンテンツの 履歴も保存されます。

### 履歴リストから本文画面を表示する

### 例 題 英和辞典で調べた 「beyond」 を引き直します

を1回押し、英和辞典の検索画面を表示させます。

2 ● を押します。英和辞典で今までに調べた英単語が 履歴表示されます。 ■/■ でカーソルを移動させ、調べたい英単語(ここ では「リ英和 Rbeyond」を選択します。

〒まま を押して、本文画面を表示させます。

履歴は、コンテンツ・検索モードとカードコンテンツより最新のものから合計 500 件まで記憶されます(履歴が 500 件以上になった場合は、新しく語句を調べる度に、古いものから順に消去されていきます)。新しく記憶された語句は上に、古いものは下へと順に表示されます。

| ◀ リーダーズ+プラス英和辞典                                                             | •      |
|-----------------------------------------------------------------------------|--------|
| (Desc)     Rephysical       + pranse     Roranse       Roranse     + pranse |        |
| Rappie<br>Rivery<br>Rivarious<br>短感 Ellet [leave]…alone                     | *      |
| Rbe·yond<br>— prep /bl(j)ànd,/<br>la [場所] …の向こうに[で], …を越えて                  |        |
| 例文♪<br>▶ [時刻] …よりも過ぎて<br>例文♪                                                | *<br>v |

| (メニュー運                    | 面から                                                                                         | 履歴リスト画             | 面を表示す           | -న                          |
|---------------------------|---------------------------------------------------------------------------------------------|--------------------|-----------------|-----------------------------|
| メニュー画<br>ることがで            | 面から〓<br>きます。                                                                                | コンテンツを指            | 宿定せずに履          | 夏歴を表示す                      |
| <b>1</b> ×=-ī             | 画面を表                                                                                        | 示させ、🛲              | を押します           | t.                          |
|                           | ■ <u>↓</u> <u>↓</u> <u>↓</u> <u>↓</u> <u>↓</u> <u>↓</u> <u>↓</u> <u>↓</u> <u>↓</u> <u>↓</u> |                    | 180<br>         |                             |
| 2 [すべて]<br>ここでは、<br>できます。 | というタ<br>. すべて(<br>,                                                                         | マイトルの履歴<br>のコンテンツの | リストが表<br>D履歴を検察 | 示されます。<br><sup>案することが</sup> |

| 圓履歷                              |        | III |
|----------------------------------|--------|-----|
| •                                | すべて    | •   |
| 19英和 Riphysical                  |        |     |
| U萬成 Rlet [leave]…alone           |        |     |
| Rilet [leave] alone.             | •      |     |
| 日中 リハンこいや商」<br> 雷子 「和Jimǎ        |        |     |
| 解腸はんなり                           |        |     |
| 中日 China                         |        |     |
| <b>唐朝日本的夏天不但很热</b> ,             | 而且湿度很高 | ¥   |
| 但中 カー                            |        | v   |
| <b>能/ **【</b> 茶】chá              |        |     |
| ● <u>劉(植</u> )チャノキ.チャ.           |        |     |
|                                  |        |     |
| ●由来:<br>個文3                      |        | *   |
| <ul> <li>●熱湯を加えて糊状にし;</li> </ul> | た食品    | v   |

件数が多く、「すべて」の履歴リストで検索することがむずかしい場合は、 【 / 】で調べたいコンテンツをさがし、 履歴を表示させます(下は大辞林の履歴リストを表示させた画面です)。

•スタイラスを使う場合は、画面上の ◀▶をタップします。

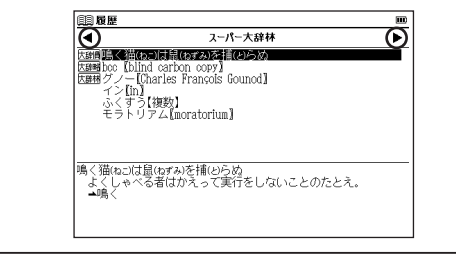

### 序 カードコンテンツの履歴を表示する場合

カードコンテンツはカードを取り外すまで本体に履歴 データを保存することができます。「すべて」と「カード メニュー」に履歴表示されます。

 一度カードを取り外すと、それまでのカードコンテンツの履歴は消 去されます。

### 履歴を削除する

各コンテンツの履歴は、1件ずつまたはコンテンツごと にまとめて削除することができます。

### 例 題 1件ずつ削除します

英和辞典から履歴リスト画面を表示させます。 ▼ でカーソルを移動させ、履歴リストから削除したい 単語(ここでは「<u>収</u>預 Rbeyond」)を選択します。

2 ■ を押すと、履歴削除の画面が表示されます。
 ✓ / ▲ で「選択されている履歴のみ削除」を選択し、
 【 / ▶ で「はい」を選んで = を押します。

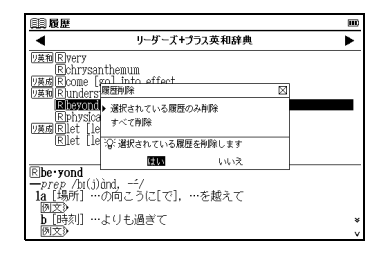

- 3 選択した履歴が削除され、履歴リスト画面に戻ります。
- 削除を中止する場合は を押すか、「いいえ」を選択した後 を 押してください。

|                                            | m       |
|--------------------------------------------|---------|
| ◀ リーダーズ+プラス英和辞典                            | ۲       |
| UE和 Rivery                                 |         |
| Richrysanthemum                            |         |
| VARINCOME [SO] INTO EITECT                 |         |
| Robusical                                  |         |
| U英成民let [leave]…alone                      |         |
| Rlet [leave] alone…                        |         |
|                                            |         |
|                                            |         |
| Rphys·i·cal /fízik(a)1/                    |         |
| 一日<br>1. 内陸本 王姓本、北平本 北韓本、北部本 46776555      |         |
| - 1a 日然の, 大然の; 地形の, 地勢の; 物員の, 物員的a<br>(opp | Charles |
| h)D (opp metaphysical)                     |         |
| M文》                                        |         |

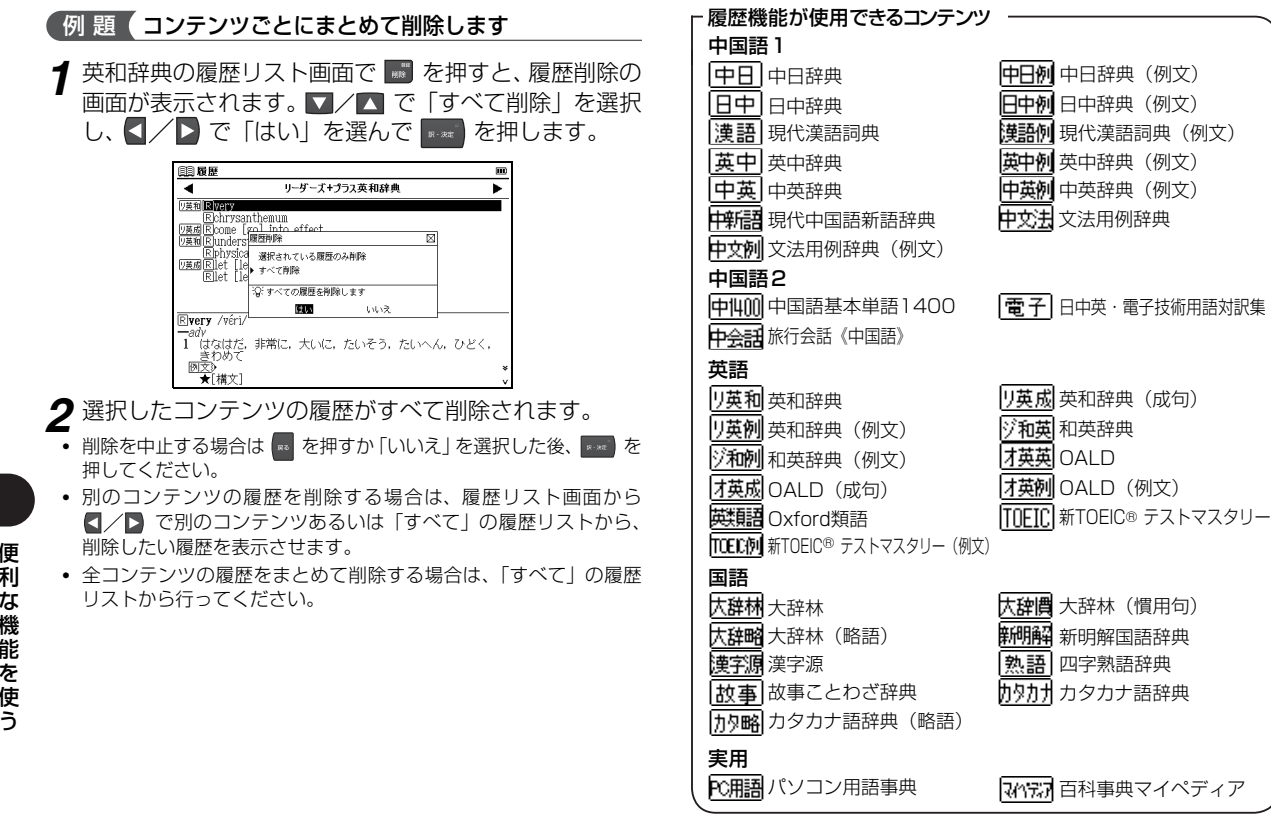

検索モードなどにより、履歴が残らない場合があります。

# カード (コンテンツカードやSDメモリーカード等)を使う

オプションのコンテンツカードを使用したり、市販の SD メモリーカードに保存されたテキストファイルを読んだり MP3 形式のデータを再生することができます。

# カードを挿入する

電子辞書の電源を切ります。

2 カードスロットのふたをはずします。カードのラベル面を上に、また切り欠きの向きを画面のようにして、「カチッ」と音がするまでゆっくりカードスロットの奥まで入れます。

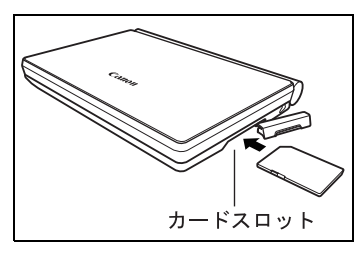

- 本機裏面にカードの挿入向きが印刷されています。
- コンテンツを収録したコンテンツカードやSDメモリーカードを 使用説明書では「カード」と表記します。
- カードは下記の容量のものが使用できます。
   16MB/32MB/64MB/128MB/256MB/512MB/1GB/2GB
- 動作確認済みの SD メモリーカードやコンテンツカードの詳しい情報は「canon.jp/wordtank」よりご覧ください(2009年7月現在)。
   ニーゴは登録商標です。
- カード内の情報確認のため、画面が表示されるまでに時間がかかる ことがあります(カードの容量や書き込まれているデータ量により、表示されるまでの時間が異なります)。

## 1 注意

### カードを挿入する時のご注意

- ふたをはずす時は、上部のへこみにツメをかけて ゆっくりはずしてください。ふたは強く引っぱる と取り付け部が切れることがあります。無理に 引っ張ったりしないでください。
- カードの破損や本機の故障を防ぐためにもカード
- の向き(表裏、前後)を確認の上カードスロット に正しく挿入してください。
- ♪ ・カード以外のものを挿入しないでください。カードや挿入部が破損する恐れがあります。

# カードを取り出す

- 電子辞書の電源を切ります。カードスロットのふたをは ずし、カードを軽く押し込みます。
- カードは軽く押し込んで手を離すと少し飛び出してきますので、指 で軽くおさえてください。

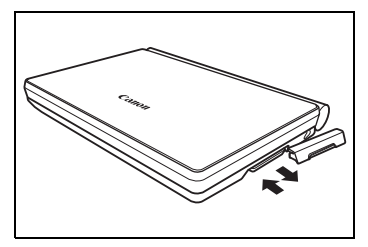

2 カードを取り出します。 ・ ゅっくりとまっすぐ引き抜いてください。

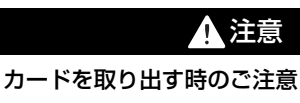

 ・データの読み出し中や書き込み中は、絶対にカー ドを取り外したり、電池を取り外さないでください。 カードや電子辞書本体が破損する恐れがあります。

### コンテンツカードを使う

オプションのコンテンツカードを本体に挿入し、コンテン ツを追加して使用することができます。

操作方法や取り扱い方法詳細については、必ずコンテンツ カードの使用説明書をご覧ください。

- 1 本体を閉じたままの状態でカードを挿入し、本体を開いて電源を入れます。
  - メニュー画面から「カード」を選択し、 🔜 を押します。
  - (メニュー画面からコンテンツを選ぶ 🐼 23 ページ参照)

| <u>-1</u>                                                       | m          |
|-----------------------------------------------------------------|------------|
| ⊘∭ 中国語1                                                         | 拡張カードコンテンツ |
| ⊘¥↓中国語2                                                         | A カードメニュー  |
| 《加】英語                                                           |            |
|                                                                 |            |
| 🖉 🖻 実用                                                          |            |
| ▲ 外 豊く                                                          |            |
| <b>ご</b> ツール                                                    |            |
| ようしゃう                                                           |            |
| <u>/////////////////////////////////////</u>                    |            |
| 「谷」[≪][≪]キーでカテゴリーを切り替えます<br>[▲][▼]キーで辞書や機能を選択し、[訳・決定]キーを押してください |            |

- 2 カードコンテンツのメニュー画面が表示されます。
   ▼ でコンテンツを選択し、
   ▼ を押します。
- カードコンテンツと本体のコンテンツとでは、使用できる機能が一部 異なる場合があります。

# テキストビューアー機能を使う

市販の SD メモリーカードに保存されたテキストファイル を電子辞書上で読むことができます。

テキストファイルを SD メモリーカードにコピーする

テキストファイルを電子辞書で読む前に、以下の手順にて SDメモリーカードの指定のフォルダにコピーします。

1 パソコンのマイ コンピュータ上の SD メモリーカード ドライブ (ここでは「リムーバブルディスク (I:)」)を 開きます。

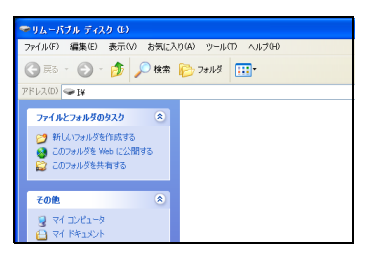

2 [Canon] というタイトルのフォルダを作成し、 [Canon] フォルダの中に [Document] というタイトル のフォルダを作成します。

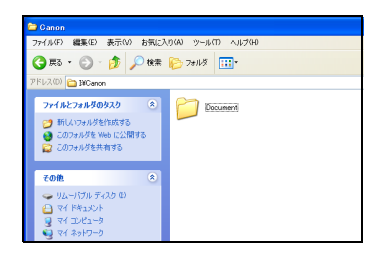

**3** 「Document」 フォルダ内にパソコンなどで作成したテキストファイルをコピーします。

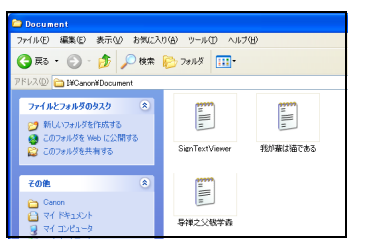

- 動作環境によりパソコンの画面表示は異なる場合があります。また パソコンや各対応機器の使用説明書もあわせてご確認ください。
- ファイルの保存先が異なる場合、電子辞書実機画面に「テキスト ファイルがみつかりません」または「次のフォルダにファイルを入 れてください(¥Canon¥Document)」とメッセージが表示され、 テキストファイルを読むことができません。

### SD メモリーカード内のフォルダとファイルの条件

テキストビューアー機能を使用する前に次の条件をお守 りください。

|                 |                                                                            | 備考                                                                                                    |
|-----------------|----------------------------------------------------------------------------|----------------------------------------------------------------------------------------------------|
| フォルダ内の<br>ファイル数 | 1 フォルダ内に<br>100 件まで表<br>示することがで<br>きます。                                    | ファイル数が100件を超えた場合、<br>「100件を超えるテキストファイル<br>がみつかりました テキストファ<br>イルを表示できません」とメッセー<br>ジが表示され、テキストファイルを<br>読むことができません。<br>ただし5MBの容量を超えたテキス<br>トファイルは件数にカウントされ<br>ません。 |
| ファイル<br>サイズ     | 1ファイルに<br>つき5MBまで                                                          | テキストファイルが 5MB の容量を<br>超えた場合、テキストファイルを読<br>むことができません。<br>また、ファイル名も表示されません。                                                                                       |
| ファイル名<br>の文字数   | 全角・半角とも<br>「X:¥Canon<br>¥Document<br>¥」を含む<br>256 文字まで<br>(パス名、拡張<br>子も含む) | パス名とはファイルが保存してある<br>フォルダ名と区切りの記号(¥)の<br>ことです。                                                                                                    |
| 拡張子             | .txt                                                                       |                                                                                                    |
| 1行の文字数          | 半角文字で<br>5120 文字 (全<br>角文字で2560<br>文字) まで                                  | これを超えた場合、強制改行されて<br>表示されます。                                                                                                    |

# テキストファイルを読む

1 メニュー画面から「ツール」→「テキストビューアー」 を選択し、テキストファイルのタイトルリストを表示 させます。

▼/▲ でテキストファイルを選択し、 🔤 を押します。

(メニュー画面からコンテンツを選ぶ 🕼 23 ページ参照)

| 頃間 テキストビューアー                   |  |
|--------------------------------|--|
| 🛆 SignTextViewer, txt          |  |
| 回 导弹之父钱学森.txt                  |  |
| 回 我輩は猫である. txt                 |  |
|                                |  |
|                                |  |
|                                |  |
|                                |  |
|                                |  |
|                                |  |
|                                |  |
|                                |  |
|                                |  |
|                                |  |
|                                |  |
|                                |  |
| □2: ファイルを選択して、「訳・決定]キーを押してください |  |

### 2 テキストファイルの本文画面が表示されます。

| 吾輩は猫である。                                                          |
|-------------------------------------------------------------------|
| 夏日漱石                                                              |
| - d                                                               |
| d                                                                 |
| 音輩(わかはい)は猫である。名前はまだ無い。                                            |
| - とこで生化にかどんと見当(けんとう)がつかぬ。何でも導噴い<br>- 小めじめした所でニャーニャー泣いていた事だけは記憶してい |
| る。吾輩はここで始めて人間というものを見た。しかもあとで聞                                     |
| くとそれは書生という人間中で一番 獰悪《どうあく》な種族であ                                    |
| ったてりた。この青土というのは時々祝々を捕いつかまがたて魚<br>《に》で食うという話である、しかしその当時は何という考れなか   |
| ったから別段恐しいとも思わなかった。ただ彼の掌《てのひら》に                                    |
| 載せられてスーと持ち上げられた時何だかフワフワした感じがあい                                    |
| ったはかりでめる。早のエビダし洛ちついて書生の顔を見たのか 🗸                                   |
| 言語 日本語                                                            |

便利な機能を使う

- エンコード(文字コードの設定)対応は日本語 Shift JIS と中国語 GB2312です。またユニコードは非対応です。
- テキストファイルに表示される言語を日本語か中国語から選ぶことができます。
   を押すか 言語 をタッブし、言語設定から言語を選択します(初期設定は「日本語」です)。
- 対応していない文字や記号はタイトル、本文ともに「」」に置き換えられて表示されます。
- テキストファイルの語句を選択し、他のコンテンツにジャンプして その意味などを調べることができます。また英単語や英文を選択 し、その発音を確認することができます。なおテキストビューアー では英単語もアルファベットごとに反転表示されますので、反転文 字範囲を広げて選択してください。

(すぐ出る発音機能を使う **し** 57 ページ参照) (TTS 発音機能を使う **し** 58 ページ参照)

(マルチジャンプ機能を使う (で) 143ページ参照)

### 🎼 テキストファイルの取り扱いについて

テキストファイルの作成や編集、およびSDメモリーカードへの書き込みは本機ではできません。パソコンなどの対応機器を用いて行ってください。

 パソコンから SD メモリーカードにコピーしたテキストファイル は、誤操作、カードの紛失、本機の故障、修理などにより失われる ことがあります。それらのデータは必ずバックアップとしてパソコ ンに保存してご使用ください。

# MP3 プレーヤー機能を使う

MP3形式のファイル(以降「MP3ファイル」と表記します)が収録された SDメモリーカードを本体に挿入し、再生することができます。

### MP3 ファイルを SD メモリーカードにコピーする

MP3 ファイルを電子辞書で再生する前に、以下の手順に て SD メモリーカードの指定のフォルダにコピーします。 1 パソコンのマイ コンピュータ上の SD メモリーカード ドライブ (ここでは「リムーバブルディスク(I:)」)を 開きます。

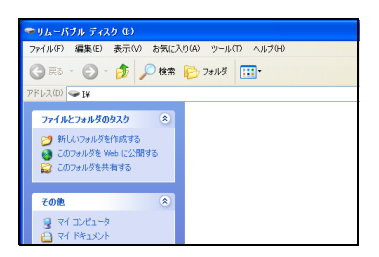

2 [Canon] というタイトルのフォルダを作成し、 [Canon] フォルダの中に [MP3] というタイトルの フォルダを作成します。

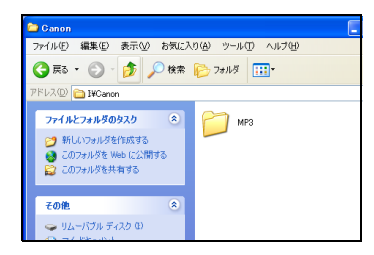

3 「MP3」 フォルダ内にパソコンなどで作成した MP3 ファイルをコピーします。

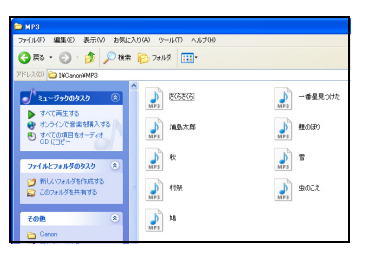

- 動作環境によりパソコンの画面表示は異なる場合があります。また パソコンや各対応機器の使用説明書もあわせてご確認ください。
- ファイルの保存先が異なる場合、電子辞書実機画面に「MP3 ファイ ルがみつかりません」または「次のフォルダにファイルを入れてく ださい (¥Canon¥MP3)」とメッセージが表示され、MP3 ファイ ルを再生することができません。

| MP3フレーヤー機能使用時のSDメモリーカート内のフォルダとファイルについて |                                                                 |                                                                                       |  |
|----------------------------------------|-----------------------------------------------------------------|---------------------------------------------------------------------------------------|--|
|                                        |                                                                 | 備考                                                                                    |  |
| MP3ファイル<br>の保管先                        | X:¥ Canon<br>¥ MP3 ¥                                            | 1フォルダ内に100件まで作<br>成することができます。                                                         |  |
| SDメモリー<br>カード内の<br>フォルダ数               | 100件まで<br>表示することが<br>できます。                                      | 「MP3」フォルダ内にはサブフォ<br>ルダを作成することができます。<br>MP3ファイルまたはフォルダが                                |  |
| フォルダ内の<br>ファイル数                        | 1フォルダ内に<br>100件まで表<br>示することがで<br>きます。                           | 100件を超えた場合、1MP3<br>ファイルまたはフォルダが100<br>件を超えています MP3ファ<br>イルを表示できません」とメッ<br>セージが表示されます。 |  |
| ファイルサイズ                                | 1ファイルにつ<br>き10MBまで                                              | 10MBの容量を超えたファイル<br>を保存して使用した場合、動作<br>保証はいたしません。                                       |  |
| ファイル名の<br>文字数                          | 全角:半角とも<br>「X:¥Canon¥<br>MP3」を含む<br>256文字まで<br>(パス名、拡張<br>子も含む) | //ス名とはファイルが保存して<br>あるフォルダ名と区切りの記号<br>(¥)のことです。                                        |  |

### MP3 ファイルを再生する

**1** 電子辞書の電源を切り、SD メモリーカードを本体に挿入します。

本体を開いて電源を入れ、メニュー画面から「ツール」 →「MP3」を選択し、MP3 プレーヤー画面を表示させ ます。

(カードを使う 🕞 161 ページ参照)

(メニュー画面からコンテンツを選ぶ 💽 23 ページ参照)

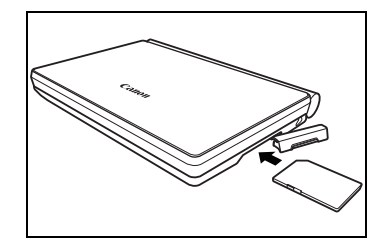

2 複数のMP3フォルダがある場合は、 ▼/▲ でフォルダ (ここでは「MP3 songs」)を選択し ■ を押します。

| © MP3                                                                                                    | m               |
|----------------------------------------------------------------------------------------------------|-----------------|
| MP3¥<br>OFolder、英会話<br>OM48 Stores<br>OM48 Stores<br>OM48 Stores<br>OM48 J. Stores<br>OM48 J. Stores<br>OM48 J. Stores<br>OM48 J. Stores<br>OM48 J. Stores<br>OM48 J. Stores<br>OM48 J. Stores<br>OM48 J. Stores<br>OM48 J. Stores<br>OM48 J. Stores<br>OM48 J. Stores<br>OM48 J. Stores<br>OM48 J. Stores<br>OM48 J. Stores<br>OM48 J. Stores<br>OM48 J. Stores<br>OM4 J. Stores<br>OM4 J. Stores<br>O | MP8ファイルがみつかりません |
| (c):00:00                                                                                                    |                 |

3 ○ でカーソルをMP3ファイルリストに移動させます。
 ▼ / ▲ でタイトル (ここでは「浦島太郎」)を選択し
 ∞2 を押します。

| MP3¥MP3 song | s¥                     |                            |
|--------------|------------------------|----------------------------|
| <b>D</b>     | 浦島太郎<br>一番星見つけた        | 00:02:59 00:03:33 00:02:22 |
|              | 税   さくらさくら             | 00:03:06                   |
|              | われは海の子<br>茶摘           | 00:03:37<br>00:03:45       |
|              | 虫のこえ                   | 00:03:35<br>00:03:29       |
|              | 村祭<br>  鯉のぼり<br>  畑伊津書 | 00:03:21 00:02:17          |
|              | 海                      | 00:03:26                   |
| (H) (H) (H)  | 00:00:00 浦島太郎          | Ē                          |

- カーソルをMP3ファイルリストからMP3フォルダリストに戻す場合は、
   を1回押します。手順2の画面に戻りたい場合は続けて
   を押します。
- MP3 フォルダ内にフォルダがない場合は、MP3 ファイルリスト上 にカーソルが表示されます。
- カバーを閉じたままでも再生することができます。
- 再生中でも他のコンテンツを表示させたり、検索などの操作を行うことができます。ただし、高ビットレートのファイルを再生すると、検索などの時間が長くなったり、音が途切れたりすることがあります。
- 再生中に、発音・録音機能、オーディオブック、ディクテーション などを同時に実行しようとするとメッセージが表示されます(下の 画面は MP3 再生中に録音機能を使用した場合の画面です)。MP3 の再生を続ける場合は「いいえ」、そうではない場合は「はい」を 選択し を押します。

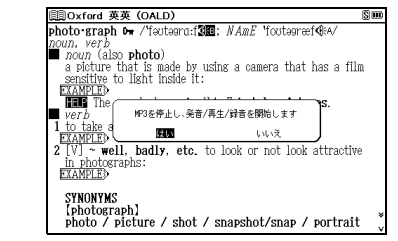

 再生中もオートパワーオフ時間に応じ、画面を消灯します。再表示したい場合は、 で を押します。 (オートパワーオフ時間 ( そ 48 ページ参照)

### MP3 ファイルリスト画面について

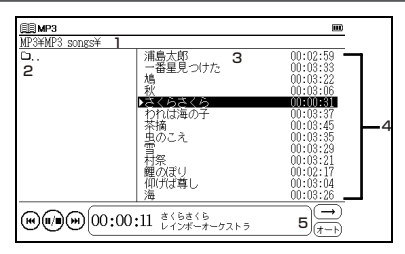

| 1 | 選択したファイルのパス                                                                                |
|---|--------------------------------------------------------------------------------------------|
| 2 | 「X:¥Canon¥MP3¥」内のMP3 フォルダリスト                                                               |
| З | <ul> <li>MP3 ファイルリスト</li> <li>タイトルをスタイラスでダブルタップすると選択したMP3ファ<br/>イルを再生することができます。</li> </ul> |
| 4 | 各 MP3 ファイルごとの再生時間                                                                          |
| 5 | ダッシュボード(MP3 アイコンと再生中の MP3 ファイ<br>ルの再生経過時間、タイトル、アーティスト名が表示され<br>ます)                         |
| J | ● ツォ トルアデーティスト省ル長くリストに入りさらない場合                                                             |

- マイトルドアーティスト石が長くリストに入りさらない場合は、
   が表示されます。
   アーティスト名はデータの形式や保存方法などにより表示され
  - アーティスト名はデータの形式や保存方法などにより表示されない場合があります。
- ファイルの形式やSDメモリーカードの状態、保存方法などにより、 再生できないことがあります。
- ダウンロードした音楽も再生できます。
- 再生音は、イヤホンやスピーカーから聞くことができます。

# アイコンとキーのはたらき

画面上のアイコンまたはキー入力によりMP3プレーヤー を操作することができます。

(W) (1) (00:00:11 さくらさくら レインボーオーケストラ

| $(\rightarrow$ |
|----------------|
| (+ h           |
| <br>ਪ੍ਰਕ ਸ     |

アイコンはタップ、キーは押すことで、下記の操作ができます。

| キー操作                                  | コンディション                     | キー操作後の動作                 |
|---------------------------------------|-----------------------------|--------------------------|
| MP3 プレーヤー                             | の画面を表示している                  | とき                       |
|                                       | 停止中( 🕑 )                    | 選択した MP3 ファ<br>イルを再生します。 |
| 🚺 を押します。                              | 再生中(🕡))                     | 一時停止します。                 |
|                                       | 一時停止中( 🕑 )                  | 再生します。                   |
| を押します                                 | 選択した MP3 ファ<br>イルを再生中 ( 🕡 ) | 一時停止します。                 |
| ************************************* | その他の場合                      | 選択した MP3 ファ<br>イルを再生します。 |
| ₨ぷ                                    | 選択した MP3 ファ<br>イルを再生中 ( 妑 ) | 停止します。                   |
| 上押して離します。                             | その他の場合                      | 選択した MP3 ファ<br>イルを再生します。 |
| MP3 プレーヤー                             | 以外の画面を表示して                  | いるとき                     |
| む     を2秒間押し     ます。                  | 再生中                         | 停止します。                   |
| <ul> <li>( ) けタコンディ</li> </ul>        | ションズキニナカスフィ                 | コンたましています                |

( )は各コンディションで表示されるアイコンを表しています。
 表示中のアイコンをタップして操作することもできます。

便利な機能を使う

### その他のアイコンのはたらき

| ¥              | 再生中にタップすると前の曲を頭出しします。                                    |
|----------------|----------------------------------------------------------|
| $(\mathbf{H})$ | 再生中にタップすると次の曲を頭出しします。                                    |
|                | リピート設定を選ぶことができます。<br>(リピート設定を選択する 🕞 右コラム参照)              |
| ()<br>/ L      | 表示言語の設定を選ぶことができます。<br>(言語設定を選択する <b>[37</b> ] 171 ページ参照) |

- MP3プレーヤーを再生しながら、他のコンテンツの検索もすることが できます。
- 本機左側面の音量調整ダイヤルを回して、音量を調整することができます。
   (金屋調整 5000 Ellos ことがの)

(音量調整 💽 51 ページ参照)

# 各種機能の設定

### リピート設定を選択する

■ キーを押すか → をタップします。リピート設定の 画面が表示されます。 
✓ ▲ でカーソルを移動させ、以下の設定から選びます。

| (→)         | MP3 ファイルはリピートされず、すべての  |
|-------------|------------------------|
| リピートなし      | トラックを再生し終わると、停止します。    |
| つ<br>一曲リピート | 選択したMP3ファイルを繰り返し再生します。 |
| (早)         | 再生フォルダ内の MP3 ファイルをすべてリ |
| 全曲リピート      | ピートします。                |

初期設定は「リピートなし」です。

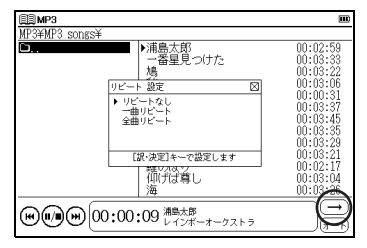

### 言語設定を選択する

MP3プレーヤー機能の画面に表示される言語を選ぶこと ができます。例えば、MP3ファイルをパソコンで作成し た時、ファイル名やタイトルを以下の言語で保存した場合 は、言語設定を選択し正しく表示させることができます。

を押すか (t-b) をタップします。言語設定の画面が 表示されます。

▼/▲ でカーソルを移動させ、以下の設定から選択し、 を押します。

| 日本語     | 日本語の文字を基準とした表示になります。 |
|---------|----------------------|
| (中) 中国語 | 中国語の文字を基準とした表示になります。 |
| (韓)韓国語  | 韓国語の文字を基準とした表示になります。 |
| ォートオート  | 自動で言語判断します。          |

- 初期設定は「オート」です。
- ファイル名やタイトルに表示できない文字が含まれる場合、「」」と 表記されます。

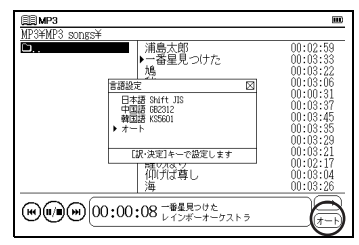

### IFF MP3 ファイルの保存先と取り扱いについて

MP3 ファイルの作成、および SD メモリーカードへの 書き込みは、本機ではできません。パソコン等の対応機 器を用いて MP3 ファイルを作成後、市販の SD メモリー カードに書き込んでください。

- ファイル名に特殊な記号や文字は表示されません。
- パソコンから SD メモリーカードにコピーした MP3 ファイルは、 誤操作、カードの紛失、本機の故障、修理などにより失われること があります。それらのファイルは必ずバックアップとしてパソコン に保存してご使用ください。

### MP3 ファイル (ビットレート 192Kbps) 再生時の電池 寿命

中間音量でイヤホンにてカバーを閉じた状態で連続再生した場合、アルカリ乾電池で約5時間、充電式ニッケル水素電池で約4.5時間使用できます。

 長時間 MP3 ファイルを再生する場合は、外部電源(USB バスパワー または別売りの AC アダブター)でのご使用をお勧めします。

# 電卓機能を使う

### 文字入力キーやバーチャルキーを使って、四則計算やメモ リ計算などをすることができます。

1 メニュー画面から「ツール」→「電卓」を選んで、電卓 画面を表示させます。 (メニュー画面からコンテンツを選ぶ(ご) 23 ページ参照)

2以下の計算例を参考に計算を行います。

- 計算を行う前に、
   を押してください。
- 画面上のバーチャルキーをタップして入力することもできます。

電卓機能使用時のキーボード

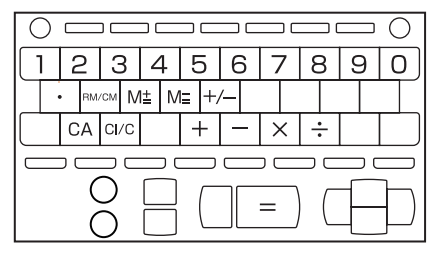

| 計算例                                                                                                    | 操作                                                  | a tu       | 表示         |  |
|----------------------------------------------------------------------------------------------------|-----------------------------------------------------|------------|------------|--|
| ▼一般計算                                                                                                    |                                                     |            |            |  |
| 140 - 35 + 22 = 127                                                                                                    | 140 <sub>B</sub> 35 <sub>V</sub> 22 <sub>R-x2</sub> | (          | 127.)      |  |
| <ul> <li>● サインチェンジキーを使った計算</li> <li>(おぼえておくと便利な<br/>キーのはたらき ()● 173</li> <li>ページ参照)</li> <li>-140 - 35 + 22 = 127</li> </ul> | 140 G B 35 V 22 🕬                                   | (          | -153.)     |  |
| 2 × <del>2</del> 3 = 6                                                                                                    | 2 N <sup>×</sup> 2 X <sup>×</sup> 3 R·m             | (          | 6.)        |  |
| 9 ÷ 5 × 3.2 + 7 = 12.76                                                                                                    | 9 M 5 N 3 A 2 V 7                                   | (          | 12.76)     |  |
| (2+4) ÷ 3 × 8.1 = 16.2                                                                                                    | 2 V 4 M 3 N 8 A 1 R 2                               | (          | 16.2)      |  |
| ▼自乗・べき乗                                                                                                    |                                                     |            |            |  |
| $4^2 = 16$                                                                                                    | 4 N <sup>×</sup> **                                 | (          | 16.)       |  |
| ■ N の後続けて 📰 を                                                                                                    | (n-1)回押すと、n 乗が得られ                                   | .ま <u></u> | <b>J</b> . |  |
| ▼逆数計算                                                                                                    |                                                     |            |            |  |
| 1/5 = 0.2                                                                                                    | 5 M P.22                                            | (          | 0.2)       |  |
| ■ M の後続けて 🔜 を押すと、逆数が求められます。                                                                                                  |                                                     |            |            |  |
| ▼定数計算                                                                                                    |                                                     |            |            |  |
| 2 + <u>3</u> = 5                                                                                                    | 2 🗸 3 📼                                             | (          | 5.)        |  |
| 4 + <u>3</u> = 7                                                                                                    | 4                                                   | (          | 7.)        |  |
| 1 - <u>2</u> = -1                                                                                                    | 1 <u>B</u> 2 Rest                                   | (          | -1.)       |  |
| 2 - <u>2</u> = 0                                                                                                    | 2                                                   | (          | 0.)        |  |
| $\underline{2} \times 3 = 6$                                                                                                 | 2 N 3 Raz                                           | (          | 6.)        |  |
| $\underline{2} \times 4 = 8$                                                                                                 | 4                                                   | (          | 8.)        |  |
| 6 ÷ <u>3</u> = 2                                                                                                    | 6 M 3 R-RE                                          | (          | 2.)        |  |
| 9 ÷ <u>3</u> = 3                                                                                                    | 9                                                   | (          | 3.)        |  |
| ■アンダーラインが引かれた数字が自動的に定数になります。乗数の<br>場合は、定数を先に入力します。                                                                           |                                                     |            |            |  |

| ▼メモリ計算          |                               |                |       |
|-----------------|-------------------------------|----------------|-------|
| 3 × 4 = 12      | 3 <sub>N</sub> 4 <sub>D</sub> | (M             | 12.)  |
| -) 6 ÷ 0.2 = 30 | 6 M A 2 F                     | (M             | 30.)  |
| -18             | S S                           | ( <sup>M</sup> | -18.) |
| +) 200          | 200 D <sup>m</sup>            | ( <sup>M</sup> | 200.) |
| 182             | REACEM                        | ( <sup>M</sup> | 182.) |
|                 | BERKEN<br>S                   | (              | 182.) |

| オーバーフロー                                                                                      |                         |                   |  |  |
|----------------------------------------------------------------------------------------------|-------------------------|-------------------|--|--|
| 数値の整数部が 12 桁を越える計算または計算結果の場合、または除<br>数0の割り算を行った場合、オーバーフローサイン(ERROR)を表<br>示して、以降の置数、計算を停止します。 |                         |                   |  |  |
| 計算例 操作 表示                                                                                    |                         |                   |  |  |
| 1234567890 × 10000=<br>12345678900000<br>+ _ // _ ¬ ¬                                        | 1234567890 N<br>10000 🕬 | (E 12.3456789000) |  |  |
|                                                                                              |                         |                   |  |  |
| 6 ÷ 0 = 0                                                                                    | 6 M 0 R                 | (E 0.)            |  |  |

- 演算結果の整数部が12桁を超えた場合、演算結果は上位12桁のみを表示し、下位桁はカットされます。そのとき演算結果に小数点が表示されます。最上位桁から小数点までを数えると、カットされた下位桁の桁数を知ることができます(例の場合、2桁カットされていることがわかります)。
- 「E」と表示されたとき、計算を続ける場合は x を、新たな計算を始めるときは z を押してください。
- 🔤 を押すとメニュー画面に戻ります。

# おぼえておくと便利なキーのはたらき

| Z | クリアオールキー             | 計算中にこのキーを押すと、メモリも含めたすべての計算をクリアにします。                                                                                                    |
|---|----------------------|----------------------------------------------------------------------------------------------------|
| X | 入力訂正キー               | 入力した数値を訂正するキーです。誤っ<br>て数値を入力した直後にこのキーを押<br>すと、表示がクリアされるので、正しい<br>数値を入力し直すことができます。2回<br>続けて押すと、計算途中の内容をすべて<br>クリアできます(メモリ計算の内容はク<br>リアされません)。 |
| D | メモリプラス/<br>イコールキー    | 数値または演算結果をメモリに加算す<br>るときに使用します。                                                                                                    |
| F | メモリマイナス/<br>イコールキー   | 数値または演算結果をメモリから引く<br>ときに使用します。                                                                                                    |
| S | リコールメモリ/<br>クリアメモリキー | 1 回押すとメモリ内の数値を呼び出し<br>ます。2回続けて押すと、メモリ内の数<br>値をクリアします。                                                                                        |
| G | サインチェンジ<br>キー        | 表示数値の符号を反転させるときに使<br>用します。                                                                                                    |

便利な機能を使う

# ローマ字/かな対応表

ローマ字の入力方法がわからないときは、この表で確認し てください。

| ひらがな   | 表記                      | ひらがな   | 表記          |
|--------|-------------------------|--------|-------------|
| あ      | A                       | の      | NO          |
| い      | ()/()                   | は      | HA          |
| う      | $\bigcirc$              | ひ      | (H)         |
| え      | E                       | 131    | HU/FU       |
| お      | 0                       | $\sim$ | HE          |
| か      | KA/CA                   | ほ      | H0          |
| き      | $\mathbb{K}$            | 芾      | MA          |
| <      | (U)/QU/CU               | み      | MI          |
| け      | KE                      | む      | MU          |
| 2      | (0)                     | め      | ME          |
| さ      | SA                      | も      | MO          |
| し      | SI/SHI/CI               | セ      | YA .        |
| す      | SU                      | Þ      | ŶÜ          |
| せ      | SE/CE                   | 5      | ŶO          |
| そ      | \$0                     | 5      | (B)(A)      |
| た      | TA                      | b      | <b>B</b> () |
| ち      | T                       | る      | RU          |
| つ<br>つ | TU/TSU                  | れ      | BE          |
| て      | TE                      | ろ      | R0          |
| と      | $\overline{\mathbb{T}}$ | わ      | (WA)        |
| な      | NA                      | ゐ      | (I) (V) (I) |
| I.C.   | NI                      | à.     | WYE         |
| ぬ      | NU                      | を      | 00          |
| ね      | NE                      | h      | N*          |

\*「ん」の次に「あ行」の文字、または 「な行」「や行」の文字がくる ときは、「ん」は「NN」と入力します。

【例】「はんい」… 田 A N N I

「そんな」… **SONNNA** 

それ以外は「ん」は「N」と入力してかまいません。

### ●濁音

| ひらがな | 表記           | ひらがな | 表記                     |
|------|--------------|------|------------------------|
| が    | GA           | ぢ    | $\bigcirc \bigcirc$    |
| ぎ    | GI           | づ    | $\mathbb{D}\mathbb{O}$ |
| ぐ    | GU           | で    | DE                     |
| げ    | GE           | تلے  | $\mathbb{D}\mathbb{O}$ |
| Ĩ    | GO           | ば    | BA                     |
| ざ    | ZA           | び    | BI                     |
| じ    | $\mathbb{Z}$ | ISI  | BU                     |
| ず    | ZU           | ゔ(ヴ) | UU                     |
| ぜ    | ZE           | べ    | BE                     |
| ぞ    | Z0           | ぼ    | 80                     |
| だ    | DA           |      |                        |

### ●半濁音

| ひらがな | 表記 | ひらがな | 表記 |
|------|----|------|----|
| ぱ    | PA | ペ    | PE |
| ぴ    | PI | ಕ    | PO |
| 13î  | PU |      |    |

### ●拗音

| ひらがな | 表記      | ひらがな | 表記              |
|------|---------|------|-----------------|
| きゃ   | KYA     | しえ   | SYE/SHE         |
| きい   | KY()    | しよ   | SYO/SHO         |
| きゅ   | KYU     | ちゃ   | TYA/CHA/<br>CYA |
| きぇ   | KYE     | ちぃ   | TYU/CYU         |
| きょ   | KY0     | ちゅ   | TYU/CHU/<br>CYU |
| しゃ   | SYA/SHA | ちぇ   | TYE/CHE/<br>CYE |
| しい   | SY()    | ちょ   | TYO/CHO/<br>CYO |
| しゅ   | SYU/SHU | にや   | NYA             |

| ひらがな | 表記     | ひらがな    | 表記                                                                          |
|------|--------|---------|-----------------------------------------------------------------------------|
| にい   | NYI    | りぇ      | RYE                                                                         |
| にゆ   | NYU    | りょ      | RY0                                                                         |
| にえ   | NYE    | ぎゃ      | GYA                                                                         |
| によ   | NYO    | ぎい      | GY(1)                                                                       |
| ひゃ   | HYA    | ぎゅ      | GYU                                                                         |
| ひい   | HYI    | ぎぇ      | GYE                                                                         |
| ひゆ   | HYU    | ぎょ      | GYO                                                                         |
| ひぇ   | HYE    | じゃ      | JA/JYA/<br>ZYA                                                              |
| ひょ   | HYO    | じい      | $\overline{J}\overline{Y}\overline{I}/\overline{Z}\overline{Y}\overline{I}$ |
| ふぁ   | FA     | じゅ      | UU/UYU/<br>ZYU                                                              |
| 3.th | FYA    | じぇ      | JE/JYE/<br>ZYE                                                              |
| ふい   | EU/EY( | じょ      | J0/JY0/<br>ZY0                                                              |
| Sid  | FYU    | ぢゃ      | DYA                                                                         |
| ふえ   | EE/EYE | ぢぃ      |                                                                             |
| ふょ   | EY0    | ぢゅ      | DYU                                                                         |
| ふぉ   | FO     | ぢぇ      | DYE                                                                         |
| ぴゃ   | PYA    | ぢょ      | $\mathbb{D}\mathbb{Y}\mathbb{O}$                                            |
| ぴい   | PYU    | びゃ      | BYA                                                                         |
| ぴゅ   | PYU    | びい      | BYU                                                                         |
| ぴぇ   | PYE    | びゅ      | BYU                                                                         |
| ぴょ   | PYO    | びえ      | <u>(B)(Y)(E)</u>                                                            |
| みゃ   | MYA    | びょ      | BYO                                                                         |
| みい   |        | ゔ゙ぁ(ヴァ) | <u>(V)A)</u>                                                                |
| みゆ   | MYU    | ゔぃ(ヴィ)  |                                                                             |
| みえ   | MYE    | ゔぇ(ヴェ)  | <u>(V)(E)</u>                                                               |
| みょ   | (MYO)  | ゔぉ(ヴォ)  | (V)(0)                                                                      |
| りゃ   | (BYA)  | ゔゃ(ヴャ)  | VYA                                                                         |
| りい   | BYI    | ゔゅ(ヴュ)  | UYU                                                                         |
| りゆ   | RYU    | ゔょ(ヴョ)  | (V)                                                                         |

| ひらがな | 表記                               | ひらがな | 表記                  |
|------|----------------------------------|------|---------------------|
| うぁ   | <b>WHA</b>                       | でい   | $\square H \square$ |
| うい   | $\mathbb{W}$                     | でゅ   | $\square H U$       |
| うぇ   | WE/WHE                           | でぇ   | DHE                 |
| うぉ   | (W)                              | くぁ   | QA/KWA              |
| つぁ   | TSA                              | くい   | Q()/K(W)            |
| つい   | TS()                             | くぅ   | $\mathbb{Q}$        |
| つえ   | TSE                              | くえ   | QE/KWE              |
| つお   | TSO                              | くぉ   | QO/KWO              |
| いえ   | ÝĒ                               | ぐぁ   | GWA                 |
| てや   | THA                              | ぐい   | GW1                 |
| てい   | $(\mathbf{D} \mathbf{H})$        | ぐぅ   | GWU                 |
| てゆ   | $\mathbf{T}\mathbf{H}\mathbf{U}$ | ぐぇ   | GWE                 |
| てえ   | THE                              | ぐぉ   | GWO                 |
| てよ   | THO                              | とう   | UWT                 |
| でゃ   | DHA                              | どう   |                     |

### ●小文字

| ひらがな | 表記             | ひらがな | 表記                      |
|------|----------------|------|-------------------------|
| あ    | XA/LA          | n    | XTU/XTSU**/<br>LTU/LTSU |
| い    | ()()()()()()() | や    | (X) (A) (D) (A)         |
| Э    | (U)/U          | Ŵ    | (X) (U) (U) (U)         |
| え    | XE/LE/LYE      | よ    | XYO/LYO                 |
| お    | (0)/(10)       | わ    | (X)                     |

\*\* 促音(小文字の「っ」)は、次にくる文字の子音を続けて入力す ることによっても入力することができます。 【例】「さっき」… ⑤ ⑧ ⑧ ⑧ ①

付 録

# 著作物と著作権など

### 『ジーニアス和英辞典 第2版』

 $\ensuremath{\textcircled{}}$  KONISHI Tomoshichi, MINAMIDE Kosei & Taishukan, 2003-2007

\* 収録辞典は小西友七・南出康世氏と大修館書店の著作物であり、書 籍「ジーニアス和英辞典第2版」を基に、株式会社 大修館書店の 協力を得て電子化したものです。

記述内容のお問合せ先 株式会社 大修館書店

TEL (03) 3294-2355 (英語関係)

TEL (03) 3294-2353 (中国語関係)

### 「講談社中日辞典 第二版」

© KODANSHA 2002

編集 / 相原茂

#### 『講談社日中辞典』

© SHIGERU AIHARA / KODANSHA 2006

### 『現代中国語新語辞典』

© SHIGERU AIHARA / KODANSHA 2007

記述内容のお問合せ先 株式会社 講談社 総合編纂第三出版部 TEL (03) 5395-3553

付録

### 『现代汉语词典第4版(2002年増補本(2004北京第333次印刷))』

編集 / 中国社会科学院语言研究所词典编辑室

\* 電子化の仕様上、その他の事情により、書籍版の内容を改変した部分 があります。付録、一部の図表、図版などは収録されていません。

### 『オックスフォード英中・中英辞典 第3版 ポケット版』

Pocket Oxford Chinese Dictionary English-Chinese Chinese-English, 3rd Edition

© Oxford University Press and The Commercial Press 1986, 1999, 2003

### 『オックスフォード現代英英辞典 第7版』

Oxford Advanced Learner's Dictionary, 7th edition  $\circledcirc$  Oxford University Press 2005

### 「コンサイスオックスフォード類義語辞典 第3版」

Concise Oxford Thesaurus, 3rd Edition

© Oxford University Press 2007

記述内容のお問合せ先

オックスフォード大学出版局株式会社

TEL (03) 5444-5454

#### 『中国語文法用例辞典』

© 2003 北京・商務印書館+牛島徳次・菱沼透・伊藤真佐子・ 上野由紀子・江田いづみ・木野井美紗子・平松正子・麦谷誠子

#### 『中国語基本単語 1400』

© 2000 相原茂

記述内容のお問合せ先 株式会社 東方書店 東方書店コンテンツ事業部 TEL (03) 3294-1001

#### 『挑戦!中国なぞなぞ 200』

編集 / 相原茂

### 「中国語会話パーフェクトブック」

© Liu Xiaojun · Yoshimi Misono 2005

記述内容のお問合せ先

有限会社 ベレ出版 TEL (03) 5225-4790

### 『日中英・電子技術用語対訳集 第2版』

- © 2006
- \*『日中英・電子技術用語対訳集 第 2 版』は、書籍『日中英・電子 技術用語対訳集 第 2 版』(非売品)を基に、電子化したものです。

### 『日経パソコン用語事典 2008』

© 2007

記述内容のお問合せ先 日経 BP 社 日経 BP 読者サービスセンター TEL (03) 5696-1111

### 『ブルーガイド わがまま歩き旅行会話 中国語 + 英語』

© JITSUGYO NO NIHON SHA, LTD. 1999

記述内容のお問合せ先 株式会社 実業之日本社 ブルーガイド海外版出版部 TEL(03)3535-5411

### 『リーダーズ英和辞典 第2版』

- © 1999, 2008 株式会社 研究社
- 『リーダーズ・プラス』
  - © 1994, 2008 株式会社 研究社

記述内容のお問合せ先 株式会社 研究社 TEL(03)3288-7777

### 「英会話データベース必須1200」

© Keinan Iwamura, Braven Smillie, 2000

記述内容のお問合せ先 株式会社 ジャパンタイムズ TEL (03) 3453-2013

### 「新 TOEIC® テスト英単語・熟語マスタリー 2000 改訂版」

- © 2006 株式会社旺文社
- \* TOEIC is a registered trademark of Educational Testing Service (ETS). This publication is not endorsed or approved by ETS.

記述内容のお問合せ先 株式会社 旺文社 TEL (03) 3266-6018

### 『スーパー大辞林 3.0』

© Sanseido Co., Ltd. 2007

編修 / 松村明 編

- \*『スーパー大辞林 3.0』は書籍版『大辞林 第三版』に2007年4月 現在のデータ・項目を追加収録した電子版のコンテンツであり、 書籍版は刊行されておりません。
- \*「逆引き機能」は『スーパー大辞林 3.0』の見出し語を後方一致検索 する機能です。

### 『新明解国語辞典 第六版』

- © Sanseido Co., Ltd. 2005
- 編修 / 山田忠雄(主幹)·柴田武 · 酒井憲二 · 倉持保男 · 山田明雄 編

記述内容のお問合せ先 株式会社 三省堂 TEL (03) 3230-9416 付録

#### [改訂新版 漢字源 (JIS 第1~第4水準版)」

© Gakken, 2006

編者 / 藤堂明保、松本昭、竹田晃、加納喜光

\* 『改訂新版 漢字源 JIS 第1~第4水準版』は、書籍版に基づいて、 JIS 第1~第4水準 (JIS X0213-2004)、 補助漢字 (JIS X 0212-1990) 等を親字とする電子版として編集したものです。

#### 『用例でわかる 四字熟語辞典』

- © Gakken, 2005
- \* 収録辞典は書籍版『用例でわかる 四字熟語辞典』を基に電子デー タ化されたものです。書籍の内容とは一部異なります。

### 「用例でわかる 故事ことわざ辞典」

- © Gakken, 2005
- \* 収録辞典は書籍版『用例でわかる 故事ことわざ辞典』を基に電子 データ化されたものです。書籍の内容とは一部異なります。

#### 『用例でわかる カタカナ新語辞典 改訂第 2 版』

- © Gakken, 2007
- \* 収録辞典は書籍版『用例でわかる カタカナ新語辞典 改訂第2版』 を基に電子データ化されたものです。書籍の内容とは一部異なり ます。

記述内容のお問合せ先 株式会社 学習研究社 TEL (03)3493-3286

### 『百科事典 マイペディア』

- 付録
- All Rights Reserved. Copyright © 2008, Hitachi Systems & Services, Ltd.
  - \* 書籍版に 2007 年 7 月編集・制作のデータ・項目を改訂および追加 収録しております。なお、書籍版(平凡社発行)は現在刊行されて おりません。

記述内容のお問合せ先 株式会社 日立システムアンドサービス FAX (03) 3763-0542

### 収録辞典の内容について

- ※本機の各収録辞典のデータは、著作権法によって保護されており、 私的使用の範囲を超えての転載・複製などは禁止されています。また、格納されているデータを引用した著作物を公表する場合には、 出典名・発行所を明記してください。
- ※ 電子化の仕様上、その他の事情により、各辞典発行元の監修に基づ いて書籍版の内容を改変した部分があります。写真、付録、一部の 図表、図版、囲み記事などは収録されていません。
- ※ 画数の多い漢字は液晶表示の都合上、一部簡略化しており、正確に 表示できないものがあります。
- ※本機に収録した各辞典は、それぞれの書籍出版辞典に基づいて作成 しています。それぞれの辞典における誤記(誤植)、誤用につきま しては、弊社ではその責任を負いかねますので、あらかじめご了承 ください。
- ※本書の記述内容および問合せ先は予告なく変更する場合がござい ます。また発行後実情と異なることがございますので、ご了承くだ さい。
# 操作中、困った時にお読みください

# よくあるご質問

| Q.                  | А.                                                                                                    | 長時間使用する場合は、外部電源                                                                                                    |
|---------------------|----------------------------------------------------------------------------------------------------|----------------------------------------------------------------------------------------------------|
|                     | ●電池が消耗していませんか。<br>( 〔                                                                                 | 長時間電池を使用した場合(USB バスパワーまたは別売りの<br>に、電池の消耗が気になる。<br>AC アダプター)でのご使用をお勧                                                                    |
|                     | <ul> <li>●指定の電池が入っていますか。</li> <li>( 14 ページ参照)</li> <li>●電池の向きは正しいですか。</li> <li>( 15 ページ参照)</li> </ul> | しています。<br>よく使うコンテンツが何度 頻繁に使用するコンテンツを「マイン<br>もキーを押さないと画面に ニュー」に登録することができます。<br>表示できない。 (CF) 52 ページ参照)                                   |
| 電源が入らない。            | <ul> <li>●画面の濃度は適切に調整されていますか。</li> <li>(「● 50ページ参照)</li> </ul>                                        | コンテンツの内容が実情に<br>合っていない。<br>書籍版からのコンテンツを収録して<br>いるため、発行後実情に合っていなし<br>場合がございます。ご了承ください                                                   |
|                     | どれにも該当しない場合は、本機裏<br>面のリセットスイッチを押してくだ<br>さい。<br>( ( ) 19 ページ参照)                                        | SDメモリーカードとコンテンツ<br>SDメモリーカードやコンテ<br>ンツカードが同梱されてい<br>ない。<br>SDメモリーカードとコンテンツ<br>カードは別売りとなっております<br>動作確認済みの SD メモリーカー<br>やコンテンツカードの詳しい情報に |
| バックライトが点灯しない。       | 電池を交換してください。<br>( 「~ 14 ページ参昭)                                                                        | ください (2009 年 7 月現在 )。                                                                                                    |
| スピーカーから音が聞こえ<br>ない。 | イヤホンが実機に接続されていませんか。あるいは、本機左側面の音量<br>調整ダイヤルで音量を調整してみて<br>ください。<br>(〔〕 51 ページ参照)                        | <ul> <li>         あや図の表示された入力欄に漢語の手書き入力をしているなど、手書き文字に対応していない入力欄を選び字に対応していない入力欄を選択のしたい文字に適した入力欄を選択のたかし。     </li> </ul>                 |
| 電源がすぐに切れる。          | オートパワーオフ機能が作動してい<br>るためです。電源が切れるまでの時<br>間を設定することができます。<br>( ① 48 ページ参照)                               | /ことい。<br>( <b>() ()</b> 33 ページ参照)                                                                                                    |

| タッチパネルが反応しない。                            | 液晶保護フィルタなど、キヤノン製<br>品以外のオプション品をお使いの場<br>合は、一度本体から外してお試しく<br>ださい。                                                  |
|------------------------------------------|----------------------------------------------------------------------------------------------------|
| 液晶画面がフリーズした。                             | 本体裏のリセットスイッチを押してく<br>ださい。<br>( C 19 ページ参照)<br>また頻繁に起きる場合は、検査の必<br>要があります。キヤノンパーソナル<br>機器修理受付センターまでお問い合<br>わせください。 |
| 付属品をなくしてしまった<br>ため、購入したい。                | ご購入いただいた販売店、またはキ<br>ヤノンお客様相談センターまでお問<br>い合わせください。                                                                 |
| 初めて使用する時、スタイラ<br>スがどこに収納されている<br>かわからない。 | 本使用説明書「各部の名称」をご参<br>照ください。<br>( CF 13 ページ参照)                                                                      |

メッセージが表示された時は

電子辞書画面に表示されるおもなメッセージを一覧にし ました。操作中にメッセージが表示されたときは以下のよ うに対処し、操作をやりなおしてください。

• 「~」はメッセージの一部を省略していることを示しています。

| メッセージ         | 対処方法              |
|---------------|-------------------|
| ■電池           |                   |
| 電池容量が低下しているた  |                   |
| め~(使用)できません   |                   |
| 電池を交換してください   |                   |
| 電池容量が低下しています  |                   |
| 電池を交換してください   | 電池を交換してください。      |
| 電池残量不足のため     | ( 💽 14ページ参照)      |
| 処理を実行できません    |                   |
| 電源を OFF します   |                   |
| 電池容量が低下しているため |                   |
| 録音を中止します      |                   |
| ■システムエラー      |                   |
| メモリーデータに異常が発  | ▶ ● を押して、設定を初期化して |
| 見されました        | ください。             |
| システムを初期化します   | ( 🕞 19ページ参照)      |
| ■メインメニュー      |                   |
|               | 選択したコンテンツは登録済みのよ  |
| 既にマイメニューに登録さ  | うです。未登録のコンテンツを選択  |
| れています         | してください。           |
|               | ( 💽 52 ページ参照)     |

|                             | 本機対応のコンテンツカードを正し                                | ■学習・テスト                      |                                                       |
|-----------------------------|-------------------------------------------------|------------------------------|-------------------------------------------------------|
| カードコンテンツがみつか<br>りません        | く挿入してください。<br>( <b>しぞ</b> コンテンツカードの使用説明<br>書参照) | 表示する単語がありません                 | 選択した項目すべてにチェックが<br>入っています。選択した項目の<br>チェックをいくつかはずすか、学習 |
| ■検索全般<br>該当する語句がコンテンツにないよ   |                                                 | (すべてチェック済みです)                | 設定画面で   チェック済み:表示する] を選択してください。                       |
| 一致する〜がありません<br>             | うです。別の語句を再入力してくだ<br>さい。                         | チェック済みの項目はあり                 | (し) 74ページ参照)<br>チェックした項目がありません。結                      |
| 候補が見つかりませんでした               | 該当する単語がコンテンツにないよ<br>うです。また入力した単語の文字数            | ません                          | 果削除画面を再度確認してください。<br>( [] - 74~75ページ参照)               |
|                             | が多すぎるようです。単語を再入力<br>してください。                     | 記録はありません                     | まだ学習記録がありません。進捗の<br>記録を再度確認してください。                    |
| 該当する項目がありません                | 選択した語句などを他のコノテノッ<br>ヘジャンプして調べることができま            |                              |                                                       |
| <br>この画数の部首はありません           | せん。選択し直してください。<br>該当する画数の部首がないようです。             | 単語が登録されていません                 | 単語帳に単語を登録してください。<br>( <b>しず</b> 148 ページ参照)            |
| 検索条件を変えるかさらに<br>条件を入力してください | 別の画数の部首を再入力してくださ<br>い。                          | チェック済みの項目はあり                 | 単語帳の単語、チェック解除画面を<br>再度確認してください。                       |
| ~-~画以内で部首画数を入<br>カしてください    | 表示された画数の範囲で入力してく<br>ださい。                        | ません                          | ( <b>() 7</b> 151 ~ 153 ページ参照)<br>単語帳に登録されている不要な単語    |
| ■カード                        |                                                 | これ以上単語帳に登録でき<br>ません          | 年品版に豆塚されている小安な年品<br>を削除して、再登録してください。                  |
| カードを挿入してください                | リートを正しく挿入してくたさい。<br>( 161 ページ参照)                | ■テキストビューアー                   | (139 152 ハーシ参照)                                       |
| ■発音 発音できません                 | 発音できない文字や記号を選択して<br>います。選択し直してください。             | テキストファイルがみつか<br>りません         | テキストファイルを指定の場所に保存してください。<br>( CF 163 ページ参照)           |
| ■手書き入力                      | ( [] 55~59ページ参照)                                | 次のフォルダにファイルを                 | SD メモリーカード内に「Document」<br>というタイトルのフォルダを作成し、           |
| 認識できません                     | 書き方の良い例を参考に、再度入力<br>してください。<br>( 💽 33 ページ参照)    | 入れてください<br>(¥Canon¥Document) | そのフォルダ内にテキストファイル<br>を保存してください。<br>( 🐼 163 ページ参照)      |
|                             |                                                 |                              |                                                       |

| 100 件を超えるテキスト   | 不要なテキストファイルを削除して    |
|-----------------|---------------------|
| ファイルがみつかりました    | ください。               |
| テキストファイルを表示     | ( 🕼 164 ページ参照)      |
| できません           |                     |
| ■ MP3 プレーヤー     |                     |
|                 | 指定のフォルダに MP3 ファイルを  |
| MF3 ノアイルかのフかりよ  | 保存してください。           |
| UN I            | ( 😥 166 ページ参照)      |
| MP3 ファイルまたはフォル  | 不要なフォルダまたは MP3 ファイル |
| ダが 100 件を超えています | を削除してください。          |
| MP3 ファイルを表示でき   | ( 🕼 167 ページ参照)      |
| ません             |                     |
| 次のフォルダにファイルを    | MP3 ファイルを指定の場所に保存   |
| 入れてください         | してください。             |
| (¥Canon¥MP3¥)   | ( 💽 166 ページ参照)      |
|                 | MP3 ファイル以外のファイルに    |
|                 | 「.mp3」という拡張子がついていま  |
| 《小明は ノア 1 ル》    | す。正しい拡張子かどうかご確認く    |
|                 | ださい。                |

 メッセージは、改良のため予告なく変更することがございますので、 ご了承ください。

付 録

182

# おもな仕様

# 型式 wordtank V823

| 収録<br>コンテンツ | コンテンツの名前・出版社名については「著作物と著作権など」にてご確認ください。<br>( CF 176ページ参照)     |
|-------------|---------------------------------------------------------------|
| 表示          | 480×320ドットマトリックス液晶表示                                          |
|             | 文字<br>(16 ドットフォント) 全角 29×17<br>半角 58×17                       |
| 文字表示* 1     | 縮小文字<br>(12 ドットフォント)全角 39 × 22<br>半角 78 × 22                  |
| (文字×行)      | 拡大文字<br>(24 ドットフォント)全角 19 × 11<br>半角 38 × 11                  |
|             | (48 ドットフォント) 全角 9×6<br>半角 18×6                                |
| 筆順表示        | 200 ドットフォント                                                   |
| 電卓機能        | 演算桁数 : 置数、被演算数、演算数と<br>もに12桁<br>結果 : 上位桁優先12桁<br>小数点方式: 浮動小数点 |

| 対応ファイル形式     | MPEG1 Audio layer 3 CBR |   |
|--------------|-------------------------|---|
| (MP3プレーヤー機能) | 32-320kbps              |   |
|              |                         | _ |

| 電源* <sup>2</sup> | 単4形アルカリ乾竜池(LRU3)24<br>単4形ニッケル水素電池 2本 |
|------------------|--------------------------------------|
| 消費電力             | 1.5W                                 |

| 使用時間<br>(乾電池使用<br>使用温度25℃にて)                             | <ul> <li>約83時間(カード非装着、英和辞典の<br/>画面で連続表示)</li> <li>約78時間(カード非装着、5秒間10文<br/>字以内の入力と (アメリカを繰り)</li> </ul> |
|----------------------------------------------------------|----------------------------------------------------------------------------------------------------|
| オートパワーオフ                                                 | 返し、55 秒間待つ場合)<br>30 分以内で設定可能                                                                           |
| 使用温度                                                     | 0°C~40°C                                                                                               |
| 画面サイズ<br>(たて×よこ)                                         | 66 × 107mm                                                                                             |
| 外形寸法<br>(幅×奥行き×高さ)                                       | 142 × 103 × 20.5mm (最厚部閉時)                                                                             |
| 重量                                                       | 329g(電池含む)                                                                                             |
| * 1 掲載の文字表示<br>ございます。                                    | 示方法により、実際の表示画面と異なる場合が                                                                                  |
| *2 パソコンに接終<br>され電池は消耗                                    | 売している間は、電源はパソコン本体から供給<br>話されません。( 🕞 36 ページ参照)                                                          |
| 改良のため、予告な<br>あらかじめご了承く                                   | ょしに仕様の変更を行うことがありますので、<br>ください。                                                                         |
| この装置は、情報<br>の基準に基づくう<br>庭環境で使用する<br>ジオやテレビジョ<br>害を引き起こする | 処理装置等電波障害自主規制協議会(VCCI)<br>フラスB情報技術装置です。この装置は、家<br>ることを目的としていますが、この装置がラ<br>コン受信機に近接して使用されると、受信障         |

# 中文使用说明书

编辑这份中文使用说明书是根据日文使用说明书的主要部 分翻译过来的。当中文使用说明书和日文使用说明书的原 文意思中出现矛盾的时候,应以日文版本为准。

## 安全使用注意事项

请在使用前仔细阅读 "安全使用注意事项",并在此基 础上正确使用。

#### ■关于图标

确保您能安全使用本机,在本说明书中将以图标表示需要 遵守的相关事项。图标的涵义如下。

| ▲ 警告 | 表示错误操作时可能导致死亡或负重<br>伤。  |
|------|-------------------------|
| ▲ 注意 | 表示错误操作时可能导致受伤或财产<br>损失。 |

## ■以如下图标表示应该遵守内容的种类,并予以说明。

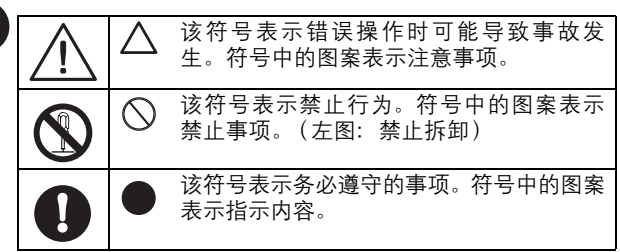

# ▲ 警告

## 请勿拆卸。

切勿拆卸本机。一旦出现故障,请 按照"保修规定"中所述,附上 保修单,送到或邮寄至购买本机 的商店或个人机器维修受理中心。

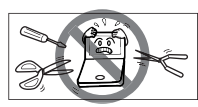

## 电池使用注意事项

务必遵守以下内容。电池使用有误可能导致漏液或破裂, 同时可能造成机器故障或人身伤害。 (1)请勿对电池进行短路、拆卸、加热或将其投入火

- (1) 请勿刈电池进行短路、拆卸、加热或将具投入火中。溢出的碱性溶液可能进入眼睛,导致发热或破裂。
- (2)万一碱性溶液沾到皮肤或衣服时,请用清水冲洗;
   如果不慎进入眼睛,请用清水冲洗后,立即前往医院接受治疗。
  - (3)请勿在火旁、阳光直射处或炎热天气下的车内等 高温场所使用、保管或放置本机。
  - У (4) 请勿对不可充电的干电池充电,以免造成漏液或 破损。
- ○(5)请按电池极性(+、-方向)正确装入电池。
- ✔(6)请勿将新旧电池或不同种类的电池混用。

#### 关于在医用电子设备附近使用

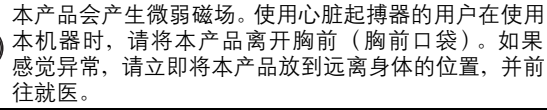

中文使用说明书

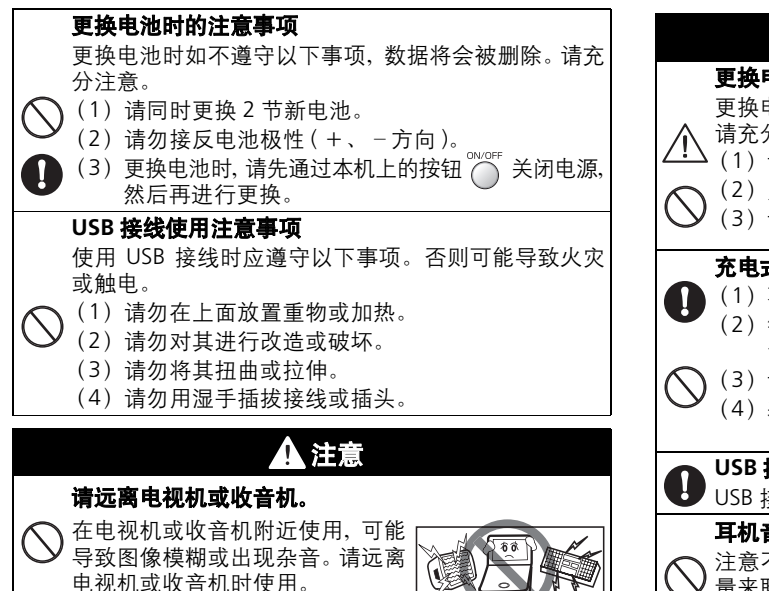

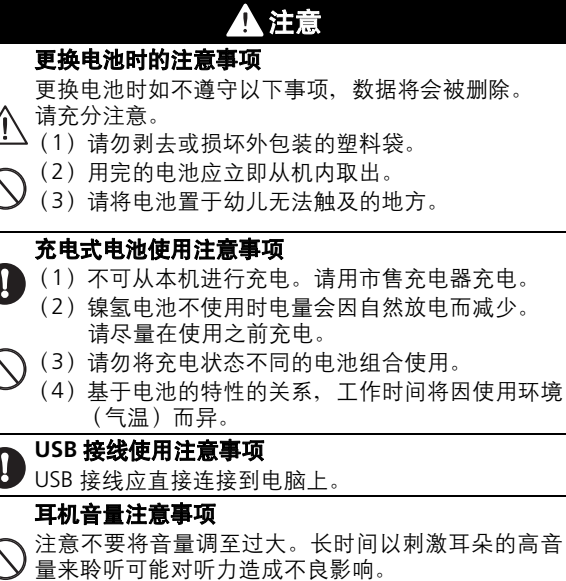

## 其他使用注意事项

## 请勿在以下场所使用本机器。

- 温度急剧变化的场所
- 湿度较大或垃圾、灰尘较多的 场所

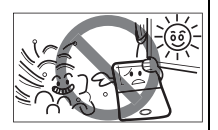

• 阳光直射的场所

## 日常维护

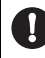

维护时避免使用稀释剂等挥发性 液体和湿布,请使用柔软干布轻轻 擦拭。

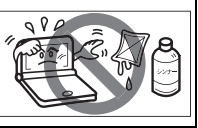

## 请勿用力按压液晶显示屏。

液晶显示屏为玻璃材料,请勿用力按压或施加强大冲击。 否则可能导致玻璃损坏。携带在包里时,在拥挤的电车 内等场所可能因受到压力导致屏幕损坏,敬请注意。

## 故障等保修注意事项

 对于因故障、维修或更换电池引起的数据变化或消失 造成的损害,或因使用本机造成的利益损失,或来自第 三方的一切请求,本公司将不承担任何责任,敬请谅解。

## 其他使用注意事项

 (1)开关本机时,请注意避免误夹手指。
 (2)请勿向卡槽(插入口)、USB端子部位以及耳机端 子部位等插入金属针状物,并避免附着灰尘。

## 其他使用注意事项

#### 卡的使用注意事项

- (1)为防止卡破损或本机出现故障,请确认卡的方向 (正反面、前后)并正确插入卡槽。
- (2)将卡插入本机或从本机中拔出时,请不要面朝卡槽, 以防卡飞出造成受伤。
- (3)从电脑中复制到存储卡中的数据可能因错误操作、SD卡遗失、本机故障或修理等原因而丢失。使用时请务必将这些数据备份到电脑中。

## 关于商标

其他公司名及产品和服务名称均只为标注而引用,该等名称 可能分别属于不同公司的注册商标或正在注册的商标。

| 安全使用注意事项                                                           | . 184 |
|--------------------------------------------------------------------|-------|
| 初次使用之前                                                             | . 188 |
| 本机的重要特点                                                            | . 189 |
| 各部分名称                                                              | . 190 |
| <b>百</b> 华 申 沙 日 冷                                                 | .191  |
| 使用家用申源                                                             | 193   |
| 按键没有反应时                                                            | .195  |
| 按键功能                                                               | 196   |
| 其太操作                                                               | 197   |
| - 田田市 < 打开顶美式按 ○ >                                                 | 197   |
| 打开背光灯                                                              | .197  |
| 关闭电源 < 关闭顶盖或按 🖳 >                                                  | .197  |
| 使用主菜单画面洗择内容                                                        | . 197 |
| 查询单词 / 短语 / 句子                                                     | . 198 |
| 滚动画面                                                               | . 198 |
| 显示例句                                                               | . 199 |
| 返回查询结果一览画面                                                         | . 199 |
| 查看词典凡例                                                             | . 199 |
| 智能图标                                                               | . 199 |
| 输入文字                                                               | .200  |
| 文字的输入                                                              | .200  |
| 文字的更正                                                              | .202  |
| 使用查询(以汉日辞典为例)                                                      | . 203 |
| 通过拼音查询中文字                                                          | .203  |
| 通过手写查询                                                             | .203  |
| 各种功能的设定                                                            | . 204 |
| Change message ( 切换显示信息 )                                          | . 205 |
| 输入方式                                                               | .205  |
| 按键音                                                                | .206  |
| 自动关机                                                               | 206   |
| 手写识别辨识                                                             | .207  |
| 电池切换                                                               | .207  |
| 回面浓度调整                                                             | .208  |
| ・<br>-<br>-<br>-<br>-<br>-<br>-<br>-<br>-<br>-<br>-<br>-<br>-<br>- | .208  |
| 义子大小 <b>切</b> 换                                                    | .209  |
| 首重调节                                                               | .209  |

| 在我的菜单中登记内容            | .210  |
|-----------------------|-------|
| 在我的菜单中登记内容            | .210  |
| 删除登记的内容               | .211  |
| 聆听发音                  | .211  |
| 使用快速语音功能              | .211  |
| TTS 发音                | . 212 |
| 检查您的发音                | .212  |
| 使用汉语活用索引              | .213  |
| 输入音读或训读,查询日语          | .214  |
| 输入部首笔画数,查询日语          | .214  |
| 输入总笔画数,查询日语           | .215  |
| 查看笔顺                  | .215  |
| 在所查成语或例句的正文画面中跳查      | . 217 |
| 学习内容的通用基本操作           | .218  |
| 树状结构一览列表 < 十 和 一 说明 > | .218  |
| 复选框                   | .218  |
| 测试结果显示                | .218  |
| 学习设定的方法               | .219  |
| 使用有声书本                | . 221 |
| 使用默写                  | . 222 |
| 使用复数辞书查询功能            | . 224 |
| 使用辞书跳查功能              | . 225 |
| 使用复数辞书跳查功能            | . 225 |
| 查询相关词汇                | .226  |
| 使用单词本                 | . 228 |
| 使用拼写检查功能              | . 228 |
| 使用模糊查询                | . 229 |
| 使用历史记录功能              | . 229 |
| 使用计算器                 | . 229 |
| 使用卡 (扩充卡和 SD 卡)       | .230  |
| 使用文本浏览器功能             | . 230 |
| 使用 MP3 播放器            | .231  |
| 著作及著作权等               | . 235 |
| 请阅读本章节排除操作中的疑问        | . 238 |
| 显示提示信息时               | .239  |
| 主要规格                  | .241  |
|                       |       |

## 初次使用之前

## ■插入电池

关闭机器,使用手指按住机器底部电池厢盖的箭头符号。 沿箭头方向推动以取下电池厢盖。

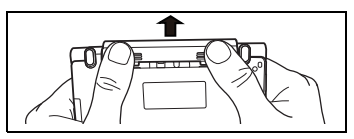

2 插入产品附带的两节单4型电池,确保电池极性排列 正确。重新装上电池厢盖。

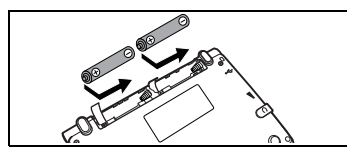

#### ■机器重设

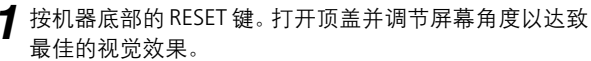

2 画面显示: "システムを初期化しますか? / 是否要初始化 系统?/Do you want to reset?"。要初始化系统,选择 "Yes"并按 www 键。

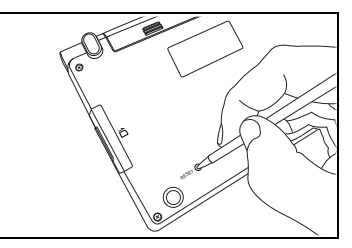

3 画面显示: "スタイラスで×印をタップして、タッチス クリーンを補正します"(点选×标记以校准手写屏幕 Tap the x mark to calibrate the touch screen) 信息。使用 触笔轻触屏幕五个地方的×。触按后,这些图标会消失。

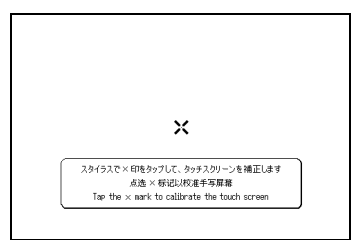

4 完成电池类型设定和对比度调节设定后,画面上将显示 主菜单,机器可以使用。

#### ■切换语言环境

在环境设定画面里,您可在日文、英文和中文之间切换显示 语言。该环境设定画面可从主菜单上找到。

(使用主菜单画面选择内容 🕼 请参考第 197 页)

## 本机的重要特点

●收录内容一览请参阅日文版使用说明书的第7页。

#### 语言学习必不可少的发音功能

可以聆听英文、中文词条和会话句子的母语发音。在新明解国 语辞典中也支持日文发音。同时具有 TTS 发音\*1 功能,可以在 所有内容中选择英语部分进行发音。 (1) 第211-212页

#### 丰富的中文辞典内容

最适合初级到中级的中文学习者以及商务用途。

第76-102页

#### 汉语活用索引

您可以通过按各简称和符号分类的索引查询汉日词典中标有 選 (谚语)或 成(成语)等简称或符号的词条。

☞ 第213页

#### 有声书本

可以通过简单的操作轻松进行英语、中文的听力学习。 即使在合上电子辞典的状态下也可使用,可以随时随地练习听力。

〔 🐨 第221页

#### 默写

支持英语和中文的单词及例句的听写。 最多可复习 50 个答错的问题。中文(汉字)可以通过手写输入 快速完成听写。

☞ 第222页

\*1TTS 发音…Text to Speech (合成语音)。

#### 文本浏览器

可以将文本格式的文件保存到市售 SD 存储卡中,在电子辞典上 阅读。

🗊 第230页

#### MP3播放器功能

可通过本机播放卡中保存的MP3格式数据。

#### **近** 第231页

#### 手写输入

除平假名或片假名外,不知道读音的汉字(日/中)、拼音和英语 也可以通过手写输入进行查询。

**(37)** 第203-204页

#### 触笔触控操作

可以使用附带的触笔进行简单的触控操作。轻触\*<sup>2</sup>智能图标即可 轻松实现操作。

🕼 第199页

## 背光灯

具有背光灯功能,在较暗的环境中仍可进行操作。在采光较差的环境中也可以轻松完成查询。

〔37 第197页

\*2轻触…用触笔轻轻触碰画面。

## 各部分名称

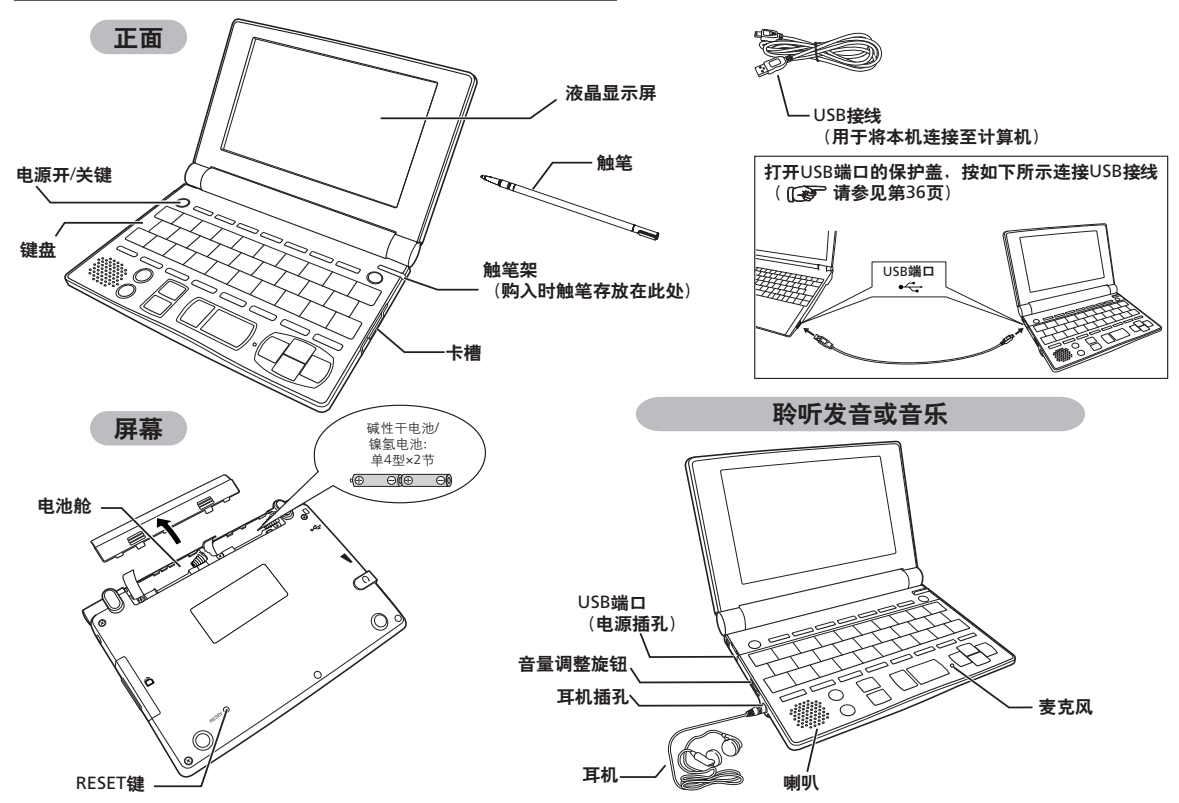

中文使用说明书

## 更换电池

电池耗尽的情况下,打开电源将显示"电池电量不足,请 更换电池",请及时更换电池。电池明显耗尽时将显示 "由于电量不足,操作未能完成,电源自动关闭",然后关闭电源。 此时也应立即更换电池。本机可使用的电池为单4型 碱性干电池(LR03)或市售单4型镍氢电池。更换时请更换 相同产品。

请勿使用指定电池以外的产品。电池容量或电压不同将会 引起误操作或者故障。更换时务必使用 2 节新的单 4 型 电池。请绝对避免不同种类电池的混用。

电池剩余电量应以画面右上角显示的电池剩余电量显示 图标 IIII 的刻度为准。图标的显示如变为 D ,即表示 电量不足,将无法再执行处理,请立即更换电池。

# ▲ 注意 更换电池时如不遵守以下事项,数据将会被删除。</u>请充分注意。 ● 更换电池时,请务必先通过电子辞典的 <sup>○™OFF</sup> 键关闭电源。 ● 请同时更换 2 节新电池。 ● 请勿将电池极性(+、-方向)接反。

关闭电源,将电子辞典翻过来,将手指放到电池盖的箭头符号。沿箭头方向缓缓推动以取下电池盖。

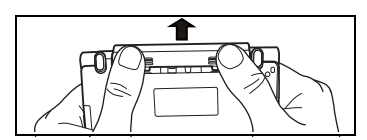

2 注意电池极性(+、-方向)正确,同时更换2节电池。

 取出时使用电池取出带更加便捷。另外、拉拽时不要过于用力、以免 断裂。

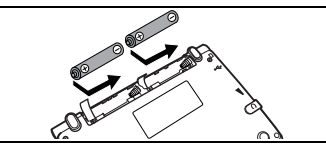

3 将电池盖装到原来位置。

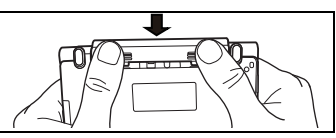

- \* 画面显示"是否要初始化系统?(单词本,历史记录等将被清空)"时,选择"No"并按 🚾。
- \* 更换电池后,请在环境设定画面中正确设定电池的种类。 (电池切换 []] ( 请参考第 207 页 )

## 序 自动关机功能

本机为防止电池消耗,接通电源后如果未进行按键操作, 电源将自动关闭。电源断开前的等待时间可以在设定菜单 画面的"自动关机时间"选项中设定,范围为30分钟以内。

(自动关机 🐼 请参考第 206 页)

电池耗尽的状态下进行发音或声音播放,听到的声音可能较为沙哑。
 此时应立即更换电池。

## 【 关于日本国内干电池的废弃

已使用的电池应在+极和-极贴上胶贴以绝缘,然后按 地方政府的条例和规章进行废弃。详情请咨询各地方政府。

#### 关于镍氢电池

本产品可使用市售的镍氢电池。请预先充足电后再使用。

## 🛕 注意

## 使用市售充电式电池时的注意事项

- 不可从本机进行充电。请用市售充电器充电。
- 镍氢电池的电量在不使用时也会因自然放电而减少, 请在使用前充电。
  - 请勿将充电状态不同的电池或不同种类的电池(充 电式电池与干电池)共同使用。
  - 在电池的特性方面,工作时间将因使用环境(气温)而异。

## 🎼 关于日本国内充电式电池的废弃

 镍氢电池是可循环的贵重资源。更换后不要的电池可能 因短路引起冒烟或起火,请在端子贴上胶贴绝缘,或单独 放入塑料袋中送到循环利用的合作店。
 充电式电池的回收与循环利用合作店请参照一般社团法人 JBRC 主页(注:2009 年7月资料)。
 http://www.jbrc.net/hp/contents/index.html

## 使用家用电源

使用另售的专用适配器 (AD-26), 可以从家用电源接入电源。

## 1 注意

通过指定的 AC 适配器长时间使用本机时,请从本机中取出 电池。

否则可能因漏液引起故障及损伤。

■本机中未装入电池时(购入后初次使用等情况)

打开本机顶盖,将 AC 适配器的 DC 插塞插入本机的电源 插孔(共用 USB 端口)。

- 2 将 AC 适配器的 DC 插头插入电源插孔。
- 3 将 AC 适配器插入 AC100-240V 50/60Hz 的插座中。 \* 仅限在日本国内保证正常工作。
- **4** 画面显示提示信息"是否要初始化系统?",初次使用本机时, 请在反白显示"Yes"的状态下,按 **3** 进行初始化。

## 📭 非初次使用时

非初次使用时,显示提示信息 "是否要初始化系统?" 后选择 "Yes",则单词本、历史记录等数据将全部被删除, 所有设定都将被初始化。选择 "No",则数据不会丢失, 按原有状态保存。

5 画面中显示提示信息 "スタイラスで×印をタップして、タッチ スクリーンを補正します"(点选×记标以校准手写屏幕)。 之后请按画面的指示操作。

(初次使用之前 💽 请参考第 188 页)

\*显示菜单画面,进入可使用状态。

#### ■本机中装有电池时

根据使用说明书装入电池时,或已经使用时,在前页所示的 步骤 2 之后,按 ── 接通电源。

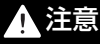

本机在<u>正常关闭电源时</u>会将单词本中存储的内容和查询的 历史记录写入存储器内。如突然断开电源,上次正常保存 后写入单词本的内容和查询的历史记录将丢失。更换电池 或将 AC 适配器插入电子词典时请务必先以正常操作关闭 电源。 AC 适配器的连接方法

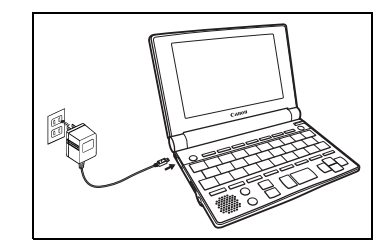

## 1 注意

- 请务必使用本公司指定的 AC 适配器 (AD-26)。
- 请勿接触 DC 插头的尖端以及电源插孔。
- 拔出 AC 适配器时,请先关闭本机电源,然后按照 AC 适配器、 DC 插头的顺序依次拔出。
- 切勿在可能沾水的场所使用,否则可能导致触电或事故。
- 使用时 AC 适配器上不可覆盖被子、毛巾等,请勿在加热器 附近使用,否则可能导致发热、变形、故障等。
- 感觉异常时应立即停止使用。
- 不使用时,请务必将 AC 适配器从插座中拔出。

## 按键没有反应时

使用本机过程中,当受到强烈的外来干扰或振动等极少数 情况下,可能出现所有按键均无效的异常状况。发生此类异 常时,请按 RESET 键,恢复功能。

按机体表面的 RESET 键。

\* 使用圆珠笔等尖头物体按下。但<u>请勿使用自动铅笔等尖端易断的物体</u> <u>或针等尖端锐利的物体,否则可能导致按键被按住的状态,或对其造</u> 成损坏。

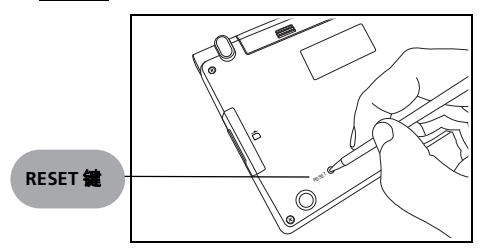

2 按下 RESET 键后,将显示如下提示信息。 在反白显示"No"的状态下,按 [34]。

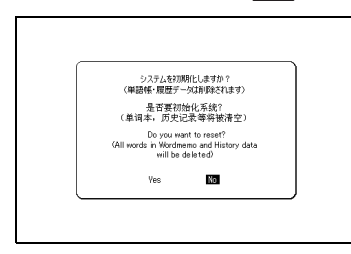

## 1 注意

#### <u>如果选择"Yes",单词本中登记的数据及历史记录数据将</u> 全部被删除,所有设定将被初始化。

如果选择"No",则数据不会丢失,按原有状态保存。 但以下情况请务必选择"Yes"进行复位。

• 初次使用本机时

- 在无电池的状态下经长时间放置后再次使用时
- 因受到强烈的外来干扰或振动等原因而发生异常时,即使选择 "No",仍将显示提示信息 "メモリーに異常が発見されました シ ステムを初期化します/内在数据发现问题系统将初始化 /Critical error found in memory Initialize system and delete all data. Yes [訳・決定]"。按 す。,则存储内容将全部被删除,设定也将 被初始化。

## 按键功能

| 1  | ON/OFF              | 开/关键                                                                                    |  |  |  |  |  |
|----|---------------------|-----------------------------------------------------------------------------------------|--|--|--|--|--|
| 2  | メニュ <b>ー</b> /単語帳   | 主菜单/单词本键                                                                                |  |  |  |  |  |
| 3  | 複数検索                | 复数辞书查询键                                                                                 |  |  |  |  |  |
| 4  | 国語                  | 超级大辞林/新明解日语辞典                                                                           |  |  |  |  |  |
| 5  | 英和/和英               | 英日/日英                                                                                   |  |  |  |  |  |
| 6  | 現漢                  | 现代汉语词典                                                                                  |  |  |  |  |  |
| 7  | 中日/日中               | 汉日/日汉                                                                                   |  |  |  |  |  |
| 8  | 英中/中英               | 英汉/汉英                                                                                   |  |  |  |  |  |
| 9  | バックライト              | 背光灯键                                                                                    |  |  |  |  |  |
| 10 | **<br>?&            | <ul> <li>•在模糊搜索里输入 * 或 ?</li> <li>•在例句查询里输入 &amp; 来连接单词</li> <li>•在默写模式中使用提示</li> </ul> |  |  |  |  |  |
| 11 |                     | <ul> <li>输入(-)</li> <li>在拼音输入里选择切换四声</li> <li>选中单词本和学习内容和有声书本里的勾选框</li> </ul>           |  |  |  |  |  |
| 12 | <sup>登録</sup><br>削除 | 登记/删除键                                                                                  |  |  |  |  |  |
| 13 | ジャンプ                | 跳查功能键                                                                                   |  |  |  |  |  |
| 14 | 辞書リンク               | 字典关联键                                                                                   |  |  |  |  |  |
| 15 |                     | 显示当前词典中所查询单词的历史记录                                                                       |  |  |  |  |  |
| 16 | 例文展開                | 显示例句或参考内容                                                                               |  |  |  |  |  |
| 17 | 関連                  | ▋ 显示关联的短语、复合词、惯用语、短语动词和成语                                                               |  |  |  |  |  |

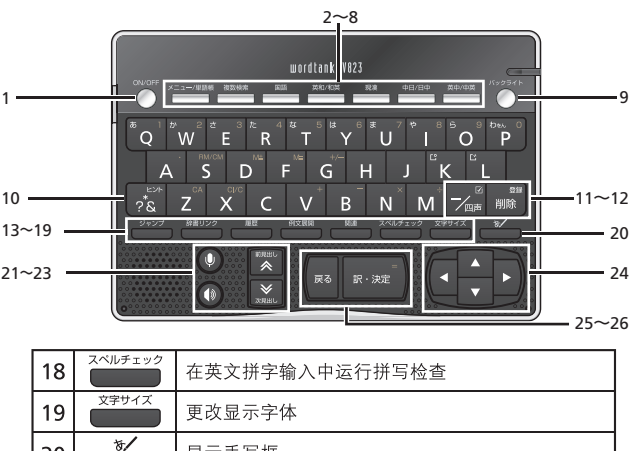

| 18 |       | 在英文拼字输入中运行拼写检查 |
|----|-------|----------------|
| 19 | 文字サイズ | 更改显示字体         |
| 20 | *     | 显示手写框          |
| 21 | •     | 开始进行发音比较和录音    |
| 22 |       | 发音键            |
| 23 |       | 前一个/后一个单词键     |
| 24 |       | 光标键(画面/行滚动)    |
| 25 | 戻る    | 返回键            |
| 26 | 訳・決定  | 输入/翻译键         |

中文使用说明书

196

## 基本操作

◆开启电源 < 打开顶盖或按 ◯ >

打开顶盖或按 ○○ 将启动机器。画面上将显示上次查看的 内容。

画面上将显示选定内容的初始查询画面。

## ◆打开背光灯

按 🔘 将打开背光灯,便于在光线差的环境中使用。

◆关闭电源 < 关闭顶盖或按 ○ >

如果机器电源是打开的,合上顶盖或按 O 。将关闭电源。 如果在播放 MP3 时合上顶盖,则播放不会被中断。 如果在一定时间内未按任何键,将自动关机以节约电能。

## ◆使用主菜单画面选择内容

- 7 按 → WEW 以显示主菜单画面。使用 ▼/ 移动光标 以选择内容的类别。选择类别后,移动 ▼/ ▲ 以选择所 需的内容。
- 2 按 ₩₩ 以显示查询画面。

| <u>同</u> 菜单                   | m                   |
|-------------------------------|---------------------|
| ②1 中文1                        | 汉语辞典]               |
| @計 中文2                        | A 汉日辞典              |
| @加 英文                         | B 日汉辞典              |
| @¥ 日文                         | U. 現代牧语词典<br>同 茶知味曲 |
| (2) 来用                        | 回 突然群奏<br>F 波英辞典    |
| CAE                           | F 現代汉日新词语词典         |
| A TH                          | G 現代汉语八百词 増订本       |
| A L                           |                     |
|                               |                     |
| 《二三》,我的来里                     |                     |
| ② 按L<>][>]转换分数<br>按[▲][▼]选择辞书 | ≅<br>档或功能,[訳·決定]确认  |

\*也可以按所显示内容的首字母的字母键选择内容。

| ╱ 各种内容的 約                                                      | └─────                                                                         |           |                                                                           |
|----------------------------------------------------------------|--------------------------------------------------------------------------------|-----------|---------------------------------------------------------------------------|
| 中文1<br>汉日辞典<br>日汉辞典<br>现代汉语<br>英汉辞典<br>汉英辞典<br>汉英辞典            | 电<br>电<br>吾词典<br>电                                                             | 日文        | 超级大辞林<br>新明解日语辞典<br>汉字源<br>日本谚语辞典<br>日本谚语辞典<br>日格容辞典                      |
| 现代汉国现代汉国                                                       | 、<br>3新词语词典<br>吾八百词 增订本                                                        | 实用        | PC用语辞典<br>Mypaedia百科全书                                                    |
| 中文2<br>中文会ば<br>汉语基本<br>猜猜! ŭ<br>日汉英・<br>旅行会ば<br>汉语活月           | 5全书<br>≿词汇1400<br>≵语200<br>电子技术用语对译集<br>б≪汉语》<br>月索引                           | 写工具       | 默写:单词(中文)<br>默写:例句(中文)<br>默写:例句(英文)<br>默写:例句(英文)<br>复数辞书查询<br>文本词本<br>单词本 |
| 央文<br>Reader's<br>Genius<br>Oxford<br>Oxford<br>英语会试<br>新TOEIC | +Plus 英日辞典<br>日英辞典<br>英英(高阶学习辞典)<br>同义词辞典<br>局义词库1200<br><sup>®</sup> 测验精通2000 | 卡<br>我的菜单 | MP3<br>计算器<br>环境设定<br>卡菜单<br>可以登录到"我的<br>菜单"的内容                           |

◆查询单词 / 短语 / 句子

- 7 按 
  ✓ ☑ ✓ ☑ / ☑ 以选择输入栏。使用字符按键输入查询单词或短语。
- 2 匹配的单词 / 短语列表将显示在上方。下方则显示选中词条的预览内容。
- 3 按 ☑/ ☑ 在查询结果一览列表里选定单词 / 短语, 并按

| 圓圖Reader's+Plus 英日辞典                        |    |
|---------------------------------------------|----|
| 英文拼字 (understand                            | Α  |
| Rlunderstand                                | 1  |
| L±lunderstand                               | *  |
| (+)understandability                        |    |
| Runderständing                              |    |
| Rùnderstáte                                 |    |
| Runderstäted                                |    |
| IRjundersteer                               | 1  |
| IKIUIIUEISUUCK                              |    |
| Run der stand /Anderstend/                  |    |
| -v (-stood /-stod/, 《古》 pp ~·ed)            |    |
| 12/ことげ(の音味)な)認える 研究[了叙]オ                    |    |
| M(て)<br>例文》                                 |    |
| <ul> <li>b (真意・説明・原因・性質などを)のみ込む。</li> </ul> | ţ, |

\*按 🗰 可改变显示变字体大小。

\*可使用触笔从一览列表中选择项目、输入项目或图标。

#### ◆滚动画面

- ・箭头符号(▲ ≪ 或 ∨ 举)表示显示画面内容尚未完全显示。按 ▼/▲ 可向上或向下滚动一行。
- ・ 在查询结果一览列表里,按 □ (或轻触 ▲)可向上滚动 画面,也可按 □ (或轻触¥)以向下滚动画面。
- 在查询单词的正文画面里, 按 ▶ (或轻触 举)可滚动到文本的后一画面, 或按 【 (或轻触 ★)可滚动到前一画面。
- ・ 在查询单词的正文画面里,按 I 可显示前一词条,按
   可显示后一词条。

## ◆显示例句

如果 (例文) 或 EXAMPLE),则按 🗰 可显示例句,再次 按 🗰 可将其关闭。

#### ◆返回查询结果一览画面

当显示正文画面时,按 🔤 可返回至查询结果一览画面。

## ◆查看词典凡例

在查询画面里按 ▶,选择" ⇔ 显示凡例内容"。并按 🔤

## ◆智能图标

使用触笔轻触屏幕中的不同图标可执行多项功能。

| 圓Oxford 英英(高阶学习辞典) ] □ □                                                                     | <b>m</b> 4 |
|----------------------------------------------------------------------------------------------|------------|
| help 🗤 /help@kB; NAmE help@kA/ 5                                                             |            |
| <u>ve</u> rb, noun                                                                           |            |
| Verb                                                                                         |            |
| MARE EASIEN/DEFIER//<br>$1 \sim (ch)$ (with $cth$ ) $\sim (ch)$ (in doing $cth$ ) to make it |            |
| easier or possible for sb to do sth by doing sth for them                                    |            |
| or by giving them sth that they need:                                                        |            |
| In verb patterns with a to infinitive, the 'to' is                                           |            |
| 2 to improve a situation: to make it easier for sth to                                       |            |
| happen:                                                                                      |            |
| BIAMPLED<br>SB TO MOVEN                                                                      |            |
| <b>3</b> [VN + adv./prep.] to help sb move by letting them lean                              |            |
| on you, guiding them, etc.:                                                                  | ×З         |
| EXAMPLES                                                                                     | <b>v</b> 2 |

| 1 | 句趨<br>熟憤<br>関I<br>P | 显示有对应的关联词条或习惯用语。<br>回成语 7週复合词 2團熟语 11 惯惯用句<br>11 週相关单词 11 成语 12 短语动词 |
|---|---------------------|----------------------------------------------------------------------|
| 2 | ^V                  | 点击以显示在当前画面里看不到的上一行或<br>下一行文字。                                        |
| 3 | **                  | 点击以显示在当前画面里看不到的上一个或<br>下一个画面的文字。                                     |
| 4 |                     | 显示电池剩余电量。当电池剩余电量在低点<br>(                                             |
| 5 | ¢                   | 轻触聆听发音。<br>(轻触图标并按 🕐 记录发音,并将其与字典<br>发音进行比较。)                         |
| 6 | 例文》<br>EXAMPLE》     | 在查询结果画面中出现这些图标的任何一个<br>时,可以显示例句。                                     |

## 输入文字

◆文字的输入

日语文字的输入包括 "罗马字输入"和 "假名输入" 2 种 方式。

(輸入方式 🕼 请参考第 205 页)

🕇 按1次 🚟 , 打开超级大辞林的查询画面。

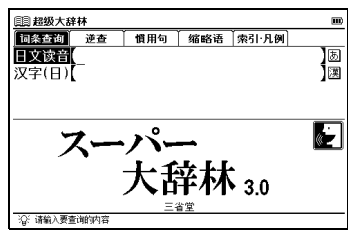

2 输入读音。

"罗马字输入"时

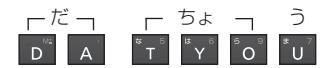

(罗马字/假名对应表 🕼 请参考第 174 页)

| 罗马字输入要点                                                                        |
|--------------------------------------------------------------------------------|
| ■小写(ぁぃぅぇぉっゃゅょゎ)的输入                                                             |
| 按 💌 后,将输入小写的读音。                                                                |
| 但输入促音(つ)时,连续按下一个出现的辅音字母即                                                       |
| <ul> <li>リ元成綱へ。</li> <li>另外, 输入拗音 (やゆよ)时, 也可以与前一文字组合</li> <li>进行輸入。</li> </ul> |
| [例] 🛣 🔽 🔺 ⇒「や」                                                                 |
| [例] ゙゙゙゙゙                                                                      |
| [例]  🖬 🕅 😭 🗊 ⇒「しりょう」                                                           |
| ■ "ん"的输入 连续按 2 次 💌<br>[例] 🖬 🗖 💌 🖬 🖬 ➡「はんい」                                     |
| ■其他需注意的输入                                                                      |
| ヹ゜゙゚゙゙゙゙゙ / ゙」 ゚゙゙゙゙゙゙ ゙ ⇒「じ」 ヹ゜゙゚゙゙゙゙゙゙゙゙ ヹ ⇒「ず」 F゛▲ ⇒「ふぁ」                    |
|                                                                                |

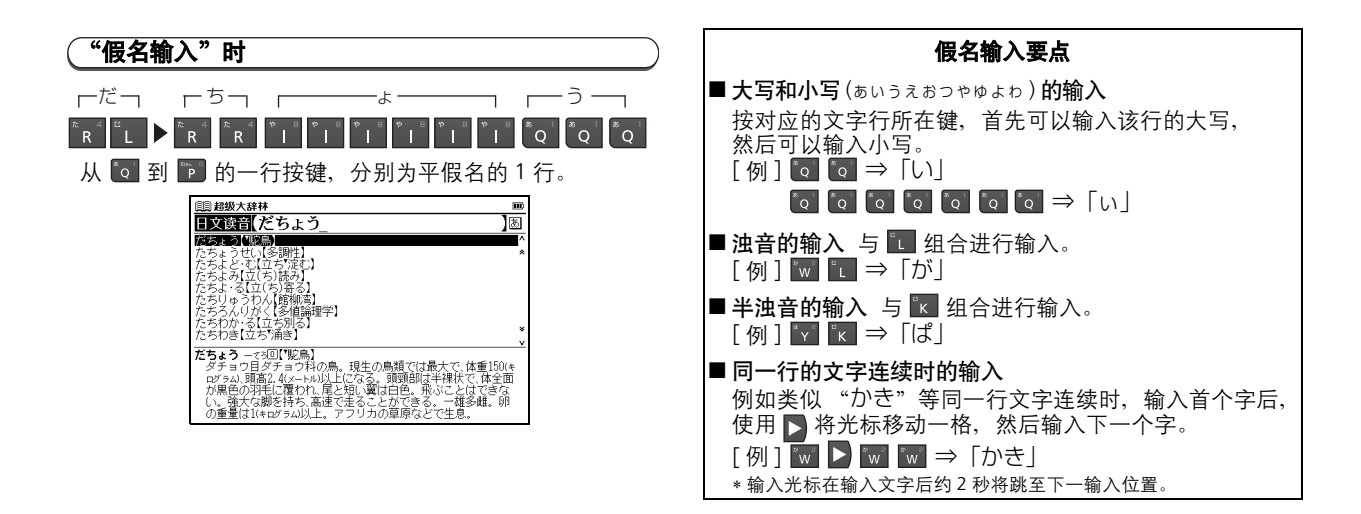

## ◆文字的更正

需要查询的文字输入错误时,可以只选择需要修改的文字 进行更正。

■使用文字输入键输入英语单词(此处输入 "aplle")。

| 圓Oxford 英英(高阶学习辞典)                                    |   |
|-------------------------------------------------------|---|
| 英文拼字 aplle                                            | A |
| aplomb                                                | ^ |
| apnoea, apnea                                         | * |
| apocalypse                                            |   |
| apocalyptic                                           |   |
| apocope                                               |   |
| apocrypha                                             |   |
| apoor y priat                                         |   |
| apolitical                                            | ¥ |
|                                                       | ~ |
| aplomb /ə'plom@##; NAmE ə'pla:m@#A/                   |   |
| noun [U]                                              |   |
| if sb does sth with aplomb, they do it in a confident |   |
| and successful way, often in a difficult situation:   |   |
| <u>EXAMPLE</u>                                        |   |
|                                                       |   |

#### **[]=> 删**除文字时

通过 ▶ 将光标移至需要删除的文字上 (此处删除 第 2 个 "Ⅰ" )。

按 📰 键,则只有光标上的文字将被删除。

| 🗐 Oxford 英英(高阶学习辞典)       |  |
|---------------------------|--|
| 英文拼字 <mark>(</mark> aplle |  |
| aplomb                    |  |
| apnoea, apnea             |  |
| apocalypse                |  |
| apocalyptic               |  |
| apocope                   |  |
| apocrypha                 |  |

## **1**章 插入文字时

通过 【 / ▶ 将光标移至需要插入文字的位置。输入需要 插入的文字(在 "p" "l"之间插入 "p" 时,将光标移动到 "l"处,使用文字输入键输入 "p")。

| 🗐 Oxford 英英(高阶学习辞典)              |
|----------------------------------|
| 英文拼字 <mark>(</mark> apl <u>e</u> |
| aplenty                          |
| aplomb                           |
| apnoea, apnea                    |
| apocalypse                       |
| apocalyptic                      |
| apocope                          |

中文使用说明书

## 使用查询(以汉日辞典为例)

在汉日词典中,您可输入拼音(中文发音)、中文汉字、日 文音训、部首笔画数或总笔画数来进行查询。你也可通过手 写文字来查询。

#### ◆通过拼音查询中文字

在汉语拼音栏输入拼音时,按 🔀 可选择所需声调。(输入 拼音之后,按 🛃 可改变声调,<sup>-</sup>(第一声)、'(第二声)、 <sup>\*</sup>(第三声)、或<sup>\*</sup>(第四声),声调选项会因应所输入拼音 而不同,不存在的声调会被跳过)。

例如, 当查询 "旅行"(lǚxíng)时, 可键入如下字符: (拼音字母中的"ü"用"v"代替。)

L, V, 7/20, 7/20, 7/20, X, L, 7/20, 7/20, N 和 G。

#### ◆通过手写查询

🕇 按 📺 显示手写框。使用触笔在手写框中书写字符。

| <b>圓汉日辞</b> | ŧ.      |      |    |       | E     |  |  |  |
|-------------|---------|------|----|-------|-------|--|--|--|
| 词条查询        | 单字查询    | 例句查询 | 附录 | 凡例    |       |  |  |  |
| 中文拼音        |         |      |    |       | A     |  |  |  |
| 汉字(中)       | Ĩ       |      |    |       | ] en  |  |  |  |
|             | -       |      |    |       | -1    |  |  |  |
|             |         |      |    |       |       |  |  |  |
|             |         |      |    |       |       |  |  |  |
| 講談社中日辞典 📻 🚺 |         |      |    |       |       |  |  |  |
| 講談社         |         |      |    |       |       |  |  |  |
|             |         |      |    | 11除」「 | . ¬ 🛛 |  |  |  |
|             |         |      |    | *& /  | +     |  |  |  |
|             |         |      |    |       |       |  |  |  |
| 请在右侧的框框     | 6写下查询内容 | ;    |    |       |       |  |  |  |
|             |         |      |    | -     | -     |  |  |  |

2 候选字符将显示在候选框中。选择所需字符并使用触笔 轻触。

\* 手写识别框一次只能处理一个字符。

\*多个文字只能逐个输入。

## ▲ 手写输入时的提示

- 输入假名时, 输入平假名或片假名均可进行查询。
- 输入字母时,输入大写字母或小写字母均可进行查询。
   英文草写无法识别。
- •关闭手写输入画面时,请按 🍏 或触 🖂。
- 拗音和促音也请逐字输入。
- 待选文字显示栏中没有对应文字时,表示未能识别出对应的汉字。此时请按 ,删除输入栏中显示的汉字后, 重新进行一次手写输入。
- 手写输入后,根据手写输入时的汉字书写方法和字形的 不同,显示出的待选汉字及其排列顺序可能有所不同。
- 根据手写输入时的文字书写方法,有时可能无法识别。 请参考正确的书写示例重新输入。
   (书写文字时的注意事项 () 请参考第 204 页)

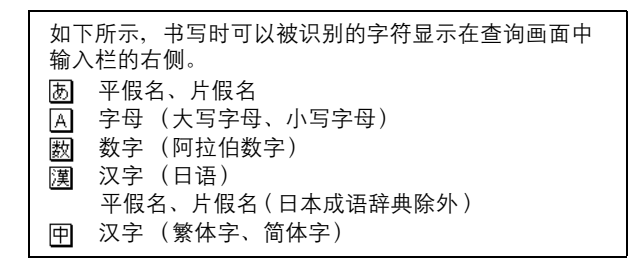

中 文 使 用 说 眀 书

# ▶ 手写输入画面中显示的图标 □ 潇隆 (仅在手动辨识时显示) ..... 按图标删除手写输入 栏中的文字。 □ ∭四 (仅在手动辨识时显示) ..... 按图标辨识手写输入 栏中的文字。

## 序 书写文字时的注意事项 • 请用楷书认真书写。 注意构成文字的各部分应当协调。 (好的范例) (不好的范例) 13D • 手写输入时请不要连笔。 连笔会使总的笔画数不同、从而无法正确识别。 (好的范例) (不好的范例) -Ho 手写输入时应当字体端正。 请注意不要输入特别倾斜的文字。 (好的范例) (不好的范例)

## 各种功能的设定

可以对输入方式、显示信息等本机各类功能的设定进行切换。

按 🛄 ,将显示菜单画面。

\*切换设定时,应在停止 MP3 的状态下进行。

| <b>[]]菜単</b>                 | m                   |
|------------------------------|---------------------|
| @加中文1                        | 汉语辞典]               |
| @加加中文2                       | A 汉日辞典              |
| ⊘∦ 英文                        | <b>B</b> 日汉辞典       |
| ØM ⊟文                        | C 现代汉语词典            |
| Constant<br>Constant         | 日次市住地               |
| C C E                        | 后 现代汉日新词语词典         |
| 1 1 TH                       | 🖸 现代汉语八百词 增订本       |
|                              |                     |
|                              |                     |
| 《三三 社の米中                     |                     |
| ② 按[<]L<]转换分算<br>按[▲][▼]选择辞书 | ミ<br>书或功能, [訳・決定]确认 |

2 在菜单画面中选择工具→环境设定,打开环境设定画面。 (使用主菜单画面中选择内容 → 请参考第 197 页) \*请通过 → ▲ 移动光标并选择项目后,进行设定或切换。 \*返回菜单画面时,请选择"设定完成",然后按 → 或按 四。 所有设定在选择后将同时切换。

| 圓环境设定                      |      |       |   |     |      |     |         |  |
|----------------------------|------|-------|---|-----|------|-----|---------|--|
| Champe message:            | Japa | anese |   | Chi | nese |     | English |  |
| 输入法设定:                     | 罗-   | 字     |   |     | ſ    | 假名  |         |  |
| 按键声音开关:                    | 有    |       |   |     | 8    | Æ   |         |  |
| 自动关机时间:                    | 1    | 3     | 5 | 7   | 10   | 20  | 30 分    |  |
| 设定手写辨识:                    | 自計   | 開始調   |   |     | 3    | 手动辨 | ie.     |  |
| 电池切换:                      | Ŧŧ   | 池     |   |     | 3    | 充电池 |         |  |
| 画面浓度调节                     |      |       |   |     |      |     |         |  |
| 手写杭准                       |      |       |   |     |      |     |         |  |
| 设定完成                       |      |       |   |     |      |     |         |  |
|                            |      |       |   |     |      |     |         |  |
| 役:提示信息支更<br>使用[◀][▶]来改支设定值 |      |       |   |     |      |     |         |  |
|                            |      |       |   |     |      |     |         |  |

文使用说明书

中

## 📭 Change message ( 切换显示信息 )

可以将画面上显示的提示信息切换为日语 / 中文 / 英语。 \*初始设定为 "Japanese"。

\*以下画面为选择 "Chinese" 时的情况。

请通过 ☑/ ▲ 选择画面上的 "Change message"。

通过 **【** ∕ **】** 选择提示信息语言。选中的同时,显示信息 将发生切换。

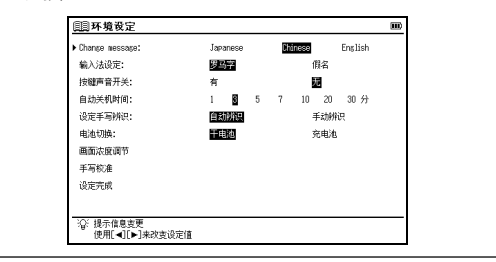

## **1** 输入方式

可以切换文字输入时的输入方式。 \*初始设定为 "罗马字"。

| 请通过 🔽 / 🔼 选择画面上的"输入法设定" | ,<br>。 |
|-------------------------|--------|
| 通过 🛛 / 🔁 选择输入方式。        |        |

| unange message. | Japanes      | e | U1 | eneste |      | English |
|-----------------|--------------|---|----|--------|------|---------|
| ▶ 输入法说定:        | 3 <i>5</i> 7 |   |    | 18     | Má - |         |
| 按键声音开关:         | 有            |   |    | 五      |      |         |
| 自动关机时间:         | 1 3          | 5 | 7  | 10     | 20   | 30 分    |
| 设定手写辨识:         | 自动削减         | र |    | Ŧ      | 动辨   | in.     |
| 电池切换:           | 干电池          |   |    | 充      | 1电池  |         |
| 画面浓度调节          |              |   |    |        |      |         |
| 手写校准            |              |   |    |        |      |         |
| 设定完成            |              |   |    |        |      |         |
|                 |              |   |    |        |      |         |

## ▶ 按键音

可以设定是否启用按键音"嘀"。
\*初始设定为"无"。

| 请通过 💟  | ∕▲ 选择画面上的"按键声音开关" | 0 |
|--------|-------------------|---|
| 通过 【 / | ▶ 选择按键音的有无。       |   |

| <u>罗马字</u><br>有<br>1 8<br>自动消息 | 5 | 7 | 開名   | ;<br>10 30 <del>/)</del> |  |
|--------------------------------|---|---|------|--------------------------|--|
| 有<br>1 100<br>自动辨识             | 5 | 7 | 10 a | 10 30 分                  |  |
| 1 8<br>自动附识                    | 5 | 7 | 10 2 | 10 30 分                  |  |
| 自动航讯                           |   |   |      |                          |  |
|                                |   |   | 手お   | 辦視                       |  |
| 干电池                            |   |   | 充电   | iite.                    |  |
|                                |   |   |      |                          |  |
|                                |   |   |      |                          |  |
|                                |   |   |      |                          |  |
|                                |   |   |      |                          |  |
|                                |   |   |      |                          |  |
|                                |   |   |      |                          |  |

#### 序 自动关机 本机为防止电池消耗,接通电源后如果不进行按键操作, 电源将自动切断。此处可设定电源关闭前的时间。 \*初始设定为"3"分钟。 \*MP3 播放过程中, 也会根据自动关机时间关闭画面显示。需要重新 显示时,按 🖳 。 \* 通过 USB 接线将 AC 适配器连接到电脑上使用时, 自动关机无效。 请通过 ☑∕☑ 洗择画面上的 "自动关机时间"。 通过 【 / ▶ 从 1、3、5、7、10、20、30 分钟之中选择 切断电源前的等待时间。 圓环境设定 111 Chanse message: Japanese Chinese English 输入注码管· 罗马字 **個**名 按键声音开关: 有 无 ▶ 自动关机时间: 1 📓 5 7 10 20 30分

自动辨识

- 日本

手动制造

奈由油

设定手写材记:

电泡切换: 画面浓度调节 手写校准 设定完成 ②: 自动关机时间设定 使用[4][▶]来改变设定值

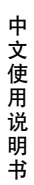

206

## ▲ 手写识别辨识

手写输入后,即可选择识别文字并自动显示待选文字的 "自动辨识"或在画面中轻触〔**那**夏〕后再开始识别的"手 动辨识"。

(手写输入画面中显示的图标 **(**) 请参考第 204 页) \*初始设定为 "自动辨识"。

请通过 ☑∕ ☑ 选择画面上的 "设定手写辨识"。

通过 ◀/▶ 选择手动辨识或自动辨识。

#### 「自动辨识」

手写输入后即可识别文字,非常便于查询。

#### 「手动辨识」

可以自行设定文字书写结束,并在已确认自行书写的文字 之后再进行查询。非常适合不习惯手写识别的人士使用。

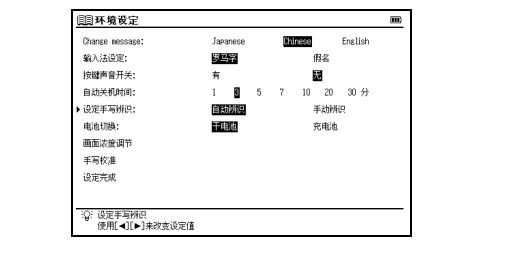

## 🎼 电池切换

选择所装电池的种类。

注意设定的电池种类与实际装入的电池种类不同时,电池的剩余电量显示 IIII 和电池更换的信息可能无法正确显示。 \*初始设定为 "干电池"。

请通过 ☑/☑ 选择画面上的"电池切换"。

通过 🖌 🔎 选择电池的种类。

| Change message:     | Japane | 198 | Ch | inese |     | English |  |
|---------------------|--------|-----|----|-------|-----|---------|--|
| 输入法设定:              | 罗马字    |     |    | ſ     | 開名  |         |  |
| 按键声音开关:             | 有      |     |    | ŝ     | 6   |         |  |
| 自动关机时间:             | 1      | 5   | 7  | 10    | 20  | 30 分    |  |
| 设定手写辨识:             | 自动所    | ie. |    | 3     | 手动辨 | ie.     |  |
| ▶ 电池切换:             | 干电池    |     |    | 3     | 宅电池 |         |  |
| 画面浓度调节              |        |     |    |       |     |         |  |
| 手写校准                |        |     |    |       |     |         |  |
| 设定完成                |        |     |    |       |     |         |  |
|                     |        |     |    |       |     |         |  |
| 101 min # # # # # # |        |     |    |       |     |         |  |

## 泽 画面浓度调整

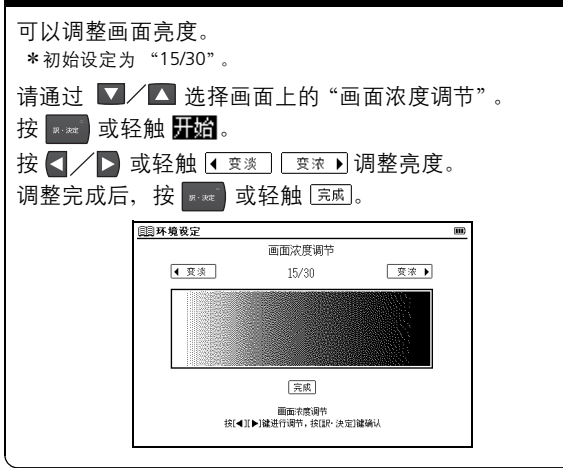

# ▶ 手写校准 长时间使用触笔、或因温度变化等原因使得触笔无法正确 反应时进行触屏的补正。 通过 ▼/▲ 选择"手写校准",按 🔜 或轻触 开始。 显示提示信息"点选×标记以校准手写屏幕"。 用触笔轻触(在画面中轻触)画面中显示的5个¥、 ★ 将从画面中消失。轻触全部 5 个 ★, 将返回环境设定画面。 х スタイラスで×印をタップして、タッチスクリーンを補正します 点选 × 标记以校准手写屏幕 Tap the × mark to calibrate the touch screen

## 序 文字大小切换

可以将画面中显示的文字大小切换为"标准"(16dot)/ "缩小" (12dot)/ "放大" (24dot/48dot)。 \*初始设定为"标准"。 在正文显示画面中按 , 可以从 "标准" 切换为 "放大" / "缩小"。(部分查询模式中固定为"标准")。 除部分画面外, 将以 16dot → 24dot → 48dot → 12dot 的 顺序讲行切换。 在词条待选列表显示画面中按 "缩小"。再次按 🛄 , 将恢复原始大小。 ⅢOxford 英英(高阶学习辞典) I 100 apple Dw /'epl@s; NAmE 'epl@av a round fruit with shiny red or green skin and firm white flesh: EXAMPLE noun -see also ADAM'S APPLE. BIG APPLE, COOKING APPLE. - Bee also AUARN AFTLE, BIA AFTLE, OURLING AFTLE, ORAB AFTLE, GATUN AFTLE, UNFER AFTLE, OURLING AFTLE, ISO the apple doesn't fail/never fails far from the 'tree (saying, especially MAED a dhid usually behaves in a similar may to high the or her serent(s) there which they have in load more than any other a person or thing that is loved more than any other apples and 'oranges (NAWE) used to describe a situation in which two people or things are completely different from each other:

-more at AMERICAN adj., ROTTEN

#### 

转动本机左侧的音量调整旋钮,可以调节音量。 朝耳机插孔方向转动旋钮则音量降低,反之则音量增大。

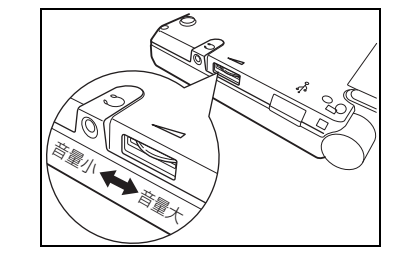

## 在我的菜单中登记内容

可以将频繁使用的内容作为"我的菜单"登记到菜单画面中。

## ◆在我的菜单中登记内容

在菜单画面中打开我的菜单。

| <u></u> 菜単    |              |
|---------------|--------------|
| @加 中文1        | 已登录内容        |
| @1 中文2        | A            |
| <b>@加</b> 英文  | B            |
| ④1 日文         | D            |
| ② 实用          | Ē            |
| 455           | E            |
| S II          | <u></u><br>Н |
| <i>€</i> +    | Ö            |
| 《三記》,我的菜单     | <u>U</u>     |
| ☆: 按[訳·決定]进入我 | 約菜单设定画面      |

**2** 在未作任何登记的栏中按 🔤 , 将显示内容选择画面。 通过 ☑ ∕ ☑ ∕ ☑ ∕ ☑ 移动光标,选择要登记的内容 (此处选择 "Oxford 英英")。

\*可以通过 🔝 打开 2/2 的内容选择画面。按 🌄 将返回原画面。

| (目)菜単 1/2              |                    |
|------------------------|--------------------|
| 汉日辞典                   | 日汉辞典               |
| 現代汉语词典                 | 英汉辞典               |
| 汉英辞典                   | 现代汉日新词语词典          |
| 现代汉语八百词 增订本            | 中文会请全书             |
| 汉语基本词汇1400             | 猜猜!谜语200           |
| 日汉英·电子技术用语对译集          | 旅行会话《汉语》           |
| 汉语活用索引                 | Reader's+Plus 英日辞典 |
| Genius 日英辞典            | Oxford 英英(高阶学习辞典)  |
| Oxford 同义词辞典           | 英语会话表达词库1200       |
| 新TOEIC®測验精通2000        | 超级大辞林              |
| 新明解日语辞典                | 汉字源                |
| 日本成语辞典                 | 日本谚语辞典             |
| 片假名辞典                  | PC用语辞典             |
| Mypaedia百科全书           | 默写:单词(中文)          |
| ⑥ 使用[▲][▼]键选择,[訳·決定]进行 | <u>没定</u>          |

3 按 🔜 , 所选内容将被登记。

\* 内容被选中状态下按 🔤 , 将显示查询画面。

| 11] 菜単        |                     |
|---------------|---------------------|
| 2011 中文1      | 已登录内容               |
| ②】 中文2        | A Oxford 英英(高阶学习辞典) |
| <b>须加</b> 英文  | <u>B</u>            |
| @ 日文          |                     |
| ② 实用          | Ē                   |
| <b>《</b> 太写   | <u>E</u>            |
| SØ I.L        | <u>G</u>            |
| <i>€</i> +    |                     |
| (三) 我的菜单      | J                   |
| ·②:按[登録/削除]删版 | ə 选择项目              |

- \*步骤 3 后,按 🔽 将光标移至未登记内容名的栏,然后按 🔤 。将 显示内容选择画面,可追加登记内容。
- \*要在我的菜单中再次登记已经登记的内容,将显示提示信息"已添加 入我的菜单"。

## ◆删除登记的内容

可以从我的菜单中逐个或一次性删除登记内容。 在菜单画面中打开我的菜单。

按 **▼** 将光标移至需要删除的内容栏(此处移至 I I 栏)。 按 **■** 、将显示删除画面。

通过 **▼**/▲ 选择"删除选定的模式"。用 **【**选择"是", 然后按 **B**-3Z 。

选中的内容将被删除。

| <b>興</b> 菜単                  |                     |     |
|------------------------------|---------------------|-----|
| @加 中文1                       | 已登录内容               |     |
| @ 4 中文2                      | A Oxford 英英(高阶学习話   | ¥典) |
| → 英文 画版                      |                     | M   |
| @加日文                         | All Ser 中<br>除決定的模式 |     |
| ② 座 实用 单                     | 部删除                 |     |
| 45 家                         | 删除法定的模式             |     |
| LA IL                        | <b>显</b> 否          |     |
| <ul><li><b>√</b> +</li></ul> |                     |     |
| (三) 我的菜单                     | Ĵ                   |     |
| ·Q:按[登録/削除]删除                | 动选择项目               |     |

## 聆听发音

- 若 ① 出现在解释内容里,显示该词条或例句可以发音, 按 ① 可检查发音信息。
- \*显示汉日辞典和猜猜!谜语 200 的主画面时,没有 <<br/>
   标记。因此, 直接按 ● 即可检查发音数据。
- 2 对于触控屏操作,可直接使用触笔轻触 ① 第一次以选择 发音,轻触第二次播放发音内容。

## 使用快速语音功能

按 📫 并移动 🔽 / 🔼 / 📘 以选择单词。

(要选定多个字符 🐼 请参考第 225 页复数辞书跳查功能的短语选 择部分。)

2 按 🚺 可听到发音。

TTS 发音

如果选择的短语或单词未包含在英英词典的声音数据中,使用 TTS (文本 - 语音转换)可以朗读画面上出现的英文文本。

显示英英词典中 "photograph"的查询结果。 按 ┙┙┙ 并移动 ✓ ▲ ▲ 人 ▲ 选择 "a"。

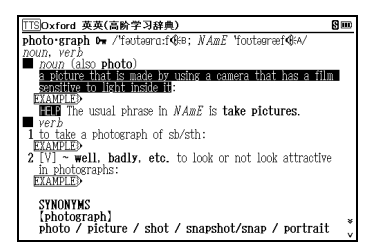

2 再次按 →→→ 后 S 会在画面上反白显示。然后按 ▷ 使 反白区域扩展到 "it"。
 3 按 O 。画面上出现 "TTS",并朗读所选定的英文。

## 检查您的发音

🕇 在主文本画面上按 🚺 。

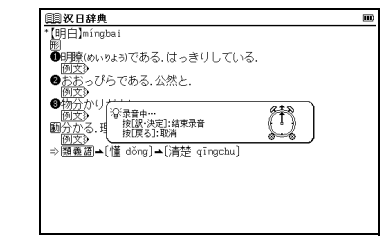

\*如果在主文本画面上显示 ④、先选择 ④ 后按 ●。 (除超级大辞林和猜猜! 谜语 200)

2 当显示"发音中…"信息时,将播放样本发音。

- **3** 当显示"录音中…"信息时,将开始启动录音。请读出发音。
- **4** 录音会在约一分钟后结束。在画面上显示"发音比较中…" 信息时,会自动播放样本及其录音。
- 5 发音比较结束之后,将显示"要再次比对发音吗?"信息。 选择"是"并按 可再次听到录制的发音。如果选择 "否",发音比较将结束并返回主文本画面。

\*发音比较完成之后,录制的发音将被删除。该发音无法保存。

## 使用汉语活用索引

您可以使用不同的活用索引在汉日辞典中查找词条 (此处以 谚语索引为例进行说明)。

#### ■谚语查询

在主菜单画面上选择"中文 2"→"汉语活用索引"。 (使用主菜单画面选择内容 C 计 请参考第 197 页)

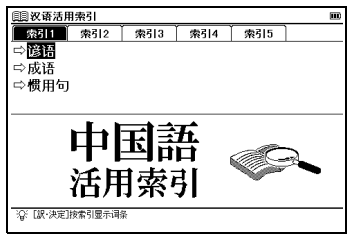

\*汉语活用索引是内容中含有 成 或 讀 等代码和符号词条的分类索引。

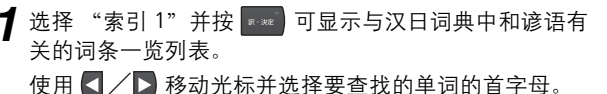

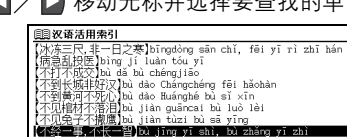

本急資料不死合[bù dao Manghé bù đì xin 不知道料不落[bù jiān guārai bù luò lài 不知道料不溶[bù jiān guārai bù luò lài 不如是十不增濃[bù jiān tuīzi bù sẽ ying 何之意。要求你已知道我们的意思。 不是不是不是可以了你是我们的问题。 不是一意。不完一智知」「你?」自己,如是我们的意思。 「不是一意。不完一智知」「你?」自己,我们的问题。 "好是」で、一种口になる。பかし起来して自己の欠如識 が見てつくこと。 野童 ③DEFGHJKLMNPQ8STUXY2

\*还可以使用字符输入键输入首字母来选择词条。

2 按 🔜 以显示文本画面。

\*"俗语"和"骂语"中的单词

作为语言的一部分,字典内收录的有些单词可能显示有歧视和侮辱含 义的表达方式。切勿用这些单词侵害人权和伤害他人。以其它方式使用 这些单词时,也请慎重考虑。

—各代码和符号代表以下内容 ———

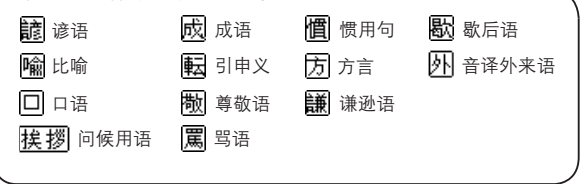

中文使用说明书

## 输入音读或训读,查询日语

可以在汉日辞典或汉字源中通过音读或训读 (日语)进行查询。 打开汉日辞典的查询画面,通过 ▶ 移至单字查询。

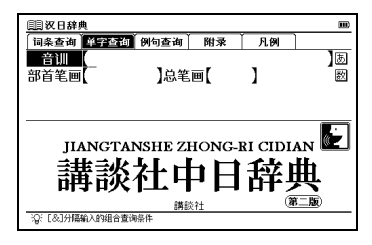

2 在音训输入栏中输入日语读音(此处输入"くるま")。画面中将显示与输入文字匹配的待选字。通过 ▲/▲ 移动光标,选择要查询的汉字(此处选择"【车(車)】chē")。

- \*输入未收录的读音时,将显示提示信息"找不到匹配的字 请改变或 增加查询条件"。
- ★如果汉字的音读和训读有多个读法,用 "&"连接,输入多个读音, 可以缩小查询结果的范围(按 属 将显示 "&")。

| 圓汉日辞典                                  |            |   | Ш         |
|----------------------------------------|------------|---|-----------|
| 音训(くる                                  | ま_<br>19第一 | 1 | ]b<br>100 |
| (41(11)) chē                           | 10-cm/     | 1 | 625       |
| 【车(車)】jū                               |            |   |           |
|                                        |            |   |           |
|                                        |            |   |           |
| ************************************** |            |   |           |
| ■<br>■ <u>图(乗</u> り物とし)                | ての)車.      |   |           |
| (例文)<br>●車が回転する道                       | 具.         |   |           |
| <u>例文</u>                              | 汲む.        |   | *<br>v    |

输入部首笔画数、查询日语

可以在汉日辞典、现代汉语词典或汉字源中通过部首笔画数 进行查询。中文的部首笔画数以简体字为准。 1 打开汉日辞典的查询画面,通过 ▶ 移至单字查询。通过 ▼ 将光标移至部首笔画输入栏。输入笔画数(此处输入 ▼ <数字 4 >)。显示部首为 4 画的待选字。通过 ▼ /▲ /▲ ▶ 移动光标,选择要查询的部首(此处选 择 "…")。

\*重新输入笔画数时,请按 🎫 或 🔤。

\*部首笔画数可输入1画至17画(现代汉语词典中最多为14画)。 但在汉日辞典中没有15、16画的部首。

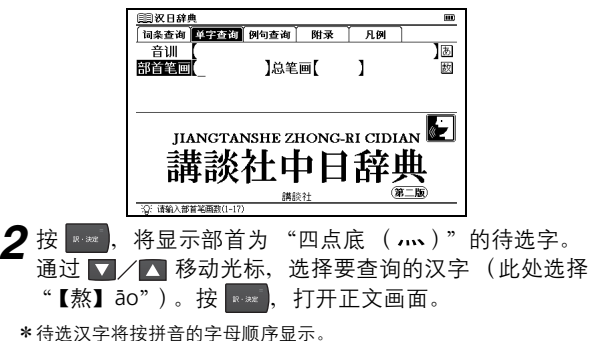

| 圓沢日辞典                      |       |   |   |
|----------------------------|-------|---|---|
| 音训                         |       |   | あ |
| 部首笔画(ハハ                    | ]总笔画[ | ] | 数 |
| (%)āo                      |       |   |   |
| [熬]áo                      |       |   |   |
| 【焘(燾)]dào                  |       |   |   |
| 「県"(新)Jaian<br>占²(駅) Jaián |       |   |   |
| (前) jian                   |       |   |   |
| (焦)jiāo                    |       |   | ¥ |
| 【焦 <sup>®</sup> 】jiāo      |       |   | v |
| <b>亂/ "【</b> 熬】āo          |       |   |   |
| 割(料理)野菜などに調味料を加え鍋で煮る。      |       |   |   |
| (BIX)                      |       |   |   |

中文使用说明书
# 输入总笔画数,查询日语

可以在汉日辞典、现代汉语词典或汉字源中通过总画数进行 查询。中文的总画数以简体字为准。

- 打开汉日辞典的查询画面,通过 ▶ 移至单字查询。通过 ▼将光标移至总笔画输入栏。输入笔画数(此处输入 ▼ <数字6>)。显示总画数为6画的待选字。
- \*重新输入总画数时,请按 📰 或 🔤 。
- \*总画数可输入1画至36画。
- \*无匹配的总画数时,将显示提示信息"找不到匹配的字 请改变或增 加查询条件"。
- \*待选汉字将按拼音的字母顺序显示。

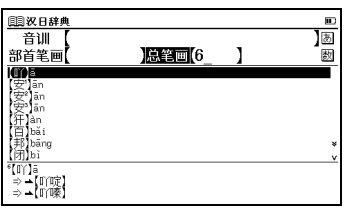

通过 ▼/▲ 移动光标,选择要查询的汉字(此处选择 "【百】bǎi")。按 ன ,打开正文画面。

 四股日時角
 90

 音训【】
 」

 部首笔画【】
 」

 部首笔画【】
 」

 (雪)
 1

 (雪)
 1

 (雪)
 1

 (雪)
 1

 (雪)
 1

 (雪)
 1

 (雪)
 1

 (雪)
 1

 (雪)
 1

 (雪)
 1

 (雪)
 1

 (雪)
 1

 (雪)
 1

 (雪)
 1

 (雪)
 1

 (雪)
 1

 (雪)
 1

 (雪)
 1

 (雪)
 1

 (雪)
 1

### 序 快速汉字查询

通过 💟 / 🔛 移动光标,可以同时输入音训、部首笔画数、 总画数等多项条件。例如打开"哥"的待选音训读音"力" 后,输入部首"口"的部首笔画数"3",选择匹配的部首, 然后按 🔜,则查询结构的范围将缩小,待选栏中将显示 "哥"。无匹配汉字时将显示"找不到匹配的字 请改变或 增加查询条件"。

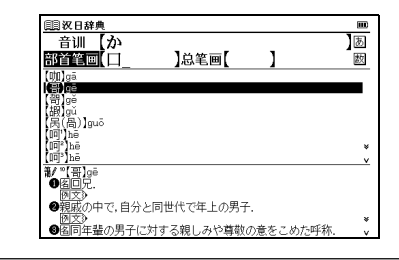

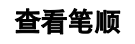

| 在汉字源、汉日辞典,汉日大辞典或现代汉语词 | 司典的主文本 |
|-----------------------|--------|
| 画面中,若有 🕼 显示可按 💴 然后按 🎫 | 查看汉字的  |
| 笔顺。按 🗔 返回至主笔顺画面。      |        |

#### ■查询例句

可以查询包含英语或汉字(中文)的例句。

- 可查询例句的内容

| 例句(中文) | 汉日辞典  | 现代汉语词典  | 日汉辞典  | 英汉辞典 |
|--------|-------|---------|-------|------|
|        | 汉英辞典  | 现代汉语八百词 | 🛚 増订本 |      |
|        | 旅行会话《 | 汉语》     |       |      |
|        |       |         |       |      |

例句(英语) Reader's+Plus 英日辞典 Genius 日英辞典 Oxford 英英 英语会话表达词库1200 新TOEIC<sup>®</sup>测验精通2000

打开汉日辞典的查询画面,通过 ▶ 移至例句查询。输入 汉字(此处输入 "shuāng")。画面中将显示匹配的待选 汉字。通过 ▼/▲ 移动光标,选择要输入的汉字(此 处选择 "【双】shuāng")。

按 📰 , 汉字将显示在输入栏中。

(通过拼音查询中文字 🕞 请参考第 203 页)

\*用 "&"连接输入多个汉字,则可以查询包含全部输入汉字的例句。 \*无匹配的例句时,将显示提示信息 "找不到匹配的例句"。

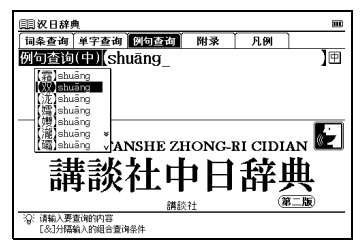

- 2 通过 💟 / 🔼 移动光标,选择要查询的例句(此处选择
  - "~【才貌】双全")。

按📰,打开例句。

| []] 次日辞典                                                                                     |
|----------------------------------------------------------------------------------------------|
| 例句查询(中) 双 匣                                                                                  |
| 骑车不要双手撒~【把】<br>这个包太大了,只好双手~【抱】着<br>双方展开了激烈的~~【笔战】<br>0.4~~~~~~~~~~~~~~~~~~~~~~~~~~~~~~~~~~~~ |
| 九字、元相当、~【不分胜负】<br>双方实力~【不可同日而语】<br>~ 「「観」双章                                                  |
| 双手~【义腰】<br>双方对这一问题的理解有~【差异】                                                                  |
| ~ 【才貌】双全<br>cáitmáo shuāngquán<br>才色兼備である.<br>▲館                                             |
|                                                                                              |

### 🃭 有效利用中文例句查询

在中文例句查询中,即使输入相同的汉字,如果输入方法 (分隔位置或有无 ) 不同,查询结果也可能不同。因此, 为有效利用中文例句查询功能,尝试不同的词语分隔方法。 \*中文例句查询根据构成例句的词语及其前后关系、语言数据库有无单 词进行判断。因此,并非通过构成例句的所有单个汉字进行查询。 例如,查询"想不到"这个词时,尝试输入"想不到"、 "想&不&到"、"想不&到"、"想&不到",这样可以有效 地查到更多包含"想不到"的例句。

| 例句查询(中)(想&不&到                                    | <u> </u> |
|--------------------------------------------------|----------|
| ~【几曾】想到他竟一去不复返                                   |          |
| ~ 【料想】不到的事                                       |          |
| ~【梦想】小到的事情<br>她到底想工任4、我收~【描不清】                   |          |
| 他到底总干什么。我也不能笑心道。<br>我没想到他这么不讲~【唐面】               |          |
| 我~【认定】她不会说谎,没想到她会骗我                              |          |
| 意想不到的~【收场】                                       |          |
| ~(収到)意識不到的效果<br>初天可約人來可及生。(四冊)                   | *        |
| 恐不到吃去清到这少~~~~~~~~~~~~~~~~~~~~~~~~~~~~~~~~~~~~    | v        |
| ~ 【收到】意想不到的效果                                    |          |
| shoudáo yí×iángbudáo de ×iáoguó<br>田いおけたいが田本山にはマ |          |
| ふしいい ねいの木でれのる.                                   |          |
|                                                  |          |

# 在所查成语或例句的正文画面中跳查

在成语或例句查询结果画面中选择 ▲ 圓 进行跳查,可以查阅 收录所查词语的原来正文画面。

┛ 上一页步骤 2 的正文画面中的 ▲ 圓 反白显示。

| 圓罰次日辞典                       | S 🖿 |
|------------------------------|-----|
| ~【才貌】双全<br>cáimáo shuāngguán |     |
| 才色兼備である.                     |     |
|                              |     |
|                              |     |
|                              |     |
|                              |     |
|                              |     |
|                              |     |
|                              |     |
|                              |     |

- 2 ▲ 圓 反白显示的状态下按 ∞,将显示"【才貌】 cáimào" 的正文画面。
  - (使用复数辞书跳查功能 🚱 请参考第 225 页)
  - \* 步骤 2 后按 🔤 , 将全屏显示。继续按 🔤 , 则显示 (例文) , 可确认 初查询的例句。

| <u> </u>                     | S 🚥 |
|------------------------------|-----|
| ~【才貌】双全<br>cáimào shuāngquán |     |
| 才色兼備である.<br><b>国</b> 国       |     |
|                              |     |
|                              |     |
|                              |     |
| 【才貌】cáimào                   |     |
| 国子和と谷巴.<br>例文)               |     |
|                              |     |
|                              |     |

# 学习内容的通用基本操作

◆树状结构一览列表 < Ⅰ 和 □ 说明 >

在树状结构一览列表中,如果某个项目前面有 上,表示该 项目中包含分项内容。选择前面有 上 的项目、然后按 ☞ 或 ▶ 键可显示分项一览列表。

按 🔤 或 【 键将返回显示分项内容之前的状态。如果某个 项目前面有 🦳 则表示该项目中不包含分项内容。

\* 如果使用触笔,轻触某个项目将显示分项一览列表。再次轻触该项目 将返回显示分项内容之前的状态。

#### ◆复选框

在正文画面的词条开头处有复选框的内容中,可以勾选已 经记住的单词和需要复习的项目。

按 🔜 , 可以勾选 🔽 复选框。再次按 🔜 即可取消勾选。

- \*使用触笔时,直接轻触□复选框即可勾选。 再次轻触则可以取消勾洗。
- \*学习设定画面中可以整理并取消勾选。
- \*勾选的单词可以在学习设定画面中设定显示或隐藏。
- (学习设定的方法 🚱 请参考第 219 页)

#### ◆测试结果显示

在新 TOEIC<sup>®</sup> 测验精通 2000 和默写功能中,可以显示测试 的正确率。

在查询画面中通过 ▶ 移至测验,选择 "⇔ 显示测试结果"。

按 \*\*\*\*, 将以表格显示正确率。

\*未测至单元最后也不会显示测试结果。

\*测试结果可以在设定画面中删除。

(学习设定的方法 🕼 请参考第 219 页)

|        | 未解答 | 0   | Х  | %  |
|--------|-----|-----|----|----|
| 单词测验   |     |     |    |    |
| Rank A | 250 | 124 | 76 | 27 |
| Rank B | 400 | 20  | 30 | 4  |
| Rank C | 400 | 7   | 43 | 1  |
| Rank D | 450 | 0   | 0  | 0  |
| 熟语     | 200 | 0   | 0  | 0  |
| 例句測脸   |     |     |    |    |
| Rank A | 400 | 26  | 24 | 5  |
| Rank B | 400 | 17  | 33 | 3  |
| Rank C | 400 | 34  | 16 | 7  |
| Rank D | 450 | 0   | 0  | 0  |
| 熟语     | 200 | 0   | 0  | 0  |

## ◆学习设定的方法

在新 TOEIC<sup>®</sup> 测验精通 2000 和默写中,可以在设定画面中 设定学习及测试画面的显示方法和顺序。

在查询画面中通过 ▶ 移至学习,选择" ⇔ 显示学习内容"。 按 👓 ,将显示树状结构一览列表。

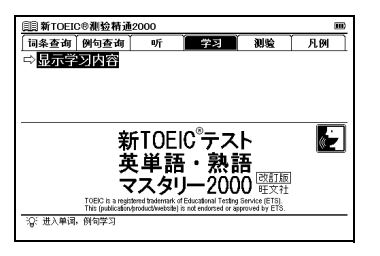

**3**通过 **□**/▲ 选择 "学习开始",然后按 **■**∞∞, 设定的 内容将被保存并反映。

\*测验画面也可选择 "□> 显示测验项目",可以相同的步骤进行设定。

| □□新TOEIC®测验精通2000         |      |      |  |
|---------------------------|------|------|--|
| 显示方法:                     | 隐藏单词 | 隐藏含义 |  |
| 显示已勾选项目:<br>图示            | 不量示  |      |  |
| 显示顺序:<br>图记顶段             | 逆序   | 随机   |  |
| ▶ 学习开始:<br>【【】】】<br>【】】】】 | 继续上次 | 退出   |  |
|                           |      |      |  |
| 浴:学习开始<br>使用[◀][▶]来改多     | 设定值  |      |  |

2 选择没有可以继续显示小项目的小分类项,按 ∞∞ 显示 学习设定画面。 通过 ☑/ ☑ 选择设定项目,用 【 / 〕选择各项目的

之之**一**) — 设定内容。

| □□新TOEIC®測验精通2000 | m                |
|-------------------|------------------|
| ──□最もよく出る基本450単語  | Rank A 1-450     |
| $\square$ 1 - 50  |                  |
| □ 51 - 100        |                  |
| D 101 - 150       |                  |
| D 201 - 200       |                  |
| D 201 - 200       |                  |
| 301 - 350         |                  |
| □ 351 - 400       |                  |
| _ 0401 - 450      |                  |
| 田口よく出る必須450単語     | Rank B 451-900   |
| 出口重要な必須450単語      | Rank C 901-1350  |
| 田口ハイスコアを狙う里安400年譜 | Kank D 1301-1800 |
| 回口重安200歳語         | 重安然語1001-2000    |
|                   |                  |
|                   |                  |

### 序 设定项目及其内容

请参考如下所述选择项目进行设定。设定项目内容根据测验 内容而有差异。

| 劻  | 示方法              | 选择学习画面中单词的显示方法。                                           |
|----|------------------|-----------------------------------------------------------|
|    | 全部               | 显示单词、释义和解说的全部。初始设定为<br>"所有"。                              |
|    | 隐藏单词             | 显示释义和解说部分,隐藏单词。                                           |
|    | 隐藏含义             | 隐藏单词的释义和解说部分进行显示。                                         |
| Cł | neck             | 选择已勾选 ( 🗹 )单词的显示。                                         |
|    | 显示               | 显示包含勾选单词的所有单词。初始设定为<br>"显示"。                              |
|    | 不显示              | 不显示勾选的单词。                                                 |
| 弡  | 示顺序              | 选择单词的显示顺序和测验的出题顺序。                                        |
|    | 单词顺序             | 按照原书本内容中的顺序进行显示。初始设定<br>为 "单词顺序" 。                        |
|    | 逆序               | 按与词典显示顺序相反的逆顺序显示。                                         |
|    | 随机               | 调换单词和题目的顺序进行显示。                                           |
| 开  | 始学习              | 选择学习的开始位置。                                                |
|    | 从头开始             | 从项目开头学习。                                                  |
|    |                  | 初次学习时,词典处于"从头开始"的设定状态。                                    |
|    | 继续上次             | 继续上一次学习。                                                  |
|    | 退出               | 返回树状结构列表。                                                 |
| *  | 开始学习时,<br>关于默写的词 | 请选择 "开始学习",并按 <mark>ख़∞∞</mark> 。<br>殳定内容,使用默写请参考第 222 页。 |

#### ■ 在显示内容中选择 "隐藏含义"

打开正文画面后,单词的含义将被隐藏。

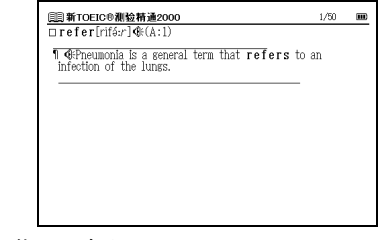

按 🔝,将显示含义。

再次按 🔝 键,将显示被隐藏含义的下一词条的正文画面。

#### ■在显示内容中选择"隐藏单词"

#### 打开正文画面后,单词将被隐藏。

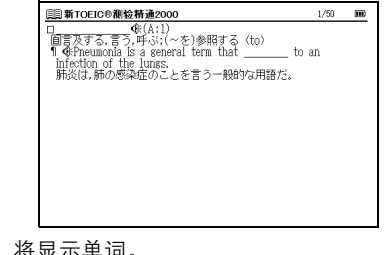

按 🔝,将显示单词。

再次按 🔝 键,将显示被隐藏单词的下一词条的正文画面。

# 使用有声书本

英文或中文的内容被编制成专门用于发音练习的有声书本。

- 可以使用有声书本的内容 -

中文会话全书 英语会话表达词库1200

汉语基本词汇1400 新TOEIC<sup>®</sup>测验精通 2000

### ■播放有声书本中的单词和短语

在主菜单画面上选择"中文 2"→"中文会话全书"。 按 ▶ 以选择"听"。

(使用主菜单画面选择内容 🐼 请参考第 197 页)

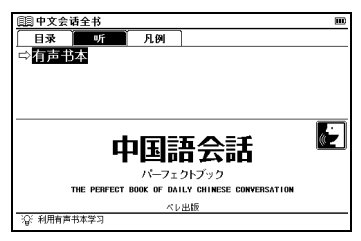

2 按 🔜 以显示有声书本的设定画面。

| 圓 中文会话全书    |                  |    |  |
|-------------|------------------|----|--|
| 播放模式设定      |                  |    |  |
| 全部          | 只中文              | 随机 |  |
| ▶ 开始有声书本    |                  |    |  |
| 開始          | 取消               |    |  |
|             |                  |    |  |
|             |                  |    |  |
|             |                  |    |  |
|             |                  |    |  |
|             |                  |    |  |
|             |                  |    |  |
| 谷 开始有声书本    | - D and an inter |    |  |
| 使用【◀】【▶】来改支 | 峻疋11             |    |  |

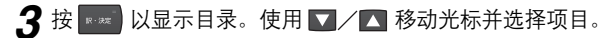

| 圓] 中文会请全书             |   |
|-----------------------|---|
| 第2章 重要キーワード別表現23      |   |
| 第3章 機能別·場面別表現         | _ |
| 1. あいさつ               |   |
| 2. 近況をたすねる            |   |
| 3. 800 f              |   |
| 4. 口吁<br>5. 工生 .未許    |   |
| J. 人式「子即<br>6 お灯」お蛇76 |   |
| 7 お祝しいお悔やみ            |   |
| 8. 誘う                 |   |
| 9. 願望·希望              |   |
| 10. 依頼·許可             |   |
| 11. 並全·禁止             |   |
| 12. 元厂:检题。            |   |
| 13. 進行ど持続             |   |
| 14. 丁疋<br>15. 終力,特は   | ¥ |
| 13. HE/J 197X         | v |

**4** 按 🔜 以显示播放一览画面。播放所选项目声音数据中的单词和短语。

### ■ 使用有声书本的图标和操作键

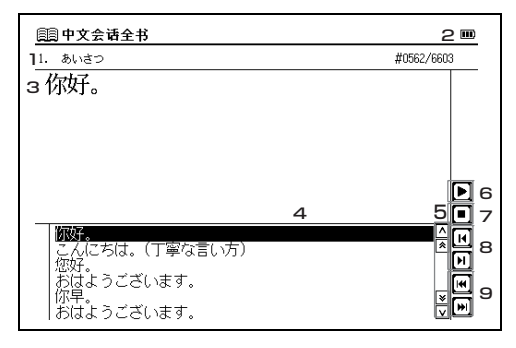

| 1 | 显示当前正在播放的章节标题。             |                                                                                                 |  |
|---|----------------------------|-------------------------------------------------------------------------------------------------|--|
| 2 | 左边显示当前音轨号码,右边显示选定内容的音轨总数。  |                                                                                                 |  |
| 3 | 显示当前正在播放的                  | 的声音数据。                                                                                          |  |
| 4 | 反白显示当前正在排                  | 番放的声音数据。                                                                                        |  |
| 5 |                            | < 未处于播放模式时 ><br>轻触 餐 或 ¥, 或按 数 或 ¥,<br>可以向上或下移动播放一览画面。<br>轻触 ∧ 或 √, 或按 本 或 ↓, 可<br>以向上或下移动音频数据。 |  |
| 6 | <b>)</b> / <b>1</b> / R-32 | < 未处于播放模式时 ><br>轻触 ▶ 或按 ∞∞ 进行播放。<br>< 正在播放中 ><br>轻触 Ⅲ 或按 ∞∞ 暂停播放。                               |  |
| 7 | <b>D</b> / <b>R</b> ô      | < 正在播放中 ><br>轻触 <b>Ⅰ</b> 或按 📧 停止播放。                                                             |  |
| 8 |                            | <未处于播放模式时><br>轻触任一图标或按任一键跳到<br>上一或下一部分。<br><正在播放中><br>轻触任一图标或按任一键播放<br>上一或下一部分。                 |  |
| 9 |                            | <未处于播放模式时><br>轻触任一图标或按任一键跳到<br>上一或下一音频数据。<br><正在播放中><br>轻触任一图标或按任一键播放<br>上一或下一音频数据。             |  |

# 使用默写

您可以在听到单词和例句后输入拼写、中文汉字或拼音,来 学习中文和英文。

| _ | ・收寻左    | 野官的内突 ——— |                        |
|---|---------|-----------|------------------------|
|   | 12 - 11 |           |                        |
|   | 默写:     | 单词(中文)    | 汉日词典中的重要短语             |
|   |         |           | (添加在词条中的带★、*的单词)       |
|   | 默写:     | 例句(中文)    | 中文会话全书中的例句             |
| l | 默写:     | 单词/例句(英文) | 新TOEIC®测验精通2000中的单词和例句 |

### ■拼音测验

7 在主菜单画面上选择"写"→"默写:例句(中文)"以显示查询画面。选择"⇔拼音测验"后按 ■ 时,将显示默写画面,并自动播放例句的发音。使用字符输入键或 手写输入所听到的例句的拼音。

#### (使用主菜单画面选择内容 🐼 请参考第 197 页)

| 圓獸写:例句(中文)     |             | m        |
|----------------|-------------|----------|
| wo ch          |             |          |
|                |             |          |
|                |             |          |
|                |             |          |
|                |             |          |
|                |             |          |
|                |             |          |
| 所 回答 结束        |             | 「 ;      |
| () 満対 :0       | 1           | LENT     |
| 提示 :0<br>管題数:0 | 请在右侧的框格写入内容 |          |
|                |             | L I Hint |

\*要删除已输入的字,可按 📰 或轻触 ← BS。

\*输入拼音时,不需要输入四声。

\* 云会逐渐变化表示答题所经过的时间。

\* 按 🚺 或轻触 所 或 🕀 可以聆听问题, 您可以根据需要多次聆听发音。

\*进行汉字 (中)测试时,只允许手写输入。不允许使用键盘输入。

中文使用说明书

#### 🤰 输入拼音后,按 🔜 或轻触 🗐 或 ⊷ 以显示答案。

如果输入正确,将显示 "○";如果输入不正确,将显示 "X"。按 ☑ 或轻触 逐题 或 砰™ 将显示下一道题。

\* 在画面的左下角显示答对、提示、答题数和问题数。如果将顺序设为 随机,将不会显示问题数。

\*按 💼 或轻触 🔀 将显示相关问题出处的参考画面。按 🔤 将返回 默写画面。

#### ■结束默写

按 或轻触 结束。

#### ■继续上一次测验

当完成过一次测试后,如果您在默写开始画面上选择默写 测验,将显示"是否继续上一次测验?"信息。如果要接 着上次的问题开始,用 【 / 】选择"是";如果要从头 开始测验,则用 【 / 】选择"否"。

#### ■查看测验结果

选择 "⇔显示测验结果"并按 按 将显示测验结果。 \*如果将问题的顺序设为随机、则正误数目不会计算在测验结果里。 \*听写时的测验结果无法显示在图表上。

#### ■复习回答不正确的问题

您可以在复习画面上重温默写测验时答错的问题。 显示默写开始画面。使用 ▶ 将光标移动到"复习"按 ■22 以显示。

\*回答不正确的单词或例句一览列表。可以按时间顺序最多保存 50 个 回答不正确的问题,最近的问题排在最前面。

#### ■进行测验设定

显示默写开始画面。使用 ▶ 将光标移动到 "设定"。按 💀 以显示设定画面。移动光标进行设定。

# 使用复数辞书查询功能

- ■在复数辞书中查询词义和解释(此处以中文的复数辞书查 询为例进行说明)
- ┦ 按 ┌️│ , 打开复数辞书查询的查询画面。

用 ▼ 将光标移至拼音输入栏。

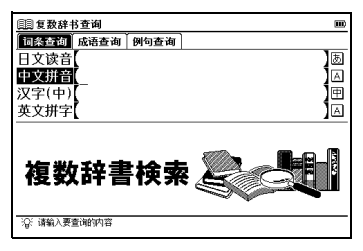

2 输入拼音。(此处输入 "qìngxìng")画面中将按收录内容的 名称和拼音的字母顺序依次显示匹配输入文字的待选词语。

(通过拼音查询中文字 🕼 请参考第 203 页)

\*输入未收录的词语时,将按拼音顺序依次显示最接近该词的词语。

| 圓圓 复数辞书查询                                   |    |
|---------------------------------------------|----|
| 中文拼音(qìngxìng                               | A  |
| 中日 【庆幸】qìng×ìng                             | ^  |
| 度語 (大学) q ingxing<br>中美 (大学) g ingxing      | _^ |
| 睡醒【清晰频道通信】Qīngxī píndào tōngxìn             | _  |
| 電力 (清洗腔)qing ×i qiang<br> 中日 (清秀)qīngxiù    |    |
| 速圈【清秀】qīngxiù                               |    |
| 中英 [清洗液;清洗剂]qīng xǐ yè; qīng xǐ jì          | *  |
| 【庆幸】qìng×ìng                                |    |
| (ZJJ)<br>rejoice                            |    |
| 她为自己还活着感到~. She considers herself fortunate |    |
| to have survived the accident.              |    |

- 3 通过 ☑ / ▲ 移动光标,选择要查询的词语 (此处选择 " (中英) 庆幸")。按 ∞ ∞ ,打开词义、汉字和英译的正 文画面。
  - \* 在复数辞书查询中按 💌 / 🔛, 将显示复数辞书查询的查询顺序中前 后的正文画面。

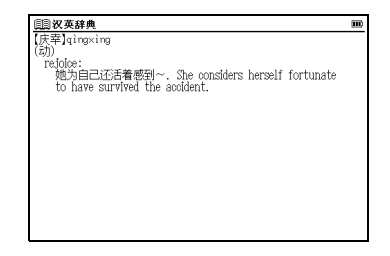

# 使用辞书跳查功能

可以通过 ₩₩22 跳至要查询的其他内容。 在任何词典的正文画面上,按 ₩22 。画面中显示收录词条 图标的同时,将显示匹配的候选词语。 通过 ▼/▲ 移动光标,选择要查询的内容。 按 www 显示正文画面。

- 其他内容中没有当前显示的词条时,将不会跳查。另外,当跳查对象的内容只有1个时,显示跳查对象内容的正文画面。
- 要从跳查对象正文画面返回至原画面时,按

# 使用复数辞书跳查功能

在任何词典的正文画面上,按 →→→→ 并使用 ▲ / ▲ / ▲ 可选择要查询的目标单词。如果要查 询目标是个短语,可再次按 →→→→ 并移动 ▲ 以延伸选择 区域。

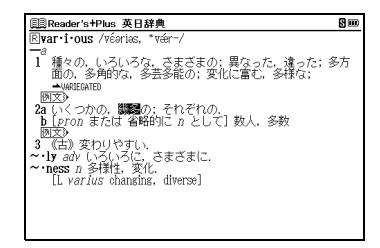

2 按 ■■■ 以显示按字典分类的查询结果一览列表。使用 ▼/▲ 选择指定词典的结果,并按 ■■■ 跳转到目标词典。 \*如果查询词条只有单个跳转目标,将直接执行跳转。

\* 如果在正文画面中有显示 → 的部份,则可使用跳转功能选择 → , 按 🔤 跳转至指定的参考内容。

| 圓調跳查选择                                         | m |
|------------------------------------------------|---|
|                                                |   |
| 大理制(いくた <b>(</b> 総多)                           |   |
| 「翩翩いくた【幾多】                                     |   |
| 29週いくた(の)(幾多(の))                               |   |
| 日午  してノスは枝多                                    |   |
|                                                |   |
| []                                             |   |
| 【几(幾)]/近                                       |   |
| (中裏[]]((璣)]ji                                  |   |
| () / キョー 【総名】(副)                               |   |
| いくだ国(茂多八町)<br>教名/ ち/さ/ 名/助詞「小」た伴,デ体言を終始する      |   |
| 数多へ。 (こくどん。多く助詞のの」と伴うて伴言と18節9 る。<br>「一の辛酸をなめる」 |   |
| 《類語情報》                                         |   |
| →数多·許多(あまた)                                    | ¥ |
| ▲幾多(いくた)                                       | v |

中文使用说

# 查询相关词汇

■显示短语、复合词、成语、惯用语、同义词、相关单词、 短语动词

内容的正文画面右上方显示相关词汇图标时,可以打开 使用该词条的短语、复合词(含派生词)、成语、惯用语、 同义词、相关单词、短语动词的列表画面。

#### 例示(使用 OALD 在正文画面显示短语列表

使用OALD显示 "take" 的正文画面。确认画面右上方显示 **①**。

(使用英英辞典 🐼 请参考第 107 页)

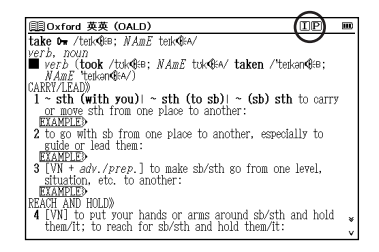

按 → , 显示短语列表。 使用 ▼/▲ 移动光标,选择需要查询的短语 (此处为 "have (got) what it takes")。

| 圓Oxford 英英 (OALD)                                                  |   |
|--------------------------------------------------------------------|---|
| intico take                                                        | _ |
| I, you, etc. can't take sb anywhere                                |   |
| have (got) what it takes                                           |   |
| take sth as it comes I take sb as they come                        |   |
| take it (that )                                                    |   |
| take it from me (that )                                            |   |
| take it on/upon yourself to do sth                                 |   |
| sb can take it or leave it                                         |   |
| take it/a lot out of sb                                            |   |
| take some/a lot of doing                                           | ¥ |
| take that!                                                         | v |
| 💷 have (got) what it 'takes                                        | ^ |
| ( <i>informal</i> ) to have the qualities, ability, etc. needed to | * |
| be_successful                                                      |   |
| INCOME TAKE STH AS IT 'COMES   TAKE SD AS THEY 'COME               |   |
| to accept sth/sb without wishing it/them to be different           | ¥ |
| or without thinking about it/them very much in advance:            | v |

"take"中除短语外还可显示短语动词 P 的列表。操作步骤 2 时,按两次
 一致 金显示短语动词列表。再按 1 次 (3 次),将返回至正文画面。按

(正文画面中显示的相关图标 [3] 请参考第 227 页)

#### 3 按 显示短语正文画面。

| 圓Oxford 英英 (OALD)                                        | ΠP               |      |
|----------------------------------------------------------|------------------|------|
| 📷 have (got) what it 'takes                              |                  |      |
| ( <i>informal</i> ) to have the qualities, ability, etc. | needed t         | to 📍 |
| be successful                                            |                  |      |
| take sin as it comes   take sp as they co                | ume<br>Nifforont |      |
| on without thinking about it them your much in           | adverse          |      |
| FYAMDLES                                                 | auvance.         |      |
| <b>W</b> 'take it (that )                                |                  |      |
| to suppose; to assume:                                   |                  |      |
| EXAMPLES                                                 |                  |      |
| 💷 take it from 'me (that )                               |                  |      |
| ( <i>informal</i> ) used to emphasize that what you as   | re going         |      |
| to say is the truth:                                     |                  |      |
| EXAMPLED                                                 |                  |      |
| take it on/upon yourself to do sth                       | 1.               |      |
| to decide to do stn without asking permission or         | advice           |      |
| mum sp can take it or leave it                           |                  | ,    |

### 例示 使用 OALD 在正文画面显示短语动词列表

使用 OALD 显示"take"的正文画面。确认"take"的正文 画面右上方显示 P 。

(使用英英辞典 🚱 请参考第 107 页)

| 圓Oxford 英英 (OALD)                      | IP I                | 11) |
|----------------------------------------|---------------------|-----|
| take D₩ /teik@EB; NAmE teik@EA/        |                     |     |
| verb, noun                             |                     |     |
| ■ verb (took /tuk@EB; NAmE tuk@EA/     | taken ∕'teikanQKB;  |     |
| NAILE TEIKangta/ )                     |                     |     |
| CAKKT/LEAD                             |                     |     |
| 1 ~ Sth (With you) ~ Sth (to SD)       | ~ (SD) STN to carry |     |
| or move sth from one place to anothe   | er :                |     |
| EXAMPLES                               |                     |     |
| z to so with sp from one place to anot | ner, especially to  |     |
| guide or lead them:                    |                     |     |
| EXAMPLES                               |                     |     |
| 3 [VN + adv./prep.] to make sb/sth g   | o from one level,   |     |
| situation, etc. to another:            |                     |     |
| EXAMPLED                               |                     |     |
| REACH AND HULD»                        |                     |     |
| 4 [VN] to put your hands or arms arou  | ind sb/sth and hold | ¥   |
| them/it; to reach for sb/sth and hol   | 1 them/it:          | v   |

2 按两次 , 显示 "take"的短语动词列表。使用 ☑/▲ 移动光标,选择需要查询的短语动词(此处为 "take after sb")。

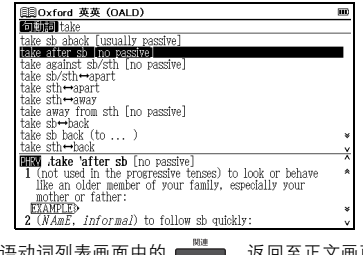

再次按短语动词列表画面中的 () 返回至正文画面。
 按 () 次数视需要查询的单词而异。

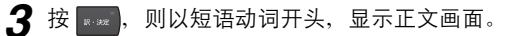

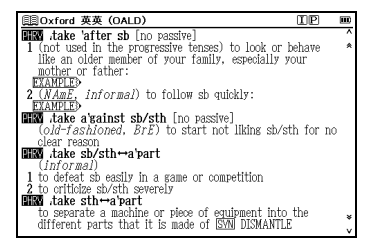

#### 正文画面中显示的相关图标

| 内容       | 显示的相关词汇图标     |
|----------|---------------|
| 汉曰辞典     |               |
| 现代汉语词典   | 🔜 成语          |
| 汉字源      |               |
| 旅游会话《汉语》 | <b>閱</b> 相关单词 |
| 英日辞典     | 间短语           |
| 日英辞典     | 78 复合词        |
| OALD     | <b>王</b> 短语   |
| 0, 20    | <b>P</b> 短语动词 |
| 新明解国语辞典  | 1 惯用语         |

使用单词本

#### ■登记词条

在词典的正文画面中,按 **回** 可将单词复制到单词本里。按 2 次 <sup>[-----]]</sup> 可查看词典名称一览列表。词条按词典名称自 动分类。选择 "全部"将显示全部登记的词条。按 **D** 显 示以前登记的词条一览列表。

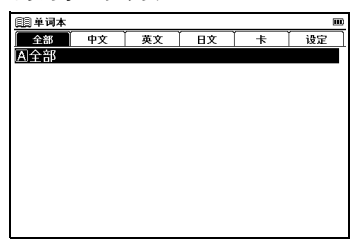

■删除单词本记录

在词条一览列表中,按 ▼/▲ 移动至目的选择项目,按 酬。 当出现"删除单词本中的单词"信息时,移动 ▼/▲ 选择 项目,选"是"并按 🕶 以确认删除。

# 使用拼写检查功能

不清楚英语单词的拼写时,可以输入模糊拼写从待选单词中 选择。

1 在英日辞典的拼写输入栏中输入模糊拼写的英语单词 (此处输入 "fizical")。

| III Reader's+Plus 英日辞典                                                  |          |
|-------------------------------------------------------------------------|----------|
| 英文拼字[fizical_                                                           | A        |
| Rizz                                                                    | <b>^</b> |
| 1±1122<br>Rf[22 <sup>2</sup>                                            |          |
| +flzz*                                                                  |          |
| RH22b0                                                                  |          |
| Rfizzer'                                                                |          |
| Rfizzer <sup>a</sup>                                                    | *        |
| C112818, 1122-                                                          |          |
| ■fizz'/fiz/                                                             | 61       |
| 「VI シューレンエッ」というに場る」(IIISS), シューシューと共<br>する(IIIP): 興奮した様子をみせる、うきうきした気分を示 | 2        |
| す;《口》どんどん動く、てきばきやる(along).                                              |          |
| ━>> シューと(いう苦・´´卵み物/パ浴泡(性)・浴泡性飲料(シャ`                                     | 2.3      |

- **2** 按 **…**,将对输入的文字执行拼写检查,并显示匹配英语 单词的待选列表。
  - \*无匹配单词时,将显示类似输入文字的待选单词列表。

| IIII Reader's+Plus 英日辞典                     |          |
|---------------------------------------------|----------|
| 英文拼字[fizical_                               | A        |
| 相似: Rohysical                               |          |
| ±physical                                   |          |
| Rifistic -logi                              |          |
| Rifaecal, faeces                            |          |
| Rifeçal, fae-                               |          |
| REFAILED (Ar) Faucal                        |          |
| Rifarcical                                  | ¥        |
| Debugical (fields)1/                        | <u>v</u> |
| mphys-1-cal / hzk(a)1/                      |          |
| ia 自然の, 天然の; 地形の, 地勢の; 物質の, 物質的な            |          |
| (opp. spiritual, moral, mental); 有形の; 形而下(い | NU       |
| h) () (opp. metaphysical)                   | ¥        |
| עאוש                                        | v        |

| 3 | 通过 ▼⁄▲       | 移动光标 | ,选择要查 | 询的英语 | 单词(此处) | 选择 |
|---|--------------|------|-------|------|--------|----|
| Ŭ | "physical")。 |      |       |      |        |    |

按 , 打开正文画面。

| III Reader's+Plus 英日辞典                                                  | 靣            |     |
|-------------------------------------------------------------------------|--------------|-----|
| Rphys-i-cal /fizk(a)1/                                                  |              |     |
| 一日<br>1、白緑の二酸の、地形の、地形の、地酸の、4555の、4555655                                |              |     |
| IA 目然の, 大然の; 地形の, 地勢の; 初員の, 初員时<br>(opp cp/rtual moral montal): 方形の: 形面 | б.<br>Т(лас. | 1.0 |
| (opp. spiritual, moral, mental), 470, 700<br>th) (opp. metaphysical)    | PUUN         | 0   |
| 00人)<br>b 物理学(上)の,理学的な;自然科学の;自然法則の                                      | による          | 5]  |
| <ol> <li>         2          3         4         4</li></ol>            | 肉欲の<br>暴な    |     |
| <ul> <li></li></ul>                                                     | 求める。         |     |
| 肉体関係をもつ、情事に及ぶ、                                                          |              |     |
| 1 <sup>一</sup> 身体検査,《特に》健康診断,検診<br>                                     |              | ¥   |

#### - 可使用拼写检查功能的内容和查询模式

英汉辞典 Reader's + Plus 英日辞典 Oxford 英英 Oxford 同义词辞典

### 使用模糊查询

1 在日文读音、中文拼字、汉字(中)或英文拼字输入中, 可使用"?"和"\*"代表不确定的字母。如果在字母前面输入"\*",则为反向查询。

"?"表示单个字符,"\*"则没有数目限制。

**2** 例如, 输入英语 "chr \* m", 可得到chrism、chrysanthemum 等查询结果 (以 "chr"开头, "m"结束的词条)。

# 使用历史记录功能

- 在任何词典的初始查询画面和正文画面中,按 一 可显示当前词典中查询过的词条历史记录。
- 2 使用 【 / ▶ 选择任何词典并用 ▼/▲ 选择其中的任何词条后,按 ∞ 以显示该单词的正文画面。按 № 將删除历史记录中的单词。

# 使用计算器

在主菜单画面中选择"工具"→"计算器"以显示计算器画面。

\*按 🗾 以清除输入区里的内容, 然后再进行计算。

\*可以使用画面上的虚拟键盘输入数字。

\*显示 "E"后,按 区 可继续当前的计算。按 🔽 将进行新的计算。 \*按 🔜 将返回主菜单画面。

# 使用卡 ( 扩充卡和 SD 卡 )

#### ■插入卡

打开卡插槽盖,使卡的标签朝上,将卡小心地插入插槽中, 直至听到其锁定到位。

\*请勿在插槽中插入其它东西,否则会损坏插槽和卡。

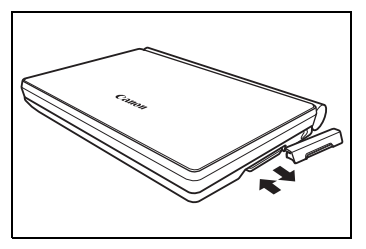

#### ■弹出卡

关闭机器电源,打开卡插槽盖。将卡轻轻向里推,然后将卡 抽出。

\* 松手后,卡的端部会弹出,然后用手指轻轻按压在卡的边缘。 小心地将卡直接抽出。

#### ■使用扩充卡

将扩充卡(另售)插入机器中。在主菜单画面中选择"卡"。 按 ∞∞ 以显示卡的内容菜单画面。移动 ▼/▲ 选择内容, 然后按 ∞∞ 。

# 使用文本浏览器功能

可以利用电子词典阅读 SD 卡中存储的文本文件。

■SD 卡中文件和文件夹的要求

使用文本浏览器功能之前,请遵守下列要求。

|              |                                            | 注释                                                                     |
|--------------|--------------------------------------------|------------------------------------------------------------------------|
| 位置           | X: \Canon\<br>Document                     | 如果存储位置不正确,会出现信息<br>"请把文本文件放在指定目录<br>(\Canon\Document)",而且无法阅<br>读文本文件。 |
| 显示格式         | 文件名称以升序<br>显示。                             |                                                                        |
| 最大<br>文件数    | 一个文件夹中最<br>多可以显示 100<br>个文件。               | 如果文件数超过 100, 会出现信息"有<br>100 个以上的文本文件 不能显示文<br>件",而且无法阅读文本文件。           |
| 文件大小         | 最大 5MB                                     | 如果文件大于 5MB,则无法被列出。                                                     |
| 文件名中<br>的字符数 | 单字节和双字节<br>字符最多为 256 个<br>(包括路径名称和<br>扩展名) | 路径名称是指文件存储位置的文件<br>夹名称和分割标记(\)。                                        |
| 扩展名          | .txt                                       |                                                                        |

#### ■使用文本浏览器功能

【在主菜单画面中选择"工具"→"文本浏览器"以显示 文本浏览器画面。

使用 🔽 / 🔼 选择文本文件, 然后按 💀 。

(使用主菜单画面选择内容 🐼 请参考第 197 页)

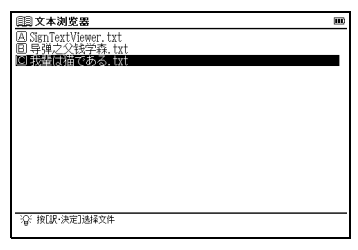

🤰 按 🔜 显示所选文本文件的主画面。

- \* 支持日文(Shift JIS)和中文(GB2312)编码(语言设置)。不支持Unicode 编码。
- \*档案名称和文本中不支持的字符将显示为"□"。
- \*可以在文本文件中选择一个单词,并跳到其它部分查询其含义。 (使用复数辞书跳查功能 [3] 请参考第 225 页)
- \* 可在日文或中文之间选择显示文本文件的语言。按 **1** 或轻触 储言, 在语言设定中选择语言 (初始设定为 "日文")。

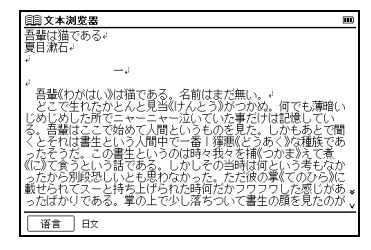

# 使用 MP3 播放器

#### ■播放 MP3 数据

打开卡插槽盖。

将 SD 卡插入机器中。

在主菜单画面中选择"工具"→"MP3" 以显示 MP3 播放器 画面。

(使用主菜单画面选择内容 🐼 请参考第 197 页)

移动 ☑/☑ 选择文件夹,然后按 ∞∞ 。

使用 ▶ 将光标移动到 MP3 文件列表。使用 ▼/▲ 选择 一个标题,然后按 ன。

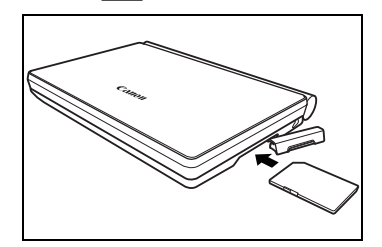

| III MP3                                                                                                    | m            |
|----------------------------------------------------------------------------------------------------|--------------|
| AFS<br>DFolder_Favorite<br>DFolder 英会話<br>DH2 Softs<br>DH2 Softs<br>DH2 Soundtrack<br>DH2 Soundtrack<br>DH2 スカ気に入り<br>DH2 スカ気に入り<br>DH2 ジャズ<br>DH2 ジャズ<br>DFリームサウンド | 当前目录下没有MP3文件 |
| €€€                                                                                                    | 00<br>(前)    |

\*要将光标从 MP3 文件列表重新移动到 MP3 文件夹列表,按一次 4 。 \*当 MP3 文件夹中没有文件夹时,光标会出现在 MP3 文件列表上。

\*要更改设置,请停止 MP3 播放。

- \*可以在播放过程中显示其它内容或开始,如进行查询的操作。但是,如果 播放的是高比特率的文件,查询所用的时间可能会变长,并且音频可能 会中断。
- \* 在播放过程中如果尝试使用发音、录音"有声书本"或"默写"功能, 将出现注意信息。要继续播放 MP3,选择"否",如果不想继续,选择 "是",然后按

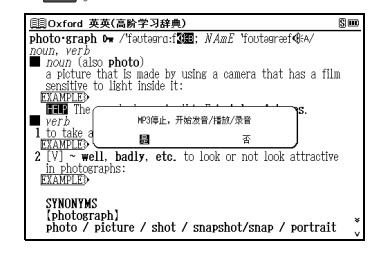

#### ■文件列表画面

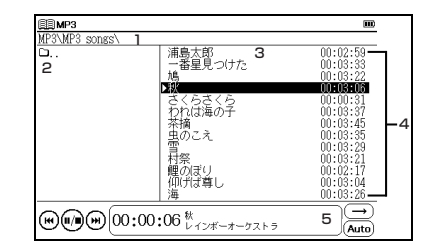

| 1 | 所选文件路径                                                                                                    |
|---|----------------------------------------------------------------------------------------------------|
| 2 | 卡中的 MP3 文件夹列表                                                                                                    |
| З | MP3 文件列表                                                                                                    |
| 4 | 每个 MP3 文件的播放时间                                                                                                    |
| 5 | 面板(显示 MP3 图标和播放所用时间、标题以及所播放 MP3<br>文件的演唱者名称。)<br>*如果标题或演唱者名称过长,不能在列表中显示,会出现 ▷。<br>*演唱者名称可以日文(Shift JIS)、中文(GB2312)或韩文(KS5601)<br>显示。由于数据类型、存储方式等因素,可能不会正确显示名称。 |

\*由于文件格式、SD卡状态、存储方式等因素,可能不会播放文件夹的内容。 \*可以播放下载的音乐。

\*可以从耳机或喇叭聆听声音。

### ■使用于 MP3 播放器的图标和操作键

→自动 (W) (D):00:06 \* レインボーオーケストラ

通过轻触图标或按操作键可以进行以下操作。

| 操作键操作     | MP3 播放器的状态              | 操作键操作后的动作      |
|-----------|-------------------------|----------------|
| 显示 MP3 播  | 放器时                     |                |
|           | 停止时 ()                  | 播放反白显示的 MP3 文件 |
| 按 🕕       | 播放时 (1))                | 暂停             |
|           | 暂停时 ( 🕑 )               | 恢复播放           |
| 按照题       | 播放反白显示的MP3文件<br>时 ( 🕡 ) | 暂停             |
|           | 其它                      | 播放反白显示的 MP3 文件 |
| 按 ☞∞≈ 2 秒 | 播放反白显示的MP3文件<br>时 ( 🕡 ) | 停止             |
|           | 其它                      | 播放反白显示的 MP3 文件 |
| 显示其它内容时   |                         |                |
| 按 🚺 2 秒   | 播放时                     | 停止             |

\*()表示每种状态下出现的图标。也可以轻触这些图标进行操作。

### 其它图标

| ¥                    | 在播放过程中轻触此操作键时,将播放上一<br>首乐曲。 |
|----------------------|-----------------------------|
| Ŧ                    | 在播放过程中轻触此操作键时,将播放下一<br>首乐曲。 |
|                      | 选择重复的播放。                    |
| (Ath) <sup>C</sup> L | 选择显示语言。                     |

\*播放 MP3 时,还可以查询其它内容。

\*要调节音量,请使用机器左侧的音量控制旋钮。

| 序 使用MP3播放器功能时, SD卡中的文件夹和文件 |                                          |                                                              |
|----------------------------|------------------------------------------|--------------------------------------------------------------|
|                            |                                          | 注释                                                           |
| 位置                         | X: \Canon\MP3\                           |                                                              |
| 显示格式                       | 文件夹和文件名<br>称以升序显示。                       |                                                              |
| 一张SD卡中的<br>最大文件夹数          | 最多可以创建<br>100个文件夹。                       | 如果文件夹数超过100,会出<br>现信息"子目录或MP3文件<br>数目超过 100 MP3 文件不能<br>显示"。 |
| 单文件夹的<br>最大文件数             | 一个文件夹中最<br>多可以创建100个<br>文件。              |                                                              |
| 文件大小                       | 最大10MB                                   | 如果文件大于10MB,则无法<br>保证正确的操作。                                   |
| 文件名中的<br>字符数               | 单字节和双字节<br>字符最多为256个<br>(包括路径名称<br>和扩展名) | 路径名称是指文件存储位置的<br>文件夹名称和分割标记(\)。                              |

中文使用说明书

### 序 存储和处理 MP3 文件

本机器无法创建 MP3 文件并将其写入到 SD 卡。使用如 PC 等适当的设备创建 MP3 文件, 然后再将 MP3 文件写入到 SD 卡中。

\*文件名中无法显示特殊标记或字符。

\*从 PC 拷贝到 SD 卡中的 MP3 文件可能会因错误的操作、卡损坏、本 机器的故障或维修而丢失。因此,请务必将这些文件存储到 PC 中作 为备份。有关将 MP3 文件从 PC 存储到 SD 卡的操作步骤,请参考相 应设备的使用说明书。

\*播放 MP3 文件时建议使用外接电源 (USB 总线电源或另售的交流适 配器)。

# 著作及著作权等

#### 『ジーニアス和英辞典 第2版』

© KONISHI Tomoshichi, MINAMIDE Kosei & Taishukan, 2003-2007

\* 收录辞典为小西友七、南出康世氏与大修館書店的著作,以书籍 『ジーニアス和英辞典第2版』为基础,并在株式会社大修館書店的大力协助 下制作电子版。

#### 记载内容咨询

株式会社 大修館書店

TEL (03) 3294-2355 (英語関係)

TEL (03) 3294-2353 (中国語関係)

#### 『講談社中日辞典 第二版』

© KODANSHA 2002

編集 / 相原茂

#### 『講談社日中辞典』

© SHIGERU AIHARA / KODANSHA 2006

#### 「現代中国語新語辞典」

© SHIGERU AIHARA / KODANSHA 2007

记载内容咨询 株式会社 講談社 総合編纂第三出版部 TEL (03) 5395-3553

#### 『现代汉语词典 第4版(2002年增補本(2004 北京第333次印刷))』

編集 / 中国社会科学院语言研究所词典编辑室

\* 在电子版的规格方面,因其他事由,对书籍版的内容进行了部分修改。 未收录附录、部分图表和插图。

#### 『オックスフォード英中・中英辞典 第 3 版 ポケット版』

Pocket Oxford Chinese Dictionary English-Chinese Chinese-English, 3rd Edition

© Oxford University Press and The Commercial Press 1986, 1999, 2003

#### 『オックスフォード現代英英辞典 第7版』

Oxford Advanced Learner's Dictionary, 7th edition  $\ensuremath{\textcircled{O}}$  Oxford University Press 2005

#### 「コンサイスオックスフォード類義語辞典 第3版」

Concise Oxford Thesaurus, 3rd Edition © Oxford University Press 2007

#### 记载内容咨询

オックスフォード大学出版局株式会社 TFL (03) 5444-5454

#### 『中国語文法用例辞典』

© 2003 北京・商務印書館+牛島徳次・菱沼透・伊藤真佐子・ 上野由紀子・江田いづみ・木野井美紗子・平松正子・麦谷誠子

#### 『中国語基本単語 1400』

© 2000 相原茂

记载内容咨询 株式会社 東方書店 東方書店コンテンツ事業部 TEL (03) 3294-1001

#### 『挑戦!中国なぞなぞ 200』

編集 / 相原茂

#### 「中国語会話パーフェクトブック」

© Liu Xiaojun · Yoshimi Misono 2005

记载内容咨询

有限会社 ベレ出版 TEL (03) 5225-4790

#### 『日中英・電子技術用語対訳集 第2版』

© 2006

\* 『日中英·電子技術用語対訳集 第 2 版』 是以书籍『日中英·電子技術 用語対訳集 第 2 版』(非卖品)进行电子编辑的结果。

#### 『日経パソコン用語事典 2008』

© 2007

记载内容咨询 日経 BP 社 日経 BP 読者サービスセンター TEL(03)5696-1111

### 『ブルーガイド わがまま歩き旅行会話 中国語 + 英語』

© JITSUGYO NO NIHON SHA, LTD. 1999

记载内容咨询

株式会社 実業之日本社 ブルーガイド海外版出版部 TEL (03) 3535-5411

### 『リーダーズ英和辞典 第2版』

- © 1999, 2008 株式会社 研究社
- 『リーダーズ・プラス』
  - © 1994, 2008 株式会社 研究社

记载内容咨询 株式会社 研究社 TEL(03)3288-7777

### 「英会話データベース必須1200」

© Keinan Iwamura, Braven Smillie, 2000

记载内容咨询 株式会社 ジャパンタイムズ TEL (03) 3453-2013

#### 「新 TOEIC® テスト英単語・熟語マスタリー 2000 改訂版」

- © 2006 株式会社旺文社
- \* TOEIC is a registered trademark of Educational Testing Service (ETS). This publication is not endorsed or approved by ETS.

记载内容咨询 株式会社 旺文社 TEL (03) 3266-6018

### 『スーパー大辞林 3.0』

© Sanseido Co., Ltd. 2007

編修 / 松村明 編

- \* 『スーパー大辞林 3.0』是基于『大辞林 第三版』截至 2007 年 4 月的 数据、项目追加收录为电子版的内容,未发行书籍版。
- \*「逆查功能」是对『スーパー大辞林 3.0』的词条向后匹配查询的功能。

#### 『新明解国語辞典 第六版』

© Sanseido Co., Ltd. 2005

編修 / 山田忠雄(主幹)·柴田武·酒井憲二·倉持保男·山田明雄 編

记载内容咨询 株式会社 三省堂 TEL (03) 3230-9416

#### [改訂新版 漢字源 (JIS 第1~第4水準版)」

- © Gakken, 2006
- 編者 / 藤堂明保、松本昭、竹田晃、加納喜光
- \* 『改訂新版 漢字源 JIS 第 1 ~第 4 水準版] 基于 JIS 第 1 ~第 4 水准 (JIS X0213-2004) 以及辅助汉字 (JIS X0212-1990) 等作为母字、 编辑为电子版。

#### 『用例でわかる 四字熟語辞典』

- © Gakken, 2005
- \* 收录辞典是基于书籍版『用例でわかる 四字熟語辞典』制作的电子版 数据。与书籍的内容存在一定的差异。

#### 『用例でわかる 故事ことわざ辞典』

- © Gakken, 2005
- \* 收录辞典是基于书籍版『用例でわかる 故事ことわざ辞典』制作的 电子版数据。与书籍的内容存在一定的差异。

#### 『用例でわかる カタカナ新語辞典 改訂第2版』

- © Gakken, 2007
- \* 收录辞典是基于书籍版『用例でわかる カタカナ新語辞典 改訂第2版』 制作的电子版数据。与书籍的内容存在一定的差异。

记载内容咨询 株式会社 学習研究社 TEL (03)3493-3286

#### 『百科事典 マイペディア』

All Rights Reserved. Copyright  $\textcircled{\sc c}$  2008 Hitachi Systems & Services, Ltd.

\* 在书籍版的基础上修订并追加收录了最新(2007年7月)的数据、 项目。另外,目前未发行书籍版(平凡社发行)。

记载内容咨询 株式会社 日立システムアンドサービス FAX (03) 3763-0542

#### 关于收录辞典的内容

- ※本机所收录各辞典的数据均受著作权法保护,禁止超出私人使用范 围的转载或复制。引用存储的数据发表著作时,请注明出处和发行 单位。
- ※ 在电子版规格方面,因其他事由,部分内容已在各辞典发行商的监修 下进行了相应调整。部分未收录的包括照片、附录、图表、插图、专 新闻等。
- ※部分笔画较多的汉字在液晶显示上进行了简化,可能无法正确显示。
- ※本机收录的各辞典均根据各自书籍出版辞典制作。对于各辞典中的 错别字(误排)及误用,本公司不承担任何责任。
- ※本书记载内容若有变更,恕不另行通知。发行后可能与实际情况有所 不符,敬请谅解。

# 请阅读本章节排除操作中的疑问

■常见问题

| Q.                      | А.                      |
|-------------------------|-------------------------|
|                         | ●电池电量是否耗尽。              |
|                         | (13) 请参考第 191 页)        |
|                         | ●是否装入了指定电池。             |
|                         | (13) 请参考第 191 页)        |
| 于法工机                    | ●电池极向是否正确。              |
| 元法元初。                   | (13) 请参考第 192 页)        |
|                         | ●画面浓度的深浅是否调整为最佳状态。      |
|                         | (13) 请参考第 208 页)        |
|                         | 如果均不相符,请按本机背面的 RESET 键。 |
|                         | (13) 请参考第 195 页)        |
| 老来村不宣村                  | 请更换电池。                  |
| 有元灯不壳灯。                 | (13) 请参考第 191 页)        |
|                         | 机身是否连接了耳机。或尝试使用机身       |
| 喇叭不出声。                  | 左侧的音量调整旋钮调整音量。          |
|                         | ( 🕼 请参考第 209 页)         |
|                         | 启用了自动关机功能。可以设定切断        |
| 立即关机。                   | 电源前的时间。                 |
|                         | (129) 请参考第 206 页)       |
| 电池长时间使用时, 应留意           | 如果要长时间使用,推荐使用外接电源       |
| 电池电量的消耗状况。              | (USB 总线电源或另售的 AC 适配器)。  |
| 常用内容在多次按下后才会<br>显示在画面中。 | 可以将频繁使用的内容登记到 "我的       |
|                         | 菜单"中。                   |
|                         | (139) 请参考第 210 页)       |

| 目录的内容与实际不符。           | 由于收录了书籍版的内容,在发行后<br>有可能出现与实际不符的情况。敬请<br>谅解。                                              |
|-----------------------|------------------------------------------------------------------------------------------|
| 包装中未包含 SD 卡及内容卡。      | SD 卡与内容卡需另行购买。有关确认<br>兼容的 SD 卡及内容卡的详细信息,请<br>浏览"canon.jp/wordtank"(截至<br>2009 年7月)。      |
| 无法手写查询。               | 可能由于在显示 圆 及 圆 的输入栏<br>中手写输入汉字,或选择不支持手写<br>文字的输入栏。请选择适合要查询文<br>字的输入栏。<br>(〔27 请参考第 203 页) |
| 触屏无反应。                | 使用非佳能生产的选购件(液晶保护<br>膜等)时,请暂时将其从本机上拆<br>下,然后重试。                                           |
| 液晶画面死机。               | 按本机背面的 RESET 键。<br>(① ) 请参考第 195 页)<br>频繁发生时,必须检修。请咨询佳能<br>用户设备维修受理中心。                   |
| 配件丢失,希望重新购买。          | 请咨询购买时的销售店或佳能客户<br>服务中心。                                                                 |
| 初次使用时,不清楚触笔存<br>放在何处。 | 请参考本使用说明书 "各部分名称"。<br>(〔36〕 请参考第 190 页)                                                  |

中文使用说明书

# 显示提示信息时

列出了显示在电子辞典画面中的主要提示信息。操作过程中 出现下列提示信息,请按指定方法进行处理,然后重新操作。 • "~"表示省略提示信息的部分内容。

| 提示信息          | 处理方法              |  |
|---------------|-------------------|--|
| ■电池           |                   |  |
| 电力不足,无法~      |                   |  |
| 请更换电池         |                   |  |
| 电池电量不足,请更换电池  |                   |  |
| 由干电池不足        | 请更换电池。            |  |
| 操作未能完成        | (13) 请参考第 191 页)  |  |
| 电源自动关闭        |                   |  |
| 电力不足 , 无法继续录音 |                   |  |
| 请更换电池         |                   |  |
| ■系统错误         |                   |  |
| 内存数据发现问题      | 按 🔤 , 对设定进行初始化处理。 |  |
| 系统将初始化        | (13) 请参考第 195 页)  |  |
| ■主菜单          |                   |  |
|               | 选中的内容已登记。请选择未登记的  |  |
| 已添加入我的菜单      | 内容。               |  |
|               | (13) 请参考第 210 页)  |  |
|               | 请正确插入本机支持的内容卡。    |  |
| 下口中以有于央内合     | ( 🚱 请参考内容卡的使用说明书) |  |

| ■全面查询           |                                       |  |
|-----------------|---------------------------------------|--|
| 找不到匹配的 ~        | 内容中没有匹配的词语。请重新输入<br>其他词语。             |  |
| 无匹配的单词          | 内容中可能没有对应的单词。或输入<br>的单词文字数太多。请重新输入单词。 |  |
| 找不到要查询的项目       | 无法将选中的词语跳至其他内容进行<br>查询。请重新选择。         |  |
| 没有该笔画数的部首       | 该笔划数的部首可能不存在。                         |  |
| 请改变或增加查询条件      | 请重新输入其他笔划数的部首。                        |  |
| 请输入部首笔画数 (1-17) | 请在显示的笔划数范围内输入。                        |  |
| ■ SD 卡          |                                       |  |
| 注任》上上           | 请正确插入卡片。                              |  |
| <b>请抽八</b> 卞万   | (13) 请参考第 231 页)                      |  |
| ■发音             |                                       |  |
|                 | 选择了无法发音的文字和符号。                        |  |
| 无法发音            | 请重新选择。                                |  |
|                 | (13) 请参考第 211-212 页)                  |  |
| ■手写输入           |                                       |  |
| 无法识别            | 请参考正确的书写示例重新输入。                       |  |
|                 | (13) 请参考第 203 页)                      |  |

中文使用说明书

| ■学习・测验                            |                                                                       |
|-----------------------------------|-----------------------------------------------------------------------|
| 没有可显示的单词<br>( 所有单词都已被 check)      | 所选项目全部勾选。取消几个所选项目的勾选,或在学习设定画面中选择<br>"已勾选:显示"。<br>(〔∞ 请参考第 220 页)      |
| 没有勾选的单词                           | 没有做勾选的项目。请重新确认结果<br>删除画面。<br>(〔37〕请参考第 219-220 页)                     |
| 没有记录                              | 尚无学习记录。请再次确认进度记录。<br>( <b>[297</b> 请参考第 71 页 )                        |
| ■单词本                              |                                                                       |
| 单词本中没有单词                          | 请在单词本中登记单词。<br>(【397 请参考第 228 页)                                      |
| 没有勾选的单词                           | 请再次确认单词本的单词、取消勾选<br>画面。<br>( 💽 请参考第 151-153 页)                        |
| 单词本已满 , 无法登录                      | 请删除单词本中不需要的单词,并重<br>新登记。<br>(〔27〕请参考第 228 页)                          |
| ■文本浏览器                            |                                                                       |
| 指定目录下没有文本文件                       | 请将文本文件保存在指定位置。<br>(〔 🐨 请参考第 230 页)                                    |
| 请把文本文件放在指定目录<br>(\Canon\Document) | 请在 SD 卡中创建名为<br>"Document"的文件夹,并将文本<br>文件保存在该文件夹中。<br>(〔☑ 请参考第 230 页) |
| 有 100 个以上的文本文件<br>不能显示文件          | 请删除不需要的文本文件。<br>(〔2〕 请参考第 230 页)                                      |

| ■ MP3 播放器                     |                                           |
|-------------------------------|-------------------------------------------|
| 当前目录下没有 MP3 文件                | 请将 MP3 文件保存在指定的文件夹中。<br>(〔37〕请参考第 233 页)  |
| 子目录或MP3文件数超过100<br>MP3 文件不能显示 | 请删除不需要的文件夹或 MP3 文件。<br>(〔37〕请参考第 233 页)   |
| 请把 MP3 文件存放于<br>(\Canon\MP3\) | 请将 MP3 文件保存在指定位置。<br>(€ 🐨 请参考第 233 页)     |
| 《不明文件》                        | 非 MP3 内容的文件使用上 ".mp3"的<br>扩展名。请确认扩展名是否正确。 |

• 所述提示信息可能因产品性能的提高而发生变更,敬请谅解。

240

主要规格

# 型号 wordtank V823

| 收录内容                           | 内容名称及出版社名称请在"著作及著<br>等"中确认。<br>(CF 请参考第 235 页)                  | 作权 |
|--------------------------------|-----------------------------------------------------------------|----|
| 显示                             | 480 × 320 点阵液晶显示                                                |    |
| 文字显示 <sup>* 1</sup><br>(字 × 行) | 文字<br>(16 点字体)<br>全角 29 × 17<br>半角 58 × 22                      |    |
|                                | 缩小文字<br>(12 点字体)  全角 39 × 22<br>半角 78 × 22                      |    |
|                                | 放大文字    全角 19 × 11<br>(24 点字体)  全角 38 × 11                      |    |
|                                | (48 点字体)  全角 9 × 6<br>半角 18 × 6                                 |    |
| 笔顺显示                           | 200 点字体                                                         |    |
| 计算器功能                          | 运算位数 : 预置数、被运算数、运<br>数均为 12 位<br>结果 : 高位优先 12 位<br>小数点方式: 浮动小数点 | 算  |
| 支持文件格式<br>(MP3 播放器功能)          | MPEG1 Audio layer 3 CBR<br>32-320kbps                           |    |
| 电源 <sup>* 2</sup>              | 单 4 型碱性干电池 (LRO3) 2 节<br>单 4 型镍氢电池 2 节                          |    |

| 功率                                                                                                    | 1.5W                                                                             |  |
|----------------------------------------------------------------------------------------------------|----------------------------------------------------------------------------------|--|
| 使用时间<br>(使用干电池<br>使用温度 25 ℃)                                                                                   | <ul> <li>约83小时(未安装卡、英日大辞典画面下连续显示)</li> <li>约78小时(未安装卡、以5秒钟进行10文字以内的输入和</li></ul> |  |
| 自动关机                                                                                                    | 设定的有效范围最长为 30 分钟                                                                 |  |
| 使用温度                                                                                                    | 0 °C ~ 40 °C                                                                     |  |
| 画面尺寸<br>(宽×长)                                                                                                  | 66 × 107mm                                                                       |  |
| 外形尺寸<br>(长×宽×高)                                                                                                | 142 × 103 × 20.5mm (最厚部位闭合时)                                                     |  |
| 重量                                                                                                    | 329g (含电池)                                                                       |  |
| <ul> <li>※ □ 根据刊载文字的显示方式,可能与实际显示画面有所不同。</li> <li>※ 2 连接电脑时,将从电脑供电,不会消耗电池。</li> <li>(低聲 请参考第 199 页)</li> </ul>  |                                                                                  |  |
| 因改良等原因,规格可能有所变更,恕不另行通知。                                                                                        |                                                                                  |  |
| 本装置为基于信息处理装置等电波障碍自主规制协议会(VCCI)<br>标准的 B 级信息技术装置。本装置以家庭环境中使用为目的,<br>但使用时如果接近收音机或电视机,可能会影响接收信息。请<br>根据使用说明书正确使用。 |                                                                                  |  |

# 修理お問い合わせ専用窓口

パーソナル機器修理受付センター(全国共通番号) 050-555-99088

[受付時間] 9:00~18:00 (日曜、祝日と年末年始弊社休業日は休ませていただきます)

## 製品取扱い方法ご相談窓口

# キヤノンお客様相談センター(全国共通番号) 050-555-90025

[受付時間] <平日>9:00~20:00 <土日祝日>10:00~17:00 (1月1日~1月3日は休ませていただきます。)

※上記番号をご利用頂けない場合は、043-211-9632 をご利用ください。 ※IP電話をご利用の場合、プロバイダーのサービスによってはつながらない場合があります。 ※上記記載内容は、都合により予告なく変更する場合があります。予めご了承ください。

2009年7月1日現在

# キヤノンマーケティングジャパン株式会社

PUB, E-IC-272 © CANON ELECTRONIC BUSINESS MACHINES (H.K.) CO., LTD. 2009 PRINTED IN CHINA

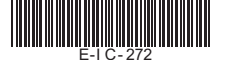